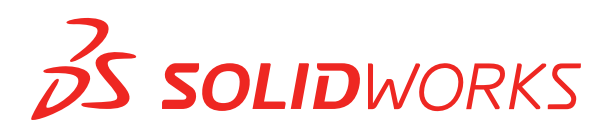

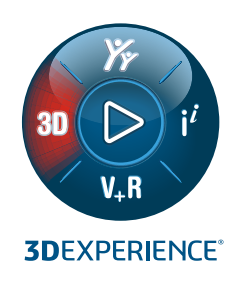

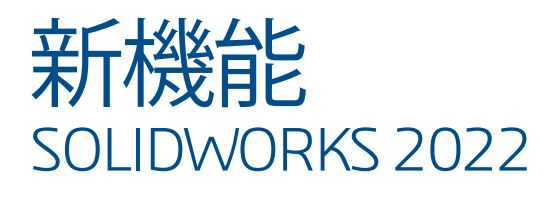

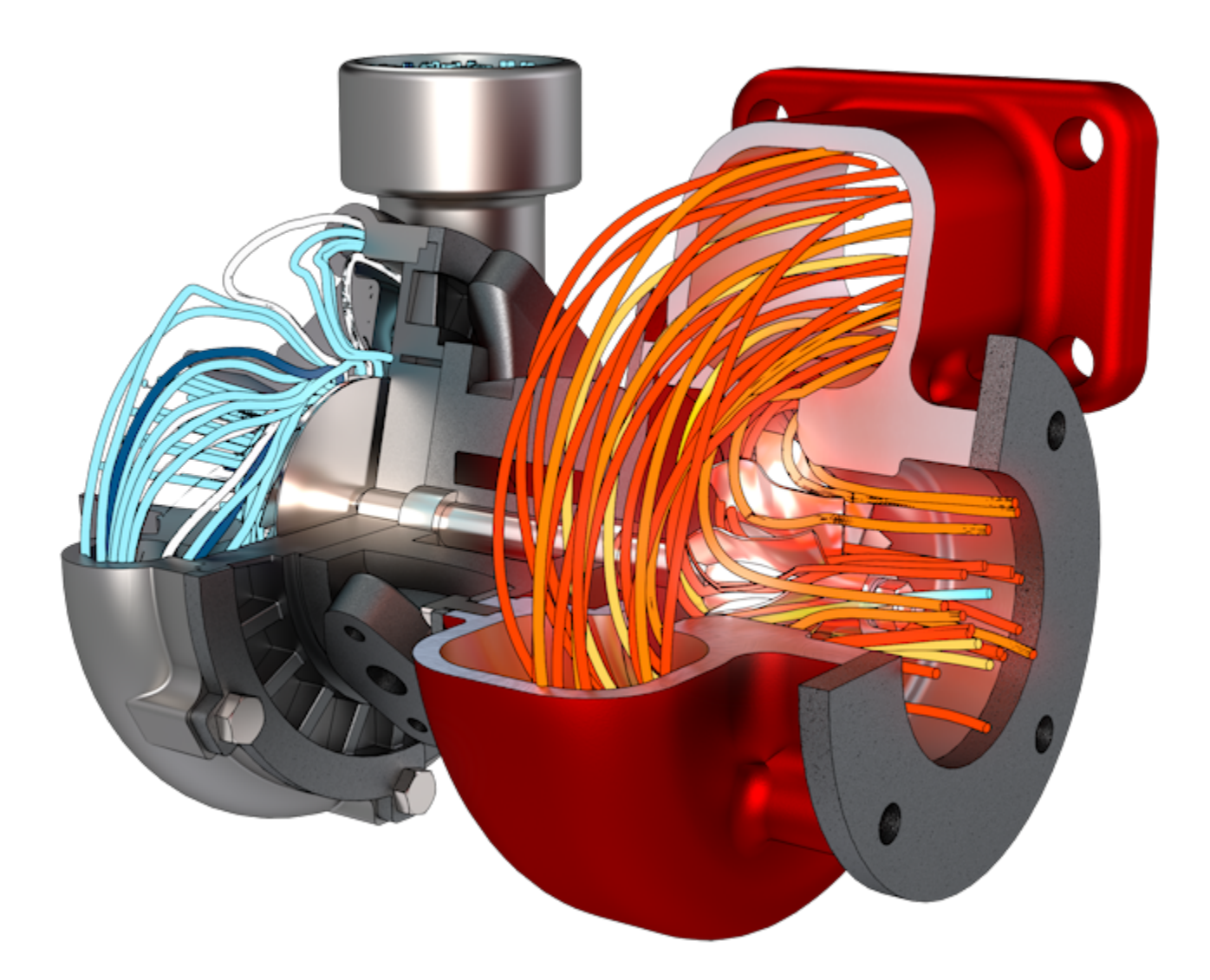

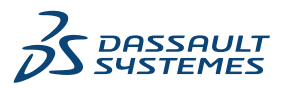

| 1 SOLIDWORKS 2022 へようこそ                                                                                                    | 9  |
|----------------------------------------------------------------------------------------------------|----|
| 主な機能強化                                                                                                    |    |
| パフォーマンス                                                                                                    | 11 |
| SPR の修正                                                                                                    |    |
| 詳しい情報                                                                                                    | 14 |
| 2 インストレーション                                                                                                    | 16 |
| 標準、リモート、および圧縮アドミニストレーティブ イメージ 📩                                                                                                    |    |
| アドミニストレーティブ イメージ タイプの選択                                                                                                    |    |
| ダウンロード フォルダの指定                                                                                                    |    |
| アドミニストレーティブ イメージ オプション エディタでサブグループを許可                                                                                                    | 20 |
| SOLIDWORKS Electrical クライアントのインストレーションが改善                                                                                                    | 21 |
| アドミニストレーティブ イメージを作成する際に PDM ボルト ビューを設定する                                                                                                    | 22 |
| アドミニストレーティブ イメージ オプション エディタで PDM ボルト ビューを作成                                                                                                    | す  |
| 3                                                                                                    | 22 |
|                                                                                                    |    |
| 3 管理                                                                                                    | 24 |
| オプションがロックされている場合の設定のコピー                                                                                                    | 24 |
| Pack and Go の部品に分割フィーチャーおよびボディ保存フィーチャーが含まれる                                                                                                    | 25 |
| 設定アドミニストレータ ツールでのグラフィック警告の表示の制御                                                                                                    | 26 |
| 4 SOLIDWORKS の基礎                                                                                                    | 27 |
| システム オプションおよびドキュメント プロパティの変更                                                                                                    | 27 |
| アプリケーション プログラミング インターフェイス(Application Programming Interface                                                                                                    | (د |
|                                                                                                    | 31 |
| クイック コピーの設定                                                                                                    |    |
| 5 ユーザー インターフェイス                                                                                                    | 33 |
| リー ・ ・ ・ ・ ・ ・ ・ ・ ・ ・ ・ ・ ・ ・ ・ ・ ・ ・ ・                                                                                                    | 34 |
| メッセージ バー                                                                                                    |    |
| エ設計された通知     エンジャン・     エンジョン     エンジョン     エン     エン |    |
| ショートカット バーとコマンド検索                                                                                                    |    |
|                                                                                                    |    |
| 参照ジオメトリ                                                                                                    |    |
| Beta Unicode View の迷惑文字が解除されました                                                                                                    |    |
|                                                                                                    |    |

|    | 構成部品名と説明                            | 42 |
|----|-------------------------------------|----|
| 6  | スケッチング                              | 44 |
|    | 方向の参照として直線スケッチ エンティティ               |    |
|    | 方向の参照として直線状スケッチ エンティティを選択           | 45 |
|    | スケッチのテキストをパターン化してコピーする              | 45 |
| 7  | 部品とフィーチャー                           | 46 |
|    | 座標系(Coordinate Systems)             | 47 |
|    | 数値を使用して座標系を定義 🗙                     |    |
|    | 座標系の選択 🗙                            | 49 |
|    | ねじ山                                 | 50 |
|    | 外観およびテクスチャ                          | 50 |
|    | 深さとフィーチャーの所有権                       | 51 |
|    | パーティング ライン間の抜き勾配 <mark>太</mark>     | 52 |
|    | 外部ねじ切りスタッド ウィザード 📩                  | 53 |
|    | 外部ねじ切りスタッドの作成                       | 54 |
|    | 穴ウィザード スロット 📩                       |    |
|    | ハイブリッド モデリング <mark>太</mark>         | 57 |
|    | 2 平面を基準としたミラー コピー 🛣                 |    |
|    | 穴または軸を中心とした断面表示の回転                  | 59 |
|    | 厚み分析の解像度                            | 60 |
|    | 部品のやり直しのサポート                        | 61 |
| 8  | モデル表示                               | 62 |
|    | モデルの表示パフォーマンスの向上                    | 62 |
|    |                                     |    |
| 9  | 板金ノイーナャー                            | 63 |
|    | エッジ フランシ                            | 63 |
|    | ベンドのエッチングされた輪郭 🔽                    | 64 |
| 10 | ) 構造システムと溶接                         | 66 |
|    | エンド キャップ サポート                       |    |
|    | カスタム プロパティ アーキテクチャ                  | 67 |
|    | ユーザー定義プロパティのアップグレード                 | 68 |
|    | 複雑なコーナー PropertyManager             | 68 |
|    | 補助鋼材                                | 69 |
|    | 点間メンバーを使用した複数の補助鋼材の作成               | 70 |
|    | 鋼材まで(Up to Members)メソッドを使用した第二鋼材の作成 | 70 |

| 構造システムの結合要素 🔀                                                                                                    | 71  |
|----------------------------------------------------------------------------------------------------|-----|
| 結合要素の定義と挿入                                                                                                    | 72  |
| 結合定義 PropertyManager - 参照(References)タブ                                                                                                    | 73  |
| 結合定義 PropertyManager - 寸法タブ                                                                                                    | 74  |
| 結合を挿入 PropertyManager                                                                                                    | 75  |
| プロパティ ダイアログ ボックス                                                                                                    | 76  |
| プロパティの追加または変更                                                                                                    | 77  |
| 大規模デザイン レビュー モードのプロパティ(Properties)ダイアログ ボックス                                                                                                    | 78  |
| 11 <b>アセンブリ</b>                                                                                                    | 79  |
| 別のモードでサブアセンブリを開く ★                                                                                                    | 80  |
| 部品表からの構成部品の除外                                                                                                    | 81  |
| コンフィギュレーション テーブル 📩                                                                                                    | 82  |
| パターンのデフォルトのシード位置                                                                                                    | 85  |
| 断面表示の失敗した構成部品の除外                                                                                                    |     |
| ライトウェイト モードでの関係式の解除                                                                                                    | 87  |
| トライアド移動                                                                                                    | 87  |
| クイック合致状況依存ツールバー                                                                                                    | 88  |
| 12 詳細設定と図面                                                                                                    | 89  |
| 代替位置ビューのトリミング                                                                                                    |     |
| 定義済みビュー                                                                                                    | 90  |
| ディテイリング モード★                                                                                                    | 91  |
| 幾何公差記号 🔀                                                                                                    | 92  |
| 幾何公差記号の作成                                                                                                    | 93  |
| 半径寸法と直径寸法の切り替え                                                                                                    | 94  |
| 図面ビューのベンド ライン                                                                                                    | 95  |
| 部品表(Bill of Materials)                                                                                                    | 96  |
| 部品表のカット リスト サポート                                                                                                    | 96  |
| 対称線形直径寸法 🗙                                                                                                    | 98  |
| 13 <b>インポート/エクスポート</b>                                                                                                    | 100 |
| インポートのパフォーマンスの改善                                                                                                    | 100 |
| IEC ファイルから選択的に IEC エンティティをインポート                                                                                                    | 101 |
| T O フ ブ T D D S M D C T O T D T T T C T D T T C T D T T D T T D T T D T T D T T D T T D T T D T T D T T D T T D T T D T T D T T D T T D T T D T T D T T D T T D T T D T T D T T D T T D T T D T T D T T D T T D T T D T T D T T D T T D T T D T T D T T D T T D T T D T T D T T | 107 |
| ニッハホート こういこハテッテ シロー・・・・・・・・・・・・・・・・・・・・・・・・・・・・・・・・・・・・                                                                                                    | 102 |
| シュニティー コンク 大谷 ダン オファン アビリ ダファイト コンコン ノービン ノンビ田 く                                                                                                    | 102 |
| 14 SOLIDWORKS PDM                                                                                                    | 103 |
| Microsoft Windows Active Directory との統合                                                                                                    | 104 |
| コンフィギュレーションの処理                                                                                                    | 105 |

| アーカイブ サーバーとコーザー ログのエクフ ポート                     | 106         |
|------------------------------------------------|-------------|
|                                                | 106         |
|                                                | 107         |
|                                                | 107         |
| SOLIDWORRS FDM ユーリー インターフェイスの機能強化              | 100         |
|                                                | 100         |
| SULIDWURKS PDM での EXALEAD UNPPart 検系の使用        | 109         |
| クレビュー(Preview) タブの SOLIDWORKS eDiawings viewer | 111         |
|                                                |             |
|                                                | 111         |
| SOLIDWORKS PDM のバクオーマンスの向上                     | ۲۱۱<br>۱۹۵  |
|                                                | <u>کا ا</u> |
|                                                | 1 14        |
| その他の SOLIDWORKS PDM の機能強化                      | 114         |
| 15 SOLIDWORKS Manage                           | 116         |
| レコードの作成(Create Record)プロセス出力                   | 117         |
|                                                | 118         |
| 式 ビジェクト構造 T ディタ                                | 119         |
| リフード ハイパーリンク                                   | 119         |
| フーザー インターフェイス                                  | 120         |
| アバター イメージおよびアイコン                               | 121         |
| Plenary Web Client                             | 122         |
| 影響を受けるアイテムのチェックアウト権限                           | 122         |
| ユーザーの置き換え                                      | 123         |
| 複数のフィールド グループの作成と削除                            | 124         |
| SOLIDWORKS PDM ユーザー定義の参照                       | 125         |
| SOLIDWORKS Manage のパフォーマンスの向上                  | 125         |
|                                                |             |
| 16 SOLIDWORKS Simulation                       | 127         |
| ブレンド曲率ベース メッシャー                                | 128         |
| ボンドおよび接触アーキテクチャ                                | 129         |
| リンク ロッド結合                                      | 130         |
| シミュレーション解析ソルバ                                  | 132         |
| Simulation のパフォーマンス                            | 133         |
|                                                |             |
| 17 SOLIDWORKS Visualize                        | 134         |
| カメラの視点をバックプレートに適合                              | 135         |
| カメラに適合ツールを使用する                                 | 135         |
| カメラに適合(Match Camera)ダイアログ ボックス                 | 138         |
| シャドウ キャッチャー プロパティ                              | 139         |
| シャドウ キャッチャーの使用                                 | 139         |
| シーン タブ                                         | 140         |

| アニメーション                                                                                                    | 142 |
|----------------------------------------------------------------------------------------------------|-----|
| アニメーション リストのユーザー インターフェイス                                                                                                    | 143 |
| レンダリング出力ビューアー                                                                                                    | 145 |
| ユーザー インターフェイス                                                                                                    | 146 |
| パターン                                                                                                    | 148 |
| パターンの作成                                                                                                    | 148 |
| 配置設定                                                                                                    | 149 |
| コーナー半径                                                                                                    | 153 |
| ねじ山                                                                                                    | 154 |
| 18 SOLIDWORKS CAM                                                                                                    | 155 |
| などのマセンブリ サポート                                                                                                    | 155 |
|                                                                                                    |     |
| ッパスの終点のこの設定をガスメマイスしより                                                                                                    |     |
| シールバスの非役が修動の役が已                                                                                                    |     |
| えかエミビ派的エミジェンクラビンティスト ビンテルグラン                                                                                                    | 150 |
| 後 ( ) / · · · · · · · · · · · · · · · · · ·                                                                                                    | 160 |
| 2 抽 y ロー ク 0,555 円 面 y ー ク エ ハの ク パー ー                                                                                                    | 160 |
| SOLDWORKS CAM $\overline{C}$ $\overline{C}$ | 161 |
|                                                                                                    |     |
| 19 SOLIDWORKS Composer                                                                                                    | 162 |
| SOLIDWORKS ファイルからのデカルのインポート                                                                                                    |     |
| 上位バージョンのインポート フォーマットのサポート                                                                                                    |     |
|                                                                                                    | 101 |
| 20 SOLIDWORKS Electrical                                                                                                    |     |
|                                                                                                    |     |
| PDF エクスポート(Export PDF)にデータ ファイル(Data Files)を追加                                                                                                    |     |
| エキスパート モードでのクエリのテスト                                                                                                    |     |
| メーカー部品マネージャーの ERP データの表示                                                                                                    |     |
| エクスボートされた PDF にテータ シートを含める                                                                                                    |     |
| レボート マネージャーに分割条件を表示                                                                                                    |     |
| ユーザー インターフェイスの再設計                                                                                                    |     |
| 渡り配線の属性                                                                                                    |     |
| 9 へ ( の ワイ                                                                                                    |     |
| Electrical Content Portal 総合                                                                                                    |     |
| 接続点の作成の機能強化                                                                                                    | 1/1 |
| 21 SOLIDWORKS Inspection                                                                                                    | 172 |
| SOLIDWORKS Inspection アドイン                                                                                                    | 173 |
| アプリケーション プログラミング インターフェイス                                                                                                    | 173 |
| SOLIDWORKS Inspection スタンドアロン                                                                                                    | 173 |
| サポートされているファイル タイプ                                                                                                    |     |

| スマート抽出                        | 174 |
|-------------------------------|-----|
| 22 SOLIDWORKS MBD             |     |
| 3D PDF から HTML 出力して作成         |     |
| DimXpert 角度寸法ツール              |     |
| DimXpert の幾何公差                | 178 |
| 23 eDrawings                  |     |
| コンフィギュレーション サポート              |     |
| SOLIDWORKS の eDrawings のオプション |     |
| ファイル リスト                      |     |
| カスタム プロパティ オプション              |     |
| ユーザー定義プロパティのエクスポート            |     |
| ユーザー インターフェイス                 |     |
| 構成部品パネル                       |     |
| 24 SOLIDWORKS Flow Simulation |     |
| シーン プロット                      |     |
| 比較: 解析結果サマリー                  |     |
| 比較: マージしたプロット                 |     |
| 比較: 違いのプロット                   |     |
| 熱源                            |     |
| 範囲関数                          |     |
| 不明エンティティの削除                   |     |
| 形状チェック                        |     |
| ゴール                           |     |
| 流束プロット                        |     |
| サーフェス パラメータ                   |     |
| プローブ                          |     |
| 25 SOLIDWORKS Plastics        |     |
| キャビティおよびランナー レイアウト            |     |
| 射出位置アドバイザー                    |     |
| プラスチック材料データベース                | 191 |
| PlasticsManager ツリー           |     |
| 高解像度ディスプレイのスケーリング             |     |
| SOLIDWORKS Plastics ソルバー      |     |
| 26 ルーティング                     |     |
| 展開ルートの改善                      |     |
| 展開ルートの外部コネクタ                  |     |
| コネクタ用バックシェル                   |     |
|                               |     |

| バックシェルと展開ルート            | 201 |
|-------------------------|-----|
| ルーティング アセンブリでのコネクタの置き換え | 201 |

# 1

# SOLIDWORKS 2022 へようこそ

この章では以下の項目を含みます:

- 主な機能強化
- パフォーマンス
- SPR の修正
- 詳しい情報

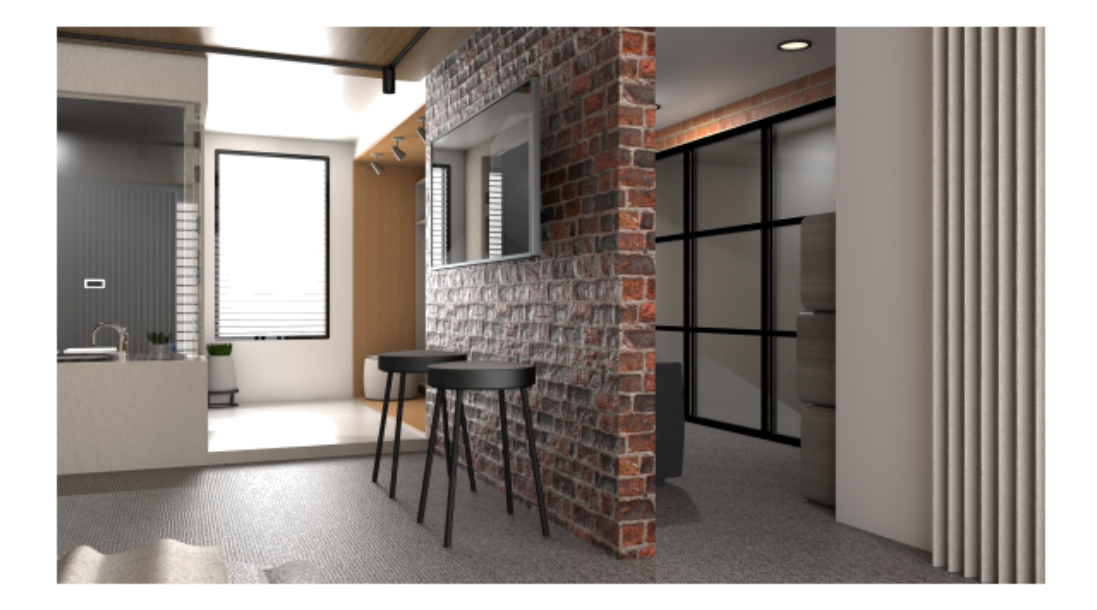

SOLIDWORKS 2021 Beta スプラッシュ スクリーン賞を獲得した Rahul Gawde からモデルを提供していただきました。

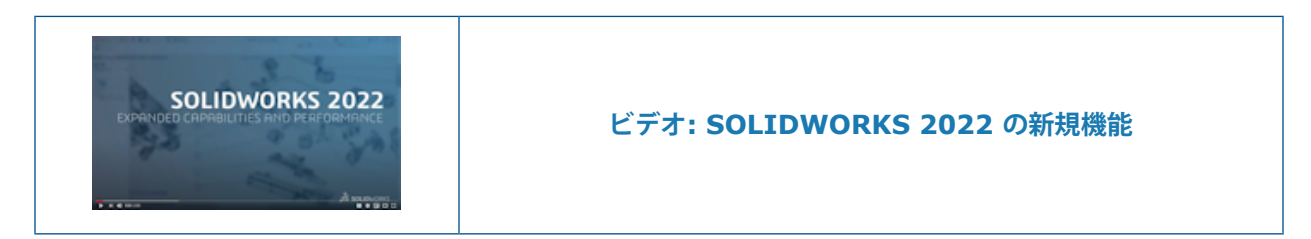

SOLIDWORKS を使用することによって、お客様は優れた設計を作成し、またその優れた設計を構築することができます。SOLIDWORKS 2022 に含まれる新しい機能強化は、お客様のご要望に基づき、コ

ンセプトから完成品までの製品開発プロセスを合理化し、迅速化するため、次の点に重点を置いています。

- よりスマートに作業。アセンブリや部品の設計、図面のディテイリング、シミュレーション、製品デー タ管理における新しいワークフローと機能拡張により、より良い製品をより少ない手順で作成できま す。ハイブリッド モデリングや標準化されたねじ切りスタッドの作成など、部品の新機能を活用でき ます。ショートカット バー、コンフィグレーション管理、統合されたメッセージ、幾何公差など、多 数のユーザー インターフェイスの機能強化を活用できます。
- より高速に作業。大規模なアセンブリでの作業、STEP、IFC、DXF/DWG ファイルのインポート、図面の詳細化、および製品データの管理を行う際の品質とパフォーマンスが大幅に向上し、短時間でより多くの作業を行うことができます。モードや設定を気にすることなく、アセンブリのパフォーマンスが自動的に最適化されます。ディスプレイの応答性と品質が向上し、これまでで最も高速なグラフィックスの自由度を体験できます。
- 連携して作業。3DEXPERIENCE Platform に接続し、そのコラボレーション機能を活用することで、 イノベーションと意思決定を向上できます。クラウドベースの 3DEXPERIENCE Works ポートフォ リオのパワーと幅広い機能を活用することで、競争上の優位性を高めることができます。これらの拡 張ツールにより、設計、エンジニアリング、シミュレーション、製造、ガバナンスの各分野にわたっ て企業全体を支援することができます。

#### 主な機能強化

(46ページ)

SOLIDWORKS<sup>®</sup> 2022 の最上位の強化では、以下に示す既存製品の改善、および画期的な新機能が 備えられています。

**インストレーション**標準、リモート、および圧縮アドミニストレーティブ イメージ (**16ページ**)

- 座標系の選択
  - 複数のパーティング ラインにわたる抜き勾配
  - 外部ねじ切りスタッド ウィザード
  - 穴ウィザード スロット
  - ハイブリッド モデリング
  - 2 つの平面に関するミラーリング

板金フィーチャー(63 ベンドのエッチングされた輪郭 ページ)

構造システムと溶接 (66ページ)

アセンブリ(79ペー ・ 大規模デザイン レビュー モードで開いたアセンブリから大規模デザイジ)
 ン レビュー モードまたは解除済みモードでサブアセンブリを開きます。

- コンフィギュレーション テーブル (Configuration Table) 使用して、複数のコンフィギュレーションを持つ部品やアセンブリの 構成パラメータを変更します。
- 詳細設定と図面(89 ディテイリング モード
  - 幾何公差記号
    - 対称線形直径寸法

**インポート/エクスポー** IFC ファイルから IFC エンティティを選択的にインポート ト (100ページ)

### パフォーマンス

ページ)

SOLIDWORKS<sup>®</sup> 2022 が、特定のツールやワークフローのパフォーマンスを向上させます。 パフォーマンスとワークフローの主な改善点:

## インポート (Import)

インポートのパフォーマンスが向上しました:

• 大規模な DXF または DWG ファイルを部品スケッチへ。

**ブロックの分解(Explode Block)**オプションをオフにして、大規模な DXF または DWG ファ イルを部品スケッチへインポートできます。 インポート パフォーマンスを改善するためにブロッ ク登録を分解する必要はなくなりました。

• SOLIDWORKS における STEP ファイル。

### アセンブリ

アセンブリを開いたり、保存したり、閉じるときのパフォーマンスが向上しました。

#### モデル表示 (Model Display)

SOLIDWORKS 2022 では、 3D テクスチャとシルエット エッジのパフォーマンスが向上しています。

| 機能                       | パフォーマンスの向上                                                                                                    |
|--------------------------|----------------------------------------------------------------------------------------------------|
| 3D テクスチャ(3D<br>textures) | 3D テクスチャは、テクスチャ外観イメージの詳細に合うようにメッ<br>シュのリファイン処理の効率を上げます。 <b>最大要素サイズ</b><br>(Maximum Element Size)は、以前の限界よりもさらに細か<br>く調整できます。 |

| 機能        | パフォーマンスの向上                                                                                                    |
|-----------|----------------------------------------------------------------------------------------------------|
| シルエット エッジ | 動的モードでのシルエット エッジのレンダリングのパフォーマンス<br>が向上しました。 シルエット エッジが、 <b>エッジ シェイディング表</b><br>示(Shaded With Edges)モードで表示されます。 |

### 図面

大きな図面は用紙またはファイルに印刷すると、パフォーマンスが向上します。 これは、次のよう な図面に適用されます。

- 少なくとも1つの図面ビューがドラフト精度である
- ページ設定(Page Setup) ダイアログ ボックスで次のオプションを指定している:
  - 高精度
  - 色/グレー スケール (Color / Gray scale)

#### SOLIDWORKS Manage

SOLIDWORKS Manage 2022 は、ユーザー エクスペリエンスを向上させるためのパフォーマン スが改善されました。

| 機能                                                                  | パフォーマンスの向上                                                                                                    |
|---------------------------------------------------------------------|----------------------------------------------------------------------------------------------------|
| 部品表表示                                                               | 表示する部品表レベルの数(Number of BOM<br>levels to display)のオプションを1に指定<br>すると、大規模 BOM の表示速度は最大5倍に<br>なります。 サード パーティにリンク(Link to<br>3rd Party)フィールドが構成されている BOM<br>の場合、値の計算に必要な時間が減少していま<br>す。 |
| プロジェクト(Projects)                                                    | ステージまたはタスクの数が多いプロジェクトの<br>場合、ガント チャートの表示は以前のリリース<br>よりも高速です。                                                                                                    |
| SOLIDWORKS Manage から SOLIDWORKS<br>PDM ファイルをチェック アウト/チェック イン<br>します | 以前のリリースでは、 <b>チェックアウト(Check</b><br><b>Out)/チェックイン(Check In</b> )操作によっ<br>て、グリッド全体がバックグラウンドで更新され<br>ていました。 これで、最後に変更された個々の<br>ライン アイテムのみが更新され、パフォーマン<br>スが高速化されます。                  |

#### Pack and Go

2022 の Pack and Go では、参照ファイルが以前のリリースよりも高速に収集されます。 ドキュ メントの Pack and Go を開始してから、Pack and Go ダイアログ ボックスが表示されるまでの 時間が大幅に短縮されます。

### SOLIDWORKS PDM

SOLIDWORKS PDM 2022 では、多くのファイル ベース操作のパフォーマンスが改善されていま す。 遅延時間が長いデータベース サーバーでの次のアクションの実行を高速化できます。

- ファイルを開く
- 名前を付けて保存(Save As)ダイアログ ボックスを表示する
- ツリーをコピー (Copy Tree)
- SOLIDWORKS でドキュメントを作成する

SOLIDWORKS PDM では、以下のパフォーマンスを改善しました。

- 多数のファイル拡張子を含むデータ カードの保存が、15% ~ 60% 速くなります。
- 大規模な SOLIDWORKS 部品表(BOM)を含む図面のチェックインが、大幅に高速化されます。
- 特定のボルトでは、すべて表示(Show All)オプションと別のカスタム列を使用した使用先 (Where Used)タブでのファイルの表示が、何倍も高速になります。
- 動的通知のトランジション(Transition)ダイアログボックスの表示が高速化されます。
- 大規模なモデルの場合、Web2 プレビューの読み込み速度は 1.5 倍から 2 倍になります。

#### SOLIDWORKS Simulation

- 1 つ以上の Simulation スタディが変更されていない場合、 Simulation スタディを含むモデル の保存が速くなります。
- FFEPlus 反復ソルバおよび Intel 直接スパース ソルバの関数ベースの処理は、コネクタなどの フィーチャーを含むシミュレーション スタディに拡張されます。 ソルバの自動選択は、非線形 解析、固有値解析、座屈解析のスタディまで拡張されています。

### **SOLIDWORKS** Plastics

冷却および充填解析モジュールのパフォーマンスが改善され、全体的な解析時間が短縮されました。

- 冷却解析が全体的な解の時間の大部分を占めるシミュレーションでは、全体的な解の時間が以前のリリースと比較して少なくとも 20% 短縮されます。
- 直接ソルバーオプションを使用した充填および保圧解析のパフォーマンスが最適化されます。 ソリューション全体の所要時間は、以前のリリースと比べて約 50% 短縮されています。 六面 体要素でメッシュ分割された比較的厚いパーツの場合、直接ソルバーは慣性効果をより正確に予 測します。

#### SPR の修正

SOLIDWORKS 2022 では、お客様から報告された品質とパフォーマンスの問題に対処するために 特別に選択された開発プロジェクトにより、多数のソフトウェア パフォーマンス レポート(SPR) を修正しました。

修正済み SPR のフルリストを参照してください。

| SPR     | 解決                                                                                                    |
|---------|----------------------------------------------------------------------------------------------------|
| 828867  | 図面でモデルを置き換えると、寸法が正しくインポートされます。                                                                                                    |
| 1195411 | .JT ファイルを開いて、ファイルのインポート時に PMI を含める(Include<br>PMI when importing the file)を選択すると、部品面上のテキストが正し<br>くインポートされます。                                            |
| 1024876 | 穴ウィザード データは、ミラー部品を持つ図面に対して適切にインポートされ<br>ます。                                                                                                    |
| 1083466 | アセンブリでは、駆動部品からのデータが使用できない場合、従動部品は保存さ<br>れたデータを使用してジオメトリを再作成します。 この問題は、従動部品のコ<br>ンフィギュレーションを切り替えたときに、駆動部品のデータが非アクティブな<br>コンフィギュレーションにあるため利用できない場合に発生します。 |
| 190949  | 図面をイメージおよび PDF ファイル形式で保存する際に用紙の色を含みます。                                                                                                    |

### 詳しい情報

SOLIDWORKS の詳細については、次のリソースを参照してください。

**PDF、HTML 形式の新機** このガイドは PDF および HTML 形式で利用できます。 ぞれぞれク 能 リックした場合を次に説明します。

- ⑦ > 新機能(What's New) > PDF
- ⑦ > 新機能(What's New) > HTML
- インタラクティブ新機能 SOLIDWORKS で、<sup>⑦</sup>が新しいメニュー アイテムと、新規、または 大きく変更された PropertyManagers のタイトルの横に表示されま す。<sup>⑦</sup>をクリックすると表示されるこのガイドのトピックは、拡張 機能について説明します。

インタラクティブ新規機能を有効にするには、⑦ > 新機能(What's New) > インタラクティブ(Interactive)をクリックします。

**オンライン ヘルプ** ユーザー インターフェイス、例題を含む、全製品についての詳細情報 が含まれています。

| SOLIDWORKS ユーザー<br>フォーラム | <b>3D</b> EXPERIENCE Platform 上の SOLIDWORKS ユーザー コミュニ<br>ティからの投稿を含みます(ログインが必要です)。 |
|--------------------------|-----------------------------------------------------------------------------------|
| リリース ノート                 | 当社製品に対する最新の変更(新機能に関するマニュアル、オンライン ヘルプ、その他のドキュメントを含む)に関する情報を提供します。                  |
| 著作権に関する注意書き              | SOLIDWORKSの著作権に関する注意書きはオンラインでご覧になれます。                                             |

2

# インストレーション

この章では以下の項目を含みます:

- 標準、リモート、および圧縮アドミニストレーティブ イメージ
- アドミニストレーティブ イメージ オプション エディタでサブグループを許可
- SOLIDWORKS Electrical クライアントのインストレーションが改善
- アドミニストレーティブ イメージを作成する際に PDM ボルト ビューを設定する

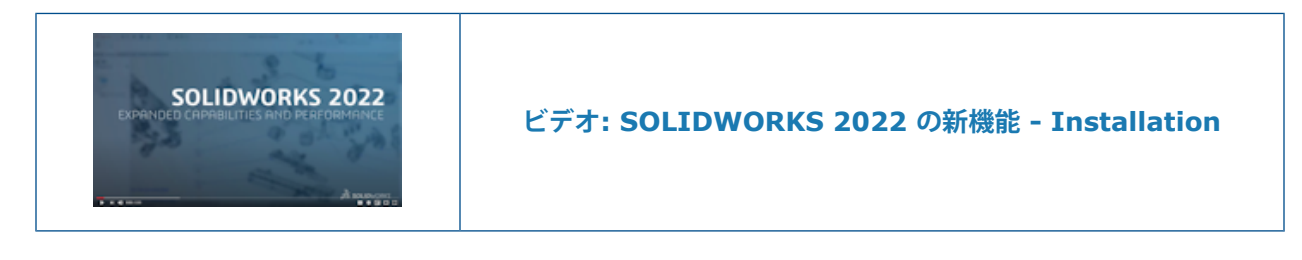

## 標準、リモート、および圧縮アドミニストレーティブ イメージ 🔂

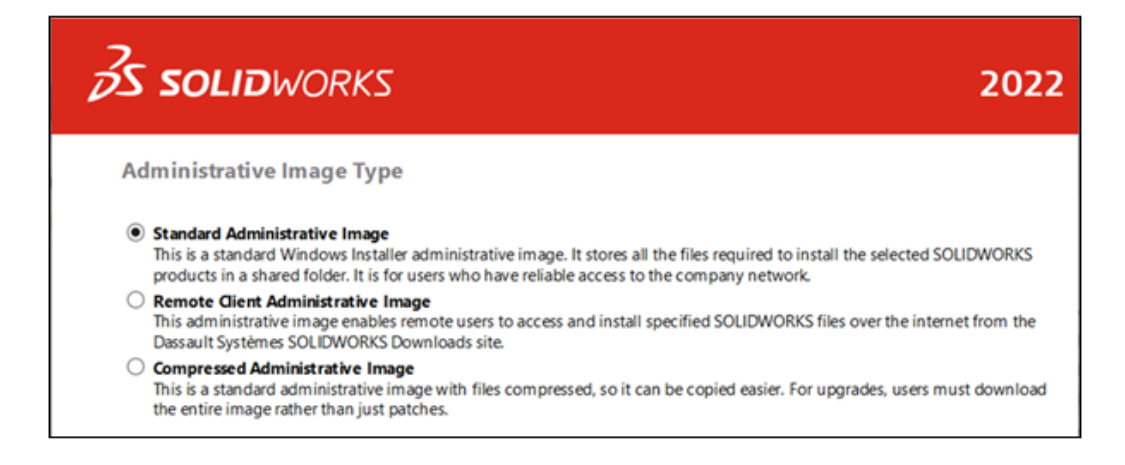

アドミニストレーティブ イメージ オプション エディタを使用して、リモート ユーザーおよびネットワーク上のユーザー用に複数のタイプのイメージを作成できます。

| アドミニストレーティブ イメージタイプ | 説明                                                                                                    |
|---------------------|----------------------------------------------------------------------------------------------------|
| 標準                  | このイメージは、すべての新しいアドミニスト<br>レーティブ イメージのデフォルトです。 標準的<br>な Windows Installer 管理用イメージで、社内<br>ネットワークに確実にアクセスできるユーザーに<br>最適です。 選択した SOLIDWORKS 製品をイ<br>ンストールするために必要なすべてのファイルが<br>共有インストール フォルダに保存されます。<br>ユーザーが新しいサービスパックにアップグレー<br>ドする場合、パッチ ファイルをダウンロードし<br>て適用でき、イメージ全体をダウンロードする必<br>要はありません。 |

| アドミニストレーティブ イメージタイプ | 説明                                                                                                    |
|---------------------|----------------------------------------------------------------------------------------------------|
| リモート クライアント         | このイメージは、社内ネットワークに確実にアク<br>セスできないリモート ユーザー向けに設計され<br>ています。 このタイプのイメージをインストー<br>ルすると、リモート ユーザーは、シリアル番号<br>やインストールする製品など、指定したすべての<br>インストール オプションを継承します。<br>これらのイメージは、 <b>Dassault Systèmes</b><br><b>SOLIDWORKS ダウンロード</b> サイトからイン<br>ターネット経由でダウンロードします。インター<br>ネットからこれらのファイルにアクセスしてイン<br>ストールすると、会社のネットワークからダウン<br>ロードするよりも信頼性が高く、ネットワークの<br>負荷が軽減される場合があります。 |
|                     | リモート ユーザーは、標準のアドミニストレー<br>ティブ イメージでサポートされている手法と同<br>じ手法を使用して、このイメージをインストール<br>します。 sldim.exe および<br>startwinstall.exe ファイルを使用してイ<br>ンストールをスクリプト化することもできます。                                                                                                    |
|                     | インストール ファイルは、インストール前にア<br>ドミニストレーティブ イメージ オプション エ<br>ディタで指定されたパスにダウンロードされま<br>す。ユーザーは、アドミニストレーティブ イン<br>ストール フォルダにアクセスしてインストール<br>を開始し、そこにホストされているバッチ ファ<br>イルや設定ファイルを実行する必要があります。                                                                                                    |
|                     | リモート ユーザーは、イメージ内のすべての<br>ファイルを保存できるディスク容量を持って<br>いる必要がありますが、そのイメージはイン<br>ストールの完了後、削除できます。                                                                                                    |

| アドミニストレーティブ イメージタイプ | 説明                                                                                                    |
|---------------------|----------------------------------------------------------------------------------------------------|
| 圧縮                  | 圧縮アドミニストレーティブ イメージは、複数<br>のサイトまたはクライアント マシンにアドミニ<br>ストレーティブ イメージをコピーする必要があ<br>り、ネットワークへの影響を最小限に抑える必要<br>がある組織を対象としています。 このイメージ<br>は、標準アドミニストレーティブ イメージより<br>60% 小さくなっていますが、同じ時間でインス<br>トールされます。 変更や修復など、すべてのイ<br>ンストール操作をサポートします。<br>圧縮アドミニストレーティブ イメージにも短い<br>ファイルパスがあります。 これにより、イメー<br>ジが階層の深いフォルダ構造に保存される際の問<br>題を回避できます。 |
|                     | 新しいサービス パックにアップグレードする<br>場合は、パッチだけでなく、イメージ全体を<br>ダウンロードする必要があります。                                                                                                    |

#### アドミニストレーティブ イメージ タイプの選択

アドミニストレーティブ イメージ タイプを選択するには:

- SOLIDWORKS Installation Manager のようこそ(Welcome) ページで、アドミニストレー ティブイメージを作成して複数のコンピュータに展開(Create an administrative Image to deploy to multiple computers) をクリックします。
- 2. サマリー (Summary) ページで、アドミニストレーティブイメージタイプ (Administrative Image Type)の横にある変更 (Change) *◎*をクリックします。
- 3. タイプを選択し、戻る(Back)をクリックしてサマリー(Summary)ページに戻ります。
- 4. 今すぐ作成 (Create Now) をクリックします。

#### ダウンロード フォルダの指定

アドミニストレーティブ イメージ オプション エディタで、リモート クライアント アドミニスト レーティブ イメージのダウンロード フォルダを指定できます。 このオプションは、他のアドミニ ストレーティブ イメージ タイプでは使用できません。

#### ダウンロード フォルダを指定するには:

- 1. アドミニストレーティブ イメージ オプション エディタのセットアップ(Setup)で、マシン またはグループを選択し、**変更(Change**)をクリックしてオプションを編集します。
- 2. クライアント インストール オプションで、必要なファイルをダウンロードする場所として、パ スの編集(Edit Path)をクリックし、ファイル パスを指定します。

# アドミニストレーティブイメージオプションエディタでサブグループを許 可

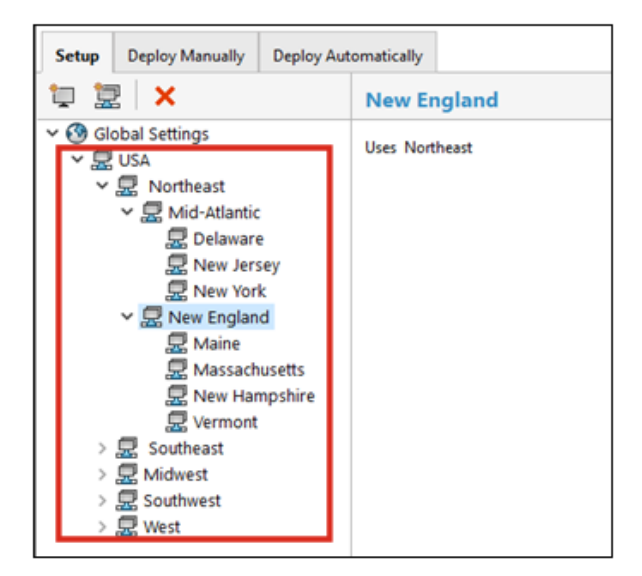

サブグループは、アドミニストレーティブ イメージ オプション エディタで作成できます。

たとえば、ある国のすべてのユーザーを対象としたグループがある場合、その国の異なるサイトの ユーザーや、異なる役割のユーザーを対象としたサブグループを作成できます。 親グループはアド ミニストレーティブイメージ設定を継承しますが、サブグループの設定は変更できます。 グループ 間で設定を移動したり、マシンのグループを編集したりすることもできます。 SOLIDWORKS Electrical クライアントのインストレーションが改善

| Electrical Options                                                                                                 |                                                                        |
|----------------------------------------------------------------------------------------------------|------------------------------------------------------------------------|
| Installation type:                                                                                                 | Client only                                                            |
| Data:                                                                                                    | C:\ProgramData\SOLIDWORKS Electrical                                   |
| Collaborative Server:                                                                                              | localhost:26666                                                        |
| SOI Second                                                                                                    | localboot\TEW SOLEYDRESS                                               |
| SUL SEIVEI.                                                                                                    | Incompart Inter_SQLEAF RESS                                            |
| <ul> <li>Electrical Options</li> <li>Installation type:</li> </ul>                                                 | Server only                                                            |
| Electrical Options     Installation type:     Data:                                                                | Server only<br>C:\ProgramData\SOLIDWORKS Electrical                    |
| <ul> <li>✓ Electrical Options</li> <li>Installation type:</li> <li>Data:</li> <li>Collaborative Server:</li> </ul> | Server only<br>C:\ProgramData\SOLIDWORKS Electrical<br>localhost:26666 |

SOLIDWORKS Installation Manager では、**クライアントのみ(Client only**)をインストール しているのか、または SOLIDWORKS Electrical の**サーバー(Server**)コンポーネントを含めて インストールしているのかを、より明確にしています。

これにより、SOLIDWORKS Electrical のデータやデータベースを個々のマシンでなくサーバー上 で共有する組織に役立ちます。 この場合、管理者はサーバー コンポーネントを**サーバー**に 1 回イ ンストールし、 SOLIDWORKS Electrical を実行するマシンには**クライアントのみ**をインストール します。

本改善には以下が含まれます:

- SOLIDWORKS Installation Manager のサマリー(Summary)ページでは、クライアントの みをインストールしているのか、サーバーコンポーネントを含めているのかを識別します。
- SQL Server オプションには、クライアントのみのインストレーションに適したオプションのみ が表示されます。
- SOLIDWORKS Installation Manager が既存の SQL Server に接続できない場合、警告が表示されますが、インストレーションは続行されます。

後で SOLIDWORKS Electrical で SQL Server へ接続できます。

 SOLIDWORKS Electrical をインストールするためのクライアントおよびサーバー オプション は、アドミニストレーティブ イメージ オプション エディタでも使用できます。

# アドミニストレーティブ イメージを作成する際に PDM ボルト ビューを設 定する

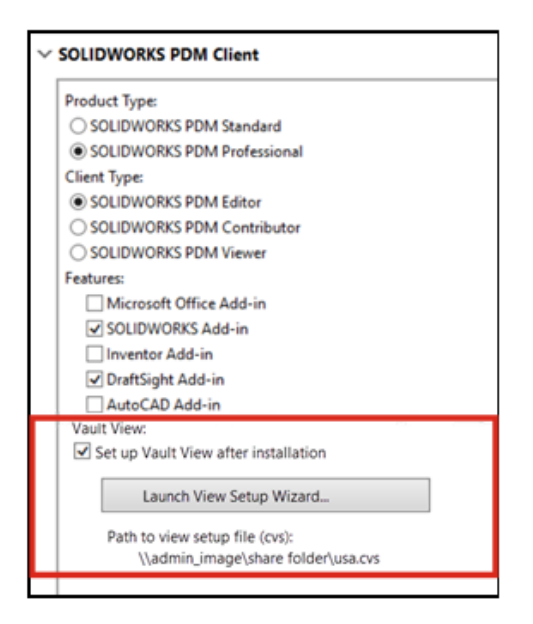

管理者は、 SOLIDWORKS Enterprise PDM クライアント ユーザーのアドミニストレーティブ イ メージを作成する際に、ローカル ボル トビューを設定できます。

ローカル ファイル ボルト ビューは、ファイルがキャッシュされ、チェックアウトされたファイル の内容をユーザーが編集する場所で、クライアント ワークステーション上のローカル作業フォルダ です。

この機能を使用すると、管理者は別のスクリプトを作成して実行することなく、ローカル ボルト ビューを作成できます。

クライアント マシン上にボルト ビューを作成するには、クライアント マシン上でボルト ビュー を設定するためのパラメータを定義する Conisio View Setup (.cvs) ファイルが必要です。 既存の .cvs ファイルを参照するか、アドミニストレーティブ イメージ オプション エディタか らこのファイルを作成できます。

#### アドミニストレーティブ イメージ オプション エディタで PDM ボルト ビューを作成す る

アドミニストレーティブ イメージ オプション エディタで PDM ボルト ビューを作成するには:

 SOLIDWORKS PDM クライアント オプションで、インストール後にボルト ビューをセット アップ (Set Up Vault View after installation) をクリックします。

- 2. 次のいずれかの操作を行います:
  - 既存の .cvs ファイルを参照するには、このファイルへのパスを指定します。
  - 新規に .cvs ファイルを作成するには、ビュー セットアップ ウィザードの起動(Launch View Setup wizard) をクリックします。

ビュー セットアップ(View Setup)ウィザードを開くには、SOLIDWORKS PDM クラ イアントがインストールされているマシンでアドミニストレーティブ イメージ オプショ ンエディタを実行する必要があります。

管理

この章では以下の項目を含みます:

- オプションがロックされている場合の設定のコピー
- Pack and Go の部品に分割フィーチャーおよびボディ保存フィーチャーが含まれる
- 設定アドミニストレータ ツールでのグラフィック警告の表示の制御

オプションがロックされている場合の設定のコピー

| SOLIDWORKS Copy Se            | ttings Wizard                                                                             | ×   |
|-------------------------------|-------------------------------------------------------------------------------------------|-----|
|                               | Save Settings to File Choose a location and name for the settings file (*.sldreg): Browse |     |
| B<br>Car Jan<br>As southwards | Save these settings:                                                                      |     |
|                               | <back can<="" finish="" td=""><td>cel</td></back>                                         | cel |

管理者がオプションをロックしている場合でも、設定のコピー ウィザードを SOLIDWORKS で使 用できます。

管理者がオプションを定義している場合、swSettings.sldreg ファイル内の設定は管理者設定 とマージされます。 設定が矛盾する場合は、管理者設定が個別の設定よりも優先されます。

SOLIDWORKS で設定のコピー ウィザードにアクセスするには、ツール(Tools) > 設定の保存/ 回復(Save/Restore Settings)をクリックします。 Pack and Go の部品に分割フィーチャーおよびボディ保存フィーチャーが 含まれる

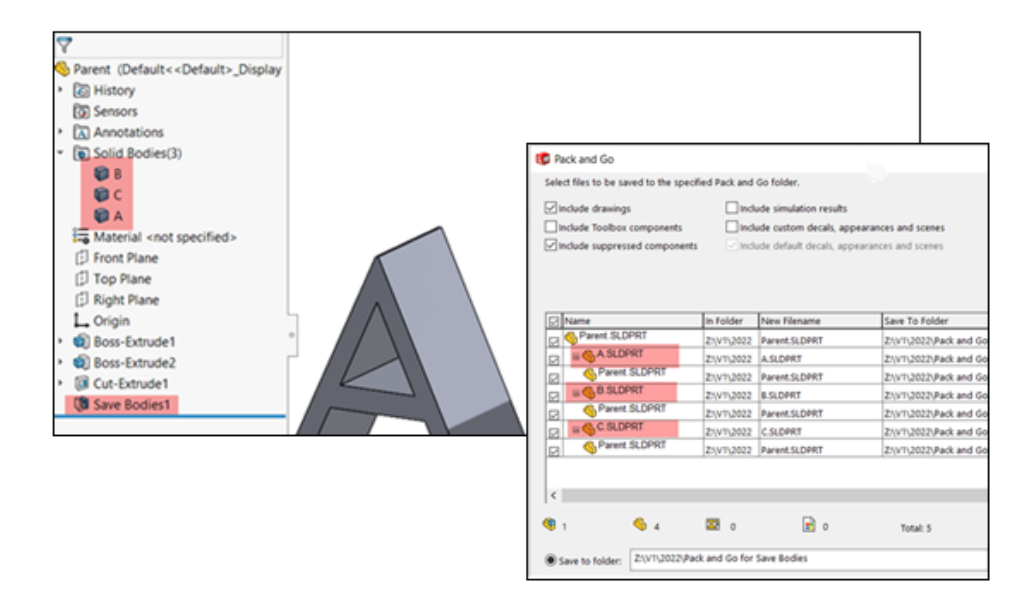

**分割(Split)**フィーチャーおよび**ボディ保存(Save Bodies)**フィーチャーを使用して作成した 部品を含めることができます。

親部品を選択すると、Pack and Go に分割(Split)フィーチャーおよびボディ保存(Save Bodies)フィーチャーが親の参照としてリストされます。 Pack and Go では、ファイルを名前変 更および移動したときに、親部品およびフィーチャーの名前およびファイル パスも更新されます。

設定アドミニストレータ ツールでのグラフィック警告の表示の制御

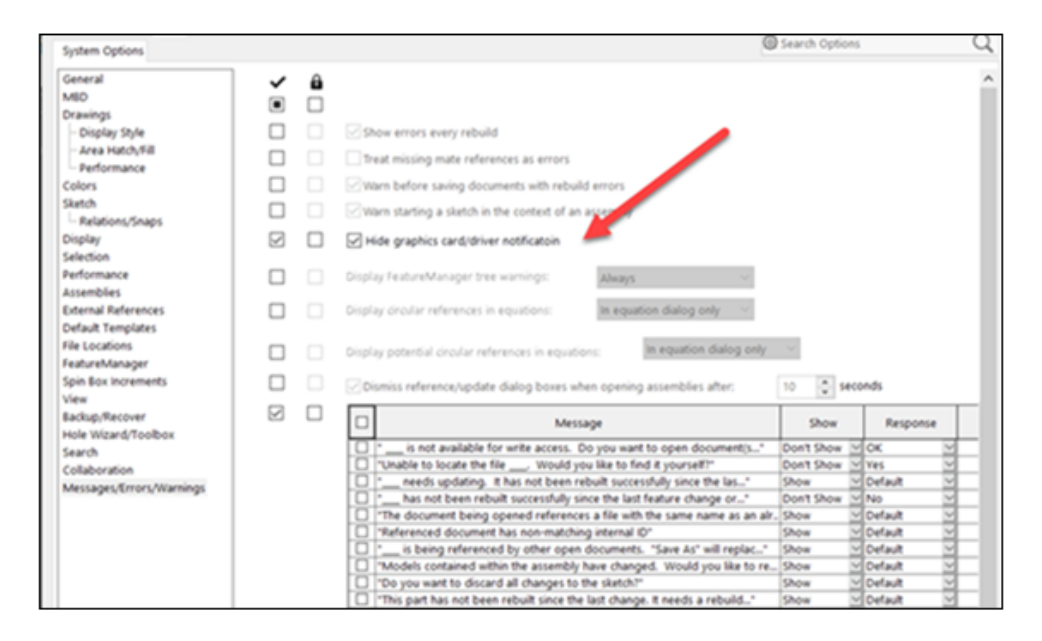

管理者は、ユーザーがグラフィック カードとドライバの認定ステータスに関する通知を通知領域で 表示できるかどうかを制御できます。

**グラフィック カード/ドライバ通知を非表示**(Hide graphics card/driver notification)の オン/オフを切り替えることや、オプションで設定をロックできます。 ツール(Tools) > オプ ション(Options) > システム オプション(System Options) > メッセージ/エラー/警告 (Messages/Errors/Warnings)をクリックします。

このオプションはグラフィックのチェック結果に影響を与えません。この結果は常にパフォーマンス ログに書き込まれます。

# 4

# SOLIDWORKS の基礎

この章では以下の項目を含みます:

- システム オプションおよびドキュメント プロパティの変更
- アプリケーション プログラミング インターフェイス (Application Programming Interface)
- クイック コピーの設定

# システム オプションおよびドキュメント プロパティの変更

次のオプションがソフトウェアで新規追加、変更、または削除されています。

# システム オプション

| オプション                                                                         | 説明                                                                                                    | アクセス                                       |
|-------------------------------------------------------------------------------|----------------------------------------------------------------------------------------------------|--------------------------------------------|
| 保存時にディテイリング<br>モード データを含める<br>(Include Detailing<br>Mode Data when<br>saving) | システム オプションから削除されました。                                                                                                    | 図面(Drawings) ><br>パフォーマンス<br>(Performance) |
| IFC                                                                           | IFC ファイルを SOLIDWORKS にインポー<br>トします。 システム オプション(System<br>Options)でフィルタを定義することで、IFC<br>ファイルからインポートする IFC エンティ<br>ティを指定することもできます。 | インポート(Import)                              |

| オプション                                           | 説明                                                                                           | アクセス                                                                                                    |
|-------------------------------------------------|----------------------------------------------------------------------------------------------|----------------------------------------------------------------------------------------------------|
| 図面用紙の色を含める<br>(Include drawings<br>paper color) | 図面をイメージおよび <b>PDF</b> ファイル フォー<br>マットとして保存するときに用紙の色を含め<br>ます。                                | <ul> <li>エクスポート<br/>(Export) &gt;</li> <li>TIF/PSD/JPG/PNG。<br/>システムオプション<br/>(System<br/>Options) &gt; 色<br/>(Colors) で図面用<br/>の紙の色に指定の色<br/>を使用(シート背景<br/>のイメージを無効に<br/>する)(Use<br/>specified color<br/>for drawings<br/>paper color<br/>(disable image in<br/>sheet<br/>background))を<br/>選択した場合に使用<br/>できます。</li> <li>エクスポート<br/>(Export) &gt;<br/>PDF。</li> </ul> |
| 測定を有効化                                          | eDrawing ファイルの測定開始(Okay to<br>measure this eDrawings file)から名<br>前変更されました。                   | エクスポート ><br>EDRW/EPRT/EASM                                                                                                    |
| STL エクスポートを許可                                   | 部品とアセンブリの STL エクスポートを許可(Allow export to STL for parts & assemblies)から名前変更されました。              | エクスポート ><br>EDRW/EPRT/EASM                                                                                                    |
| テーブル フィーチャーを<br>保存                              | テーブル フィーチャーを eDrawings ファ<br>イルに保存(Save table features to<br>eDrawings file)から名前変更されまし<br>た。 | エクスポート ><br>EDRW/EPRT/EASM                                                                                                    |

| オプション                                                                                                    | 説明                                                                                                    | アクセス                                                                                         |
|----------------------------------------------------------------------------------------------------|----------------------------------------------------------------------------------------------------|----------------------------------------------------------------------------------------------|
| ファイル プロパティを保<br>存(Save file<br>properties)                                                                   | SOLIDWORKS で eDrawings <sup>®</sup> ドキュメン<br>トとして名前を付けて保存するか<br>eDrawings 作成 (Publish to<br>eDrawings) を行うと、作成される<br>eDrawings ファイルに SOLIDWORKS ド<br>キュメントのユーザー定義プロパティが保存<br>されます。<br>選択すると、アセンブリの各構成部品のファ<br>イル プロパティを保存 (Save file<br>properties for each component in<br>the assembly) を指定できます。 このオ<br>プションは、SOLIDWORKS アセンブリの<br>各構成部品のコンフィギュレーション特有の<br>プロパティを含むユーザー定義プロパティを<br>保存します。 | エクスポート ><br>EDRW/EPRT/EASM                                                                   |
| シェイディング データを<br>保存                                                                                           | <b>シェイディング データを図面に保存(Save shaded data in drawings</b> )から名前変<br>更されました。                                                                                                    | エクスポート ><br>EDRW/EPRT/EASM                                                                   |
| モーション スタディを保<br>存(Save Motion<br>Studies)                                                                    | <b>モーション スタディを eDrawing ファイ<br/>ルに保存(Save Motion Studies to<br/>eDrawings file)</b> から名前変更されまし<br>た。                                                                                                    | エクスポート ><br>EDRW/EPRT/EASM                                                                   |
| 閉じられたメッセージ                                                                                                   | <b>メッセージ/エラー/警告(Messages /<br/>Errors / Warnings</b> )の別個のタブに移動<br>されました。                                                                                                    | メッセージ/エラー/警<br>告(Messages /<br>Errors / Warnings)<br>> 閉じられたメッセージ<br>(Dismissed<br>Messages) |
| ドキュメントが指定時間に<br>保存されていない場合に通<br>知する: (Remind me<br>when a document has<br>not been saved for:)<br><i>n</i> 分 | ドキュメントが次の時間保存されていない場<br>合は確認: (Show reminder if<br>document has not been saved for:)<br>n 分から名前変更されました。<br>バックアップ/回復 (Backup/Recover)<br>からメッセージ/エラー/警告 (Messages<br>/ Errors / Warnings) に移動されまし<br>た。                                                                                                    | メッセージ/エラー/警<br>告(Messages /<br>Errors / Warnings)                                            |

| オプション                                                                                    | 説明                                                                                                    | アクセス                                              |
|------------------------------------------------------------------------------------------|----------------------------------------------------------------------------------------------------|---------------------------------------------------|
| 次の指定時間後に通知を自<br>動的に閉じる:<br>(Automatically<br>dismiss notifications<br>after:) <i>n</i> 秒 | <b>保存通知を自動的に閉じるまでの時間:</b><br>(Automatically dismiss after:) <i>n 秒</i><br>から名前変更されました。<br>バックアップ/回復(Backup/Recover)<br>からメッセージ/エラー/警告(Messages<br>/ Errors / Warnings) に移動されました | メッセージ/エラー/警<br>告(Messages /<br>Errors / Warnings) |
| 再構築エラーが発生した場<br>合                                                                        | 一般(General)からメッセージ/エラー/<br>警告(Messages / Errors /<br>Warnings)に移動されました。                                                                                                    | メッセージ/エラー/警<br>告(Messages /<br>Errors / Warnings) |
| グラフィック カード/ドラ<br>イバ通知を非表示(Hide<br>graphics card/driver<br>notifications)                 | グラフィック カードおよびドライバの認定<br>ステータスに関する通知を非表示にします。                                                                                                    | メッセージ/エラー/警<br>告(Messages /<br>Errors / Warnings) |
| 構成部品をライトウェイト<br>としてロード(Load<br>components<br>lightweight)                                | 構成部品をライトウェイトとして自動ロード<br>(Automatically load components<br>lightweight)から名前変更されました。                                                                                              | パフォーマンス                                           |

# ドキュメント プロパティ (Document Properties)

| オプション                                                                                                    | 説明                                                                                                    | アクセス                                             |
|----------------------------------------------------------------------------------------------------|----------------------------------------------------------------------------------------------------|--------------------------------------------------|
| 同じ長さのカットリスト アイ<br>テムを複数のプロファイルと組<br>み合わせる(2019 以前の動<br>作)(Combine same<br>length cut list items with<br>different profiles<br>(pre-2019 behavior)) | 長さが同一になるように変更されたとき、輪<br>郭に関係なく BOM でカットリスト アイテ<br>ムを組み合わせる(従来の動作)<br>(Combine cutlist items in BOM<br>regardless to profile when lengths<br>are changed to be the same (legacy<br>behavior)) から名前変更されました。 | テーブル<br>(Tables) > 部品<br>表(Bill of<br>Materials) |
| モデル データを保存(Save<br>model data)                                                                                                    | ディテイリング モードで使用するモデル デー<br>タを含むすべての図面を保存します。                                                                                                    | パフォーマンス                                          |
| ビュー パレットに標準ビュー<br>を含める(Include<br>standard views in View<br>Palette)                                                                               | パレット表示から図面ビューを追加するとき<br>に標準表示方向(正面、背面、平面など)を<br>作成します。                                                                                                    | パフォーマンス                                          |

# アプリケーション プログラミング インターフェイス (Application

Programming Interface)

最新の更新情報については、SOLIDWORKS API ヘルプ(SOLIDWORKS API Help): リリース ノート(Release Notes)を参照してください。

# サポート

API サポートは以下に対応しています。

- SOLIDWORKS Inspection アドイン
- SOLIDWORKS PDM Professional Web
- ベルト/チェーン アセンブリ フィーチャー
- 構造システム
- グラフィック メッシュ ボディとメッシュ BREP ボディ

## 再設計

以下は再設計されました。

- 板金ベース フランジとコーナー リリーフ フィーチャー
- アドインのメッセージと警告

#### その他の改良点(Other Enhancements)

- スケッチ エンティティを作図線または輪郭ジオメトリで置き換えます
- アセンブリ内の構成部品面に貼られているすべてのデカルを取得します
- 図面シートのゾーン パラメータを取得および設定します
- 現在の図面シートや図面ビューから角度累進寸法情報を取得します
- 穴ウィザードの穴データまたはスロット フィーチャー データをデフォルト値に戻します
- 従来のユーザー定義プロパティをアップグレードします
- 座標系を、グローバル座標系に相対する位置と方向に基づいて作成します
- 倍増距離寸法を追加し、単一距離寸法と倍増距離寸法を切り替えます
- 新しい板金フィーチャーの作成時に、適用される材料のプロパティを使用するかどうかを取得し て設定します
- SOLIDWORKS Connected の場合:
  - SOLIDWORKS Connected モデルに新規物理プロダクトとリプレゼンテーション(コンフィ ギュレーション)を追加します
  - 親コンフィギュレーションと参照コンフィギュレーションの変換を行います
  - リプレゼンテーション コンフィギュレーションを共有するかどうかを取得して設定します
  - **3D**EXPERIENCE<sup>®</sup> コラボレーション スペースからアセンブリ構成部品を追加および置換します

## クイック コピーの設定

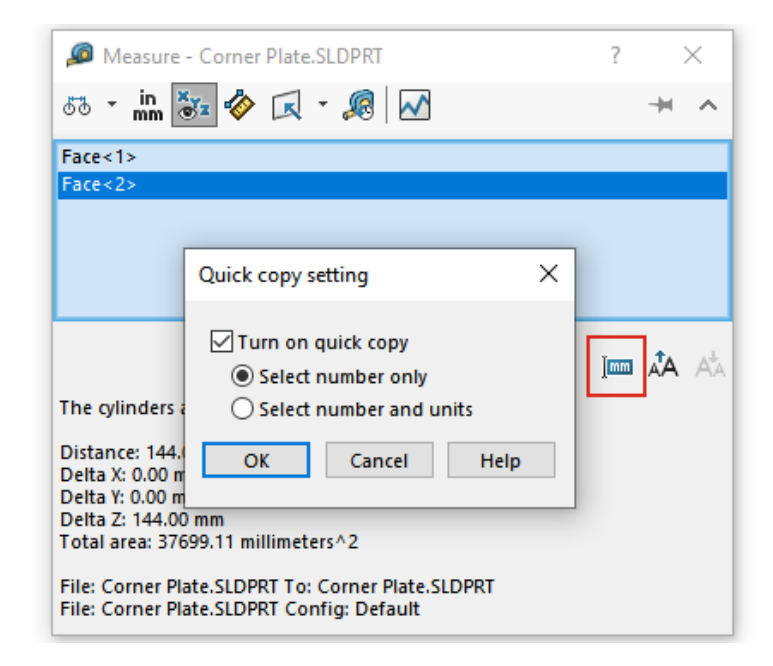

**測定(Measure)**ツールの**クイック コピーの設定(Quick Copy Setting)**機能が再度有効になります。 測定(Measure)ダイアログ ボックスで値をコピーするために使用できます。

#### クイック コピーの設定を使用するには:

- 1. (ツール ツールバーの) 測定(Measure) 🎾 をクリックします。
- 測定(Measure) ダイアログ ボックスで、クイック コピーの設定(Quick Copy Setting)
   Immをクリックします。
- 3. クイック コピーの設定(Quick copy setting) ダイアログ ボックスで、次のオプションを指 定します。
  - クイック コピーをオンにする(Turn on quick copy) 測定(Measure) ダイアログ ボックスのクイック コピーの設定(Quick Copy Setting)機能を有効にします。
  - 数値のみを選択(Select number only) 測定(Measure) ダイアログ ボックスで測定 テキストの上にポインタを移動すると、測定テキストの数値がハイライト表示されます。
  - 数値と単位を選択(Select number and units) 測定(Measure) ダイアログボック スで測定テキストの上にポインタを移動すると、測定テキストの数値と単位がハイライト表 示されます。
- 4. **OK** をクリックします。

次回エンティティを測定するときに、測定(Measure)ダイアログボックスで値の上にポイン タを置くと、クリックしてコピー(Click to copy)を選択できます。

Distance: 144.00 mm Delta X: 0.00 mm Delta Y: 0.00 mm Click to copy Delta Z: 144.00 mm Total area: 37699.11 millimeters^2

# ユーザー インターフェイス

この章では以下の項目を含みます:

- 閉じられたメッセージ
- メッセージ バー
- 再設計された通知
- ショートカット バーとコマンド検索
- 一般的な操作性
- 参照ジオメトリ
- Beta Unicode View の迷惑文字が解除されました
- 構成部品名と説明

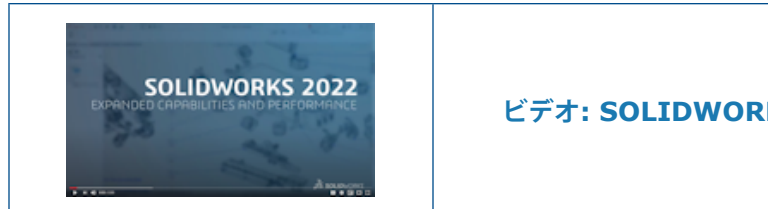

#### ビデオ: SOLIDWORKS 2022 の新機能 - ユーザー体験

## 閉じられたメッセージ

Dismissed messages

Checked messages will be shown again.

| This document,, uses the font Univers Condensed which is not available.                                                                                                    |  |  |
|----------------------------------------------------------------------------------------------------|--|--|
| This document,, uses the font RomanS which is not available.                                                                                                    |  |  |
| The following models referenced in this document have been modified. They will be saved when the docume                                                                                                    |  |  |
| Starting in SOLIDWORKS 2020 all lights that are on in SOLIDWORKS will illuminate your model when viewed i                                                                                                    |  |  |
| Message<br>Starting in SOLIDWORKS 2020 all lights that are on in<br>SOLIDWORKS will illuminate your model when viewed in<br>realview (previously realview was only illuminated by the<br>first three lights in the list). This may change the display<br>of your model. You can adjust the illumination by<br>editing lights or turning off lights in SOLIDWORKS. |  |  |

閉じられたメッセージの詳細情報は、システムオプション(System Options)ダイアログボック スの別のタブで表示できます。 以前は、閉じられたメッセージは省略され、検索が困難でした。

閉じられたメッセージを表示するには、ツール(Tools) > オプション(Options) > システム オプション(System Options) > メッセージ/エラー/警告(Messages/Errors/Warnings) > 閉じられたメッセージ(Dismissed Messages)をクリックします。

**閉じられたメッセージ(Dismissed Messages)** テーブルで、省略されたメッセージにカーソルを合わせると全文が表示されます。

# メッセージ バー

|   | 35 soupe                                                                                                    | ORKS | File    | Edit Vi | ew Insert | Tools Wi | ndow 🖈 🏠 🗅 -       | Phy - R - E  | 🔒 + 🖄 - 🖉 - 📐 - 🔒 🔳 🛞 - Fourth Floor Lassy - |  |
|---|----------------------------------------------------------------------------------------------------|------|---------|---------|-----------|----------|--------------------|--------------|----------------------------------------------|--|
|   | Document opened in a limited Detailing mode Operations such as view, print and export are available.     Resolve Drawing View Limitations                                                                                                    |      |         |         |           |          |                    |              |                                              |  |
|   | Image: State of the state of the state o |      |         |         |           |          |                    |              |                                              |  |
| l | Drawing                                                                                                    | Anno | otation | Sketch  | Markup    | Evaluate | SOLIDWORKS Add-Ins | Sheet Format |                                              |  |
|   | W Fourth Floor L assy - Sheet1 [Detailing - Limited]                                                                                                    |      |         |         |           |          |                    |              |                                              |  |
|   | •                                                                                                    |      |         |         |           |          |                    |              | P B D & C 🗑 🗟 🗊 · ♥ · ♥                      |  |

メッセージ バーは、SOLIDWORKS のメイン ウィンドウの上部にあるモードレス バーで、アク ティブなドキュメントに固有の情報を提供します。

メッセージ バーには次の 4 種類があります。

- 情報
- 承認
- 警告
- エラー

メッセージバーは、いくつかの状況で開くことができます。通常、ドキュメントの状態に関する警告です。たとえば、ドキュメントをチェックアウトしなかったため、変更は保存されません、などです。 メッセージ バーは自動的に解除されません。手動で解除する必要があります。

# 再設計された通知

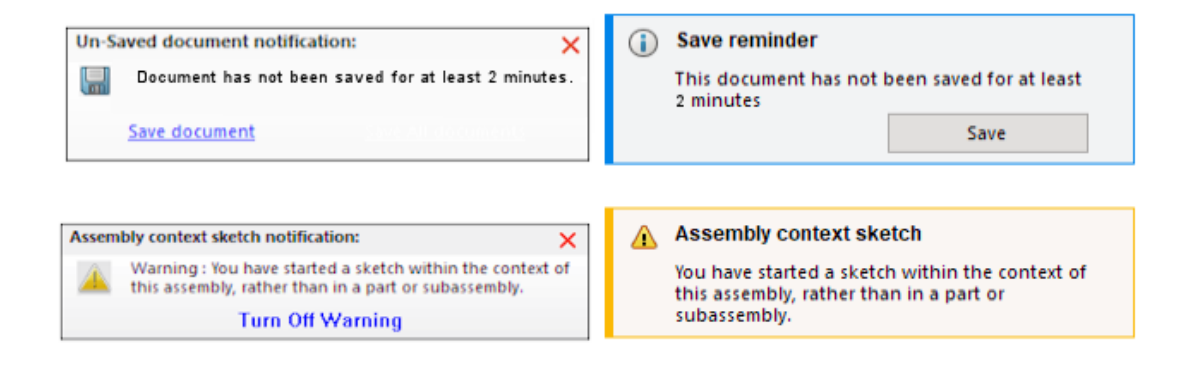

# 2021

2022

通知が再設計されて、より直感的になり、一貫したレイアウトが使用されるようになりました。 これには、情報メッセージ、確認メッセージ、警告メッセージ、およびエラー メッセージが含まれます。

通知はデフォルトで5秒間表示されてから消えます。上にポインタを置くと、表示されたままにな ります。 ツール(Tools) > オプション(Options) > システム オプション(System Options) > メッセージ/エラー/警告(Messages/Errors/Warnings)では、この再設計 をサポートするためにレイアウトが変更されています。 通知の詳細については、設定アドミニスト レータ ツールでのグラフィック警告の表示の制御(26ページ)を参照してください。

| オプション                                                       | 説明                                                          |
|-------------------------------------------------------------|-------------------------------------------------------------|
| 通知:<br>• ドキュメントが指定時間に保存されていない<br>場合に通知する: (Remind me when a | ツール(Tools) > オプション(Options)<br>> システム オプション(System Options) |
| オプション                                                                                                    | 説明                                                                                                    |
|----------------------------------------------------------------------------------------------------|----------------------------------------------------------------------------------------------------|
| document has not been saved for:)<br>X 分<br>• 次の指定時間後に通知を自動的に閉じる:<br>(Automatically dismiss notifications<br>after:) X 秒 | > <b>バックアップ/回復(Backup/Recover)</b><br>のオプションが置き換わっています。                                                       |
| 再構築エラー(Rebuild Errors) > 再構築エ<br>ラーが発生した場合(When rebuild error<br>occurs)                                                 | <b>ツール(Tools) &gt; オプション(Options)</b><br>> <b>システム オプション(System Options)</b><br>> <b>一般(General)</b> から移動しました |
| システム通知(System Notifications)領域                                                                                           | 新規(New)                                                                                                    |

## ショートカット バーとコマンド検索

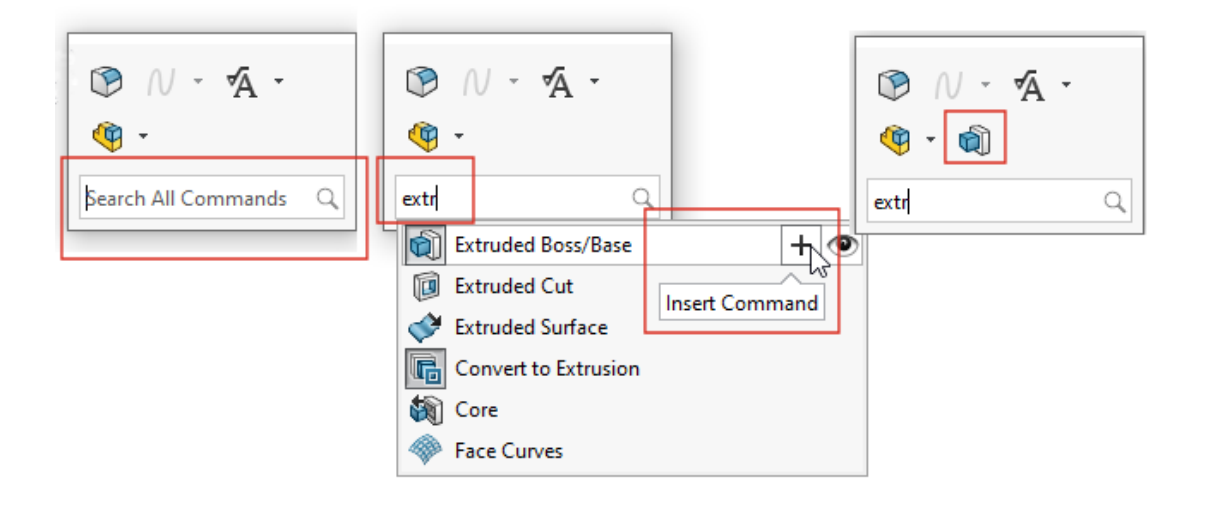

デフォルトでは、**すべてのコマンドを検索(Search All Commands**)がショートカット バーに 表示されるので、ポインタの位置からツールをすばやく検索して、ショートカット バーに追加でき ます。 ショートカット バーから直接ショートカットをカスタマイズできます。

s キーを押してショートカット バーを開きます。 すべてのコマンドを検索(Search All

**Commands**)と入力して、ツールを選択し、**挿入コマンド(Insert Command)** + をクリックし、ショートカット バーに追加します。

ショートカット バーをカスタマイズするには、ショートカット バーを右クリックし、カスタマイズ (Customize) をクリックしてカスタマイズ (Customize) ダイアログ ボックスを開き、ショー トカット バー (Shortcut Bar) タブを選択します。 次に、ツールをタブからショートカット バー にドラッグします。 コマンド検索 (Command Search) の表示を制御するには、コマンド検索を **ショートカット バーに表示**(Show Command Search in the shortcut bars)を選択また は選択解除します。

### 一般的な操作性

ユーザー インターフェイスが強化され、生産性が向上しました。

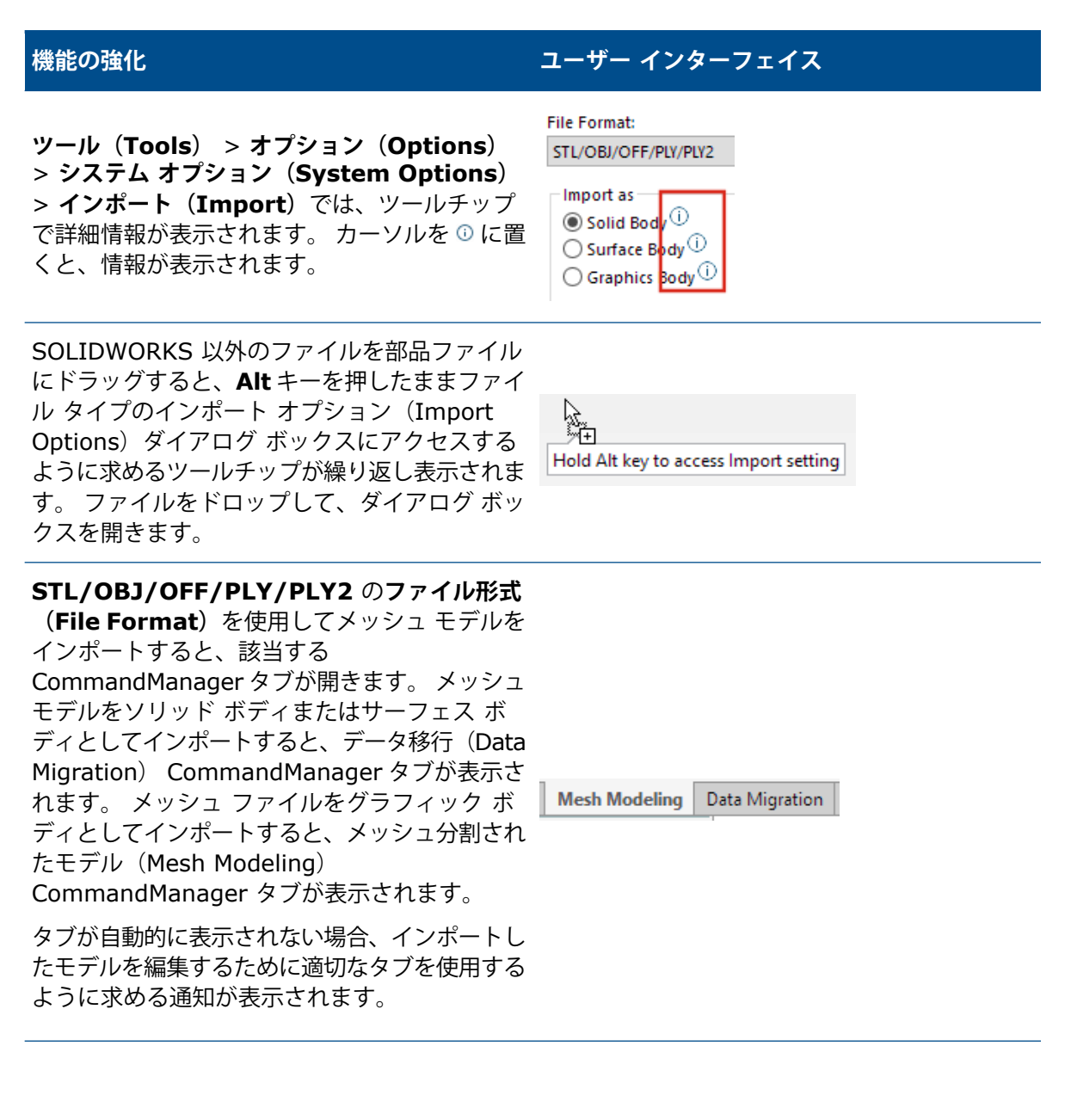

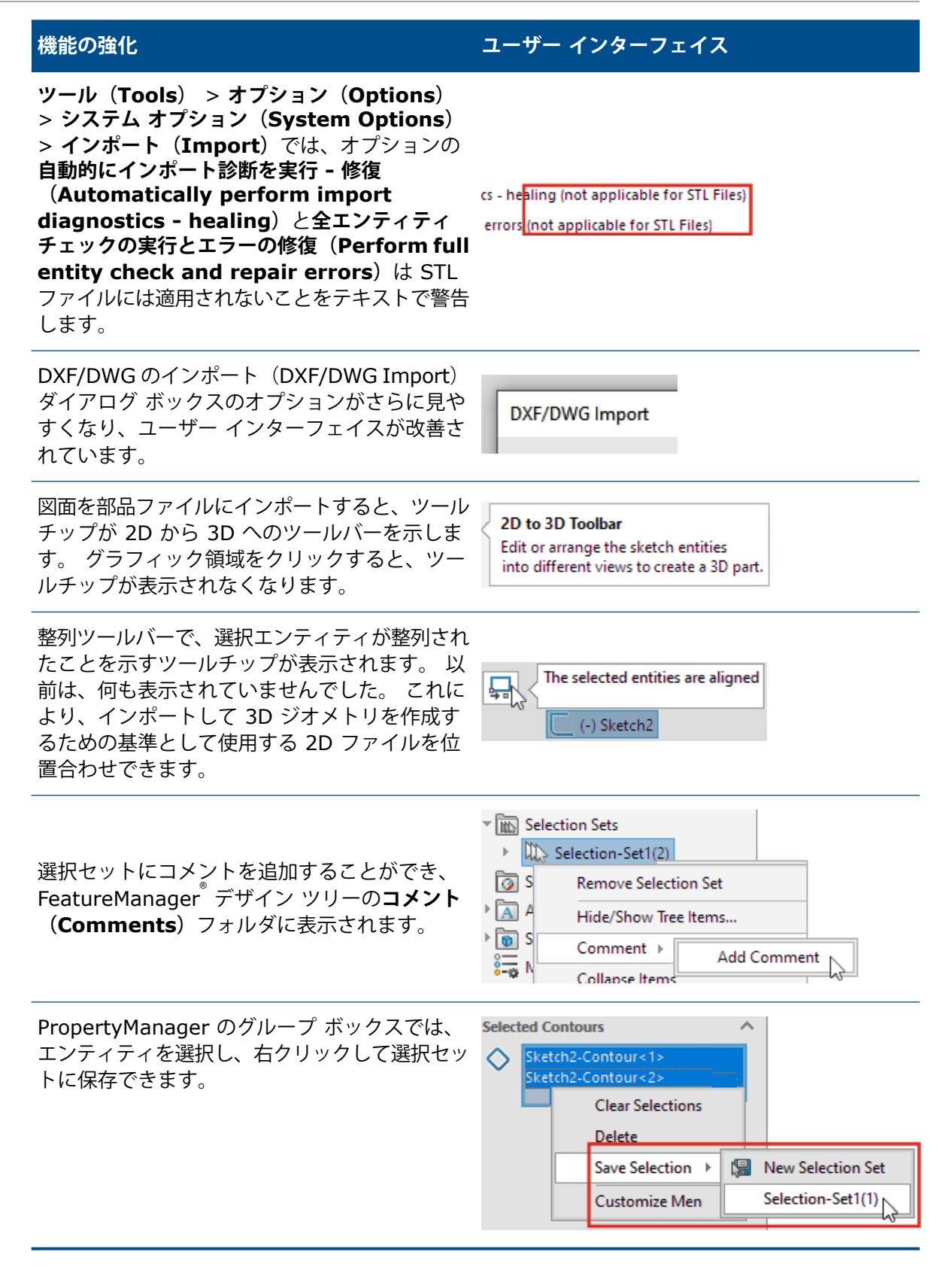

### 参照ジオメトリ

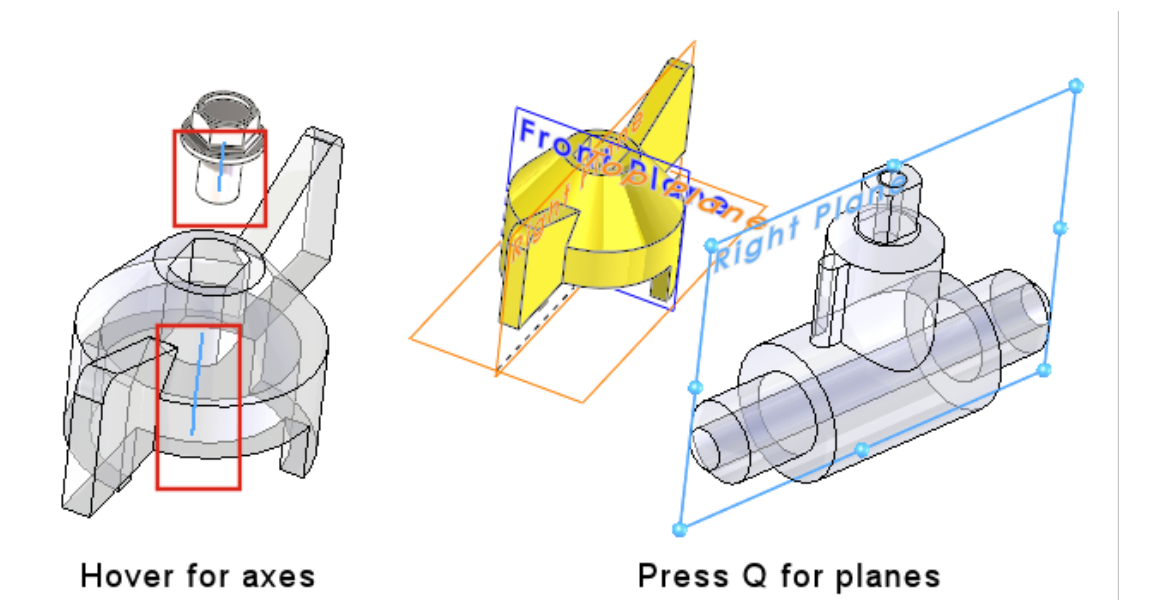

参照ジオメトリの操作性が向上し、グラフィック領域で軸と平面を直接選択できます。これは、合致(Mate)、測定(Measure)、パターンなどのコマンドに便利です。

円筒面とサーフェスの一時的な軸の上にポインタを置き、軸を表示します。 面の上にポインタを置 き、**Q**を押して参照平面を表示します。 **Shift** キーまたは **Ctrl** キーを押して複数の参照ジオメト リを選択します。 参照ジオメトリを選択すると、不要な参照ジオメトリは自動的にすべて閉じま す。

グラフィック領域の構成部品を右クリックし、参照ジオメトリの表示(Reference Geometry Display)をクリックし、基本平面、参照平面、参照軸、座標系を表示できます。以前は、これらのオプションは FeatureManager デザイン ツリーからのみ使用できました。

Beta Unicode View の迷惑文字が解除されました

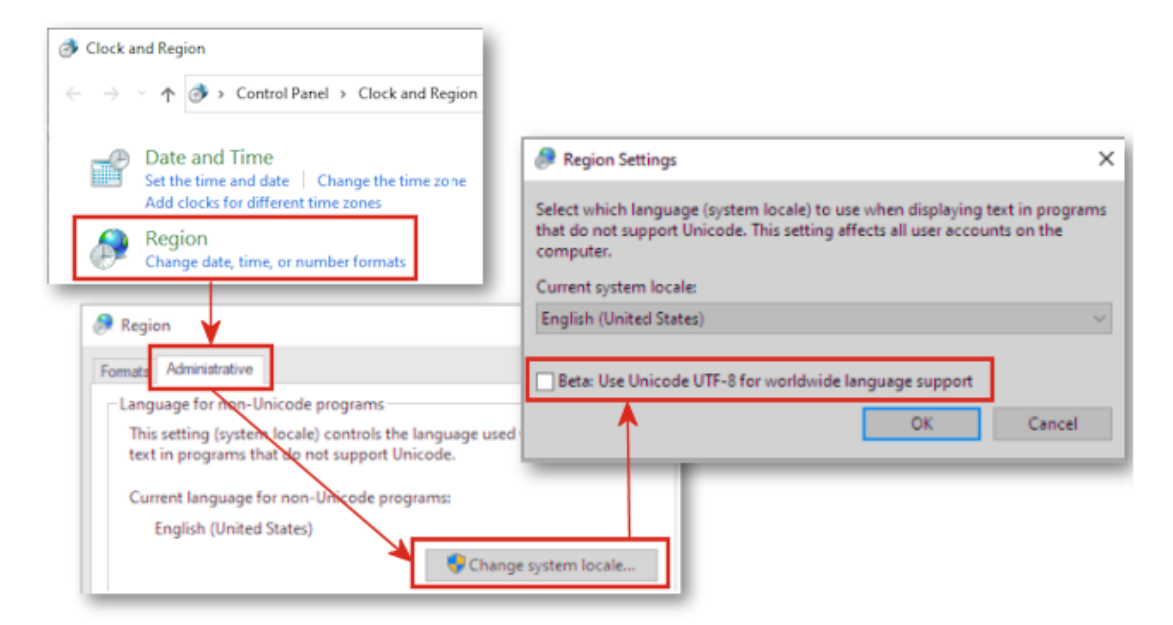

Windows 10 バージョン 1803 以降でベータ版: (Beta:) ワールドワイド言語サポートで Unicode UTF-8 を使用 (Use Unicode UTF-8 for worldwide language support) オ プションを選択した場合、SOLIDWORKS の多くのユーザー インターフェイス要素が文字化けして 表示されました。 これらの問題のほとんどは、SOLIDWORKS<sup>2</sup>2022 で修正されています。

例えば、**ツール(Tools) > オプション(Options)**ダイアログ ボックスで、複数のドロップダ ウン リストのテキストに正しくない文字が表示されていました。 これはほとんどすべての言語で問 題が発生しましたが、アジア言語への影響が深刻になりました。

# 構成部品名と説明

| Component Name and Description                                                                                                    |                           |                    |  |  |  |
|----------------------------------------------------------------------------------------------------|---------------------------|--------------------|--|--|--|
| Select primary, secondary and tertiary name and description elements to show in the FeatureManager Tree. Certain elements appear inside ( ) or < > as shown. |                           |                    |  |  |  |
| Primary                                                                                                    | ( Secondary )             | < Tertiary >       |  |  |  |
| Component Name                                                                                                    | Configuration Name        | Display State Name |  |  |  |
| O Component Description                                                                                                    | Component Description     |                    |  |  |  |
|                                                                                                    | Configuration Description |                    |  |  |  |
|                                                                                                    |                           |                    |  |  |  |
|                                                                                                    |                           |                    |  |  |  |
|                                                                                                    |                           |                    |  |  |  |
| Do not show Configuration or Display State name if only one exists                                                                                           |                           |                    |  |  |  |
| Name Preview : Car (Default) < Display State-1>                                                                                                    |                           |                    |  |  |  |
|                                                                                                    | ОК                        | Cancel Apply       |  |  |  |

構成部品名と説明(Component Name and Description)ダイアログ ボックスを使用して、 FeatureManager デザイン ツリーの表示オプションを指定できます。

ダイアログボックスには、次のオプションがあります:

| 1 次                                                                                                    | <ul> <li>構成部品名(Component Name)</li> <li>構成部品の注記(Component Description)</li> </ul>                                                               |
|----------------------------------------------------------------------------------------------------|----------------------------------------------------------------------------------------------------|
| (2 次)                                                                                                    | <ul> <li>コンフィギュレーション名(Configuration Name)</li> <li>構成部品の注記(Component Description)</li> <li>コンフィギュレーションの注記(Configuration Description)</li> </ul> |
| <3 次>                                                                                                    | • 表示状態名(Display State Name)                                                                                                    |
| 1つしかない場合、コンフィギュ<br>レーションまたは表示状態の名<br>前は表示しない(Do not show<br>Configuration or Display<br>State name if only one<br>exists) | コンフィギュレーションが1つしかない場合、コンフィギュレー<br>ションおよび表示状態の名前を抑制します。                                                                                           |
| 名前プレビュー(Name<br>Preview)                                                                                                  | 構成部品名を選択したオプションに基づいて表示します。                                                                                                    |

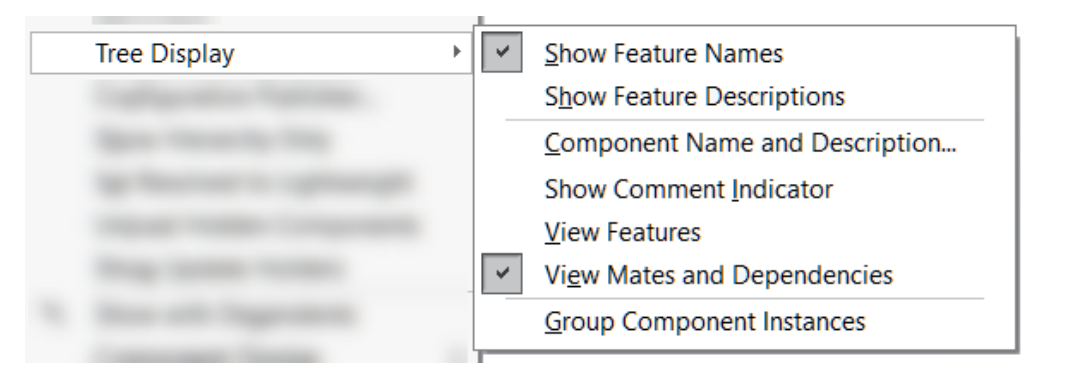

これらのオプションにアクセスするには、FeatureManager デザイン ツリーで部品名またはアセンブリ名を右クリックし、**ツリー表示(Tree Display) > 構成部品名と説明(Component** Name and Description)をクリックします。

**ツリー表示(Tree Display)**で、**構成部品名および説明(Component Name and Description)**は以下を置き換えます。

- 1 つしか存在しない場合、コンフィギュレーション名または表示状態名を表示しない(Do not show Configuration/Display State Names if only one exists)
- 構成部品名の表示 (Show Component Names)
- 構成部品の注記表示 (Show Component Descriptions)
- 構成部品のコンフィギュレーション名表示(Show Component Configuration Names)
- 構成部品コンフィギュレーションの注記表示 (Show Component Configuration Descriptions)
- 表示状態名表示 (Show Display State Names)

# 6

# スケッチング

この章では以下の項目を含みます:

- 方向の参照として直線スケッチ エンティティ
- スケッチのテキストをパターン化してコピーする

### 方向の参照として直線スケッチ エンティティ

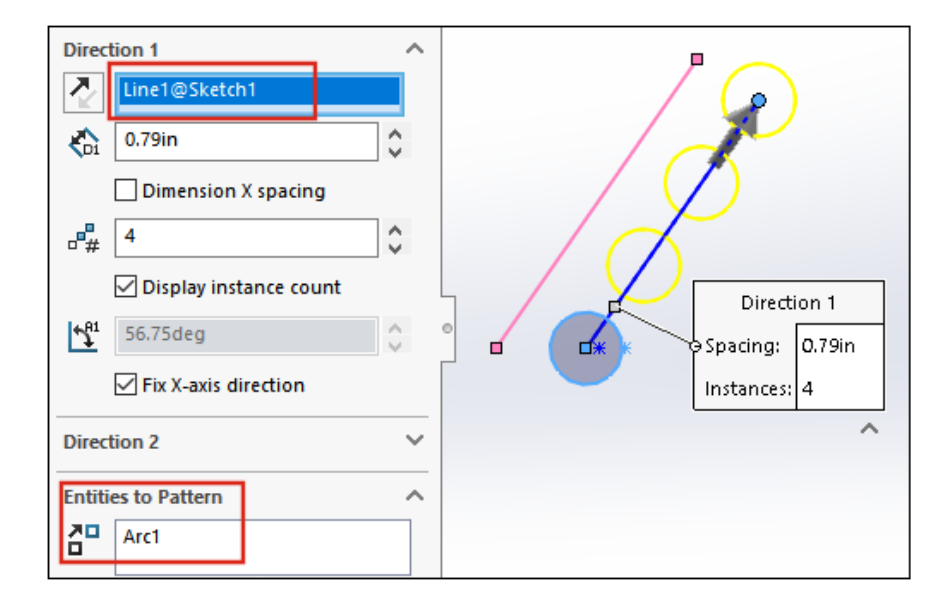

直線スケッチ パターンの方向の参照では、パターン化するエンティティを含む同じスケッチから直線を選択できます。 以前は、選択した直線は方向の参照ではなくパターン化するエンティティの一部になりました。

- 方向の参照のためにブロックから直線を選択することはできません。
- 方向の参照に使用する直線を選択してパターン化することはできません。

```
スケッチング
```

### 方向の参照として直線状スケッチ エンティティを選択

方向の参照として直線状スケッチ エンティティを選択するには:

- 1. スケッチする平面または面を選択します。
- 2. 方向の参照用の直線をスケッチします。
- 3. パターン化するエンティティをスケッチします。
- スケッチ ツールバーの直線パターン コピー(Linear Sketch Pattern) <sup>記</sup>をクリックする か、ツール(Tools) > スケッチ ツール(Sketch Tools) > 直線パターン(Linear Pattern)をクリックします。
- 5. PropertyManageのパターン化するエンティティ(Entities to Pattern)で、パターン化するス ケッチエンティティを選択します。
- 6. 方向 1 (Direction 1) を定義する直線を選択します。
- 7. 方向 2 (Direction 2) を定義します。
- 8. 💙 をクリックします。

### スケッチのテキストをパターン化してコピーする

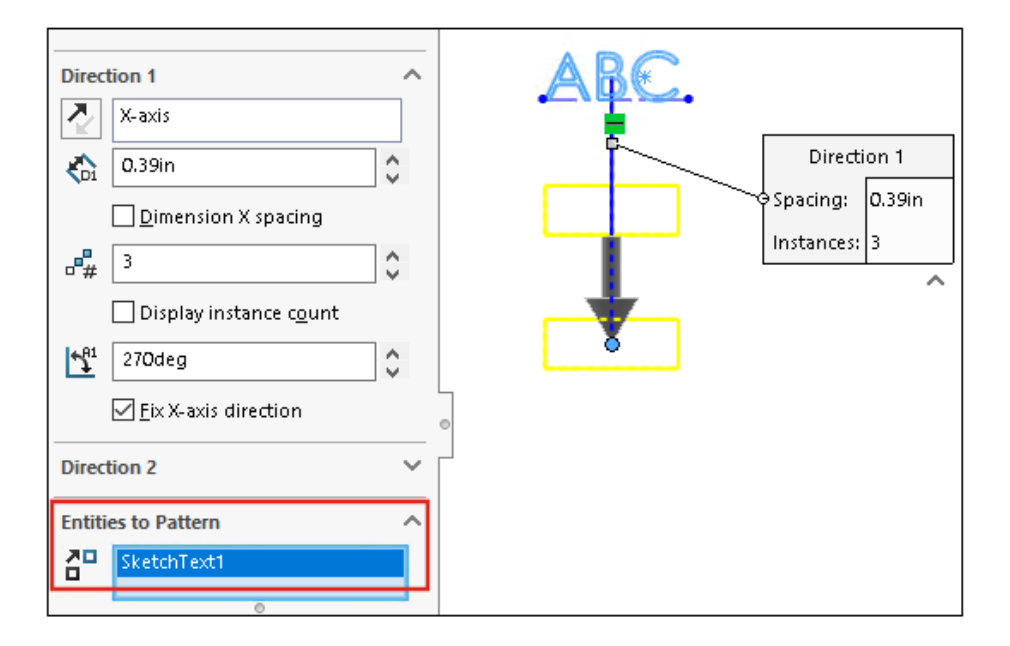

直線スケッチ パターンでは、パターン化するエンティティとしてテキストを選択できます。 エン ティティのコピー(Copy Entities)を使用してテキストをコピーできます。

# 部品とフィーチャー

この章では以下の項目を含みます:

- 座標系(Coordinate Systems)
- ねじ山

7

- パーティング ライン間の抜き勾配
- 外部ねじ切りスタッド ウィザード
- **穴ウィザード スロット**
- ハイブリッド モデリング
- 2 平面を基準としたミラー コピー
- 穴または軸を中心とした断面表示の回転
- 厚み分析の解像度
- 部品のやり直しのサポート

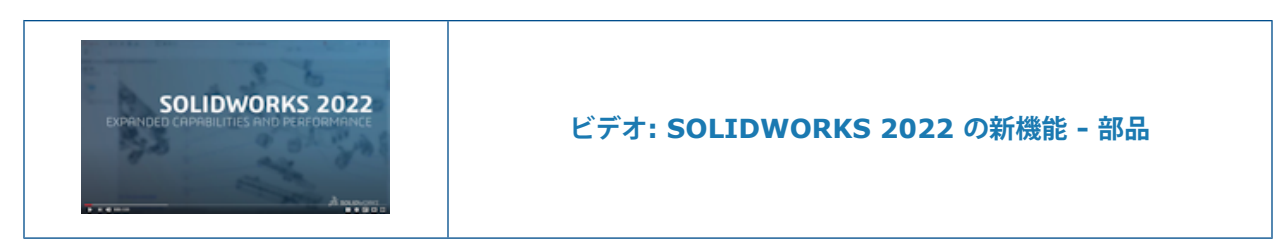

# 座標系(Coordinate Systems)

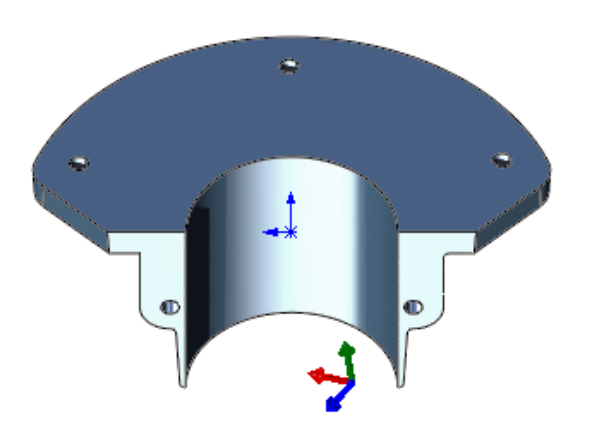

座標系の定義方法と選択方法が改善されました。

## 数値を使用して座標系を定義 🔀

|                                     | onentation                          |
|-------------------------------------|-------------------------------------|
|                                     | X axis:                             |
| Coordinate System                   |                                     |
| ✓ × →                               | Y axis:                             |
| Destiling A                         | 2                                   |
| Position                            |                                     |
| 4                                   | Z axis:                             |
| Define position with numeric values | 2                                   |
| • <b>x</b> 20.00mm ♀                | Define rotation with numeric values |
| •• 30.00mm                          | <u>↑</u> 15.00deg                   |
| • z 40.00mm                         | [ <u>↑</u> ] 30.00deg               |
|                                     | <u>↑</u> 60.00deg                   |

Orientation

~ |

部品とアセンブリでは、位置と方向の絶対数値を入力して座標系を定義できます。

座標系(Coordinate System) PropertyManager の位置(Position)で、数値で位置を定義

(Define position with numeric values)を選択し、X、Y、Z 座標(<sup>\*</sup>×、<sup>\*</sup>×、<sup>\*</sup>×)の数 値を入力します。 値は、グローバル原点(0、0、0)ではなく、ローカル原点を基準にした位 置を定義します。

座標系を回転するには、**方向(Orientation)**で、**数値で回転を定義(Define rotation with numeric values**)を選択し、少なくとも 1 つの軸に数値を入力します。 軸は常に び、び、じ の順に回転します。

| オリジナル | 定義された位置 | 位置と回転が定義 |
|-------|---------|----------|

座標系の選択 📩

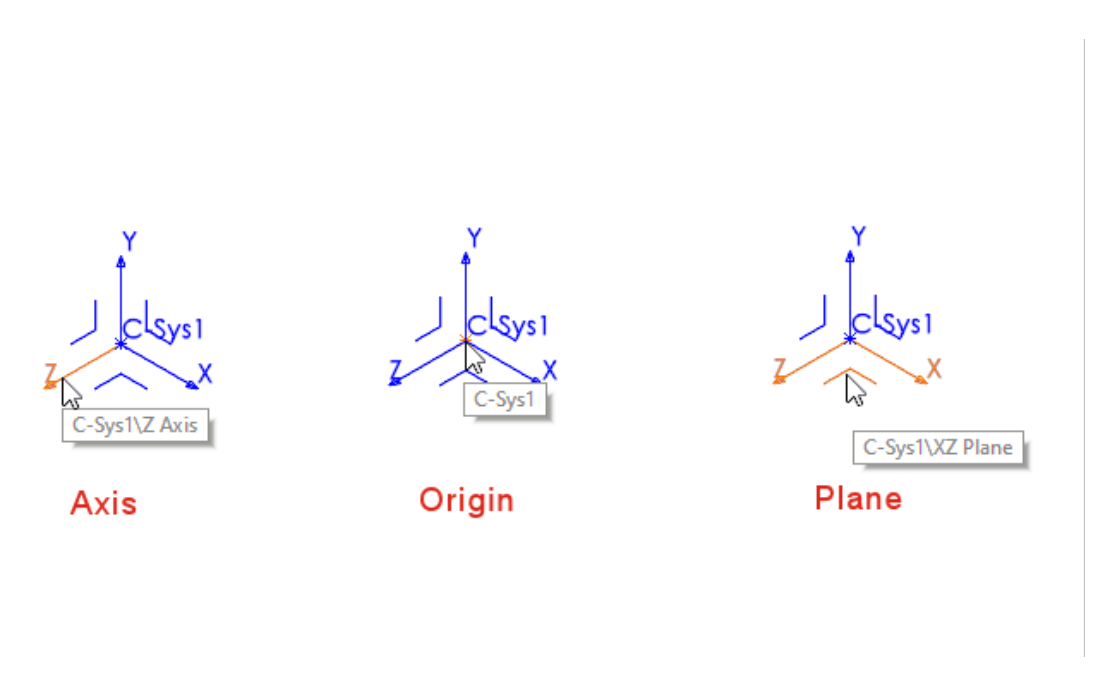

平面、軸、原点など、座標系のすべての部分を下流の機能で参照できます。 例えば、座標系の **XY** 平面上にスケッチしたり、座標系の **Z** 軸を回転フィーチャーの軸として使用したりできます。

部品またはアセンブリで、挿入(Insert) > 参照ジオメトリ(Reference Geometry) > 座 標系(Coordinate System) た をクリックし、座標系を作成します。 平面、軸、または原点 の上にポインタを置いて、各エンティティをハイライト表示します。 この機能は、スケッチ、合致 付けなどのアクションに便利です。

この機能を表示するには、座標系を表示します。表示(View) > 非表示/表示(Hide/Show) > 座標系(Coordinate Systems) をクリックします。

# ねじ山

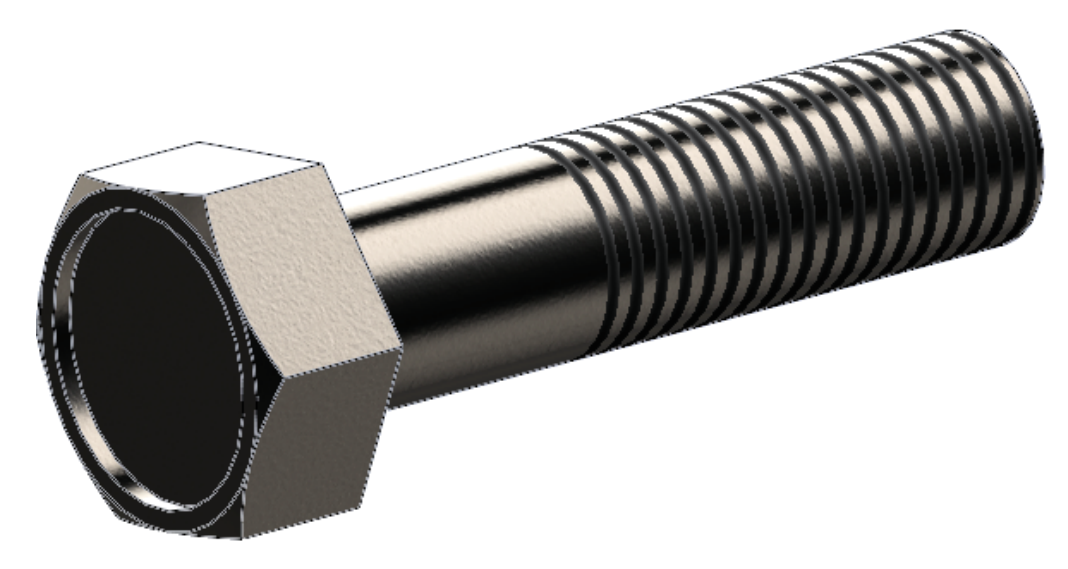

ねじ山の外観と使いやすさが改善されました。

## 外観およびテクスチャ

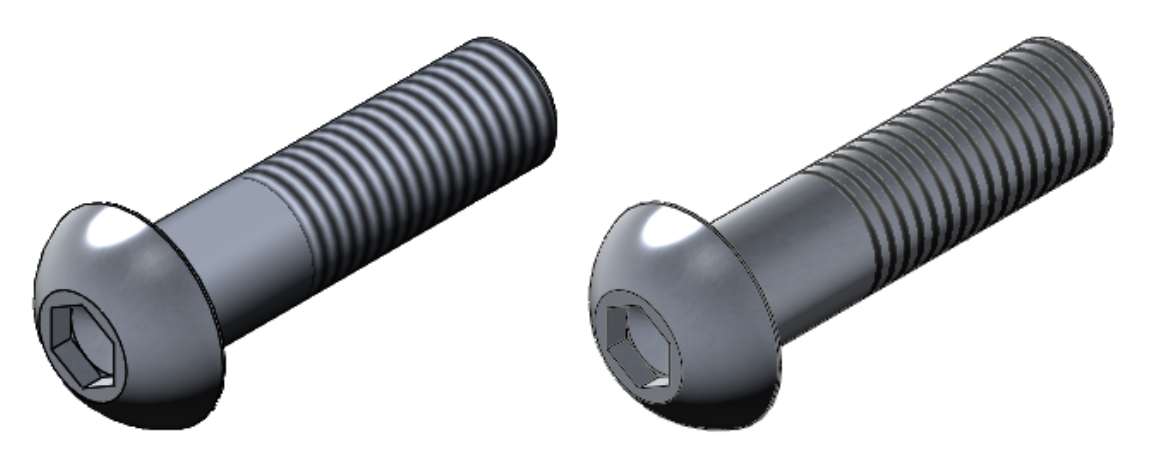

2021

2022

部品にねじ山を適用すると、部品の下地の外観やテクスチャがねじ山の間に表示されます。

SOLIDWORKS で適用するねじ山は、SOLIDWORKS Visualize でもサポートされます。 ねじ山 (154ページ) を参照してください。

### 深さとフィーチャーの所有権

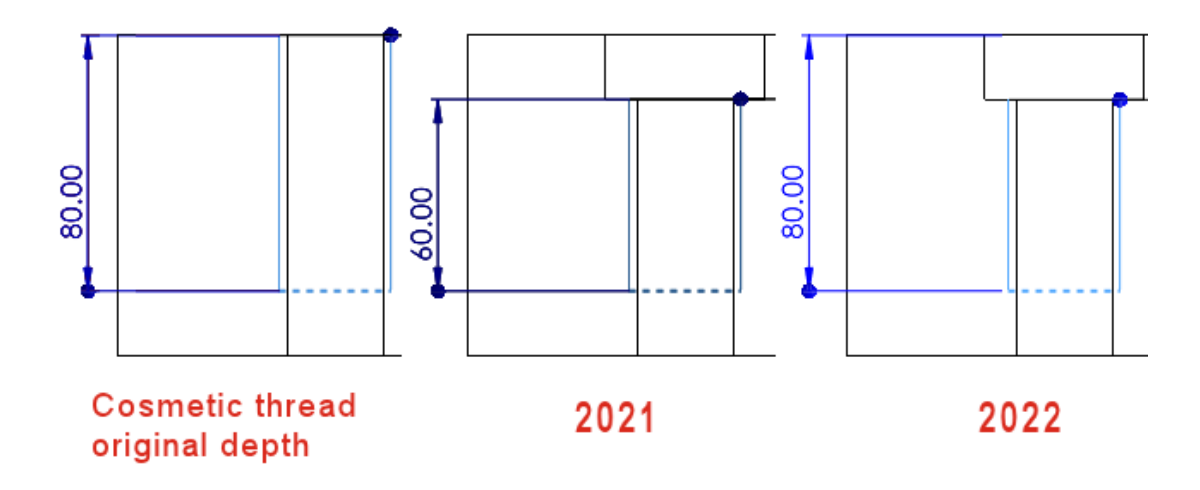

操作性を向上させるためにねじ山の動作が変更されました。

この機能は、 SOLIDWORKS 2022 以降で作成された新しい部品に適用されます。 この機能を 従来の部品に適用してアップグレードするには、FeatureManager デザイン ツリーで部品ノー ド <sup>6</sup>を右クリックし、**ねじ山フィーチャーをアップグレード(Upgrade cosmetic thread features**)を選択します。

SOLIDWORKS 2022 以降で作成された部品テンプレートでは、**深さ(Depth)**とフィーチャー 所有権に関する従来の機能を保持できます。部品テンプレートで、ねじ山を追加する前に、**ツー**  $\mu$  (Tools) > オプション(Options) > ドキュメント プロパティ(Document Properties) > 設計規格(Drafting Standard) > アノテート アイテム(Annotations) をクリックし、新しいねじ山の動作を新規部品に適用(Apply new cosmetic thread behavior to new parts)を選択解除します。 このオプションは、新しい部品テンプレートで はデフォルトで選択され、従来の部品テンプレートでは選択解除されています。 このオプション は、新規部品テンプレートでのみ有効で、部品ドキュメントには無効です。

**挿入(Insert) > ミラー部品(Mirror Part)**コマンドを使用すると、ミラー部品はベース部 品からねじ山の動作を継承します。 たとえば、ベース部品が SOLIDWORKS 2021 で作成され ている場合、ミラー部品はベース部品からねじ山の従来の動作を継承します。

SOLIDWORKS では、エッジの元の位置からの**深さ(Depth)**を測定し、エッジを再配置するダウ ンストリームフィーチャーによって行われた変更には影響されません。 上の図では、元のねじ山の 深さはカット押し出しのエッジから 80 です。 そのエッジを再配置する 2 番目のカット押し出しを 追加しても、ねじ山には元のねじ山の深さ 80 mm が保持されます。

ねじ山は FeatureManager デザイン ツリーの最新のフィーチャーによって所有されます。その フィーチャーの面はねじ山を追加するために選択された共通エッジを共有します。 下の図では、 カット押し出しを作成し、面取りを追加してから、面取りエッジからねじ山を追加しています。 SOLIDWORKS<sup>®</sup> 2022 では、面取りフィーチャーがねじ山を所有しています。これは、その面がね じ山と共通のエッジを共有するためです。

|                                               | I_→ Origin       | 🛴 Origin                         |
|-----------------------------------------------|------------------|----------------------------------|
|                                               | Boss-Extrude1    | Ø Boss-Extrude1                  |
|                                               | 👦 Sketch2        | Sketch2                          |
|                                               | ▼ D Cut-Extrude3 | <ul> <li>Cut-Extrude3</li> </ul> |
|                                               | 👦 Sketch2        | Sketch2                          |
|                                               | Cosmetic Thread2 | ▼ Chamfer1                       |
|                                               | Chamfer1         | Cosmetic Thread3                 |
| Cut extrude +<br>chamfer +<br>cosmetic thread | 2021             | 2022                             |

## パーティング ライン間の抜き勾配₩

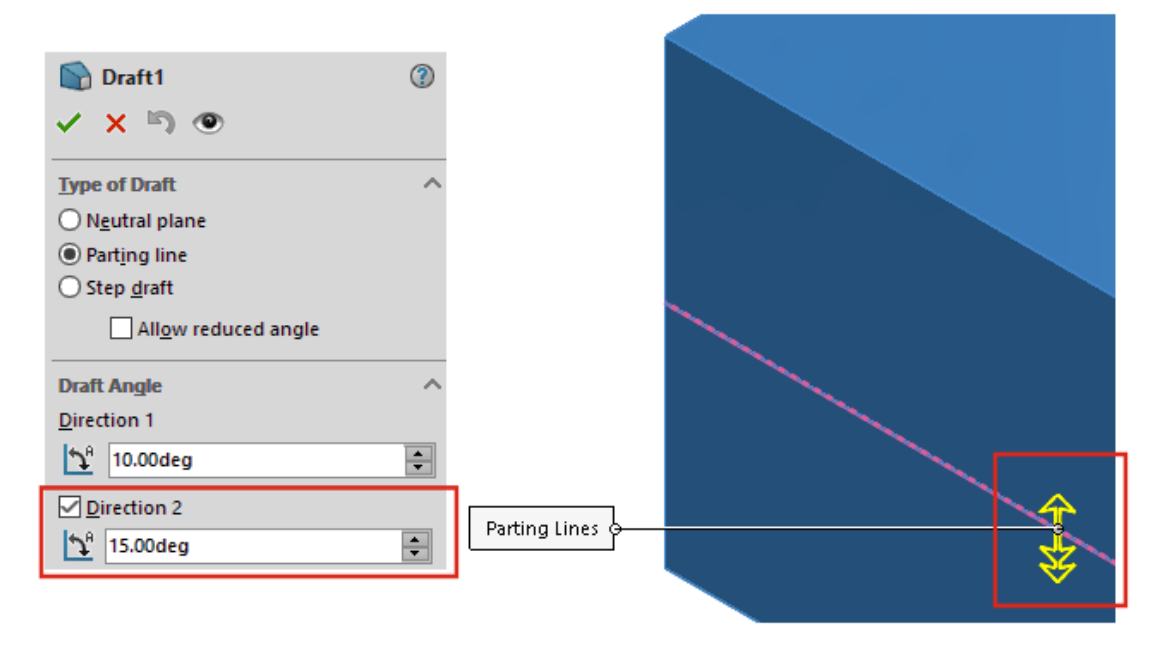

PropertyManager から同時にパーティング ラインの両側に抜き勾配を作成できます。以前は、このプロセスでは複数の抜き勾配が必要でした。

抜き勾配 PropertyManager の**抜き勾配角度(Draft Angle**)で**方向 2(Direction 2)**を選択 し、抜き勾配角度を指定します。 両方向で同じ抜き勾配角度を使用するには、**対称抜き勾配 (Symmetrical Draft)**を選択します。

**パーティングライン(Parting Lines)**でジオメトリを選択します。 抜き勾配の詳細なプレビュー を表示するには、プレビュー表示(Show preview)を選択します。

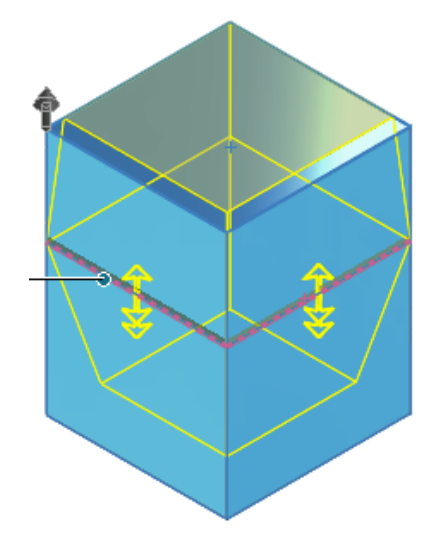

### 外部ねじ切りスタッド ウィザード 🛃

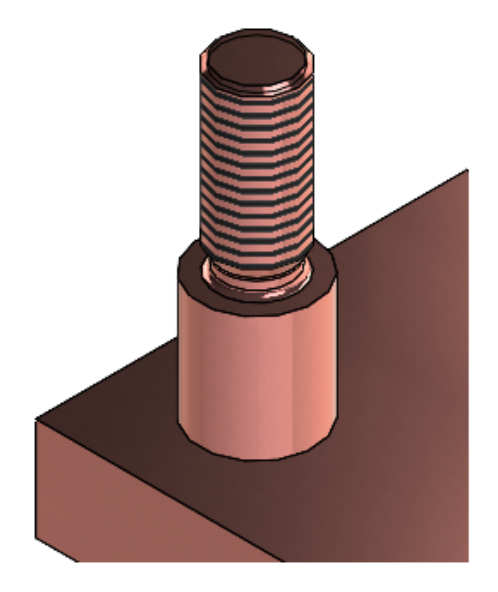

スタッド ウィザードを使用して、外部ねじ切りスタッド フィーチャーを作成できます。 このツー ルは穴ウィザードと同様に機能します。 スタッド パラメータを定義してから、モデルにスタッドを 配置します。 既存の円形スタッドにねじ山パラメータを適用することもできます。

スタッドフィーチャーを作成するには、スタッドウィザード(Stud Wizard) 🎚 (フィーチャー ツールバー)または挿入(Insert) > フィーチャー(Features) > スタッドウィザード(Stud

Wizard) <sup>●</sup> をクリックします ねじ山を表示するには、ツール(Tools) > オプション (Options) > ドキュメント プロパティ(Document Properties) > 詳細設定(Detailing) をクリックし、表示フィルター(Display Filter)で、ねじ山(Cosmetic threads)またはシェ イディングされたネジ山(Shaded cosmetic threads)を選択します。

### 外部ねじ切りスタッドの作成

この例では、平面サーフェス上に新しいスタッドを作成します。 既存の円筒状スタッドにスタッド を作成して、修正することもできます。

### 外部ねじ切りスタッドを作成するには:

- 部品で、スタッド ウィザード (Stud Wizard) ↓ (フィーチャー ツールバー) または挿入 (Insert) > フィーチャー (Features) > スタッド ウィザード (Stud Wizard) ↓ を クリックします。
- PropertyManager で、サーフェス上にスタッドを作成(Creates Stud on a Surface)

   をクリックします。
- 3. スタッド (Stud) タブ
  - a) シャフトの長さ (Shaft Length) **II**で値を指定します。
  - b) 規格(Standard)で、規格、ネジのタイプ(Type)、ねじのサイズ(Size)を選択し ます。 外径(Major Diameter) 𝕗の値は、サイズ(Size)に基づいています。
  - c) ねじ山 (Thread) の押し出し状態 (End Condition) で、ブラインド (Blind) を選択 し、ねじ穴の深さ (Thread Depth) <sup>翻</sup>を指定します。
  - d) 外部の**ねじ山クラス**を追加するには、チェックボックスにチェックを入れ、とクラスを選択します。

この情報には図面でアクセスできます。

 e) アンダーカットを追加するには、チェックボックスを選択し、アンダーカット直径 (Undercut diameter) ②、アンダーカット深さ(Undercut depth) <sup>3</sup>、アンダー カット半径(Undercut radius) べを指定します。

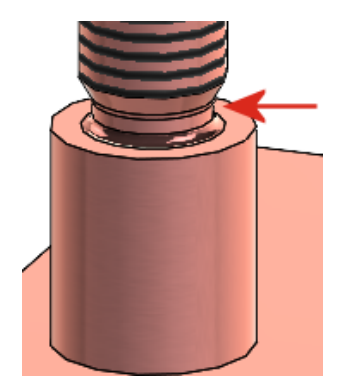

4. 位置(Position) <sup>急</sup>タブで、スタッドを配置する面を選択します。

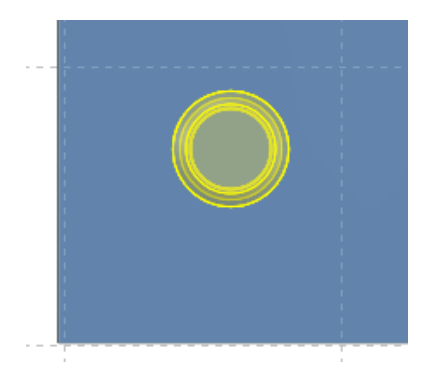

フィーチャーごとに配置できるスタッドは1つだけです。

5. 💙 をクリックします。

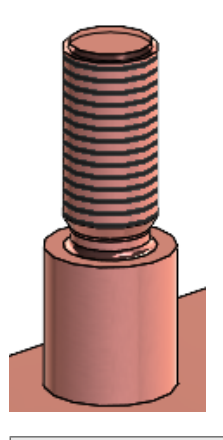

ねじ山を表示するには、ツール(Tools) > オプション(Options) > ドキュメント プロ パティ(Document Properties) > 詳細設定(Detailing)をクリックし、表示フィル ター(Display Filter)で、ねじ山(Cosmetic threads)またはシェイディングされた ネジ山(Shaded cosmetic threads)を選択します。

# 穴ウィザード スロット 🔀

| ( | t | Hole Specifications |
|---|---|---------------------|
| + | + | #00                 |
|   |   | Dimension scheme:   |

穴ウィザード スロットを作成して配置するときは、**Tab**キーを押して方向を時計回りに 90°回転 します。 円弧の中心を使用してスロット長さの寸法を作成できます。

以前は、スロットのドラッグによって位置を変更し、端から端までの寸法でしか、寸法付けができ ませんでした。

## ハイブリッド モデリング

メッシュ BREP ジオメトリと標準 SOLIDWORKS BREP ジオメトリを含むハイブリッド ソリッド ボディまたはサーフェス ボディを作成できます。 以前は、メッシュ BREP と標準 SOLIDWORKS BREP ジオメトリを 1 つのボディに組み合わせることはできませんでした。

この例では、次の操作を行います。

1. カスタム グリップをクレイで成形し、スキャンして、.stl ファイルを作成します。

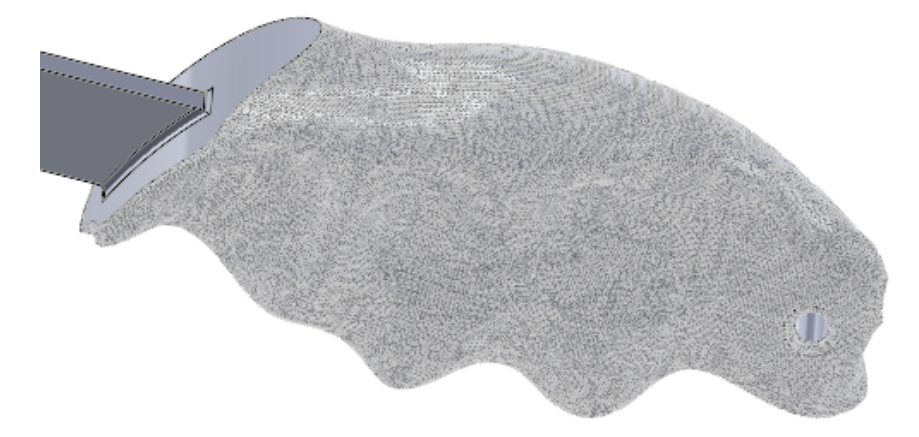

- 2. STL ファイルをグラフィックボディとして読み込み、メッシュ BREP に変換します。
- 3. 標準 SOLIDWORKS BREP フィーチャーを部品に追加します。

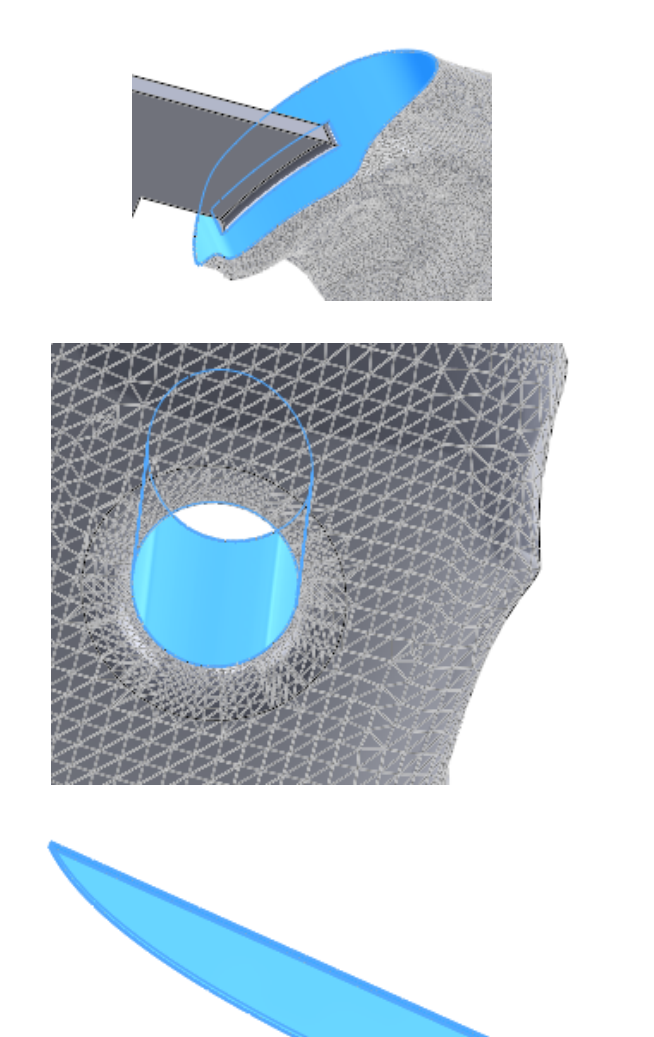

ボス押し出し

押し出しとフィレットをカット

サーフェス押し出しとサーフェスカット

ブレードは標準の SOLIDWORKS BREP ジオメトリのため、追加のフィーチャーで改良することが できます。 たとえば、ブレードを目立てしたり、鋸歯状のエッジを追加したり、バックブレード機 能を追加したりできます。

## 2 平面を基準としたミラー コピー 🚼

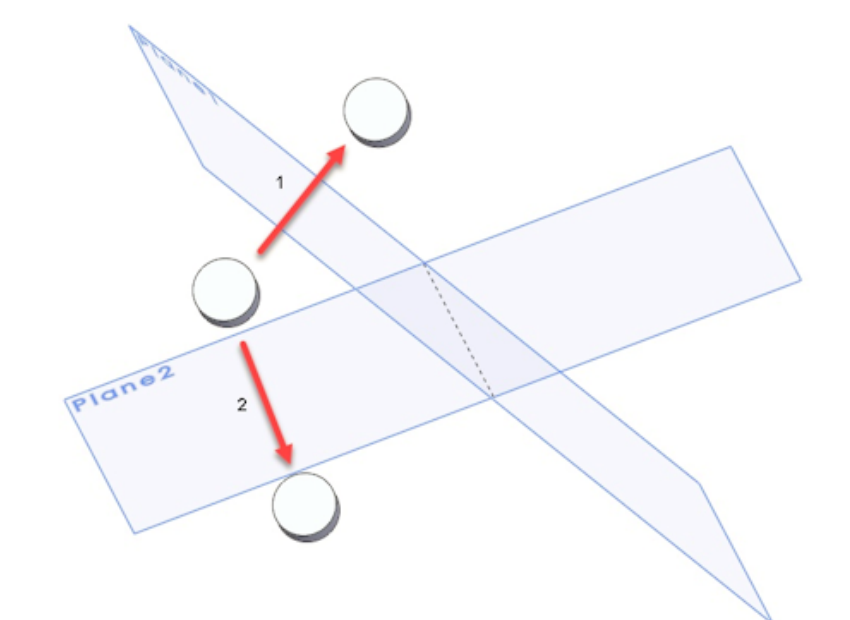

ー度に 2 つの平面を基準にミラー コピーできます。以前は、これを実現するために複数のフィー チャーを作成する必要がありました。

ミラー(Mirror) PropertyManager の **2 次ミラー面/平面(Secondary Mirror Face/Plane**) で第 2 の平面を選択します。

#### Section 1 Axis<1>@89-N Vertex<1>@N Vertex<1>@N Vertex<1>Vertex<1>@N Vertex<1>Vertex<1>Vertex<1 (Vertex) Vertex<1 (Vertex) Vertex<1 (Vertex)

### 穴または軸を中心とした断面表示の回転

部品とアセンブリでは、軸、一時的な軸、穴、円筒面を中心に断面表示平面を回転できます。 断面表示 PropertyManager の**断面(Section**)で、**軸を中心とした断面(Section About Axis)**  *S*をクリックします。断面表示平面を作成するために、軸、穴、円筒面、と点または頂点 <sup>®</sup>を選 択します。

### 厚み分析の解像度

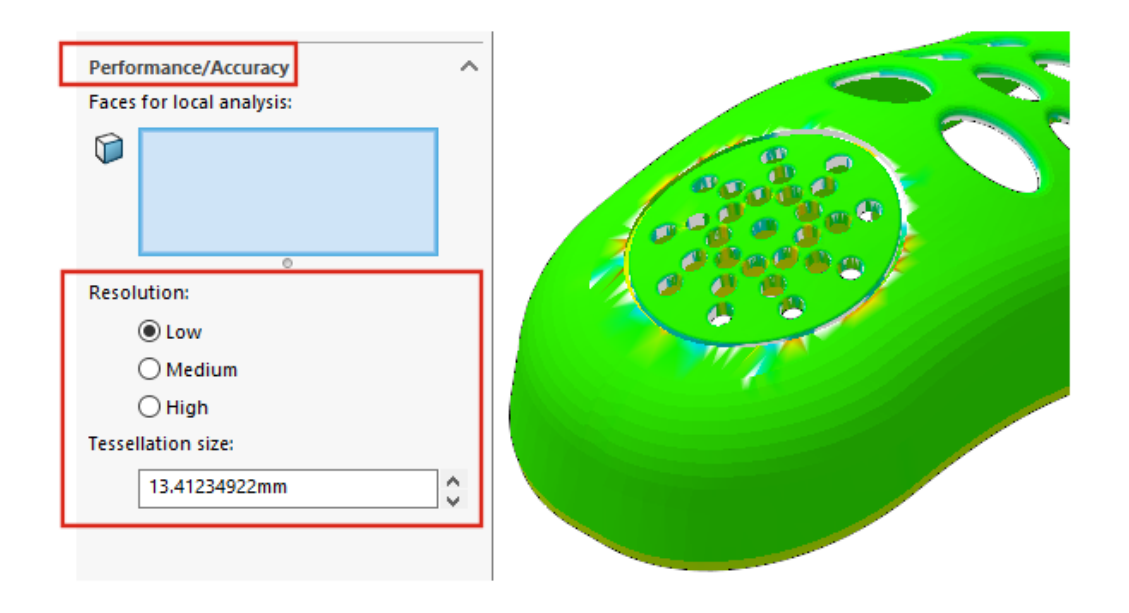

厚み分析の結果を最適化するために、モデルサイズに関係なく解像度を指定できます。 以前は、使 用される解像度はモデル サイズに依存していました。

SOLIDWORKS Utilities アドインを有効にします。 ツール(Tools) > 厚み分析(Thickness

Analysis) ※をクリックします。 PropertyManager のパフォーマンス/精度

(Performance/Accuracy)で、解像度(Resolution)に対して低(Low)、中 (Medium)、高(High)を選択します。テセレーションサイズ(Tesselation size)では、 提案された値を反映して値が更新されます。 解像度をカスタマイズするには、ユーザー定義値を入 力します。 大きな境界ボックスを持つモデルの場合や、特定の解像度を定義する場合にユーザー定 義値を使用することを検討してください。

ユーザー定義テソレーションサイズ(Tesselation size)の値は、低(Low)解像度の提案値 を超えることはできません。

### 部品のやり直しのサポート

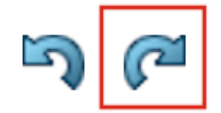

**やり直し(Redo)** *「*<sup>2</sup>のサポートが拡張されて、やり直しできるコマンドおよびアクションが増えました。

- フィーチャーの挿入および編集:
  - 穴ウィザード(Hole Wizard) 遂
  - 単一穴(Simple Hole) 阃
  - 直線パターン(Linear Pattern) 🖑
- コマンドおよびアクション:
  - Instant2D 陸
  - フィーチャーの順序変更
  - ロールバック

# モデル表示

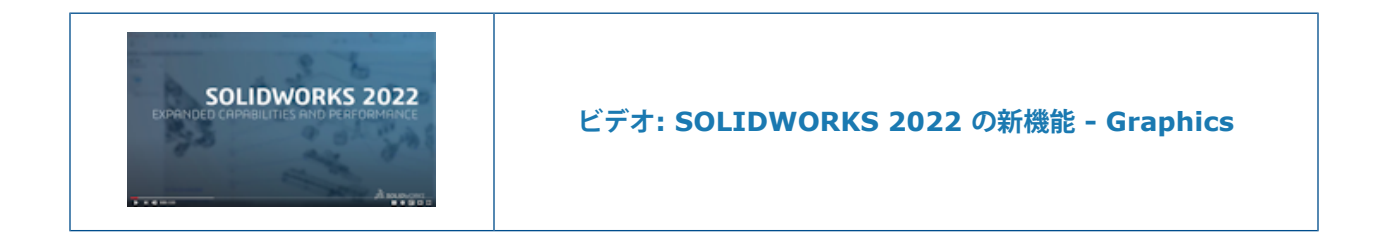

# モデルの表示パフォーマンスの向上

SOLIDWORKS 2022<sup>®</sup>では、3D テクスチャとシルエット エッジのパフォーマンスが向上しています。

| 機能                       | パフォーマンスの向上                                                                                                    |
|--------------------------|----------------------------------------------------------------------------------------------------|
| 3D テクスチャ(3D<br>textures) | 3D テクスチャは、テクスチャ外観イメージの詳細に合うようにメッ<br>シュのリファイン処理の効率を上げます。最大要素サイズ(Maximum<br>Element Size)は、以前の限界よりもさらに細かく調整できます。         |
| シルエット エッジ                | 動的モードでのシルエット エッジのレンダリングのパフォーマンスが<br>向上しました。シルエット エッジが、 <b>エッジ シェイディング表示</b><br>( <b>Shaded With Edges)</b> モードで表示されます。 |

9

板金フィーチャー

この章では以下の項目を含みます:

- エッジ フランジ
- ベンドのエッチングされた輪郭

エッジ フランジ

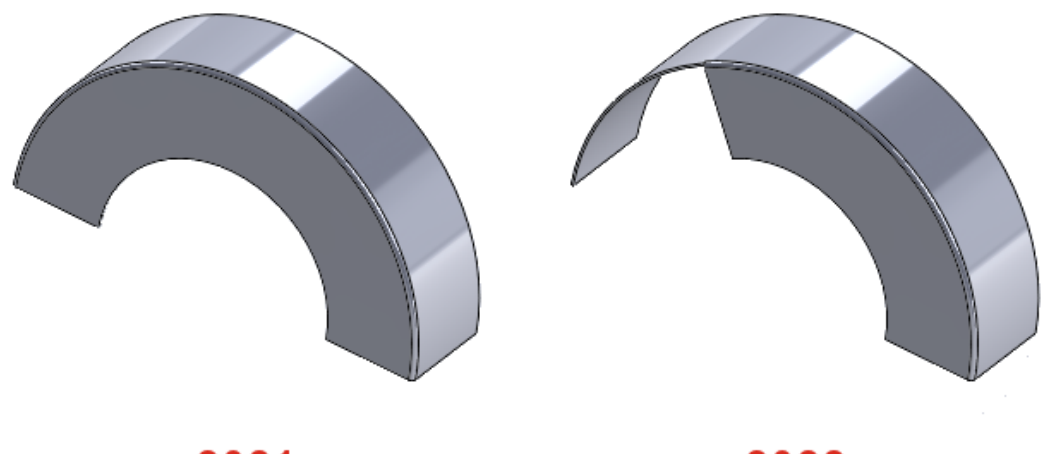

2021

2022

非線形エッジ上にエッジ フランジを作成する場合、非線形エッジ フランジのスケッチを編集できます。

板金部品で、非線形エッジを選択し、エッジ フランジ(Edge Flange) 🌭 (板金ツールバー) をクリックします。 PropertyManager で、フランジ輪郭の編集(Edit Flange Profile)をク リックし、スケッチを編集します。

### ベンドのエッチングされた輪郭 🚼

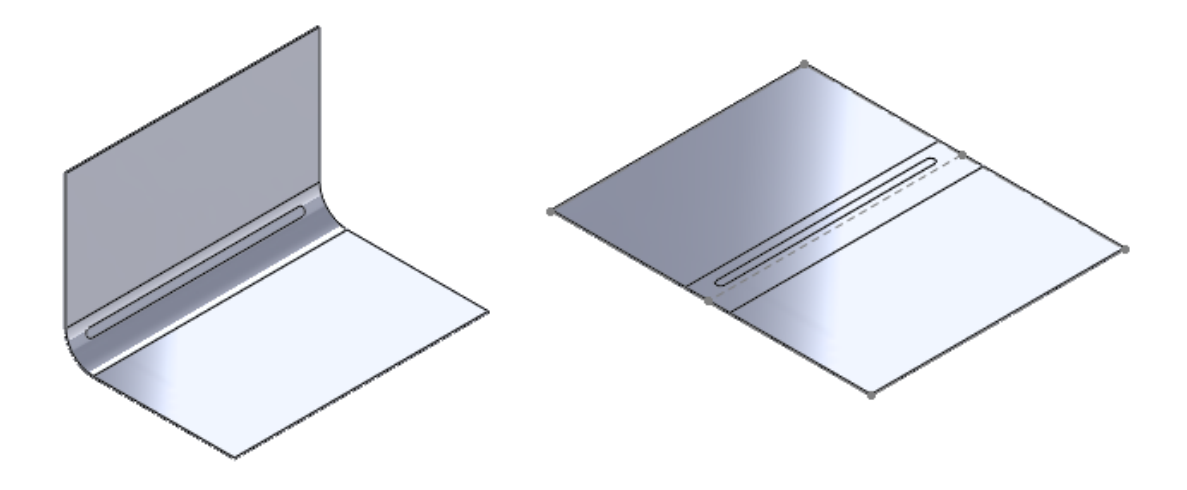

ベンド面にテキスト フィーチャーまたは分割ライン フィーチャーが刻まれている板金部品では、部 品を展開、アンフォールド、またはフォールドするときに、テキストまたは分割ラインをそのまま 維持するかどうか、オプションで指定することができます。

円錐形のベンドでは、円錐面が解析的な面の場合、テキストまたは分割ラインは展開状態でのみ表示されます。 面が解析的な面かどうかを判断するには、円錐面を選択して軸を作成します。 円錐面 が解析的な面の場合、軸を作成できます。

### ベンドにエッチングされた輪郭を使用するには:

- 1. フォールドされた板金部品の FeatureManager デザイン ツリーで:
  - a. フラット パターン(Flat-Pattern) 💿 を展開します。
  - b. **フラット パターン**(Flat-Pattern) *n* を右クリックし、**フィーチャー編集**(Edit Feature)をクリックします。
- PropertyManager のパラメータ(Parameters) で、面をマージ(Merge faces)と線彫 した面を保持(Retain Scribed Faces)を選択し、✓ をクリックします。

| SOLIDWERKS |           | SOLDIMORES |
|------------|-----------|------------|
| フォールドした部品  | 展開 - 2021 | 展開 - 2022  |

# 10

# 構造システムと溶接

この章では以下の項目を含みます:

- エンド キャップ サポート
- カスタム プロパティ アーキテクチャ
- 複雑なコーナー PropertyManager
- 補助鋼材
- 構造システムの結合要素
- プロパティ ダイアログ ボックス

### エンド キャップ サポート

| S SOLID              | VORKS        | File Edi                  | t View Ir        | nsert Tools            | v  | Vindow         | *               | ť    | â         |                | • [                  | <b>D</b> |
|----------------------|--------------|---------------------------|------------------|------------------------|----|----------------|-----------------|------|-----------|----------------|----------------------|----------|
| 3D<br>3D W<br>Sketch | 🧐<br>eldment | ि<br>Structural<br>Member | P<br>Trim/Extend | Extruded     Boss/Base |    | End C<br>Gusse | ap<br>t<br>Beac |      | Ext<br>Ho | trude<br>ble W | ed C<br>/izaro<br>er | ut<br>d  |
| Features             | Sketch       | Structur                  | e System         | Weldment               | :s | Mark           | лр              | Eval | uate      | e              | MBE                  | ) Di     |

チューブ、四角形、矩形チューブなどの閉じた輪郭を持つ構造システム ボディにエンド キャップを 追加できます。

以前は、溶接にのみエンド キャップを追加できました。

(溶接ツールバーの) エンドキャップ (End Cap) <sup>1</sup>をクリックするか、溶接 (Weldments) > エンド キャップ (End Cap) を選択します。

## カスタム プロパティ アーキテクチャ

| Properties                              |       |                                                                                                |                        |                         |               | -       |             | ×      |
|-----------------------------------------|-------|------------------------------------------------------------------------------------------------|------------------------|-------------------------|---------------|---------|-------------|--------|
| Summary Custom Configuration Prope      | rties | Properties Summar                                                                              | v                      |                         |               |         |             |        |
|                                         |       |                                                                                                |                        |                         | BOM quantity: |         |             |        |
| Delete                                  |       |                                                                                                |                        |                         | - None -      | $\sim$  | Edit L      | ist    |
| Default                                 |       | Property Name                                                                                  | Туре                   | Value / Text Expression | Evaluated Va  | lue ග   |             |        |
|                                         | 1     | <type a="" new="" pro<="" td=""><td>Ś</td><td></td><td></td><td></td><td></td><td></td></type> | Ś                      |                         |               |         |             |        |
|                                         |       |                                                                                                | Text<br>Date<br>Number |                         |               |         | -           |        |
| 0 1 2 2 2 2 2 2 2 2 2 2 2 2 2 2 2 2 2 2 |       |                                                                                                | Equation               | ]                       |               |         |             |        |
| 7. 👂 🔶 😒 🥸                              |       |                                                                                                |                        |                         | ОК            | Cancel  | Help        |        |
| SubAssy1 (                              | ı     |                                                                                                | QUANTIT                | /@@@Cut-List-Item1@Bo   | x Frame_sec_  | 1       |             |        |
| Go To                                   |       |                                                                                                |                        |                         | ~ H           | -       |             |        |
| Annotat                                 | Ass   | y1)                                                                                            |                        |                         | R             | This Co | onfiguratio | 'n     |
| Front Pla Hidden Tree Items             |       |                                                                                                |                        |                         |               | All Cor | figuration  |        |
| Top Plat                                |       |                                                                                                |                        |                         | R             | All Cor | inguration  | 5      |
| Right Pl. Upgrade custo                 | m p   | roperties                                                                                      |                        |                         |               | Specify | y Configura | ations |

SOLIDWORKS 2017 以前で作成されたファイルのカスタム プロパティをアップグレードできます。

レガシー ファイルで**カスタム プロパティをアップグレード(Upgrade custom property**)を 実行すると、そのカスタム プロパティが新規アーキテクチャにアップグレードされます。 アップグ レード後、レガシー ファイルでは次の機能を使用できます。

- カスタム プロパティ(Custom Properties) ダイアログ ボックスのリンク(Linked) 列
- コンフィギュレーション特有カット リストとカスタム プロパティ
- ファイルのプロパティ(File Properties)の関係式
- 強化されたコンフィギュレーション特有のプロパティ(Configuration specific properties) ダ イアログ ボックス

部品のカスタム プロパティをアップグレードする場合、部品が使用されているアセンブリや図面の 問題を修正する必要がある場合があります。 たとえば、参照部品、アノテート アイテム、BOM を 含むアセンブリと図面です。

ファイルのアップグレードは手動で、または API (IModelDocExtension:: UpgradeLegacyCustomProperties)を使用してバッチでできます。

詳細については、*SOLIDWORKS API のヘルプ*を参照してください。 SOLIDWORKS のテクニカ ル サポートに連絡することもできます。

### ユーザー定義プロパティのアップグレード

部品、アセンブリ、図面のユーザー定義プロパティをアップグレードできます。

ユーザー定義プロパティをアップグレードするには:

- FeatureManager デザイン ツリーで、最上位アイテムを右クリックし、ユーザー定義プロパ ティのアップグレード(Upgrade custom properties)を選択します。 アップグレード後、ユーザー定義プロパティのアップグレード(Upgrade custom properties)はそのモデルでは使用できなくなります。
   図面のユーザー定義プロパティをアップグレードしても、そのモデル ビューのユーザー定義プロパティはアップグレードされません。
- オプション:部品またはサブアセンブリを含むアセンブリを右クリックし、ユーザー定義プロパ ティのアップグレード(Upgrade custom properties)をクリックしてから、トップレベ ルアセンブリのアップグレード(Upgrade top level assembly)またはすべての構成部 品のアップグレード(Upgrade all the components)を選択します。

複雑なコーナー PropertyManager

| F Corner Management       | Weldment Profiles (2) |
|---------------------------|-----------------------|
| ✓ ×                       | 🗸 🗙                   |
| Simple Two member Complex | Member Profile        |
| Corner Groups             | •                     |
| Corner2                   | Profile               |
| Corner3                   | Standard:             |
| Corner4                   | •                     |
| Corner5                   | ISO V                 |
|                           | Type:                 |
| Trim hune:                | angle iron 🗸          |
|                           | Size:                 |
| 1 Member4 (Miter Trim)    | 20 x 20 x 3 $$        |
| Member5 (Miter Trim)      | Transfer              |
|                           | - Material from       |
| Miter trim plane point:   | Profile : Plain       |
|                           | Carbon Steel          |
| 📌 0.00in                  | Mirror Profile        |

複雑なコーナー PropertyManager が改善されて、コーナー管理機能を使用するための明確なワー クフローが提供されます。

- 2 メンバー(Two member) タブのコーナー管理(Corner Management)にあるとめつぎ トリム平面点(Miter trim plane point)を使用すると、グラフィック領域から点を選択して、選択点を通るとめつぎトリムを作成できます。
- コーナー トリートメントに関連するオプションは、コーナー トリートメント (Corner Treatment) チェック ボックスを選択した場合にのみ表示されます。
- 平面トリムオプションのアイコンは、階層を示すためにトリムタイプのアイコンよりも小さくなっています。

• 輪郭から材料を移動(Transfer Material from Profile)は、輪郭に材料が割り当てられて いる場合に、選択したライブラリの輪郭の材料を移動します。

### 補助鋼材

| Secondary Structural Member 🕐                       |
|-----------------------------------------------------|
| ✓ × →                                               |
| Member Profile                                      |
| Secondary Member Type ^ 1                           |
|                                                     |
| Member Pair ^                                       |
| S Member2, Member3                                  |
| •                                                   |
| Member Parameter ^                                  |
| M1 (P1=500, P2=500.01)<br>M2 (P1=720.56, P2=667.01) |
| M3 (P1=126.56, P2=707.01)<br>M4 (P1=830, P2=737.01) |

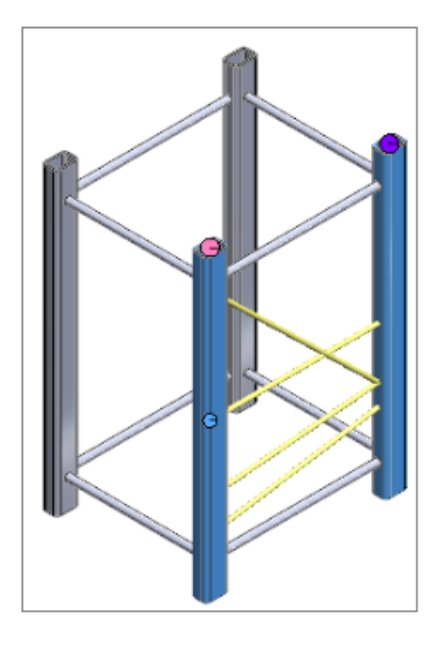

選択したペアに対して**点間鋼材(Between Points Member)** <sup>↓</sup> を使用して複数の補助鋼材を 作成し、**鋼材まで(Up to Members)** <sup>▲</sup> を使用して補助鋼材を作成できます。

| Seco       | ondary Structural Member             | ?      |
|------------|--------------------------------------|--------|
| 🗸 🗙        | -14                                  |        |
| Member     | Profile                              |        |
| Secondary  | y Member Type                        | ^      |
| Member F   | Point Parameters                     | ^      |
| Poir       | nt-Member pair                       | $\sim$ |
| <b>∧</b> V | /ertex1, Member3<br>/ertex2, Member2 |        |
|            | 0                                    |        |

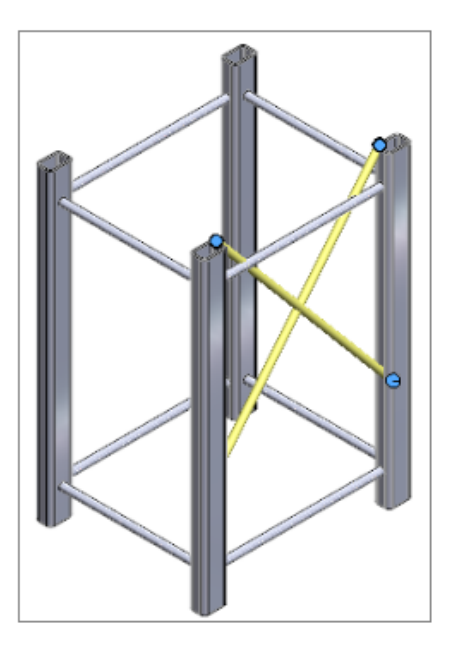

### 点間メンバーを使用した複数の補助鋼材の作成

鋼材のペアに対して複数の補助鋼材を作成できます。

### 点間鋼材を使用して複数の補助鋼材を作成するには:

- 1. 補助鋼材 PropertyManager で、**点間鋼材(Between Points Member**) <sup>↓</sup>をクリックし ます。
- 2. 鋼材のペア(Member Pair)で、鋼材のペアを選択します。
- 3. 鋼材パラメータ(Member Parameter)で、<sup>1</sup> をクリックして補助鋼材を追加します。 選択した補助鋼材を削除する場合は<sup>1</sup> をクリックします。
- オプション: 最初の鋼材からのオフセット(Offset from First Member)と2番目の鋼材 からのオフセット(Offset from Second Member)を使用してオフセットを調整し、鋼材 パラメータ(Member Parameter)で選択したメンバーに対して反転させます。

### 鋼材まで(Up to Members)メソッドを使用した第二鋼材の作成

第二鋼材は、**鋼材まで(Up to Members)**メソッド、例えば**点-鋼材のペア(Point Member** pair)オプションまたは**点から(From Point)**オプションを使用して作成できます。

鋼材まで(Up to Members)メソッドを使用して第二鋼材を作成するには:

- 2. 鋼材ポイント パラメータ (Member Point Parameters) に対しては、オプションを選択 します。
  - 点-鋼材のペア(Point Member pair)。点とメンバーを選択すると、それらの間にメン バーが作成されます。
  - **点から(From Point)**。1つの点と複数のメンバーを選択すると、複数のメンバーが作成されます。
- 3. オプション:オフセットを調整するか、メンバーを反転します。

# 構造システムの結合要素 🜄

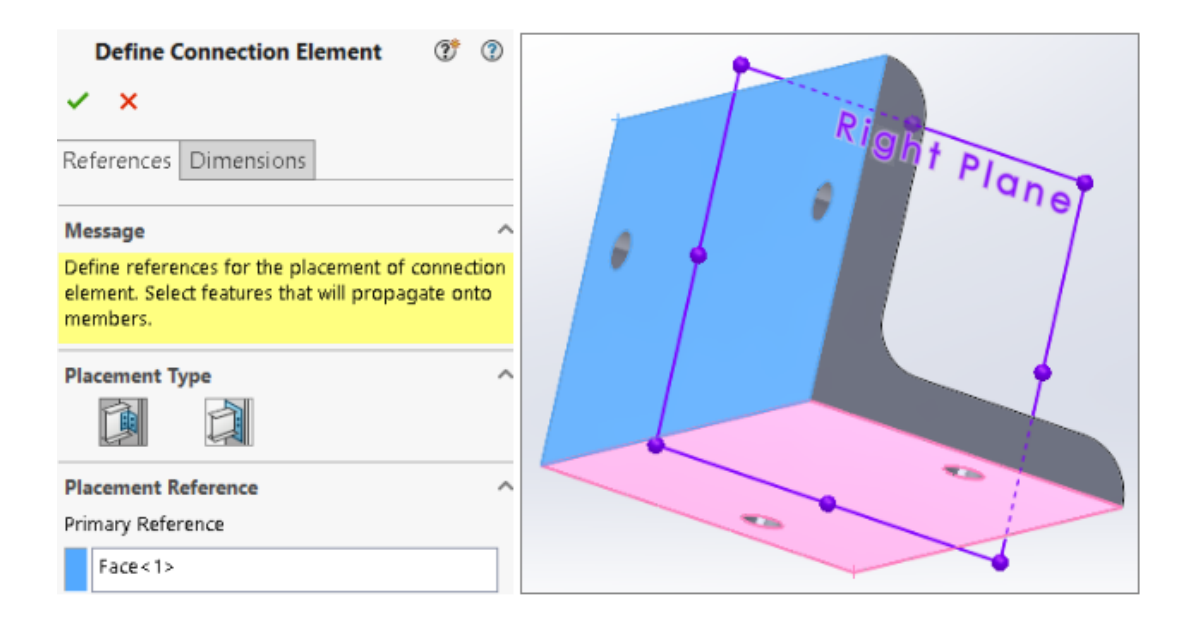

SOLIDWORKS は構造システムの結合要素をサポートしています。 結合要素を定義して、構造システム部品に挿入できます。

| Insert Connection Element                                                                                                    |   |  |
|----------------------------------------------------------------------------------------------------|---|--|
| Message ^                                                                                                    |   |  |
| Edit the dimensions if required and select<br>references for connection element placement.<br>Select members through which the cut<br>features will be propagated. | A |  |
| Dimension                                                                                                    |   |  |
| Primary Reference Entity                                                                                                    |   |  |
| Face<3>                                                                                                    |   |  |

### 結合要素の定義と挿入

結合要素を定義および挿入するには:

- 結合要素を定義(Define Connection Element) <sup>(1)</sup>(構造システムツールバー)をクリックするか、挿入(Insert) > 構造システム(Structure System) > 結合を定義(Define Connection)
- 2. PropertyManager の参照(References)タブで、結合要素を定義するためのオプションを指 定します。
- 3. 💙 をクリックします。
- 4. 結合要素を保存します。

結合要素を保存するデフォルトの場所は、*install\_dir*\data\Structure System -Connection Elements です。結合要素をインストール ディレクトリに保存できない場合 は、ローカルに保存してください。構造システム - 結合要素(Structure System-Connection Elements)のファイルの場所は、ツール(Tools) > オプショ ン(Options) > システム オプション(System Options) > ファイルの場所(File Locations)に追加できます。

- 5. 結合要素を挿入(Insert Connection Element) 4 (構造システムツールバー)をクリッ クするか、挿入(Insert) > 構造システム(Structure System) > 結合を挿入(Insert Connection)をクリックします。
- 6. PropertyManager の結合(Connection)タブで、結合要素を挿入するためのオプションを指 定します。
- 7. 配置 (Placement) タブで、オプションを指定します。
- 8. 💙 をクリックします。
### 結合定義 PropertyManager - 参照(References) タブ

結合定義 PropertyManager の参照(References)タブで、構造システムの結合要素を部品から 作成できます。

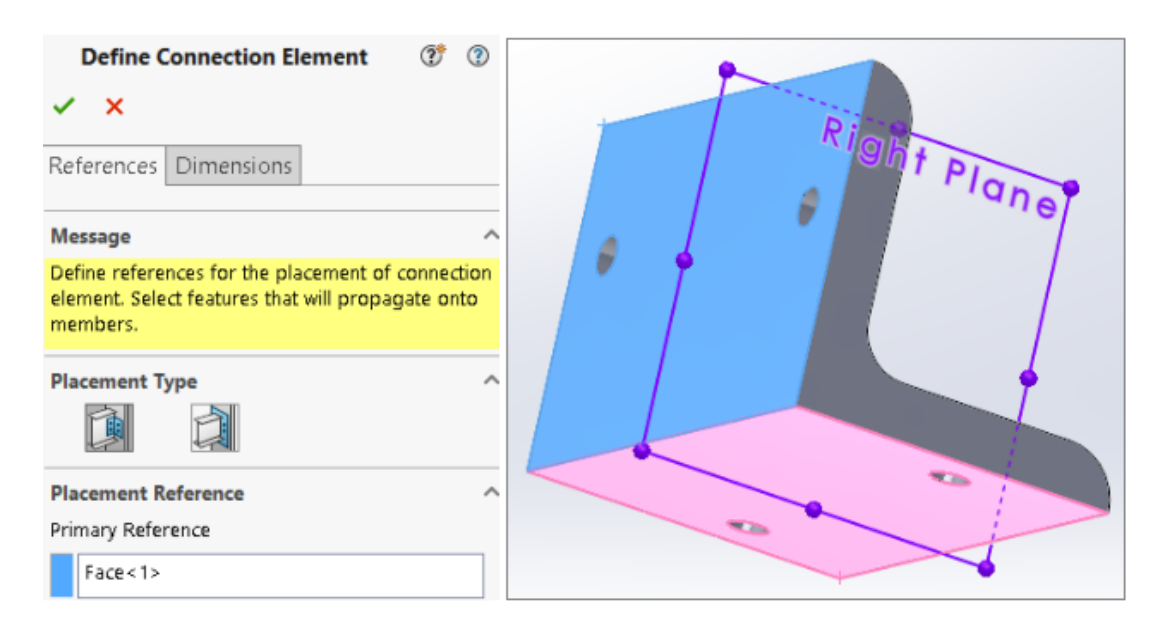

# **配置タイプ**(Placement Type)

| D | 汎用的な結合 | 面選択に基づいて結合要素を配置します。 |
|---|--------|---------------------|
|   | 端の結合   | 結合要素を端に配置します。       |

## 汎用的な結合

**配置タイプ(Placement Type)**で**汎用的な結合(Generic Connection)**を選択した場合、 結合要素を配置する面または平面を選択できます。

| 配置参照(Placement Reference)   | <b>第1参照(Primary Reference)</b> および <b>第2</b><br>参照(Secondary Reference)を選択しま<br>す。 |
|-----------------------------|------------------------------------------------------------------------------------|
| 第1参照(Primary Reference)     | 最初の面または平面を指定します。                                                                   |
| 第 2 参照(Secondary Reference) | 2 番目の面または平面を指定します。                                                                 |

| 合致タイプ                    | 第2参照 (Secondary Reference) に基づ<br>いて、一致 (Coincident) 、同心円<br>(Concentric) 、または平行 (Parallel) を<br>選択します。                             |
|--------------------------|----------------------------------------------------------------------------------------------------|
| 第3参照(Tertiary Reference) | 3 番目の面または平面を指定します。                                                                                                    |
| 合致タイプ                    | <b>第 3 参照(Tertiary Reference</b> )に基づい<br>て、 <b>一致(Coincident)、同心円</b><br>( <b>Concentric</b> )、または <b>平行(Parallel)</b> を<br>選択します。 |

### フィーチャーの継続(Feature Propagation)

押し出しカット、穴、詳細穴、パターン、ミラーなどのフィーチャーを選択して、ターゲット部品 まで継続することができます。 ただし、押し出しボス フィーチャーに基づいて作成した穴は継続で きません。

### 端の結合

**配置タイプ(Placement Type)で端の結合(End Connection**)を選択した場合、結合要素を 挿入する面を選択できます。

**第1参照**(Primary 面を指定します。 参照平面を入力として選択することはできません。 Reference)

結合定義 PropertyManager - 寸法タブ

結合要素の寸法を選択すると、結合要素を挿入するときにそれらを修正できます。

**結合要素を定義(Define Connection Element)** <sup>4</sup>(構造システム ツールバー)または **挿入 (Insert) > 構造システム(Structure System) > 結合を定義(Define Connection)**を クリックし、寸法(Dimensions)タブを選択します。

### 寸法グループ

異なる寸法グループを作成し、グラフィック領域で寸法を選択できます。

新規寸法グループ

新規寸法グループを作成します。

結合要素を挿入すると、選択した寸法を編集できます。

### 結合を挿入 PropertyManager

この PropertyManager では、構造システム部品に結合要素を挿入できます。

| Insert Connection Element                                                                                                    |   |  |
|----------------------------------------------------------------------------------------------------|---|--|
| Message ^                                                                                                    |   |  |
| Edit the dimensions if required and select<br>references for connection element placement.<br>Select members through which the cut<br>features will be propagated. | A |  |
| Dimension                                                                                                    |   |  |
| Primary Reference Entity                                                                                                    |   |  |
| Face<3>                                                                                                    |   |  |

この PropertyManager を開くには:

**結合要素を挿入(Insert Connection Element)**<sup>3</sup>(構造システムツールバー)をクリックするか、**挿入(Insert) > 構造システム(Structure System) > 結合を挿入(Insert Connection**)をクリックします。

### 結合タブ

このタブには、規格(Standard)、タイプ(Type)、サイズ(Size)のデフォルト値が表示されます。保存した結合要素に基づいて値を選択できます。

### 配置タブ

このタブには、寸法、配置参照、カット範囲が表示されます。

### **寸法**(Dimension)

結合要素を定義したときに、**寸法グループ(Dimension Group**)で選択したフィーチャーの寸法 を変更します。

## 配置参照(Placement Reference)

| 弗 | イ |  |
|---|---|--|
|---|---|--|

結合要素の第1参照と一致する面をグラフィック領域で指定します。

| 第2参照エンティティ | 結合要素の第 2 参照と一致する面をグラフィッ<br>ク領域で指定します。 |
|------------|---------------------------------------|
| 第3参照エンティティ | 結合要素の第 3 参照と一致する面をグラフィッ<br>ク領域で指定します。 |
|            |                                       |

### カット範囲

グラフィック領域で、カットフィーチャーを継続する鋼材を選択します。 次のいずれかのオプションを選択します:

| 次サーフェスまで(Up to Next) | カット フィーチャーを隣接する面まで継続 |
|----------------------|----------------------|
| 全貫通                  | カット フィーチャーを鋼材全体に継続   |

## プロパティ ダイアログ ボックス

| Properties                         |       |                                                                                                    |        |                |             |           |      | _               |       | ×        |
|------------------------------------|-------|----------------------------------------------------------------------------------------------------|--------|----------------|-------------|-----------|------|-----------------|-------|----------|
| Summary Custom Configuration Prope | rties | Properties Summary                                                                                                    |        |                |             |           |      |                 |       |          |
| Delete                             |       |                                                                                                    |        | BON<br>- N     | l qu<br>one | anti<br>- | ity: | ~               | E     | dit List |
| Default                            |       | Property Name                                                                                                    | Туре   | Value / Text E | cpre        | ssi       | on   | Evaluated Value |       | ග        |
| Pa Disc 100                        | 1     | Description                                                                                                    | Text   | Disc           |             |           |      | Disc            |       |          |
| Disc 300                           | 2     | PartNo                                                                                                    | Number | 300            | $\sim$      |           | 8-   | 300             |       |          |
|                                    | 3     | <type a="" new="" prope<="" th=""><th></th><th></th><th>Т</th><th>G</th><th>1</th><th>This Configura</th><th>ation</th><th></th></type> |        |                | Т           | G         | 1    | This Configura  | ation |          |
|                                    |       |                                                                                                    |        |                | Т           |           |      | All Configurat  | ions  |          |
| L                                  |       |                                                                                                    |        |                | L           |           |      | Specify Config  | jurat | ions     |
|                                    |       |                                                                                                    |        |                |             |           |      |                 |       |          |
|                                    |       |                                                                                                    |        | 0              | <           |           |      | Cancel          | He    | lp       |

強化されたプロパティ(Properties)ダイアログ ボックスは柔軟性がもたらされ、ユーザー定義プロパティを追加または編集できます。

文書情報(Summary Information)ダイアログボックスは、プロパティ(Properties)に名前を 変更しました。 このダイアログボックスに含まれるタブは、文書情報(Summary Information)、 ユーザー定義(Custom)、コンフィギュレーション プロパティ(Configuration Properties)、 プロパティ サマリー(Properties Summary)です。

## コンフィギュレーション プロパティ タブ

コンフィギュレーション プロパティ (Configuration Properties) タブには 2 つのセクションが あります。

1 つ目のセクションには、コンフィギュレーションと参照コンフィギュレーションがリストされま す。1 度に選択できるコンフィギュレーションは1 つだけで、プロパティを入力できます。

2 番目のセクションには、選択したプロパティのコンフィギュレーションと値が表示されます。 値 / テキスト表現(Value/Text Expression) 列で、当コンフィギュレーション(This Configuration)、全コンフィギュレーション(All Configuration)、指定コンフィギュレー ション(Specify Configuration)を選択し適用できます。

## プロパティ サマリー タブ

| Properties                     |           |      |                       |      |             |              |            | -           |         | ×      |
|--------------------------------|-----------|------|-----------------------|------|-------------|--------------|------------|-------------|---------|--------|
| Summary Custom Configuration P | roperties | Prop | erties Summary        |      |             |              |            |             |         |        |
|                                |           |      |                       |      |             |              |            |             |         |        |
| Delete                         |           |      |                       |      |             |              |            |             |         |        |
| DESCRIPTION                    |           |      | Configuration<br>Name | Туре | Value / Tex | t Expression |            | Evaluated V | /alue   | ശ      |
| PAGINO                         | 1         | þ    | Default               | Text | Disc        |              |            | Disc        | [       |        |
|                                | 2         | Po   | Disc 100              | Text | Disc        |              |            | Disc        | [       |        |
|                                | 3         | he   | Disc 200              | Text | Disc        |              |            | Disc        | [       |        |
|                                | 4         | he   | Disc 300              | Text | Disc        | $\sim$       | ii -       | Disc        | [       |        |
|                                |           |      |                       |      |             |              | <b>[</b> ] | This Conf   | igurati | on     |
|                                |           |      |                       |      |             |              | 000        | All Config  | guratio | ns     |
|                                |           |      |                       |      |             |              | H          | Specify C   | onfigur | ations |
|                                |           |      |                       |      |             |              |            |             |         |        |
|                                |           |      |                       |      |             | OK           |            | Cancel      | Н       | elp    |

プロパティ サマリー(Properties Summary) タブには 2 つのセクションがあります。 1 番目の セクションには、すべてのコンフィギュレーションのプロパティがリストされます。 2 番目のセク ションには、すべてのコンフィギュレーションがリストされます。 プロパティ値を追加または変更 できます。

### プロパティの追加または変更

コンフィギュレーション プロパティは追加または変更できます。

プロパティを追加または変更するには:

- 1. 標準ツールバーのプロパティ (Properties) E をクリックするか、ファイル (File) > プ ロパティ (Properties) をクリックします。
- 2. ダイアログ ボックスのコンフィギュレーション プロパティ(Configuration Properties)タ ブで、テーブルの空白行をクリックし、プロパティ名を選択します。
- 3. **タイプ (Type)** に、プロパティのタイプを選択します。

4. **値/テキスト表現(Value/Text Expression)**には、値を入力して次のいずれかを選択しま す。

| 当コンフィギュレーション(This<br>Configuration) | 選択したコンフィギュレーションにプロパティ<br>を適用します。 |
|-------------------------------------|----------------------------------|
| 全コンフィギュレーション                        | すべてのコンフィギュレーションにプロパティ<br>を適用します。 |
| 指定コンフィギュレーション                       | 特定のコンフィギュレーションにプロパティを<br>適用します。  |

- 5. オプション: プロパティ サマリー(Properties Summary)タブで、プロパティを選択し、値 を編集します。
- 6. **OK** をクリックします。

### 大規模デザイン レビュー モードのプロパティ (Properties) ダイアログ ボックス

大規模デザイン レビュー(LDR)モードのプロパティ(Properties)ダイアログ ボックスには、表示のみモードのコンフィギュレーション プロパティ(Configuration Properties)タブのみが表示 されます。

コンフィギュレーション プロパティ (Configuration Properties) タブには 2 つのセクションが あり、プロパティを追加または編集することはできません。

- 最初のセクションには、最後に保存されたアクティブコンフィギュレーションのみがリプレゼン テーションと共に(存在する場合)表示されます。
- 2番目のセクションには、コンフィギュレーションのすべてのプロパティが表示されます。

# 11

# アセンブリ

この章では以下の項目を含みます:

- 別のモードでサブアセンブリを開く
- 部品表からの構成部品の除外
- コンフィギュレーション テーブル
- パターンのデフォルトのシード位置
- 断面表示の失敗した構成部品の除外
- ライトウェイト モードでの関係式の解除
- トライアド移動
- クイック合致状況依存ツールバー

#### アセンブリ

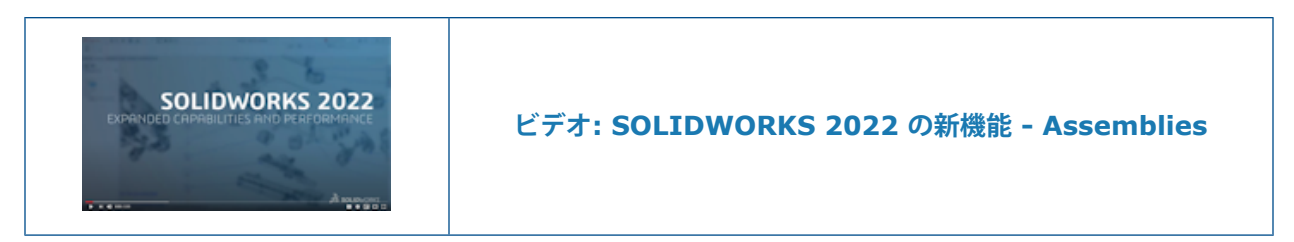

## 別のモードでサブアセンブリを開く 🚼

| \$ | Warehouse                                              |
|----|--------------------------------------------------------|
| ×. | 🗑 Building-1 (Default)                                 |
|    | 😽 Ducting-1 (Default                                   |
|    | 😽 Cabinet-1 (Default) 🖾 🍑 🖾 🚿 📰                        |
|    | 😽 Cabinet-2 (Default) 😽 Large Design Review            |
| F  | 🞲 PipeSubAssy-1 (Def 🧐 Resolved                        |
| ۲  | Connectors                                             |
|    | 🛞 Warehouse                                            |
|    | Building-1 (Default)                                   |
|    | 😽 Ducting-1 (Default)                                  |
|    | 🛞 Cabinet-1 (Default)                                  |
|    | 🛞 Cabinet-2 (Default) 🔎 Open Drawing in Detailing Mode |
|    | PipeSubAssy-1 (Default)                                |
|    | Connectors                                             |

大規模デザイン レビュー モードで開いたアセンブリから大規模デザイン レビュー モードまたは解 除済みモードでサブアセンブリを開くことができます。 ディテイリング モードで図面を開くことも できます。

### サブアセンブリを別のモードで開くには:

- 1. 大規模デザイン レビュー モードのサブアセンブリを含むアセンブリを開きます。
- 2. サブアセンブリを右クリックして、下向き矢印をクリックし、**開く(Open**) 论 を選択します。
- 3. 大規模デザイン レビュー(Large Design Review)または解除済み(Resolved)をクリックします。

### ディテイリング モードで図面を開くには:

- 1. 大規模デザイン レビュー モードの図面を含むアセンブリを開きます。

## 部品表からの構成部品の除外

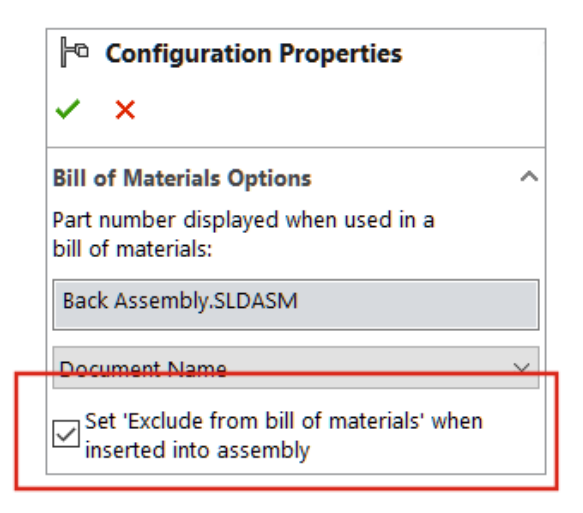

部品表から構成部品、コンフィギュレーション、またはモデルを除外できます。 このオプションを 選択すると、構成部品、コンフィギュレーション、またはモデルを次に挿入したときに除外が行わ れます。

### 部品表から構成部品を除外するには:

- 1. 構成部品を開き、ConfigurationManager 🏽 タブをクリックします。
- 2. コンフィギュレーションを右クリックして、プロパティ (Properties) をクリックします。
- PropertyManager の部品表オプション(Bill of Materials Options)で、アセンブリに挿 入するとき「部品表から除外」を設定(Set 'Exclude from bill of materials)を選択し ます。

# コンフィギュレーション テーブル 🜄

| 🗱 Configuration Table            |              |           |                          | _           |           | ×      |
|----------------------------------|--------------|-----------|--------------------------|-------------|-----------|--------|
| Configuration                    | Coincident ~ | Coinciden | Custom Propert           |             | Parameter | s      |
| Name                             | Suppress     | Suppress  | New Property             | Description | Suppress  | Suppre |
| Complete                         |              |           | <not specified=""></not> | Complete    |           |        |
| Default                          | $\checkmark$ |           | <not specified=""></not> | Default     |           |        |
| Minimal                          | $\checkmark$ | <b>V</b>  | <not specified=""></not> | Minimal     |           |        |
| < Creates a new configuration. > |              |           |                          |             |           |        |
|                                  |              |           |                          |             |           |        |
| <                                |              |           |                          |             |           | >      |
| ) 🕴 · 🚳 🗞 🛃 🌣                    | <b>R</b>     | ~         | ОК                       | Cancel      | Apply     | Help   |

**コンフィギュレーション テーブル(Configuration Table)** のコンフィギュレーション パラメータを変更できます。 部品やアセンブリに複数のコンフィギュ レーションがある場合、SolidWorks によって自動的にこのテーブルが作成されます。 コンフィギュ レーション テーブルで、 コンフィギュレーションの変更(Modify Configurations)ダイアログ ボックスで指定された機能を拡張します。

コンフィギュレータ テーブルには次のセクションが含まれています。

| スケッチとフィーチャー      | フィーチャーの寸法値と抑制状態。                            |
|------------------|---------------------------------------------|
| 構成部品(Components) | 構成部品の抑制状態と参照されたコンフィギュ<br>レーション。<br>アセンブリのみ。 |
| ユーザー定義プロパティ      | コンフィギュレーション特有のユーザー定義プロ<br>パティ。              |
| パラメータ            | コンフィギュレーションに適用されるパラメー<br>タ。                 |

コンフィギュレーション テーブル(Configuration Table)ダイアログ ボックスには、コンフィ ギュレーションの変更(Modify Configuration)ダイアログ ボックスからのオプションと以下のオ プションが含まれています。

| G.                           | スケッチとフィーチャーを非表<br>示/表示(Hide/Show<br>Sketches and Features)                 | 抑制状態および、スケッチと<br>フィーチャーの寸法を含む列の<br>表示を制御します。                                                                                                    |
|------------------------------|----------------------------------------------------------------------------|----------------------------------------------------------------------------------------------------|
| 4                            | 構成部品の非表示/表示                                                                | 構成部品コンフィギュレーショ<br>ン、固定/非固定状態、および抑<br>制状態を含む列の表示を制御し<br>ます。                                                                                                    |
| ¢.                           | コンフィギュレーション パラ<br>メータを非表示/表示<br>(Hide/Show<br>Configuration<br>Parameters) | コンフィギュレーション パラ<br>メータを含む列の表示を制御し<br>ます。                                                                                                    |
|                              | モデル編集をブロック                                                                 | モデルを更新できないようにし<br>ます。 このオプションを選択す<br>るには、列ヘッダーを右クリッ<br>クします。                                                                                                    |
|                              |                                                                            | 編集をブロックすると、列は別<br>の色で表示されます。この色を<br>変更するには、ツール<br>(Tools) > オプション<br>(Options) > システム オプ<br>ション (System Options)<br>> 色 (Colors) をクリックし<br>ます。そして寸法、設計テーブ<br>ルによってコントロール<br>(Dimensions, Controlled<br>by Design Table)の色設定<br>を修正します。<br>グラフィック領域でも、編集が<br>ブロックされている寸法は同じ<br>ローカントローレ |
| <br>次のパラメータを変更できます。          |                                                                            |                                                                                                    |
|                              |                                                                            |                                                                                                    |
| 新規フィーチャーを抑制(Sup<br>features) | <b>press new</b> 部品のみ(Par                                                  | ts only):                                                                                                    |
| 新規フィーチャーと合致の抑制               | アセンブリのみ                                                                    | k <sub>o</sub>                                                                                                    |
| 新規構成部品の抑制                    |                                                                            |                                                                                                    |
| 固定/非固定(Fix / Float)          | アセンブリのみ                                                                    | <b>k</b> ₀                                                                                                    |

| BOM の子構成部品(Child components in<br>BOM)     | コンフィギュレーション プロパティ<br>(Configuration Properties)<br>PropertyManager で、サブアセンブリとして使<br>用する際の子構成部品表示(Child component<br>display when used as a subassembly)<br>の設定を構成します。               |
|--------------------------------------------|----------------------------------------------------------------------------------------------------|
|                                            | <b>表示(Show)、非表示(Hide</b> )、または <b>昇格</b><br>( <b>Promote</b> )を選択します。                                                                                                    |
| 挿入時に部品表から除外(Exclude from BOM<br>on Insert) | コンフィギュレーション プロパティ<br>(Configuration Properties)<br>PropertyManager で、アセンブリに挿入された<br>ら「部品表から除外」を設定(Set 'Exclude<br>from bill of materials' when inserted<br>into assembly)の設定を構成します。 |

設計テーブル(Design Table)の名前が Excel 設計テーブル(Excel Design Table)に変更 されました。

コンフィギュレーション テーブルを有効にするには:

- オプション (Options) > ツール (Tools) > システム オプション (System Options) > 一般 (General) をクリックします。
- 2. 開いたときにコンフィギュレーション テーブルを作成 (Create configuration tables on open) を選択します。

このオプションを使用すると、パフォーマンスに影響する可能性があります。

コンフィギュレーション テーブルにアクセスするには:

- 1. コンフィギュレーションが複数あるアセンブリを開き、ConfigurationManager <sup>国</sup> タブをクリックします。
- 2. **テーブル(Tables**) 🗐 を展開します。

### パターンのデフォルトのシード位置

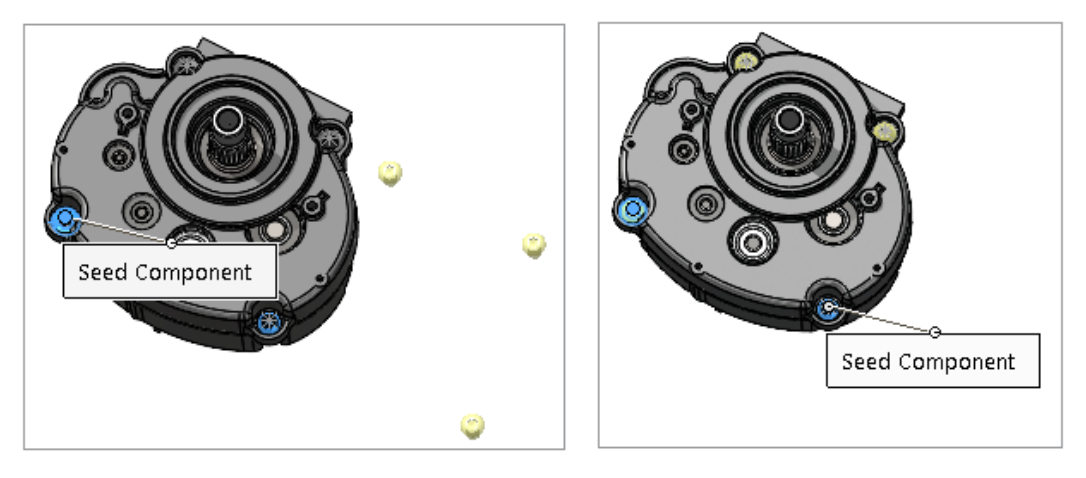

2021

2022

パターン駆動の構成部品パターンを作成するときの、SolidWorks によるデフォルトのシード位置の選択が改善されました。

パターンのデフォルトのシード位置を表示するには:

- モデルを開き、挿入(Insert) > 構成部品パターン(Component Pattern) > パターン
   駆動構成部品パターン(Pattern Driven Component Pattern)をクリックします。
- PropertyManager で、パターン化する構成部品(Components to Pattern) および駆動 フィーチャーまたは構成部品(Driving Feature or Component) に対する構成部品を選 択します。

グラフィック領域にデフォルトのシード位置がシード構成部品(Seed Component)として 表示されます。

駆動フィーチャーを選択すると、シードフィーチャー(Seed Feature)がグラフィック領域に表示されます。

## 断面表示の失敗した構成部品の除外

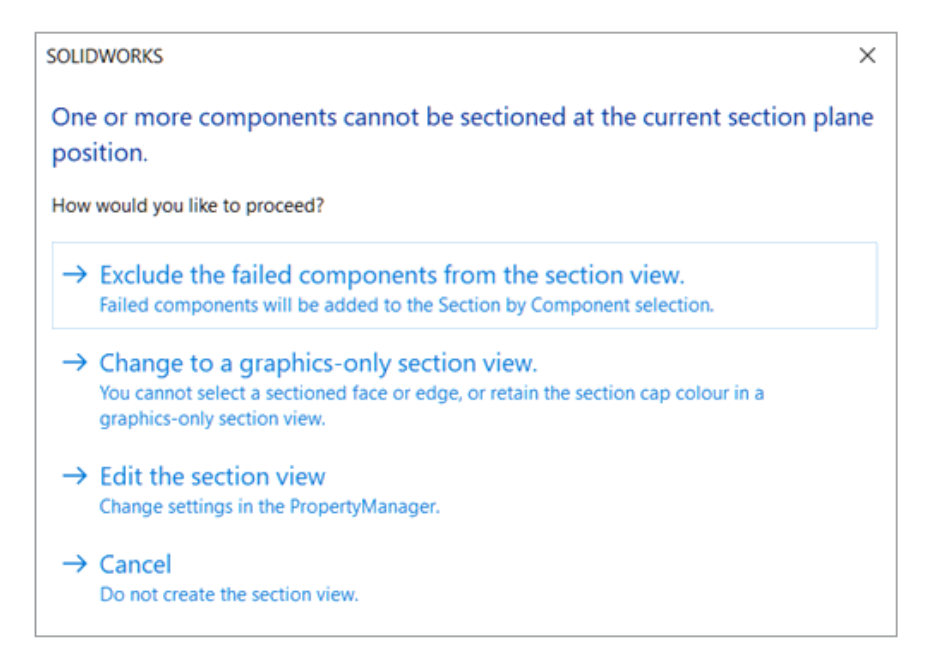

SOLIDWORKS がアセンブリの断面表示を計算できない場合、失敗の原因となっている構成部品を 除外するか、グラフィック断面表示に切り替えるか、または PropertyManager で設定を編集する ことができます。

#### 断面表示の失敗した構成部品を除外するには:

- 1. アセンブリで表示(View) > 表示タイプ(Display) > 断面表示(Section View)をク リックします。
- 2. PropertyManager でオプションを指定し、 ✓ をクリックします。
- 3. 構成部品の断面表示を作成できないというメッセージが表示されたら、**失敗した構成部品を断 面表示から除外します**(Exclude the failed components from the section view)を 選択します。

PropertyManager で、失敗した構成部品が**構成部品の選択(Section by Component**)に 移動し、**選択アイテムを除外(Exclude selected**)が選択されます。

4. オプション: 除外された構成部品のリストを表示するには、PropertyManager を開き、**構成部** 品の選択(Section by Component)を確認します。

グラフィック断面表示に切り替えると、PropertyManager で**グラフィック断面表示** (Graphics-only section)が選択されます。

# ライトウェイト モードでの関係式の解除

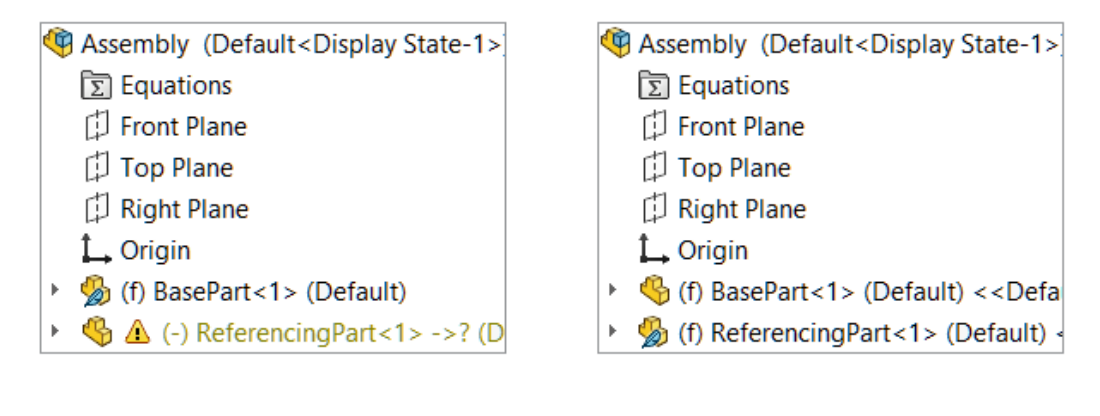

2021

2022

アセンブリをライトウェイトモードで開くと、トップレベル アセンブリの関係式で参照されている 構成部品は解除済みとして表示されます。

関係式を持つ部品またはサブアセンブリをユーザーが解除し、その関係式が別のライトウェイト構成部品を参照する場合、参照されている構成部品は解除されます。

### トライアド移動

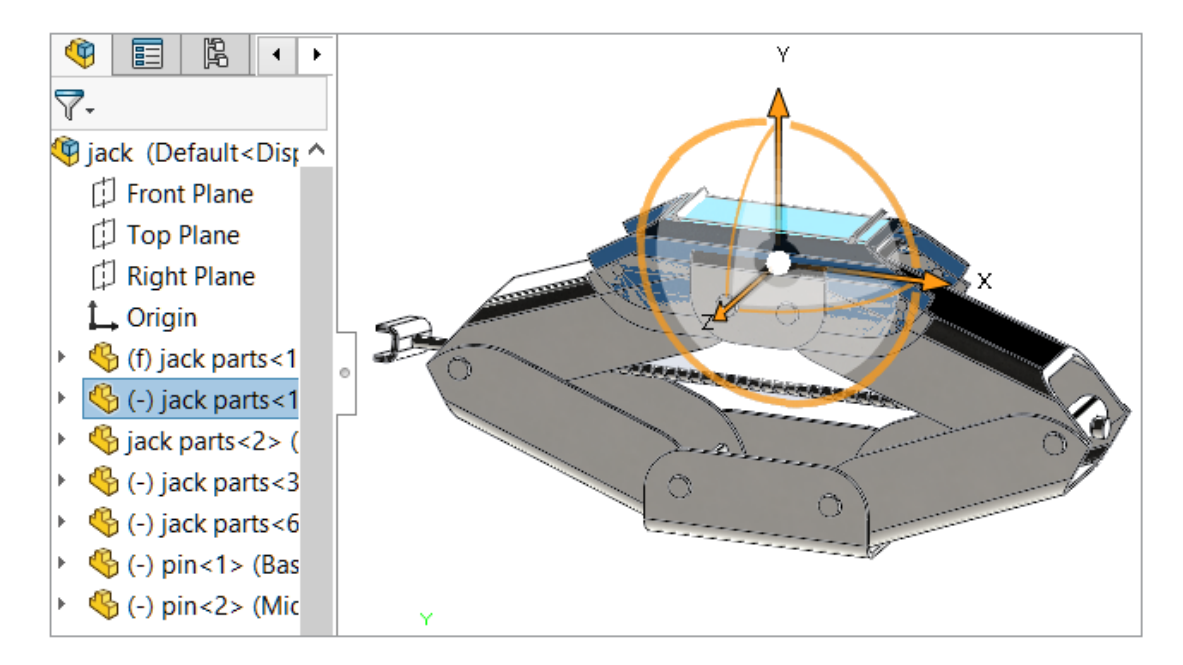

1 つ以上の構成部品を選択すると、トライアドが自動的に表示されます。

トライアドが使用可能な場合、**Ctrl**キーを押しながらドラッグして、選択構成部品を指定した方向に沿ってコピーします。

### クイック合致状況依存ツールバー

| Context toolbar           |         |
|---------------------------|---------|
| Show quick configurations |         |
| Show quick mates          |         |
| Show in shortcut menu     |         |
|                           |         |
|                           | 5 🖪 🖉 🗸 |

デフォルトでは、次の合致に関するクイック合致状況依存ツールバーで**合致の追加/終了** (Add/Finish Mate) ✓ は非表示になっています。 一致、同心円、平行、対称、および正接。

**回転をロック(Lock Rotation) ②** と**合致整列を反転(Flip Mate Alignment)** <sup>4</sup> は、ク イック合致状況依存ツールバーに表示されます。

ツールバーに合致の追加/終了(Add/Finish Mate) ✓ を表示するには、ドキュメントを開き、
 ツール(Tools) > ユーザー定義(Customize) をクリックします。ツールバー(Toolbars) タブの状況依存ツールバー(Context toolbar)で、クイック合致表示(Show quick mates) と OK ボタンを表示(Show OK button)を選択します。

**クイック合致後に整列の反転と回転のロックを表示する**(Show flip alignment and lock rotation after quick mates)が状況依存ツールバーから削除されます。

# 12

# 詳細設定と図面

この章では以下の項目を含みます:

- 代替位置ビューのトリミング
- 定義済みビュー
- ディテイリング モード
- 幾何公差記号
- 半径寸法と直径寸法の切り替え
- 図面ビューのベンド ライン
- 部品表 (Bill of Materials)
- 部品表のカット リスト サポート
- 対称線形直径寸法

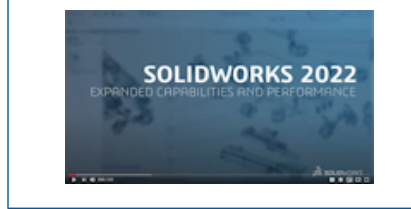

ビデオ: SOLIDWORKS 2022 の新規機能 - 図面

### 代替位置ビューのトリミング

代替位置ビューのトリミング ビューを作成できます。

以前は、**ビューのトリミング(Crop View)**ツールでは、代替位置ビューの画像はトリミングされ ませんでした。

1. 代替位置ビューで、円などの閉じた輪郭をスケッチします。

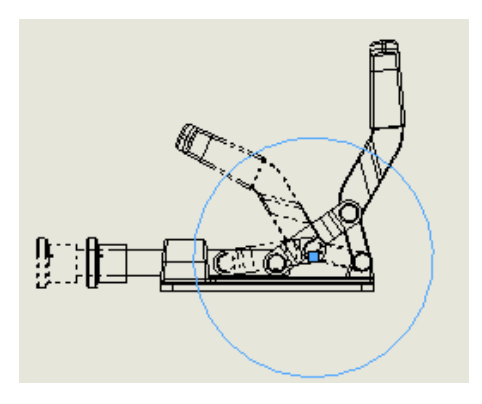

ビューのトリミング (Crop View) (図面ツールバー) ((Drawing toolbar)) または挿入 (Insert) > 図面ビュー (Drawing View) > トリミング (Crop) をクリックします。

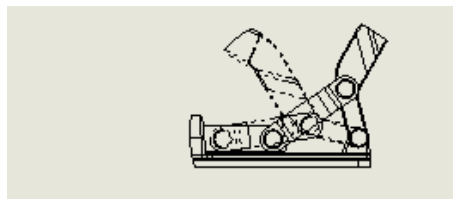

## 定義済みビュー

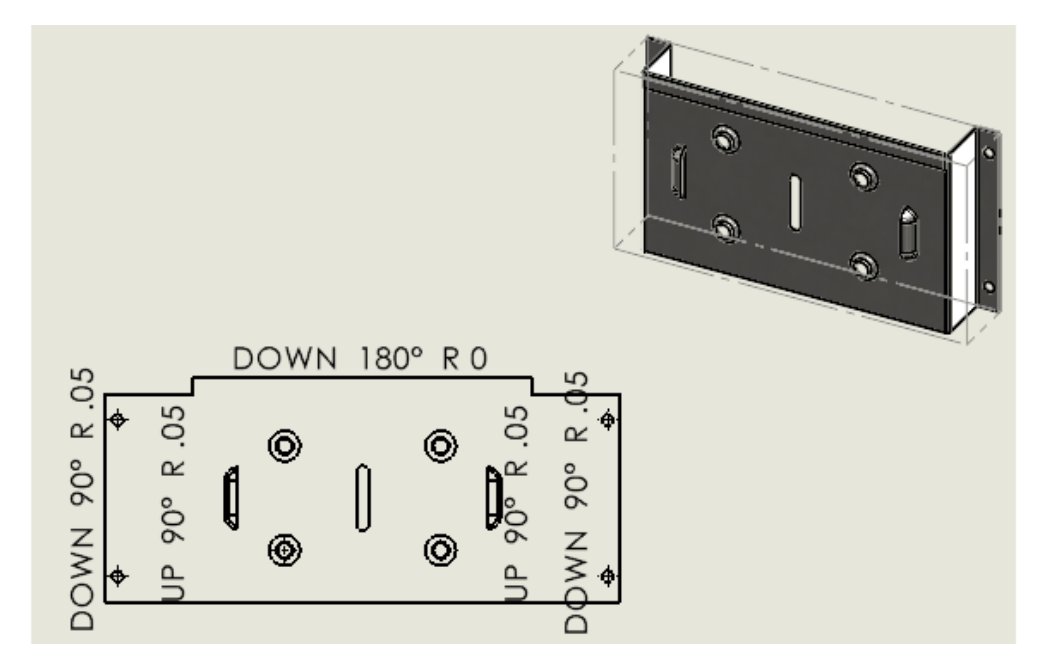

図面で定義済みビューを作成する場合、モデルの向きを不等角投影、両等角投影、またはフラット パターンとして指定できます。 これは、特定の定義済みビューを含む図面テンプレートが必要な場 合に便利です。

**定義済みビュー (Predefined View)** <sup>(D)</sup> または挿入(Insert) > 図面ビュー(Drawing View) > 定義済み(Predefined)をクリックします。PropertyManager の表示方向

(Orientation) で 展開(Flat pattern)、不等角投影(Trimetric)、または両等角投影 (Dimetric) のいずれかを選択します。

# ディテイリング モード🔀

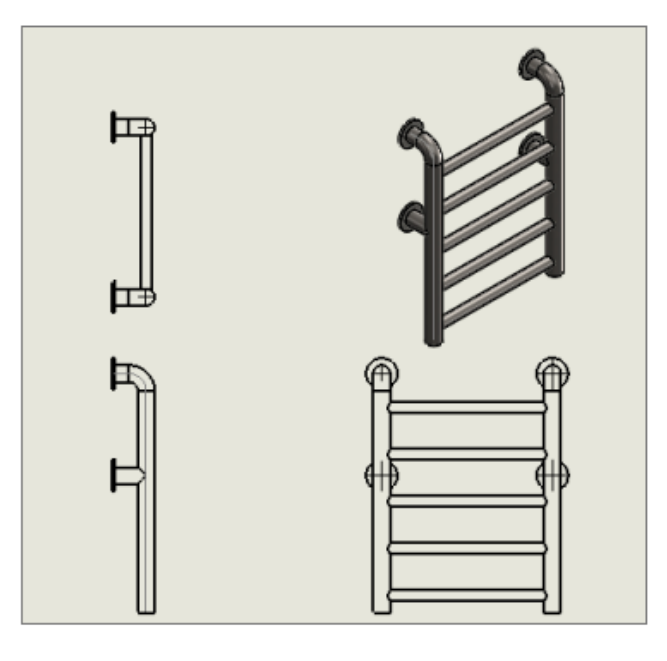

ディテイリング モードは、図面を保存した SOLIDWORKS のバージョンや、ディテイリング モードで図面を保存したかどうかに関係なく、すべての図面(Detached Drawings を除く)で使用できます。

ディテイリング モードでは、次を行うことができます。

- SOLIDWORKS の以前のバージョンまたは SOLIDWORKS<sup>®</sup> 2022 でモデル データなしで図面 を保存した場合は、制限されたディテイリング モードを使用します。 制限されたディテイリン グモードで図面を開くと、ウィンドウ タイトルにファイル名 (file name) - シート名 (sheet name) [ディテイリング - 制限] (Detailing - Limited) が表示されま す。(制限されたディテイリング モードは自動モードです。特定して選択することはできません。)
- 穴テーブルを作成します。
- 標準表示(正面、平面、背面など)をパレット表示から図面にドラッグします。

ツール(Tools) > オプション(Options) > ドキュメント プロパティ(Document Properties) > パフォーマンス(Performance)に、次の 2 つの新しいオプションがありま す。

- モデル データを保存(Save model data) ディテイリング モードで使用するモデル データ を含むすべての図面を保存します。
- パレット表示に標準表示を含める(Include standard views in View Palette) パレット 表示から図面ビューを追加する際に、標準表示を作成できます。

ディテイリング モードでは、これらのオプションを変更できません。また、これらのオプション は、解除済み図面を保存する場合にのみ適用されます。 ツール(Tools) > オプション(Options) > システム オプション(System Options) > 図面(Drawings) > パフォーマンス(Performance)のオプションで、保存時にディテイリ ング モード データを含める(Include Detailing Mode Data when saving)が削除されま した。

ディテイリング モードがクイック ビュー モードに置き換わりました。 クイック ビュー モードが SOLIDWORKS 2022 から削除されました。

### 幾何公差記号 🗙

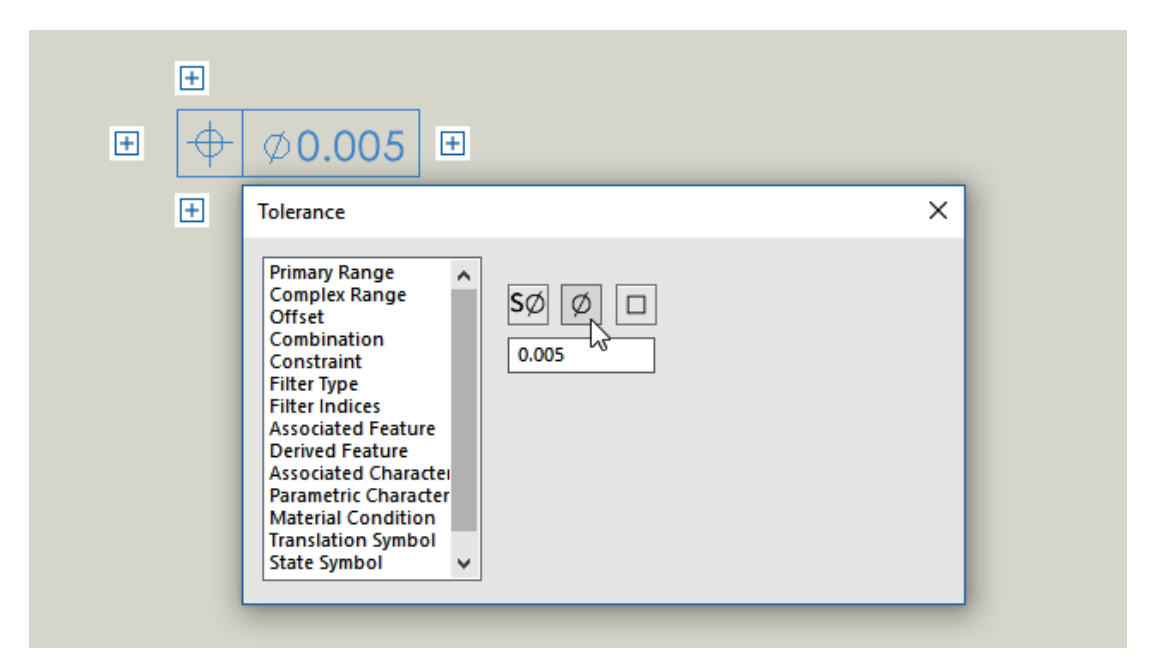

幾何公差のユーザー インターフェイスにより、ワークフローが改善されます。 グラフィックス領域 で直接作業し、フィーチャー コントロール枠をセルごとに作成する際にインターフェイスがガイド します。

セル固有のコンテキスト メニューと画面上のハンドルを使用すると、個別のダイアログ ボックスで はなく枠自体にフォーカスを合わせたまま、複雑なフィーチャー コントロール枠を構築できます。

アクティブなセルにコンテンツを入力するには、値を入力し、コンテキスト メニューからアイテム を選択します。 枠内のすべてのコンテンツをランダムに入力および編集できます。 次のようなさま ざまなセル タイプを使用できます

- データム/データム グループ
- インジケータ
- ・ テキスト ボックス

別のセルを追加するには、ハンドル 🕂 をクリックしてセル タイプを選択します。 ハンドルの位置 に応じて、**新規フレーム(New Frame)やテキスト ボックス(Text Box)**などの他のオプショ ンを使用できます。

### 幾何公差記号の作成

幾何公差記号の作成時、フィーチャー コントロール枠の周囲にあるハンドルを使用して、記号を作 成できます。

### 幾何公差記号を作成するには:

- 部品または図面で、幾何公差(Geometric Tolerance) <sup>回回</sup>または挿入(Insert) > アノ テート アイテム(Annotations) > 幾何公差(Geometric Tolerance) をクリックしま す。
- 2. グラフィック領域で、クリックして記号を配置します。

フィーチャー コントロール枠が、ハンドルとそれを囲む公差(Tolerance)ダイアログ ボック スと共に表示されます。

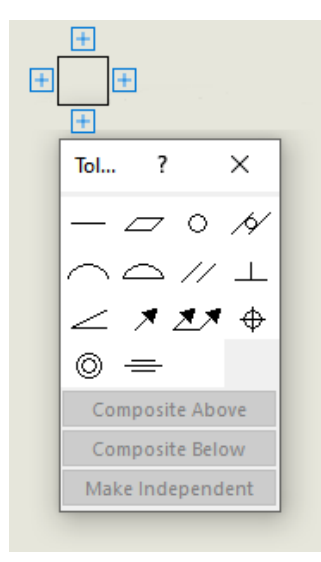

3. ダイアログ ボックスで、フィーチャー コントロール枠にコンテンツを追加するためのオプションを指定します。

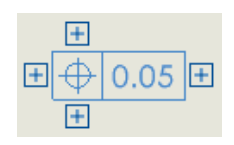

 フィーチャー コントロール枠の周囲にある任意のハンドルをクリックして、コンテンツを追加 します。

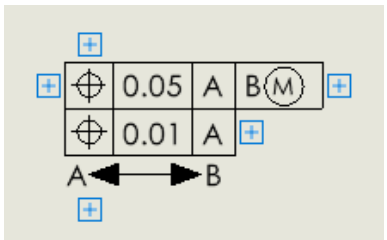

### 半径寸法と直径寸法の切り替え

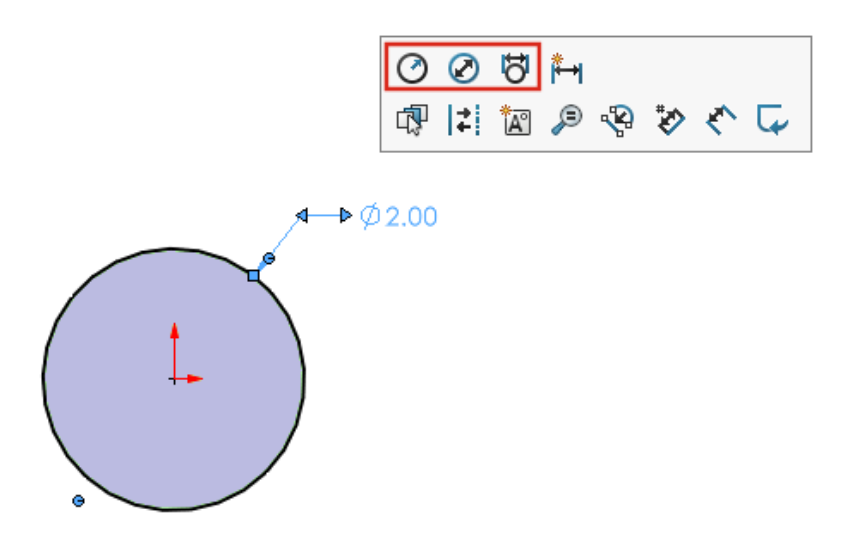

図面、部品、アセンブリでは、円弧と円の寸法について、状況依存ツールバーを使用し、寸法を半 径、直径、線形直径で表示するように切り替えることができます。

既存の円形または半径寸法をクリックして、状況依存ツールバーにアクセスします。

| +<br>R 10.00       | +<br>\$\\$\\$\\$\\$\\$\\$\\$\\$\\$\\$\\$\\$\\$\\$\\$\\$\\$\\$\ | ¢20.00                |
|--------------------|----------------------------------------------------------------|-----------------------|
| 半径として表示(Display As | 直径として表示(Display As                                             | 線形直径として表示(Display     |
| Radius) 🕐          | Diameter) 🧭                                                    | as Linear Diameter) ö |

# 図面ビューのベンド ライン

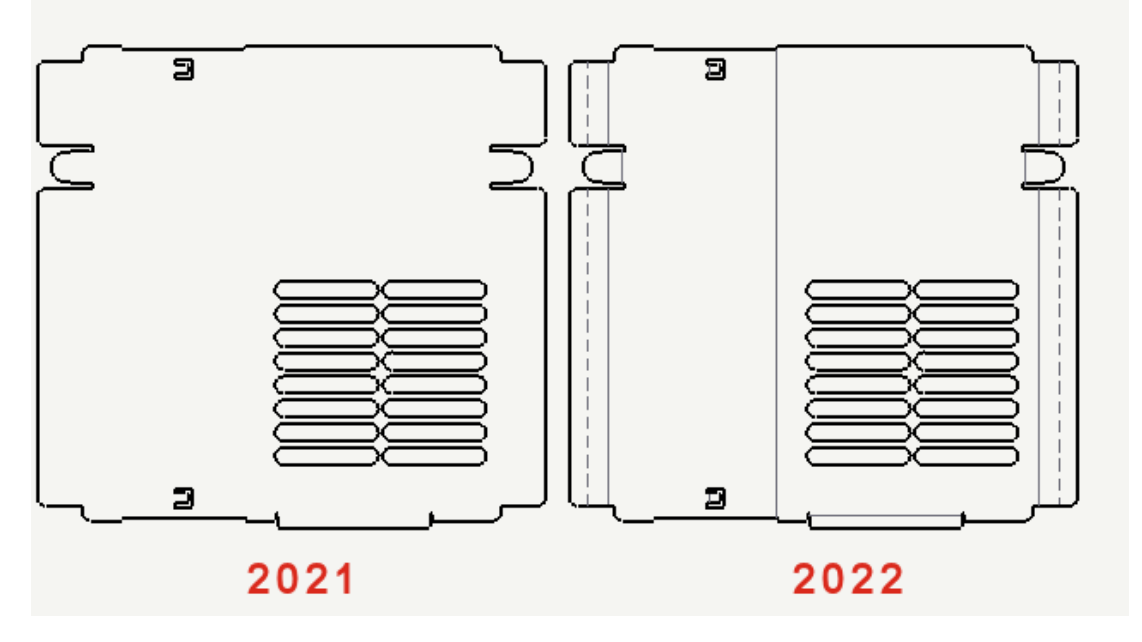

板金部品のフラット パターン図面ビューでは、ベンド ラインはスケッチから独立しています。 ベ ンド ラインを表示したまま、スケッチを非表示にすることができます。 以前は、フラット パター ン ビューでスケッチを非表示にした場合、ベンド ラインも非表示になりました。

表示(View) > 非表示/表示(Hide/Show) > ベンド ライン(Bend Lines)またはスケッ チ(Sketches)をクリックします。

## 部品表(Bill of Materials)

|   | ₽  |   | А        |               | <b></b> |   | А        |             |
|---|----|---|----------|---------------|---------|---|----------|-------------|
|   | 1  | ۹ | ITEM NO. | PAR           | >       | 4 | ITEM NO. | PAR         |
|   | 2  | 4 | 1        | Handle        | 2       | 4 | 1        | Hand        |
|   | 3  | Ŷ | 2        | Swite<br>(Flo | 3       | 4 | 2        | Swite<br>(F |
| _ | 4  | 4 | 3        | Clip          | 4       | 4 | 3        | Clip        |
|   | 5  | 4 | 4        | Pivot         | 5       | 4 | 4        | Pivo        |
| Ŀ | 6  | 4 | 5        | Head          | 6       | 4 | 5        | Head        |
|   | 7  | 4 | 6        | Bulb          | 7       | 4 | 6        | Bulb        |
|   | 8  | 4 | 7        | Reflec        | 8       | 4 | 7        | Reflect     |
|   | 9  | 4 | 8        | Lens          | 9       | 4 | 8        | Lens        |
|   | 10 | 4 | 9        | Cap           | 10      | 4 | 9        | Cap         |
|   |    |   | 2021     |               |         |   | 2022     |             |

部品表(BOM)テーブルのユーザー インターフェイスが更新され、使いやすくなりました。 BOM を展開または収縮したとき、BOM テーブルのサイド全体が選択可能領域になります。

## 部品表のカット リスト サポート

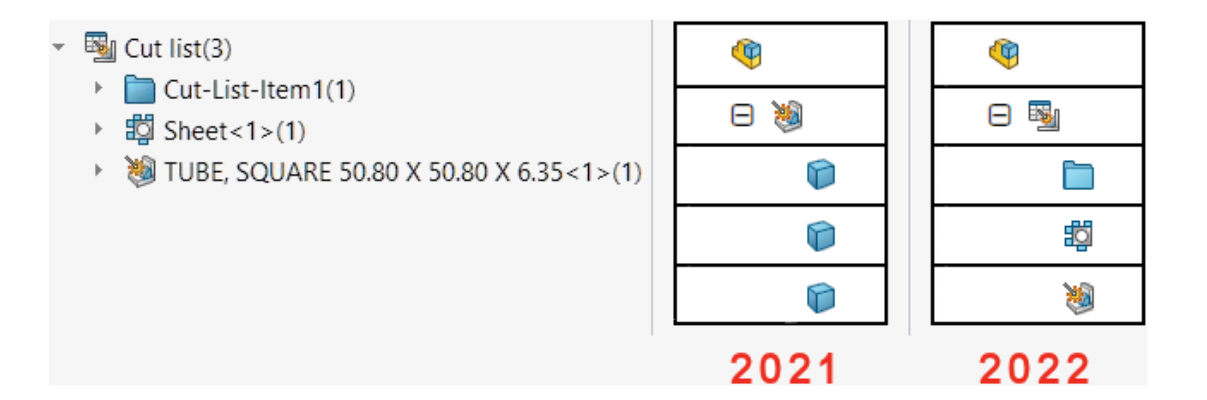

部品表(BOM)の詳細カット リストのユーザー インターフェイスおよび機能が更新されて、使いやすくなりました。

溶接カット リスト テーブルの更新:

- テーブル アイコンが、FeatureManager<sup>®</sup>デザイン ツリーで使用されているアイコンと一致するようになりました。
- ツール(Tools) > オプション(Options) > ドキュメント プロパティ(Document Properties) > 部品表(Bill of Materials)で、長さが同一になるように変更されたとき、 輪郭に関係なく BOM でカットリスト アイテムを組み合わせる(従来の動作)(Combine cutlist items in BOM regardless to profile when lengths are changed to be the same (legacy behavior))オプションが、同じ長さのカットリスト アイテムを複数のプロ ファイルと組み合わせる(2019以前の動作)(Combine same length cut list items with different profiles (pre-2019 behavior))に名前変更されました。
- 詳細カット リストが、すべての部品表タイプで使用できるようになりました。 以前は、インデントされた部品表でのみ詳細カット リストを使用できました。 部品表 PropertyManager の詳細カット リスト(Detailed Cut List) セクションでオプションを指定できます。
- インデントされた部品表で、構成部品を自動的にまたは手動で解体できます。部品表 PropertyManager で部品レベルの行を解体(Dissolve part level rows)を選択して、す べての溶接部品レベルの行を自動的に解体します。

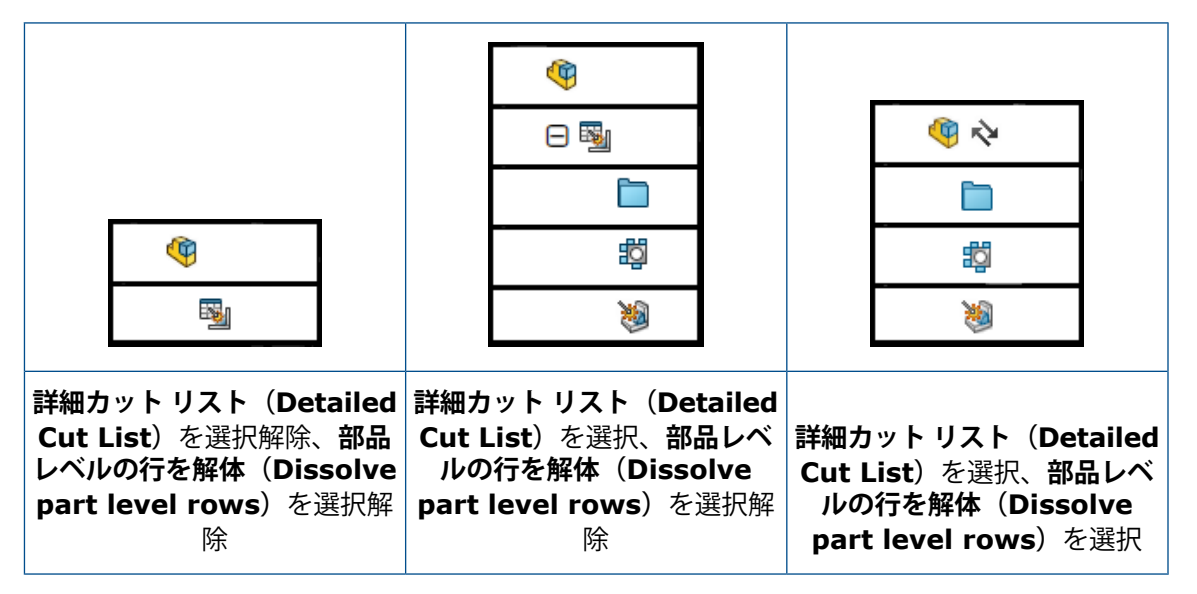

- コンフィギュレーション プロパティ PropertyManager の部品表オプション (Bill of Materials Options) で、構成部品がアセンブリで使用されている場合のカットリスト アイテムの表示 (詳細なカットリストのみを含むインデントされた BOM タイプ) (Cut list item display when component is used in an assembly (Indented BOM type with detailed cut list only)) のオプションを指定できます。 このオプションは、インデントされた部品表のカット リスト アイテムを表示、非表示、または昇格します。 詳細カット リスト (Detailed Cut List) を選択した場合、昇格 (Promote) によって部品レベルの行が解体され、インデントされた部 品表のカット リスト アイテムが表示されます。 FeatureManager デザイン ツリーで、任意の 構成部品を右クリックし、部品表に回復 (Restore in BOM) をクリックして、構成部品をカッ トリストを表示 (Show Cutlist) に戻すことができます。
- 部品表のサブ溶接カット リスト アイテムにバルーンを使用する場合、バルーン プロパティはリ ンクされた部品表に対応します。 SOLIDWORKS 2022 以前は、サブ溶接に属するボディに適

用されるバルーンにはアスタリスクが表示されていました。 現在、バルーンには対応する部品番 号が表示されます。

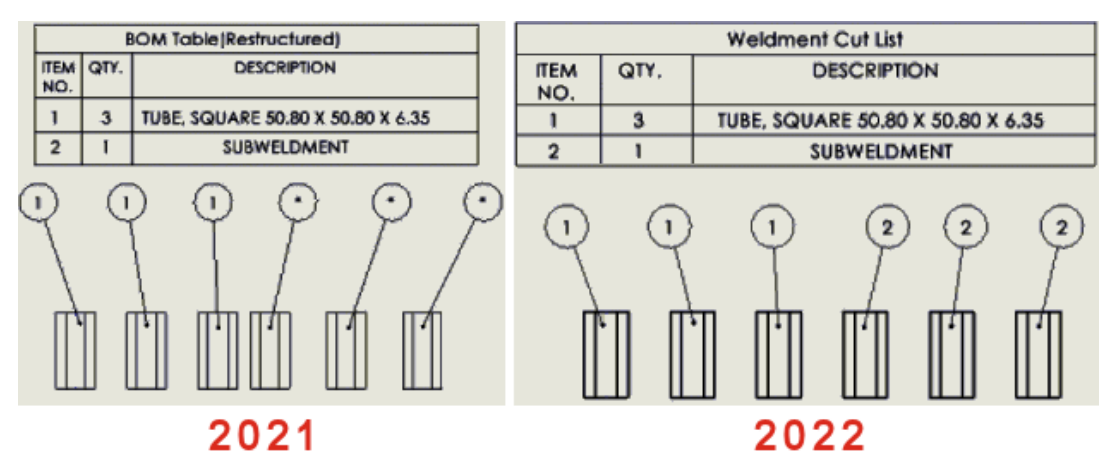

対称線形直径寸法 🛃

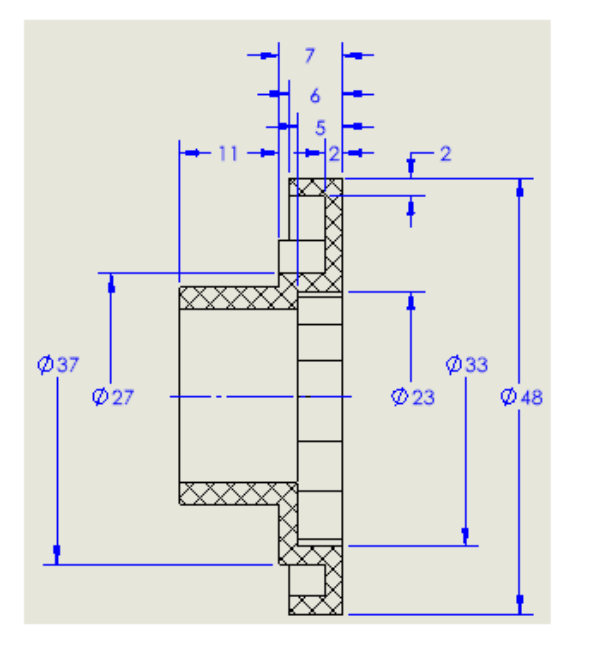

表示される引出線の片側のみを必要とする直径寸法に対して、対称線形直径寸法を作成できます。 これは、回転構成部品と詳細断面図がある図面で便利です。

#### 対称線形直径寸法を作成するには:

1. 回転構成部品または断面図がある図面を開きます。

どの図面ビューでも対称直線直径寸法を使用できますが、引出線の片側のみを必要とする図面 ビューに最適です。

- 2. 対称線形直径寸法(Symmetric Linear Diameter Dimension) 
   <sup>(1)</sup>
   (寸法/拘束ツール
   バー)をクリックするか、ツール(Tools) > 寸法(Dimensions) > 対称線形直径寸法
   (Symmetric Linear Diameter Dimension)をクリックします。
- 3. PropertyManager でオプションを指定します。
  - 単一(Single)。エンティティに手動で寸法付けできます。 ラピッド寸法(Rapid dimensioning)を選択し、ラピッド寸法機能を使用してエンティティに寸法を付けます。
  - 複数(Multiple)。指定した軸を基準にして複数の寸法を作成できます。寸法が自動的に 配列されます。
- 4. 図面ビューに寸法を付けます。

# 13

# インポート/エクスポート

この章では以下の項目を含みます:

- インポートのパフォーマンスの改善
- IFC ファイルから選択的に IFC エンティティをインポート
- エクスポートされたスケッチの色
- 参照ファイルが異なるフォルダにある非ネイティブ アセンブリを開く

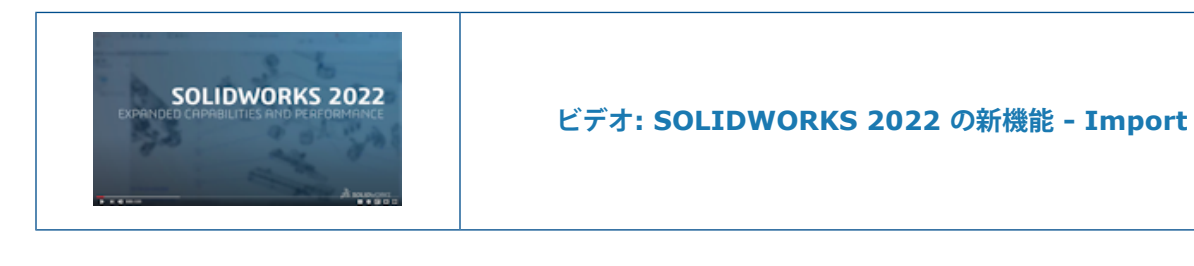

### インポートのパフォーマンスの改善

SOLIDWORKS 2022<sup>®</sup> では、特定のファイル タイプをインポートする際のパフォーマンスが向上 しています。

インポートのパフォーマンスが向上しました:

• 大規模な DXF または DWG ファイルを部品スケッチへ。

**ブロックの分解(Explode Block)** オプションをオフにして、大規模な DXF または DWG ファ イルを部品スケッチへインポートできます。 インポート パフォーマンスを改善するためにブロッ ク登録を分解する必要はなくなりました。

• SOLIDWORKS における STEP ファイル。

## IFC ファイルから選択的に IFC エンティティをインポート 🜄

| File | e Format:        |    |       |                       |
|------|------------------|----|-------|-----------------------|
| IF   | c                |    |       | ~                     |
| ⊢E   | ntities to Impor | t- |       |                       |
| -    |                  |    |       |                       |
|      | 🗹 Import         | -  | Class | ification             |
|      |                  | Γ  | Ŧ     | IFCElement            |
|      |                  |    | Ð     | IFCPositioningElement |
|      |                  |    |       | IFCAnnotation         |
|      |                  |    | Ð     | IFCPort               |
|      |                  |    |       | IFCProxy              |
|      |                  |    | Ð     | IFCStructuralActivity |
|      |                  |    | Ŧ     | IFCStructuralitem     |
|      |                  |    |       | IFCSpace              |
|      |                  |    |       |                       |

システムオプション(System Options)でフィルタを定義することにより、IFC ファイルからどの IFC エンティティをインポートするかを選択できます。

ファイル形式 IFC が**ツール(Tools) > オプション(Options) > システム オプション(System Options) > インポート(Import) > ファイル形式(File Format**)に追加されます。

IFC ファイルから選択的に IFC エンティティをインポートするには:

- IFC ファイルで、ツール(Tools) > オプション(Options) > システム オプション (System Options) > インポート(Import)をクリックします。
- 2. ファイル形式 (File Format) で、IFC を選択します。
- 3. **インポートするエンティティ (Entities to import)** で、**分類 (Classification)**の IFC エンティティを展開します。
- 4. インポート (Import) で、インポートする IFC エンティティを選択します。
- 5. **OK** をクリックします。

IFC ファイルを開くと、システム オプション(System Options)ダイアログ ボックスで指定した IFC エンティティのみがインポートされます。

### エクスポートされたスケッチの色

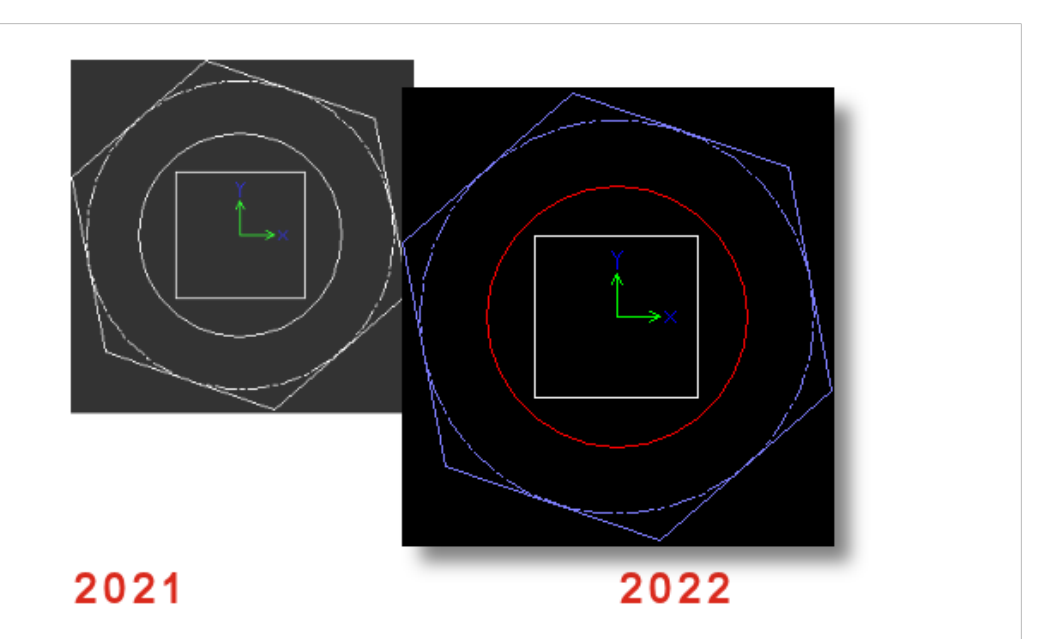

部品または図面を DWG または DXF ファイルとして保存すると、スケッチ エンティティはエクス ポートされたファイルで割り当てられたスケッチの色で表示されます。 ツール(Tools) > オプ ション(Options) > ドキュメント プロパティ(Document Properties) > 板金 MBD (Sheet Metal MBD) でフラット パターンの色(Flat pattern colors)を指定した場合、板 金部品のフラットパターンのスケッチでも色がサポートされます。

### 参照ファイルが異なるフォルダにある非ネイティブ アセンブリを開く

非ネイティブ アセンブリの参照構成部品ファイルがアセンブリ ファイルと同じフォルダ ツリー内 ではないフォルダに保存されている場合、その非ネイティブ アセンブリを開くことができます。

ツール(Tools) > オプション(Options) > システム オプション(System Options) >
 ファイルの検索(File Locations)の次のフォルダを表示(Show folders for)で、参照ドキュメント(Referenced Documents)を選択します。SOLIDWORKSは、メインフォルダッリーに加えて、参照ファイルを含む指定されたフォルダを検索し、アセンブリ構成部品を解除します。

サポートされるファイル形式は、Autodesk<sup>®</sup> Inventor、Pro/E、Solid Edge<sup>®</sup>、および UG-NX で す。

# 14

# SOLIDWORKS PDM

この章では以下の項目を含みます:

- Microsoft Windows Active Directory との統合
- コンフィギュレーションの処理
- アーカイブ サーバーとユーザー ログのエクスポート
- SOLIDWORKS PDM ユーザー インターフェイスの機能強化
- 使用先タブですべてのバージョンのコンフィギュレーションを表示
- SOLIDWORKS PDM での EXALEAD OnePart 検索の使用
- プレビュー (Preview) タブの SOLIDWORKS eDrawings Viewer
- eDrawings Web プレビューでのニュートラル CAD ファイル フォーマットのサポート
- SOLIDWORKS PDM アドインから図面を開く
- SOLIDWORKS PDM のパフォーマンスの向上
- Web2 データ カード
- データ カード内のイメージのサイズ変更
- その他の SOLIDWORKS PDM の機能強化

SOLIDWORKS<sup>®</sup> PDM には次の 2 つのバージョンがあります。 SOLIDWORKS PDM Standard は、 SOLIDWORKS Professional および SOLIDWORKS Premium に含まれ、SOLIDWORKS ユーザー以 外は別途購入したライセンスとして利用できます。 これは、少人数ユーザー向けの標準データ管理機能 を備えています。

SOLIDWORKS PDM Professional は、少人数から大人数のユーザーに対応するフル機能のデータ管理 ソリューションです。本ライセンスは別途ご購入することによってご利用いただけます。

#### SOLIDWORKS PDM

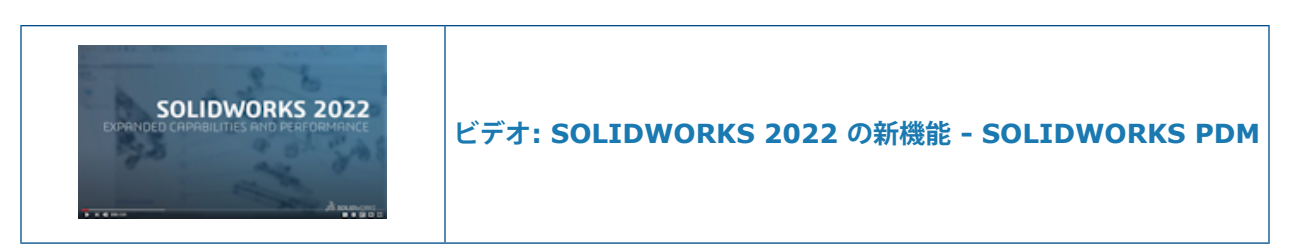

### Microsoft Windows Active Directory との統合

| Active Directory Property Mapping  |                                           |                                                                                                   |  |
|------------------------------------|-------------------------------------------|---------------------------------------------------------------------------------------------------|--|
| PDM                                | Default Mapping                           | Active Directory                                                                                  |  |
| First name<br>Full name<br>Address | givenName<br>displayName<br>streetAddress | <click edit="" to=""><br/><click edit="" to=""><br/><click edit="" to=""></click></click></click> |  |
| Mobile phone                       | mobile                                    | <click edit="" to=""></click>                                                                     |  |
|                                    |                                           |                                                                                                   |  |
| <                                  |                                           | >                                                                                                 |  |
| Delete                             | ОК                                        | Cancel Help                                                                                       |  |

Microsoft<sup>®</sup> Windows Active Directory との統合が改善されたことで、Windows ログインを使用 するユーザーとグループを管理するためのオプションが増えました。

ユーザー プロパティ (User Properties) ダイアログ ボックスには、フィールドが追加されていま す。 デフォルトのプロパティ マッピング、または Active Directory 属性にマッピングされていな い**ユーザー データ**などのマップ プロパティを上書きできます。 アドミニストレーション ツールで は、**ユーザーとグループの管理 (Users and Groups Management)** を右クリックし、Active Directory プロパティ マッピング (Active Directory Property Mapping) をクリックしま す。

• ユーザーを管理することができます(Can administrate users)管理権限が必要です。

• ユーザー プロパティをマッピングできる Active Directory 属性は 1 つだけです。

以下も行えます:

- Active Directory からユーザーのプロファイル画像をインポートします。
- Active Directory で設定した場合は、SOLIDWORKS PDM メニュー バーでプロファイルの画像を表示します。 ログインしたユーザー (Logged in as) ▲ にカーソルを合わせると、画像が拡大表示されます。

- ユーザー ポップアップ ウィンドウからプレゼンス情報を直接編集します。
- アイコン
  <sup>
  込</sup>のインジケータを使用して、Windows ユーザーとグループを識別します。
- Windows グループを検証します。 アドミニストレーション ツールのユーザーとグループの管理(sers and Groups Management)で、グループを右クリックし、Active Directory からグループを検証(Validate Groups from Active Directory)をクリックします。 グループが Active Directory に存在しない場合は、アイコンに赤のプラス記号が表示されます。
   グループ名を右クリックし、情報(Information)をクリックして詳細を表示します。
- SOLIDWORKS PDM と Windows ユーザーのログインを検証します。 ユーザー名を右クリックし、ログインの検証(Validate Logins)をクリックします。 SOLIDWORKS PDM のユーザー情報が無効な場合、ユーザーアイコンには赤色のロックインジケータ & が表示されます。ユーザー名を右クリックし、情報(Information)をクリックして詳細を表示します。

### コンフィギュレーションの処理

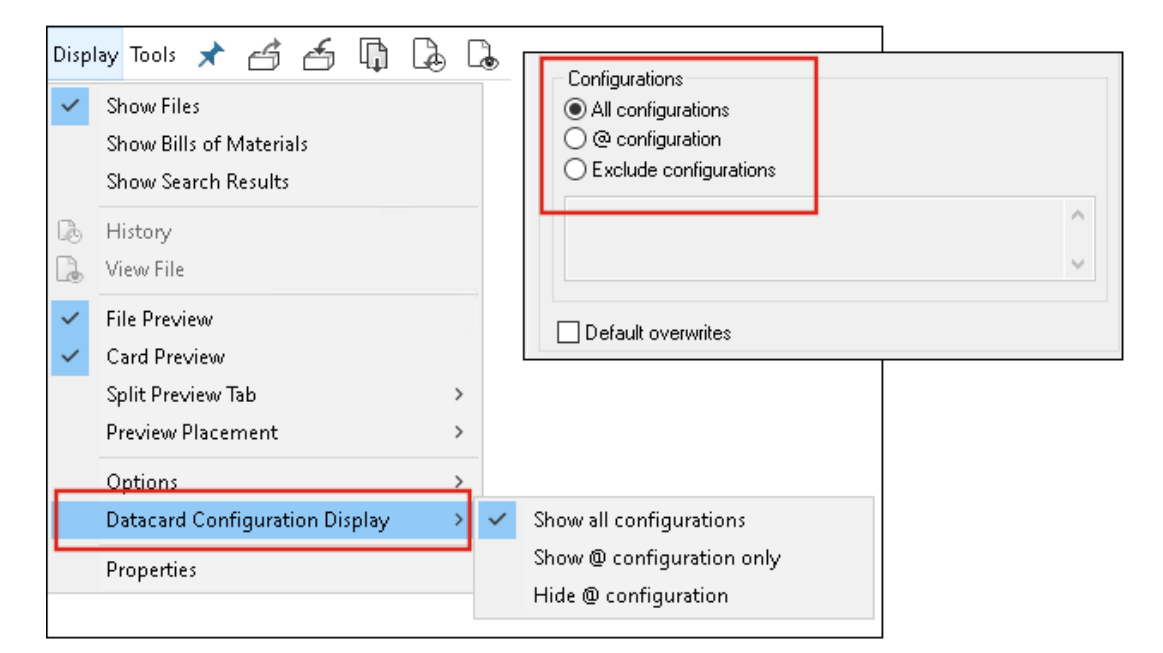

SOLIDWORKS PDM 2022 では、コンフィギュレーションをより詳細に制御できます。

- 多くのカード コントロールでは、デフォルト値を割り当てることによって、ユーザーが新しい ファイルやアイテムを保存したり、それをボルトに追加したりする際に、コントロール変数を自 動的に割り当てることができます。以前は、デフォルト値をすべてのコンフィギュレーションに 適用するか、コンフィギュレーションを除外(Exclude configurations)を使用して除外す るコンフィギュレーションのリストを指定できました。また、@ コンフィギュレーションにの みデフォルト値を適用することもできます。
- データ カード内のコンフィギュレーションの表示を設定できます。 SOLIDWORKS PDM ファ イル エクスプローラで、表示(Display)をクリックし、データカード コンフィギュレーショ ン表示(Datacard Configuration Display)を選択し、次のいずれかを選択します。
  - 全コンフィギュレーション表示(Show all configurations)
  - @ コンフィギュレーションのみ表示 (Show @ configuration only)
  - @ コンフィギュレーションを非表示(Hide @ configuration)

SOLIDWORKS PDM 2021 以前のクライアント バージョンでは、**@ コンフィギュレーションを非表示(Hide @ configuration**)を選択した場合、SOLIDWORKS PDM 2022 にアップグレードした後も選択されたままになります。

ショートカット メニューと右ペインの上にある SOLIDWORKS PDM メニューにデータカード コンフィギュレーション表示(Datacard Configuration Display)を追加できます。 アド ミニストレーション ツールで、ユーザーまたはグループを右クリックして、設定(Settings) をクリックします。 メニュー(Menus) ページを使用して、データカード コンフィギュレー ション表示(Datacard Configuration Display)を追加します。

### アーカイブ サーバーとユーザー ログのエクスポート

|                 | 🗈 📳 🔍 Search te     | kt: Error         |
|-----------------|---------------------|-------------------|
| Туре            | Date                | Code              |
| 🕄 Error         | 2021-04-15 17:09:21 | E_FVC_WRONG_REPLI |
| 🛛 🔀 Error       | 2021-04-15 17:09:21 | E_FVC_WRONG_REPLI |
| 🖸 🔀 Error       | 2021-04-15 17:09:21 | E_FVC_WRONG_REPLI |
| 🖸 🔀 Error       | 2021-04-15 17:09:21 | E_FVC_WRONG_REPLI |
| 🕕 🕕 Information | 2021-04-15 17:09:22 |                   |
| 🕕 🕕 Information | 2021-04-15 17:09:22 |                   |

アーカイブ サーバーとユーザー ログのサマリーを複数のファイル形式でエクスポートできます。 ログは次のファイル形式でエクスポートできます。

- カンマ区切り値ファイル(\*.csv)
- JSON ファイル (\*.json)
- テキスト ファイル (\*.txt)
- すべてのファイル(\*.\*)

アーカイブ サーバー ログのエクスポート

アーカイブ サーバー ログをエクスポートするには:

- 1. アドミニストレーション ツールにおいて、アーカイブ サーバー名を右クリックし、**アーカイブ** サーバー ログを表示 (Show the Archive Server log) をクリックします。
- 2. ログ ファイル(Log File)ダイアログ ボックスで、名前を付けて保存(Save As)をクリックします。

3. 名前を付けて保存(Save As)ダイアログボックスで、ファイル名(File name)に名前を入 力し、ファイルの種類(Save as type)を選択して保存(Save)をクリックします。

ユーザー ログのエクスポート

ユーザー ログをエクスポートするには:

- 1. アドミニストレーション ツールのローカル設定(Local Settings)で、ログファイル(Log File)をダブルクリックします。
- 2. ログ ファイル(Log File)ダイアログ ボックスで、名前を付けて保存(Save As)をクリックします。
- 名前を付けて保存(Save As)ダイアログボックスで、ファイル名(File name)にファイル 名を入力し、ファイルの種類(Save as type)を選択して、保存(Save)をクリックしま す。

### SOLIDWORKS PDM ユーザー インターフェイスの機能強化

| 🖆 Check In         |                                       |                 |              |            |          |  |  |
|--------------------|---------------------------------------|-----------------|--------------|------------|----------|--|--|
| Files to check in: |                                       |                 |              |            |          |  |  |
| Туре               | File Name                             | Warnings        | Check In     | Keep Check | Remove L |  |  |
| <b>%</b>           | BATTERY STRAP.sldprt                  |                 | $\checkmark$ |            |          |  |  |
| 9                  | <ul> <li>MK3_BASKET.sldasm</li> </ul> |                 | $\checkmark$ |            |          |  |  |
| \$                 | 121291-Mykonos3_MB_HW                 |                 | $\checkmark$ |            |          |  |  |
| \$                 | MC25060V1.sldprt                      |                 | $\checkmark$ |            |          |  |  |
| \$                 | MK3-SHAFT.sldprt                      |                 | $\checkmark$ |            |          |  |  |
| <                  |                                       |                 |              |            |          |  |  |
|                    | ent:                                  |                 |              |            |          |  |  |
| l'                 |                                       |                 |              |            |          |  |  |
|                    |                                       |                 |              |            |          |  |  |
| Total              | to Check In: 95 Files                 | ) (12) 🛯 🍓 (83) | <b>2</b> (0) | 0          | Check In |  |  |

SOLIDWORKS PDM ユーザー インターフェイスには、操作性と読みやすさを向上させる改善点があります。

- ファイル操作を実行すると、その操作の影響を受けるファイルの数とタイプが表示されます。この機能は、次のダイアログボックスで使用できます。
  - チェックイン
  - チェックアウト
  - チェックアウトを元に戻す
  - ステータス変更
  - 取得
  - ロールバック

- SOLIDWORKS PDM タスク パネル アドインで変数領域の列のサイズを変更できます。 これに より、変数と値の読みやすさが向上します。
- SOLIDWORKS PDM タスク パネル アドインは、SOLIDWORKS のカラー テーマに従います。 アドインのファイル リストの行の上にカーソルを置くと、その行がハイライト表示されます。

## 使用先タブですべてのバージョンのコンフィギュレーションを表示

| 🔒 Preview 📓 Data (                                                                                                    | Card 😑 Versio | on 1/1 🔠 Bill of Ma | aterials 몲 Contains 맘  | Where Used |  |  |
|----------------------------------------------------------------------------------------------------|---------------|---------------------|------------------------|------------|--|--|
| The Version: ("< <all "<="" td="" version:=""><th>ons&gt;&gt;'') 👻</th><td></td><td></td><td></td></all>                      | ons>>'') 👻    |                     |                        |            |  |  |
| 🏴 Single Speaker Glue M                                                                                                    | ount 👻        |                     |                        |            |  |  |
| 🖗 <do conf<="" not="" show="" td=""><th>igurations&gt;</th><td>Warnings</td><td>Configuration name</td><td>Quantity</td></do> | igurations>   | Warnings            | Configuration name     | Quantity   |  |  |
| Dual Speaker Glue 1                                                                                                    | Mount         | _                   | Single Speaker Glue Mo | 1          |  |  |
| P Dual Speaker Screw                                                                                                    | Mount         |                     | 5 1                    |            |  |  |
| 🏴 Single Speaker Glue Mount                                                                                                   |               |                     |                        |            |  |  |
| 障 Single Speaker Scre                                                                                                    | w Mount       |                     |                        |            |  |  |
|                                                                                                    |               |                     |                        |            |  |  |

使用先(Where Used) タブで**すべてのバージョン(All Versions)**を選択すると、部品ファイル またはアセンブリ ファイルのコンフィギュレーションを表示できます。

このリストには、アクセス権限がある選択したファイルのすべてのバージョンにわたるすべてのコ ンフィギュレーションが含まれています。 リストから、**コンフィギュレーション(Configuration)** を選択し、その参照を表示します。
### SOLIDWORKS PDM での EXALEAD OnePart 検索の使用

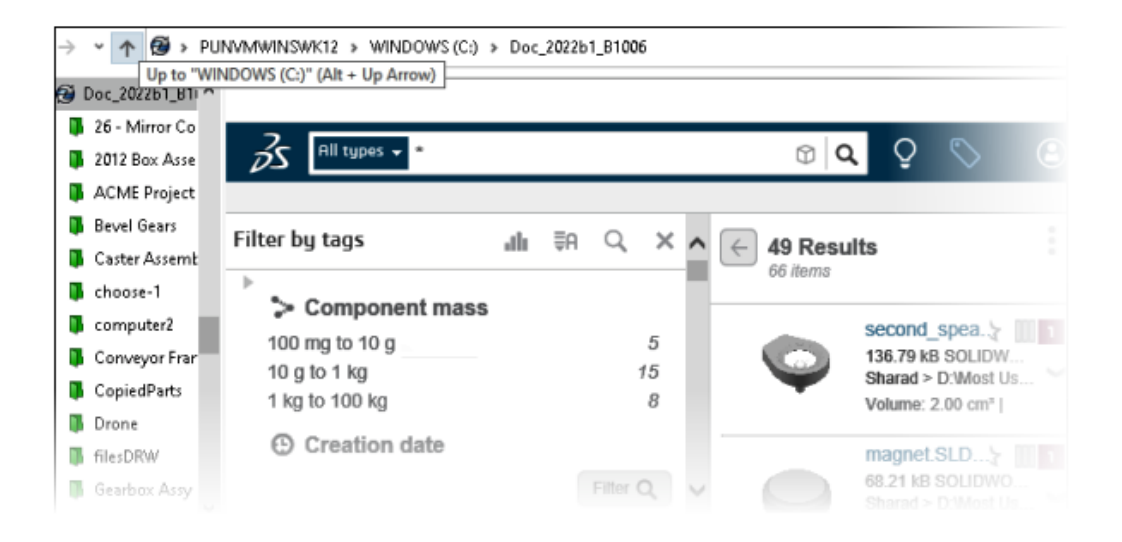

EXALEAD OnePart 検索が SOLIDWORKS PDM に統合されました。

アドミニストレーション ツールで EXALEAD<sup>®</sup> OnePart を構成する必要があります。 **EXALEAD OnePart** を右クリックし、**開く(Open)**をクリックします。 EXALEAD OnePart ダイアログ ボックスで、**URL、接続名(Connection name)**を入力し、プロトコル(Protocol)を選択します。

- この機能は SOLIDWORKS PDM Professional でのみ使用できます。
- これには EXALEAD OnePart ライセンスが必要です。 SOLIDWORKS PDM インストール パッケージにこのライセンスは含まれていないため、別途入手する必要があります。 詳細は SOLIDWORKS Value Added Reseller (VAR) までご連絡ください。
- ファイル ボルト管理(File vault management)の管理者権限が必要です。

SOLIDWORKS PDM ファイル エクスプローラで検索を実行するには、SOLIDWORKS PDM メ ニュー バーの えをクリックし、**EXALEAD OnePart 検索(EXALEAD OnePart Search)** を選択します。 EXALEAD OnePart 検索(EXALEAD OnePart Search)ユーザー インターフェ イスは、ボルト ビューの埋め込みブラウザ コントロールに表示されます。

# プレビュー(Preview)タブの SOLIDWORKS eDrawings Viewer

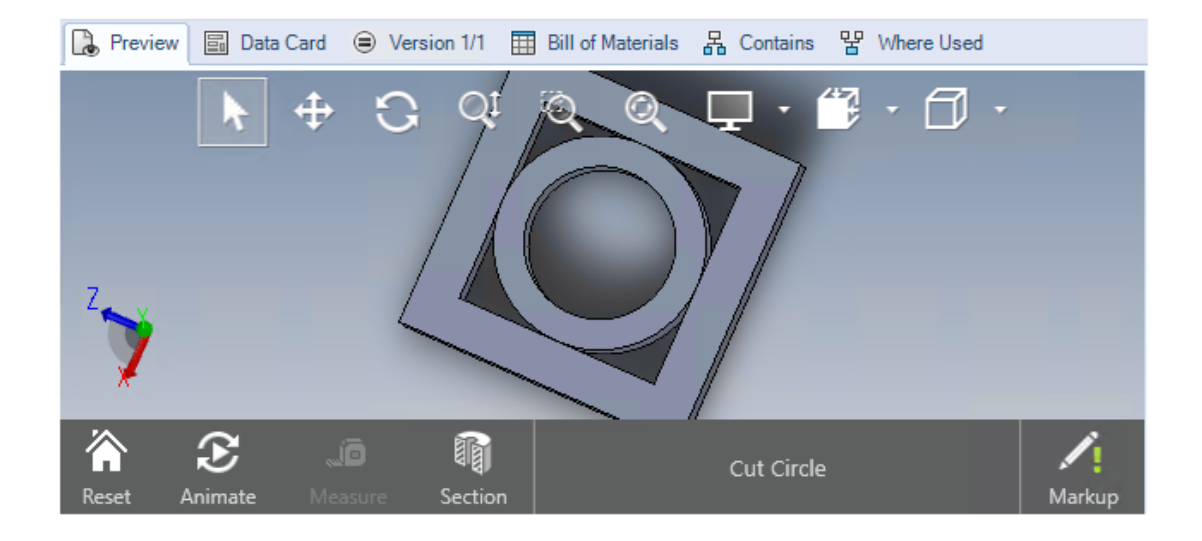

eDrawings<sup>®</sup> Viewer のすべての表示機能は、SOLIDWORKS PDM ファイル エクスプローラのプ レビュー(Preview) タブで使用できます。

| オプション                                         | 説明                                                                                                    |
|-----------------------------------------------|----------------------------------------------------------------------------------------------------|
| SOLIDWORKS                                    | 表示(Display) > オプション(Options) > SOLIDWORKS                                                                                                    |
| eDrawings ツールバーを                              | プレビューでフル UI を表示(Show full UI in SOLIDWORKS                                                                                                    |
| 表示します                                         | preview)をクリックします。                                                                                                    |
| ファイルに関連付けられた                                  | 選択したファイルにマークアップが含まれている場合は、マークアッ                                                                                                    |
| マークアップを表示します                                  | プ あま示します。                                                                                                    |
| SOLIDWORKS ファイルの<br>eDrawings プレビューを<br>表示します | 表示(Display) > オプション(Options) > SOLIDWORKS<br>ファイルのビットマップを表示(Show bitmap for SOLIDWORKS<br>files)をクリックします。プレビュー(Preview)タブで、プレビュー<br>を読み込み(Load Preview)をクリックします。以前は、サムネ<br>イル プレビュー イメージをクリックして eDrawings プレビューに<br>アクセスする必要がありました。 |

## eDrawings Web プレビューでのニュートラル CAD ファイル フォーマット のサポート

SOLIDWORKS PDM Web2 では、 eDrawings WebGL のニュートラル ファイル フォーマットを 開いて表示できます。

サポートされるファイル形式は次のとおりです。

- STEP (.step..stp)
- IGES (.iges..igs)
- Parasolid (.X\_B, .X\_T, .XMT, .XMT\_TXT)
- JT (.JT)
- Acis Sat (.SAT, .SAB)

### SOLIDWORKS PDM アドインから図面を開く

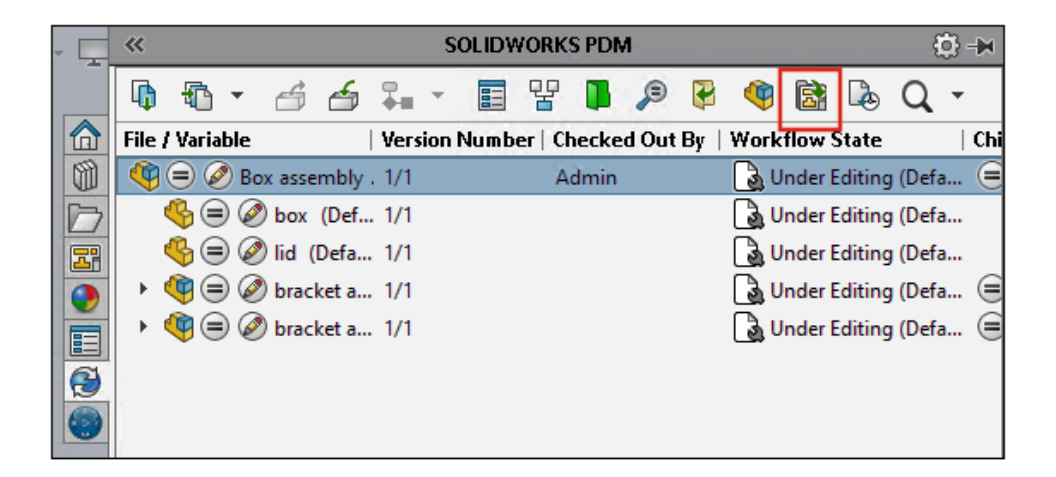

SOLIDWORKS PDM アドインでは、SOLIDWORKS 部品またはアセンブリ ファイルの図面を開く ことができます。

図面を開くには、SOLIDWORKS PDM タスク パネル上の 🗟 をクリックするか、部品またはアセンブリを右クリックして、図面を開く (Open Drawing) をクリックします。

図口はローカルにキャッシュされていない場合があります。また、部品やアセンブリファイルと名 前が異なる場合や別のフォルダに存在する場合もあります。

### SOLIDWORKS PDM のパフォーマンスの向上

SOLIDWORKS PDM 2022 では、多くのファイル ベース操作のパフォーマンスが改善されています。

遅延時間が長いデータベース サーバーでの次のアクションの実行を高速化できます。

- ファイルを開く
- 名前を付けて保存(Save As)ダイアログ ボックスを表示する
- ツリーをコピー (Copy Tree)
- SOLIDWORKS でドキュメントを作成する

SOLIDWORKS PDM では、以下のパフォーマンスを改善しました。

- 多数のファイル拡張子を含むデータ カードの保存が、15% ~ 60% 速くなります。
- 大規模な SOLIDWORKS 部品表(BOM)を含む図面のチェックインが、大幅に高速化されます。
- 特定のボルトでは、すべて表示(Show All)オプションと追加のカスタム列を使用した使用先 (Where Used)タブでのファイルの表示が、何倍も高速になります。
- ダイナミック通知のトランジション(Transition)ダイアログボックスの表示が高速化されます。
- 大規模なモデルの場合、Web2 プレビューの読み込み速度は 1.5 倍から 2 倍になります。

### Web2 データ カード

| 🥵 Web Card Confi <u>c</u> | guration Editor - SOLIDWORKS Drawing Card |             |               |
|---------------------------|-------------------------------------------|-------------|---------------|
| Drawing Info              | 5 (1)                                     |             | 🚺 🏟 Settings  |
| Comments                  |                                           |             | Layout        |
| Document Status           | Drawing Info                              |             | Flat Tree     |
|                           | <ul> <li>Description</li> </ul>           | Description | Reset         |
|                           | Number                                    | Number      | Default Order |
|                           | Revision                                  | Revision    |               |
|                           | Comments                                  |             |               |
|                           | Comment                                   | Comment     |               |
|                           | Document Status                           |             | Edit Frame    |

SOLIDWORKS PDM では、Web2 用にデータカードのレイアウトを構成し、データの読みやすさを向上させるさらに多くの方法が用意されています。

SOLIDWORKS PDM Professional でのみ使用できます。

アドミニストレーション ツールのカード エディタ(Card Editor) ウィンドウで、カード プロパ ティ(Card Properties) パネルにある**カードを Web に設定(Configure card for web)**を クリックします。

Web2 のデータ カード コントロールの可視性を制御できます。 カード エディタ (Card Editor) ウィンドウの右パネルで、**フラグ (Flags)** の下にある Web カードに表示 (Show in web card)を選択します。 これにより、Web 構成エディタにデータ カード コントロールがリストさ れ、Web2 のデータカードに表示されます。

- ファイル カードでのみ使用できます。
- 以下のデータ カード コントロールでのみ使用できます。
  - チェックボックス
  - コンボボックス ドロップダウン (Combobox Dropdown)
  - コンボボックス ドロップリスト (Combobox Droplist)
  - 簡易コンボボックス(Combobox Simple)
  - 編集(Edit)
  - リスト表示 (List)
  - 日付フィールド (Date Field)
  - ラジオ ボタン

データ カードの Web 構成エディタでは、次の操作を実行できます。

- 設定(Settings)をクリックし、データカードコントロールのレイアウトをフラット(Flat) またはツリー(Tree)に指定します。
- ラベルを編集し、コントロールの順序を変更します。

タブにコントロールを追加、またはタブからコントロールを削除することはできません。 こ れを行うには、メイン カード エディタを使用します。

• ツリー(Tree) レイアウトのフレームにコントロールを追加し、外観の順序を定義します。

Web2 データ カードのユーザー インターフェイスには、次のような改善があります。

- **ツリー (Tree)** レイアウトのナビゲーション コントロール
- 日付タイプ コントロールを指定する日付ピッカー
- 説明を入力する複数行のボックス
- ラジオ ボタンおよびチェックボックス コントロール

# データ カード内のイメージのサイズ変更

| SOLIDWORKS Part Card          |                                                 |
|-------------------------------|-------------------------------------------------|
| art Info Comments             |                                                 |
| Image properties              |                                                 |
| SWLogo.bmp                    |                                                 |
| Browse                        |                                                 |
| Size                          | Current State:                                  |
| ☑ Lock aspect ratio           | hased: Checked out by:                          |
| Reset                         | Last version comment                            |
| roject Number: Project number | Version Comment>                                |
| OM Quantity: BOM Quantity     | Design Checker Status:<br>Design Checker Status |

アドミニストレーション ツールでは、コントロール ハンドルをドラッグして、データ カード内の イメージのサイズを変更できます。

カード エディタ(Card Editor)の**イメージ属性(Image properties)** ペインで、**アスペクト 比固定(Lock Aspect Ratio)**を選択すると画像のアスペクト比が維持されます。 **リセット** (**Reset**) をクリックすると画像が元のサイズに戻ります。

### その他の SOLIDWORKS PDM の機能強化

|                           |                     |            |   | E-mail                     |
|---------------------------|---------------------|------------|---|----------------------------|
|                           |                     |            |   | Filename                   |
|                           |                     |            |   | Filename without extension |
| Transition Action         |                     | ?          |   | Folderpath                 |
| Decription                |                     |            |   | Full Name                  |
| Description.              |                     |            |   | Initials                   |
|                           |                     |            | _ | Next Revision              |
|                           | Type: Set Variable  |            |   | Next Version               |
| Run for items             |                     |            |   | Revision                   |
| Run for named bills of ma | aterials            |            |   | Source State               |
| Run for files             |                     |            |   | Time                       |
| Only run for files with   | h these extensions: |            |   | Transition Comment         |
|                           |                     |            |   | User                       |
|                           |                     |            |   | User Data                  |
| Variable: Cu              | ustomer Name 🔍 🗸    | Type: Text |   | Variable                   |
| Castionation              |                     |            |   | Version                    |
| Configuration:            |                     |            |   | Version Comment            |
| Value:                    |                     |            | > |                            |

SOLIDWORKS PDM 2022 には、新しい API やその他の改善点が追加されています。

- 入力方式内のエイリアスに 2000 を超える文字を含むカードを保存できます。
- トランジション アクション (Transition Action) ダイアログ ボックスで、タイプ (Type) に 変数設定 (Set Variable) を指定すると、選択した変数の値を拡張子のないファイル名 (Filename without extension) として定義できます。

SOLIDWORKS PDM API は次の目的で使用できます:

- アドミニストレーション ツールでシリアル番号の次のカウンター値(Next counter value)を 定義します。
- ユーザー設定の一部を追加または変更します。
- カスタム BOM の名前を編集します。
- 削除されたファイルから破棄するファイルを選択します。

# 15

# SOLIDWORKS Manage

この章では以下の項目を含みます:

- レコードの作成(Create Record)プロセス出力
- 最近使ったファイル
- オブジェクト構造エディタ
- レコード ハイパーリンク
- ユーザー インターフェイス
- アバター イメージおよびアイコン
- Plenary Web Client
- 影響を受けるアイテムのチェックアウト権限
- ユーザーの置き換え
- 複数のフィールド グループの作成と削除
- SOLIDWORKS PDM ユーザー定義の参照
- SOLIDWORKS Manage のパフォーマンスの向上

SOLIDWORKS<sup>®</sup> Manage は、SOLIDWORKS PDM Professional によって実現されるグローバル ファ イル管理とアプリケーション インテグレーションを拡張するデータ管理システムです。

SOLIDWORKS Manage は、分散型データ管理を可能にするための重要な要素です。

#### SOLIDWORKS Manage

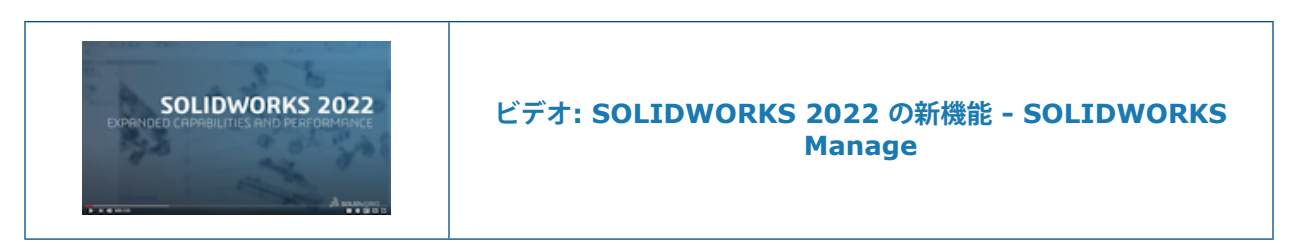

レコードの作成(Create Record) プロセス出力

| elect Object<br>Please select an Object and a Group |                                                             |
|-----------------------------------------------------|-------------------------------------------------------------|
| Object                                              | Options                                                     |
| ManageVault *                                       | These options apply to process affected items.              |
| Field Group                                         | Dun Link to 3rd Party Relds                                 |
|                                                     | The Cale dated and Laster False                             |
|                                                     | Add the new record to this process                          |
| Default primary file                                | The Parent Object must be allowed for this process          |
| BOM-00004.txt                                       | Copy Notes from existing process                            |
| Location                                            | Copy Files from existing process                            |
| Designs 💌 📕                                         | Start multiple processes (one for each item)                |
| v 🚺 ManageVault                                     | ed items (e.g. part and drawing) are kept together in one p |
| <ul> <li>Designs</li> <li>B Project 0001</li> </ul> |                                                             |
| > B Project 0002                                    |                                                             |
| Project 0003                                        |                                                             |
| Project 0004                                        |                                                             |
| > Un Project 0005                                   |                                                             |

レコードの作成(Create Record)プロセス出力は、新規レコードの添付ファイルとサブフォルダの位置の点で改善されました。

次を行うことができます:

- レコードの作成(Create Record)プロセス出力によって作成された新規レコードを、プロセスの影響を受けるアイテムとして添付します。
- 新規レコードが作成されるサブフォルダを指定します。

## 最近使ったファイル

| Open file                               |                                                                                                    |
|-----------------------------------------|----------------------------------------------------------------------------------------------------|
| Name                                    | File Path                                                                                                    |
|                                         | -O: ^                                                                                                    |
| PT-00227.docx                           | C: (SWManageLocal/Admin Content/Documents/PT-00227.docx                                                                      |
| SWManage.swmc                           | C: \Program Files\SOLIDWORKS Manage Server\Fileserver\SWManage.swmc                                                          |
| Installation Manager Data.zip           | C: Users Administrator AppData Roaming SOLID WORKS Installation Manager Data.zip                                             |
| SummaryIMLog_20210-40200-1100_00008.bxt | C: Users Administrator AppData Roaming (SOLIDWORKS Unstallation Logs 2021 SP2.0 (Su                                          |
| SummaryIMLog_20210-40200-1100_00007.txt | C: Users Administrator AppData Roaming SOLIDWORKS (Installation Logs 2021 SP2.0) Su                                          |
| SummaryIMLog_20210-40200-1100_00006.txt | C: Users Administrator AppData Roaming (SOLIDWORKS (Installation Logs (2021 SP2.0)Su                                         |
| Installation Guide.pdf                  | D: \Program Files\SOLIDWORKS Corp\SOLIDWORKS PDM (2)\Lang\G8\Installation Guide.pc \                                         |
| <.                                      | ,                                                                                                    |
|                                         | OK Cancel                                                                                                    |
|                                         |                                                                                                    |
|                                         |                                                                                                    |
| roperties 📙 BOM 🏚 SWConfigurations      |                                                                                                    |
| roperties 🙀 BOM 🗗 SWConfigurations      | Ø Related Files     ♥ History      B WhereUsed Audit Trail     ▼ Tasks     ®® R     s use the latest version                 |
| roperties BOM PO SWConfigurations       | Related Files     History     History     WhereUsed     Audit Trail     Tasks     Worked Date     Modified Date     Revision |

新規ファイル データを追加するときは、 Windows で最近使用したファイルのリストから選択できます。 これは、最近の場所を参照する必要がないため、データの追加に便利な方法です。

新しいドキュメント レコードを作成するときにプライマリ ファイル ソース(Primary File Source) ダイアログ ボックスの最近使ったアイテム(Recent)タブをクリックするか、関連ファイルを追加 するときに追加(Add) • > 最近のファイルから追加(Add from Recent Files)をクリック します。

### オブジェクト構造エディタ

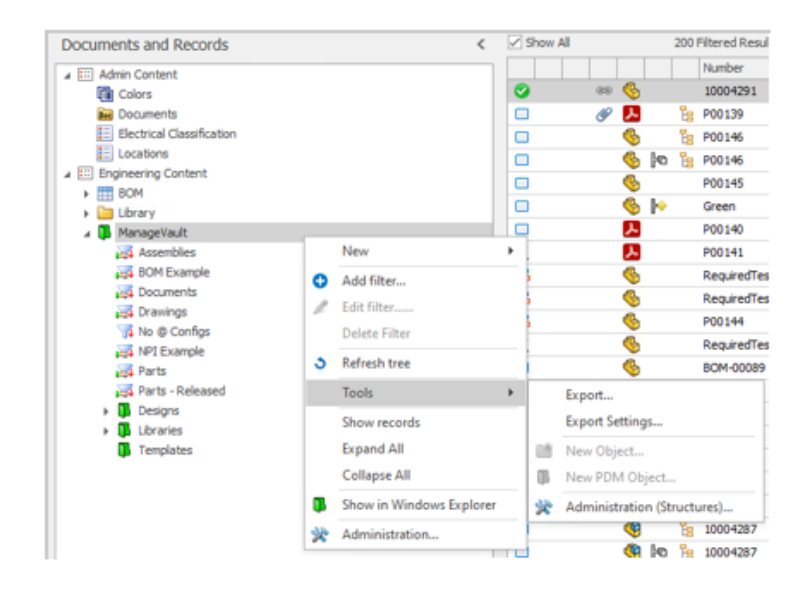

管理者がオブジェクト構造を操作するときに使いやすいように、ユーザー インターフェイスから直 接アドミニストレーション(構造)(Administration(Structures))ダイアログ ボックスにア クセスできます。

モジュール オブジェクト領域で、右クリックし**ツール(Tools) > アドミニストレーション(構 造)(Administration(Structures))**をクリックします。

レコード ハイパーリンク

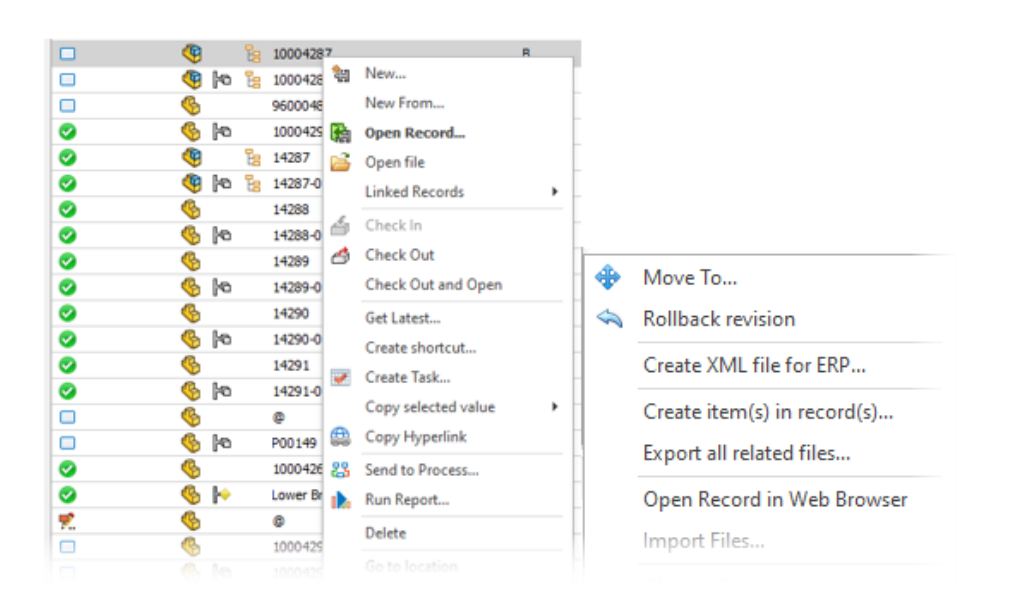

Plenary Web Client を介してすばやくアクセスできるように、ドキュメントまたは電子メールに コピーできるレコードへのハイパーリンクをコピーできます。 右クリックし**ツール(Tools) > ハイパーリンクをコピー(Copy Hyperlink)**をクリックします。

また、デスクトップ クライアントから直接 Web クライアントでレコードを開くこともできます。 右クリックし**ツール(Tools) > Web ブラウザでレコードを開く(Open Record in Web** Browser)をクリックします。

### ユーザー インターフェイス

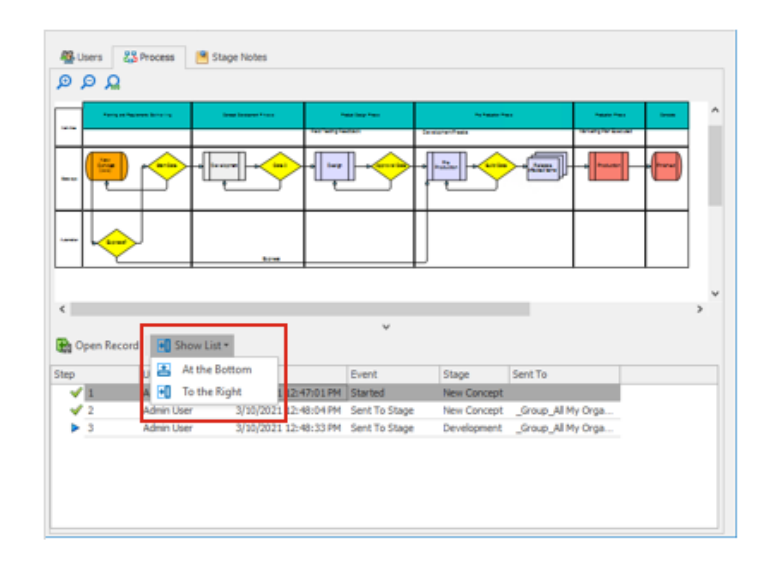

SOLIDWORKS Manage のユーザー インターフェイスには、一貫性とユーザー エクスペリエンス を向上させる多くの改善点があります。

| 機能                                      | 改善点                                                                                                    |
|-----------------------------------------|----------------------------------------------------------------------------------------------------|
| 部品表(BOM)レイアウト                           | BOM インターフェイスのコントロールは一新され、一貫性が保<br>たれています。                                                                                                |
| BOM フライアウト パネル                          | BOM(BOM)タブのフライアウト パネルが再編成されていま<br>す。 複数の領域を折りたたむと、情報が見やすくなります。                                                                           |
| SOLIDWORKS アドイン                         | SOLIDWORKS Manage アドインの開く(Open)タブと構造<br>(Structure)タブで 列を並び替えることができます。                                                                   |
| フィールドとしての使用先<br>(Where Used As Field)タブ | フィールドとしての使用先(Where Used As Field)タブ(通<br>常参照(Referenced)タブとして表示)に表示されるオブジェ<br>クト グループ化に、関連付けられたアイコン、モジュール名、<br>各モジュール タイプごとに結果の数が表示されます。 |

| 機能                               | 改善点                                                                                                    |
|----------------------------------|----------------------------------------------------------------------------------------------------|
| プロセス(Process)タブ                  | プロセス(Process)タブで履歴行の位置を指定して、下部また<br>は右側に表示できます。 これにより、プロセス図のレイアウト<br>に応じて画面の使用方法が向上します。                                      |
| プロジェクト プロパティ<br>(Properties) カード | プロジェクト プロパティ(Properties) カードに、他のレコー<br>ド タイプとの整合性を保つために、黄色の情報バーが表示され<br>ます。 システム プロパティとサムネイル イメージ領域を折りた<br>たんで、多くの領域を確保できます。 |

### アバター イメージおよびアイコン

| System Administration |   |                 |            |            |             |    |                   |            |               |                     |               |       |
|-----------------------|---|-----------------|------------|------------|-------------|----|-------------------|------------|---------------|---------------------|---------------|-------|
| Users                 |   |                 |            |            |             |    |                   |            |               |                     |               |       |
| 2 Users               |   |                 |            |            |             |    |                   |            |               |                     |               |       |
| 🥵 Groups              |   | 📑 New 🦼         | / ×        | 3          |             |    |                   |            |               | Import              |               |       |
| Access                |   | Show Deleted    | Users Only | 4          |             | 21 | humbrials         |            |               |                     |               |       |
| 📆 Installations       |   | Enter text to r | search     |            |             |    |                   |            | Find C        | lear                |               |       |
|                       |   | 9               | alutation  | First Name | Last Name   |    | User Name         | Enabled    | Administrator | Partial Administral | tors Location | Depa  |
|                       |   | <b>2</b> •      | r.         | Admin      | User        |    | Admin             | Tes        | Yes           |                     |               | Advis |
|                       |   | <b>AA</b> 2 ×   | b.         | Alexandra  | Antonovich  |    | Alexandra         | Yes        |               |                     |               | Tech  |
|                       |   | AK 2 ×          | r          | Alexy      | Karamazov   |    | Alexy             | Tes        |               |                     |               | sho   |
|                       | 1 | BW 2 ×          | к.         | Brad       | Willians    |    | brad              | Tes        |               |                     |               | Quil  |
|                       |   | DG # M          | r.         | Daniel     | Grainer     |    | New               | Yar        |               |                     |               |       |
|                       |   | DP 2 ×          | r.         | Dave       | Projectmana | ×  | Edit<br>Delete    |            |               |                     |               | Proje |
|                       |   | <b>SW</b> # H   | ь.         | David      | Local       |    | Enable<br>Disable |            |               |                     |               |       |
|                       |   |                 | r.         | lan .      | Crothers    |    | Set               |            |               | + Manage            | 1             |       |
| 4 Users               |   |                 |            |            |             |    | Switch Fir        | st Name w  | ith Last Name | Line Ma             | nager         |       |
| Advanced              |   |                 | в.         | Jenn       | Devis       |    | Copy sele         | cted value |               | Decition            | 1             | ech.  |
| as minimum            |   |                 |            |            |             |    | Eventite          | p<br>Eccel |               | Departm             | unt .         |       |
| Structures            |   | Users (26)      |            |            |             | 5  | Relach            | ar-1787    |               | Telepho             | ne and Mobile |       |
| POM Administration    |   | 2222            |            |            |             | -  | -An-Ibri          |            |               | User im             | 198           |       |

SOLIDWORKS Manage でユーザーを認識しやすくするために、ユーザーのデフォルトのアバター アイコンを追加できます。 アバター イメージは、アドミニストレーション ツールのユーザー (Users) タブに表示されます。

#### アバター イメージおよびアイコンを指定するには:

- 1. アドミニストレーション ツールで、ユーザー(Users) タブをクリックします。
- 2. 右クリックして、設定(Set) > ユーザー イメージ(User image) をクリックします。
- 3. ダイアログ ボックスで、オプションを指定します。
  - 選択したすべてのユーザーのイメージを新規作成(Create new image for all selected users)
  - イメージのない選択ユーザーのイメージを新規作成(Create new image for selected users without an image)
- 4. 適用(Apply)をクリックします。

## Plenary Web Client

| 3          | <b>S SOLID</b> WORKS       |
|------------|----------------------------|
| Login      |                            |
| SOLIDWORKS | S Manage Demo              |
| Username   | admin                      |
| Password   |                            |
| Language   | English                    |
| License    | Contributor 🗸              |
|            | Login                      |
|            | Reset Password<br>Register |

SOLIDWORKS PDM のユーザー名とパスワードを使用して Plenary Web Client にログインでき ます。 以前は、SOLIDWORKS Manage パスワードを使用してから、SOLIDWORKS PDM オブ ジェクトに個別にログインする必要がありました。

## 影響を受けるアイテムのチェックアウト権限

| nese users are allowed to edit Process Items in this stage: |   |
|-------------------------------------------------------------|---|
| O Any system users                                          |   |
| Custom                                                      |   |
| Stepific Users                                              |   |
| ManageVault_Engineering                                     | * |
| Users who can accept this stage                             |   |
| User who accepts this stage                                 |   |
| User(s) from this field                                     |   |
|                                                             | Ψ |

プロセス管理者は、影響を受けるアイテムをプロセス中にチェックアウトできるユーザーを制御で きるようになりました。

これには、以下のオプションがあります:

- ステージを受け入れるユーザー(User who accepts this stage)。ステージを受け入れる 1人のユーザーにチェックアウト権限を制限します。
- **このフィールドのユーザー**(User(s) from this field)。管理者は、プロセスで定義された 指定のオブジェクト タイプ フィールドのユーザーに、チェックアウト権限を指定できます。

### ユーザーの置き換え

| Replace User                                                                    | Generate Revision Table Data                                                                                                    |
|---------------------------------------------------------------------------------|----------------------------------------------------------------------------------------------------|
| This option is use<br>during an import o<br>usernames exist a<br>had a username | ful if users have been created with different userna<br>popration (e.g. from PDM, etc). This means multiple<br>after such operation. For Example, Joe Bloggs - orig<br>= JBloggs can be replaced with JoeB or J.Bloggs an |
| This is also useful<br>the organization.                                        | in assigning all work from one user to another in ca                                                                                                    |
| Replace user:                                                                   | With:                                                                                                    |
| -                                                                               |                                                                                                    |
| David Martin                                                                    | * Alexy Karamazov                                                                                                    |
| Change "Cher<br>If this option<br>"Checked O                                    | Alexy Karamazov      Aded Out By" value      is selected then only "Checked Out By" value will b      tt" items.                                                                                                    |
| Change "Che<br>If this optior<br>"Checked Or<br>Apply to:                       | Alexy Karamazov  deed Out By" value  is selected then only "Checked Out By" value will b  All Objects      Specific Objects                                                                                               |
| Devid Martin Change "Chee If this option "Checked Or Apply to:                  | All Objects     BOM, Campaigns, Colors, Companies, Co                                                                                                    |
| David Martin Change "Chee If this optor "Checked Or Apply to: Delete user a     | All Objects     BOM, Campaigns, Colors, Companies, Co                                                                                                    |

ユーザーを置き換える特定のオブジェクトを選択し、選択したユーザーに取って代わるユーザーに 対して「**チェックアウトしたユーザー」の値を変更(Change "Checked Out By" value**)を 指定できます。

ユーザー名が重複しているデータをインポートする場合は、ユーザーの置き換えが役立ちます。 ま た、ユーザーが退職し、別のユーザーに作業内容を再割り当てする必要がある場合にも便利です。

SOLIDWORKS PDM オブジェクトのユーザーを置き換えることはできません。

# 複数のフィールド グループの作成と削除

| $^{\odot}$ Create multiple Field Groups $\times$                                          |                                                        |                                                     |   |  |
|-------------------------------------------------------------------------------------------|--------------------------------------------------------|-----------------------------------------------------|---|--|
| A new Field Gro<br>trailing spaces i                                                      | up will be created for ea<br>will be removed. Empty li | ch line of text. Leading or<br>nes will be ignored. |   |  |
| Commodity<br>Electrical Asser<br>Electrical Comp<br>Material<br>Packaging<br>Part Generic | mbly<br>soments                                        |                                                     | 2 |  |
| Tool                                                                                      | < Undo                                                 |                                                     |   |  |
|                                                                                           | % Cut                                                  |                                                     |   |  |
|                                                                                           | В ⊆ору                                                 |                                                     |   |  |
|                                                                                           | E Paste                                                |                                                     |   |  |
| <                                                                                         | × Delete                                               |                                                     | 4 |  |
| Number of item                                                                            | Select <u>A</u> ll                                     |                                                     |   |  |
|                                                                                           | ✓ Create                                               | Cancel                                              |   |  |
|                                                                                           |                                                        |                                                     |   |  |

複数のフィールド グループを一度に作成するには、複数の行を入力するか、テキストベースのファ イル(.xlsx、.txt、.csv など)からコピー & ペーストします。 Shift キーまたは Ctrl キー を押しながら複数のフィールド グループを選択することで、まとめて削除できます。

#### 複数のフィールド グループを作成するには:

- フィールド グループ(Field Groups) ダイアログ ボックスで、新規(New) タブをクリック し、複数のフィールド グループの作成(Create multiple Field Groups) をクリックしま す。
- 2. 複数のフィールド グループの作成(Create multiple Field Groups)ダイアログ ボックスで、 テキストベースのファイルからフィールド グループをコピーして貼り付けます。
- 3. 💙 をクリックします。

### SOLIDWORKS PDM ユーザー定義の参照

| Actions    | Modify Display | y Tools 🛪 👩 🛃      | 🕼 🕭 🕞            | 🅦 🗢          |             |              |             |             |                |
|------------|----------------|--------------------|------------------|--------------|-------------|--------------|-------------|-------------|----------------|
| <b>I</b>   | <b>I</b>       | 1                  | -                | •            | *           | 4            | 4           | <u>¶</u> _⊢ | 4              |
| Designs    | Libraries      | Templates P0013    | 9.pdf P00140     | .pdf P00     | 141.pdf Re  | equiredTe F  | RequiredTe  | P00144.SL   | RequiredTe POO |
| Preview    | Data Card      | (a) Version 3/3    | E Bill of Materi | iale 모 C     | Containe    | 9 Where Lies | പ്പോം       | INORKS Mana |                |
| Le rieview | E Data Card    | e version 3/3      | EB Dill Of Mater | 1010 670 0   | containts e | Where use    | - 19 JOLIC  | Anonno mana | ge             |
| E Propert  | es 🖁 BOM       | පී SWConfiguration | s 🔗 Related F    | Files 🛛 🕲 H  | istory 🖁    | WhereUsed    | Audit Trail | 🖌 Tasks     | 🔁 Referenced   |
| ১ 🗩        | 🖬 🝸 🗔          | 🍫 Tools 🕶 🗹        | Show latest ve   | rsion of chi | ildren      |              |             |             |                |
| @ + 📑      | 3 (Latest) •   | 🗂 Basic 🔹 🏻 🔓      | Tree View •      |              |             |              |             |             |                |
| Purch      | asing 📰 SOLI   | IDWORKS            |                  |              |             |              |             |             |                |
|            | Item           | Part Number        | Description      | Revision     | Qty Manual  | Quantity     | Origin      |             |                |
| • 6        | 1              | CFG002245          | P00145           | A            | 1           | 1            | SOLIDWORK   | s           |                |

SOLIDWORKS PDM ユーザー定義の参照を表示するための拡張サポートがあります(参照として 貼り付け(Paste as Reference))。

次の間の参照を含めることができます。

- SOLIDWORKS 部品ファイルと他の SOLIDWORKS 部品ファイル
- SOLIDWORKS 以外のファイル(Microsoft<sup>®</sup> Word ドキュメントなど)と SOLIDWORKS 部 品ファイル

### SOLIDWORKS Manage のパフォーマンスの向上

SOLIDWORKS Manage 2022 は、ユーザー エクスペリエンスを向上させるためのパフォーマン スが改善されました。

| 機能                | パフォーマンスの向上                                                                                                    |
|-------------------|----------------------------------------------------------------------------------------------------|
| 部品表表示             | <b>表示する部品表レベルの数(Number of BOM levels to display)</b> のオプションを1に指定すると、大規模 BOM の表示速度は最大 5<br>倍になります。 サード パーティにリンク(Link to 3rd Party)<br>フィールドが構成されている BOM の場合、値の計算に必要な時間が<br>減少しています。 |
| プロジェクト (Projects) | ステージまたはタスクの数が多いプロジェクトの場合、ガント チャー<br>トの表示は以前のリリースよりも高速です。                                                                                                    |

| 機能                  | パフォーマンスの向上                                   |
|---------------------|----------------------------------------------|
| SOLIDWORKS Manage か | 以前のリリースでは、 <b>チェック アウト(Check Out)/チェック イ</b> |
| ら SOLIDWORKS PDM    | ン(Check In)操作によって、グリッド全体がバックグラウンドで           |
| ファイルをチェックアウト/       | 更新されていました。 これで、最後に変更された個々のライン アイ             |
| チェックインします           | テムのみが更新され、パフォーマンスが高速化されます。                   |

# 16

# **SOLIDWORKS Simulation**

この章では以下の項目を含みます:

- ブレンド曲率ベース メッシャー
- ボンドおよび接触アーキテクチャ
- リンク ロッド結合
- シミュレーション解析ソルバ
- Simulation のパフォーマンス

SOLIDWORKS<sup>®</sup> Simulation Standard、SOLIDWORKS Simulation Professional、および SOLIDWORKS Simulation Premium は別途に購入可能な製品であり、SOLIDWORKS Standard、 SOLIDWORKS Professional、および SOLIDWORKS Premium と共に使用できます。 SOLIDWORKS Simulation

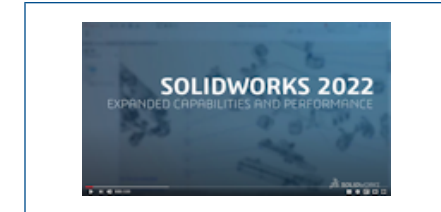

### ビデオ: SOLIDWORKS 2022 の新機能 - SOLIDWORKS Simulation

## ブレンド曲率ベース メッシャー

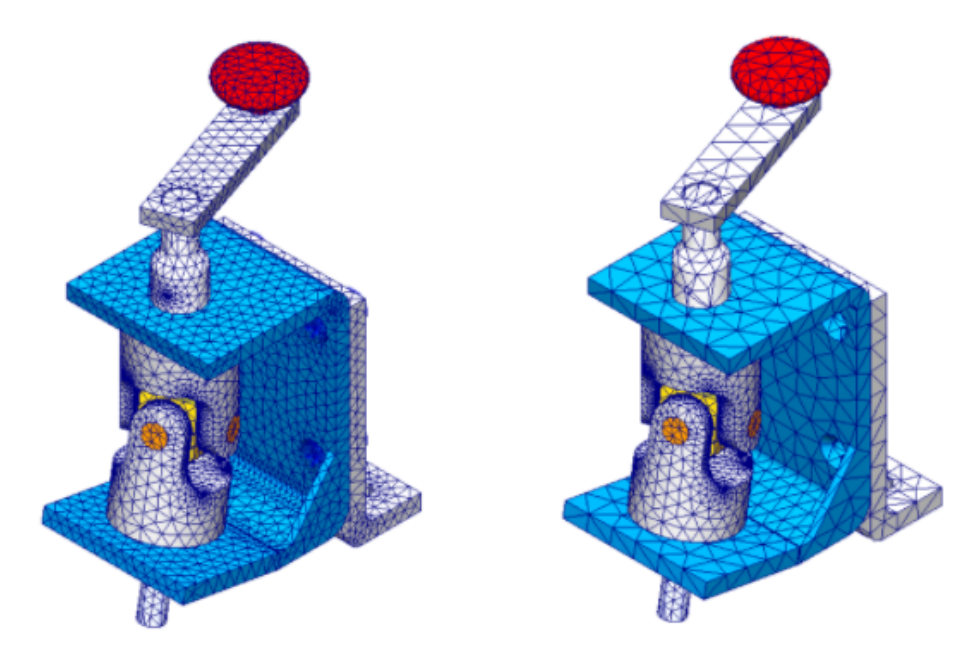

ブレンド曲率ベース メッシャーを使用すると、グローバル メッシュ サイズより大きい要素サイズ を持つメッシュ コントロールを適用できます。

シミュレーションに重要でない可能性があるボディに粗いメッシュを作成して、解析時間を短縮し ます。以前のバージョンでは、メッシュ コントロールを適用して、選択したボディやジオメトリッ ク エンティティのメッシュをより細かくすることしかできませんでした。

メッシュを作成した後、メッシュ サマリーにアクセスして、個々のボディやジオメトリック エン ティティのサイズ割り当てをレポートできます。Simulation スタディ ツリーで、**メッシュ(Mesh)** を右クリックし、**サマリー(Summary)**をクリックします。

ブレンド曲率ベースのメッシュは、新しいシミュレーションスタディのデフォルトメッシュです。

**最小要素サイズの計算(Calculate Minimum Element Size)**オプション(ブレンド曲率 ベースのメッシュで使用可能)はメッシュ(Mesh) PropertyManager から削除されました。

### ボンドおよび接触アーキテクチャ

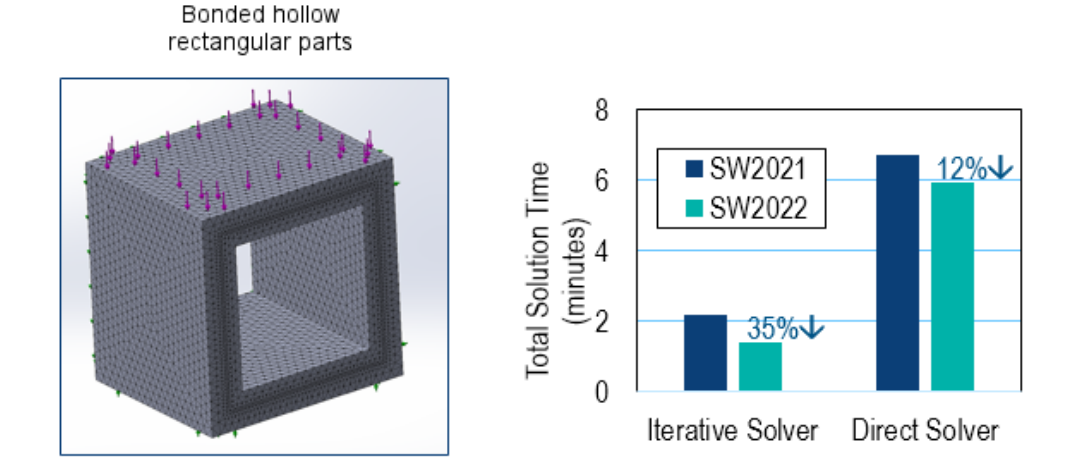

ボンドおよび接触アーキテクチャで複数の機能が強化され、シミュレーションの全体的なパフォーマンスと精度が向上します。

- ボンドおよび接触拘束方程式の重複した自由度の除去
- ボンドおよび接触拘束方程式の削減
- ボリュームではなく、距離単位でのボンドひずみと接触ひずみの測定
- 拘束領域の計算を改善
- ボンドと接触ペナルティ剛性に関連する無単位パラメータの最適化
- 接触検索コード内の小規模なタスクに対する不要な関数呼び出しの排除

これらの機能強化に基づくパフォーマンスの向上は、**FFEPlus** 反復ソルバーで実行され、結合され た相互作用および接触相互作用に関与する節点の割合が大きいシミュレーションでは、一層顕著で す。

## リンク ロッド結合

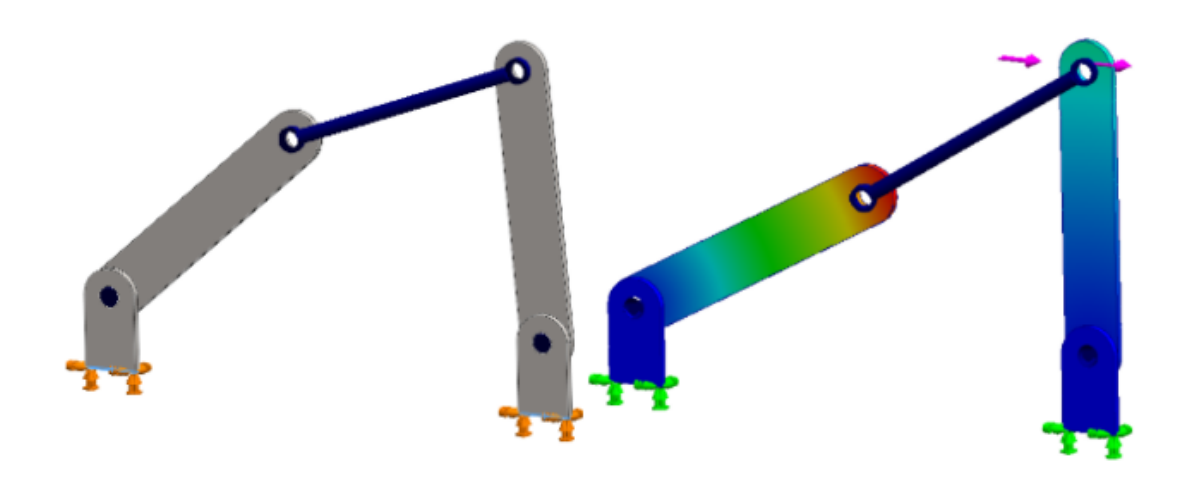

円筒面、円形エッジ(シェルの場合)、または頂点の間に**リンク ロッド**結合を指定して、結合ロッドの動作をモデル化できます。

**リンク ロッド**結合は、SOLIDWORKS Simulation Professional と SOLIDWORKS Simulation Premium で使用できます。

リンク ロッド PropertyManager を開くには:

Simulation スタディ ツリーで、**接合部(Connections) P**を右クリックし、**リンク ロッド** 

(Linkage Rod) *◆*を選択します。

次の表では、リンク ロッド(Linkage Rod)PropertyManager の主なオプションについて説明します。

| 8 | 複数の同心円筒面またはエッジ<br>(シェル) | リンク ロッド結合で接続するため<br>の円筒面またはシェル エッジを指<br>定します。<br>2 つの形状エンティティを選択し<br>て、結合の端部ジョイントを配置<br>します。 |
|---|-------------------------|----------------------------------------------------------------------------------------------|
|   |                         | します。                                                                                         |

| Ø        | 頂点         | リンク ロッド結合を接続する 2<br>つの頂点を指定します。                                                                                            |
|----------|------------|----------------------------------------------------------------------------------------------------|
|          |            | 結合の一方の端部ジョイントの<br>頂点と、もう一方の端部ジョイ<br>ントの円筒面またはシェルエッ<br>ジを選択することもできます。                                                       |
| L        | 剛体ジョイント    | 結合の端部ジョイントを剛体ジョ<br>イントに指定します。<br>剛体ジョイントは、回転や変形を<br>防止します。 剛体ジョイントを持<br>つリンク ロッド結合は、あるパー<br>ツから別のパーツにすべてのモー<br>メントを転送できます。 |
| 8        | ピボット ジョイント | 結合の端部ジョイントをピボット<br>ジョイントに指定します。<br>ピボット ジョイントでは、結合軸<br>に垂直な軸を中心に 1 回転だけ回<br>転することができます。                                    |
| <b>\</b> | 球状ジョイント    | 結合の端部ジョイントを球状ジョ<br>イントに指定します。<br>球ジョイントはボールとソケット<br>ジョイントのように機能し、ボー<br>ルはソケット内で回転しますが、<br>ソケットから外れません。                     |
|          | オフセット      | 結合の端部ジョイントを配置する<br>オフセット距離を指定します。 円<br>筒面または円形エッジのみを選択<br>するだけで、オフセット距離を定<br>義できます。                                        |
|          | 断面パラメータ:   | 結合の断面形状を指定します。<br>• ソリッド <b>円形</b><br>• 中空円形<br>• ソリッド長方形<br>• 中空長方形                                                       |
|          | 材料         | 結合部に、SOLIDWORKS 材料ラ<br>イブラリの材料を適用するか、カ<br>スタムを選択して材料を定義しま<br>す。                                                            |

シミュレーションの実行後に、せん断力、軸力、曲げモーメント、トルクなどのリンク ロッド結合 の力をリスト表示できます。 **結果(Results)** を右クリックし、**結合力リスト表示(List Connector Force)**をクリックします。

リンク ロッド結合は、非線形解析スタディおよび熱解析スタディでは使用できません。

### シミュレーション解析ソルバ

Frequency

| Options | Flow/Thermal Effects Notificat                         | ion Remark | Buckling          |                                        |              |        |
|---------|--------------------------------------------------------|------------|-------------------|----------------------------------------|--------------|--------|
| Option  | ns<br>umber of frequencies                             | 5          | Options           | Flow/Thermal Effects                   | Notification | Remark |
|         | Calculate frequencies closest<br>to: (Frequency Shift) | 0 He       | rtz Numbe         | r of buckling modes:                   | 3            |        |
| Solver  | pper bound frequency:                                  | 0 He       | rtz Solve<br>Sele | r<br>ection<br>Automatic<br>Manual     |              |        |
| Sele    | ection<br>Automatic<br>Manual<br>FFEPlus ~             |            |                   | FFEPIUS<br>Ise soft spring to stabiliz | ze model     |        |

FFEPlus 反復ソルバおよび Intel 直接スパース ソルバの関数ベースの処理は、コネクタなどのフィー チャーを含むシミュレーション スタディに拡張されます。 ソルバの自動選択は、非線形解析、固有 値解析、座屈解析のスタディまで拡張されています。

• FFEPlus 反復(FFEPlus iterative) と Intel 直接スパース(Intel Direct Sparse) ソル バ

関係式のシステムを解決するための剛性データの転送は、ファイルベースの処理が関数ベースの 処理に置き換えられるため、最適化されます。以下を含むシミュレーションのパフォーマンスが 向上します。

- 結合: スプリング、ベアリング、ボルト、および剛体
- 周期対称、剛体結合によるリモート荷重、および補強材として機能する梁。
- 自動ソルバ選択 (Automatic Solver Selection)

最適な方程式ソルバを選択するアルゴリズムが改善され、非線形解析、固有値解析、座屈解析の 各スタディが含まれるようになりました。最適な方程式ソルバ(Intel 直接スパースまたは FFEPlus 反復)の選択は、方程式、荷重ケース、メッシュ タイプ、形状フィーチャー、接触 フィーチャーと結合フィーチャーの数、および使用可能なシステム メモリによって異なります。

固有値解析スタディでは、前述のパラメータに加えて、固有値の数もアルゴリズムにより考慮さ れます。 座屈解析スタディでは、モード数が考慮されます。 • 線形動解析スタディのための Intel 直接スパース(Intel Direct Sparse) ソルバ

線形動解析スタディのための Intel **直接スパース**(Intel Direct Sparse) ソルバを**選択地盤** 振動(Selected Base Excitation)と共に使用して固有値と応答を計算できます。

 シミュレーションの実行中にソルバエラーが発生した場合、SOLIDWORKS Simulation では、 ソルバエラーに関連する情報を記録するファイルをテクニカル サポート チームに送信するよう に求めるプロンプトが表示されます。

開発チームは、その他の情報を使用することなく、SIMSTACK-\*.dmp ファイルのデータに基づ いてソルバエラーの原因となった情報をモジュールから抽出できます。 この機能拡張の利点は、 シミュレーションのソルバエラーをトラブルシューティングする場合に、機密モデル データを 共有する必要がないことです。

| Simulatio | n                                                                                                    | ,   |
|-----------|----------------------------------------------------------------------------------------------------|-----|
| 8         | Exception code 0xc0000094 thrown at address 0x14038ca03.<br>Please send crash data file E:\EX\2022-PROJECT<br>25304\1212531\SIMSTACK-V33,0,0,10-210512-114746.dmp to<br>SOLIDWORKS technical support.<br>Please press OK to terminate solution | < > |
|           | See SOLIDWORKS Knowledge Base solution S-074253                                                                                                    |     |
|           | OK                                                                                                    |     |

### Simulation のパフォーマンス

Simulation スタディを含む SOLIDWORKS モデルを保存するのにかかる時間が短くなりました。 Simulation スタディの変更が無い場合、 Simulation スタディを含むモデルの保存が速くなりました。

# 17

# SOLIDWORKS Visualize

この章では以下の項目を含みます:

- カメラの視点をバックプレートに適合
- シャドウ キャッチャー プロパティ
- シーン タブ
- アニメーション
- レンダリング出力ビューアー
- パターン
- コーナー半径
- ねじ山

SOLIDWORKS<sup>®</sup> Visualize は別途に購入する製品として入手可能であり、SOLIDWORKS Standard、SOLIDWORKS Professional、SOLIDWORKS Premium と共に、あるいは完全な独立アプリケーションとしてご使用になれます。

SOLIDWORKS Visualize

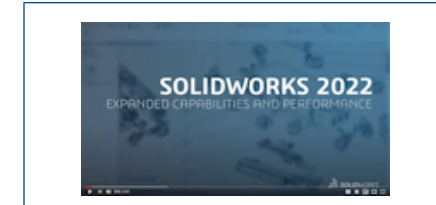

### ビデオ: SOLIDWORKS 2022 の新機能 - SOLIDWORKS Visualize

### カメラの視点をバックプレートに適合

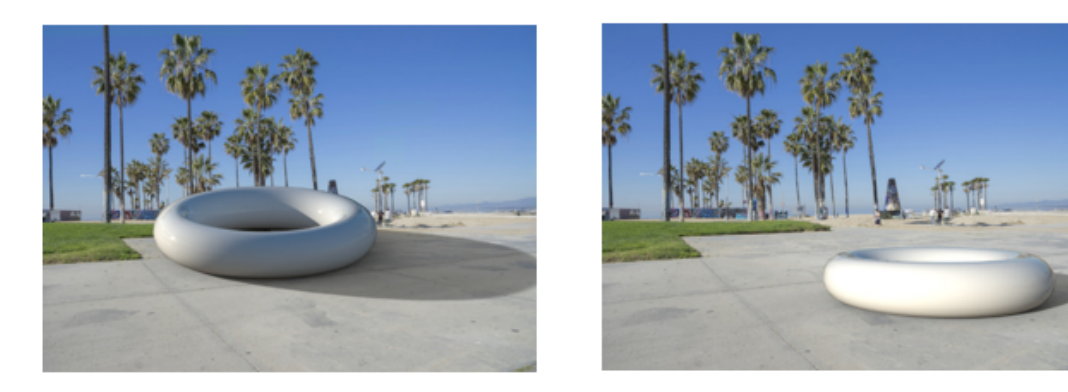

Match Camera off

Match Camera on

**カメラに適合(Match Camera)**ツールを使用し、消失線をバックプレートイメージに揃えることでカメラを操作できます。 これにより、バックプレートの前にモデルをより正確に配置できます。

背景イメージ(バックプレート)の前にモデルを配置する場合の一般的な課題は、構成が適切に見 えるように、外部(位置と方向)および組み込み(遠近法と焦点距離)のカメラ パラメータを手動 で調整する必要があることです。 SOLIDWORKS Visualize Professional では、**カメラに適合** (Match Camera) ツールによって、現実世界の写真に最適なカメラ パラメータを見つけること ができます。

**ツール(Tools) > カメラに適合(Match Camera**)をクリックします。

### カメラに適合ツールを使用する

#### カメラに適合ツールを使用するには:

1. SOLIDWORKS Visualize Professional で、バックプレートを含むプロジェクトを開きます。

ツール(Tools) > カメラに適合(Match Camera)をクリックします。
 バックプレート イメージ上に実線と破線が表示されます。

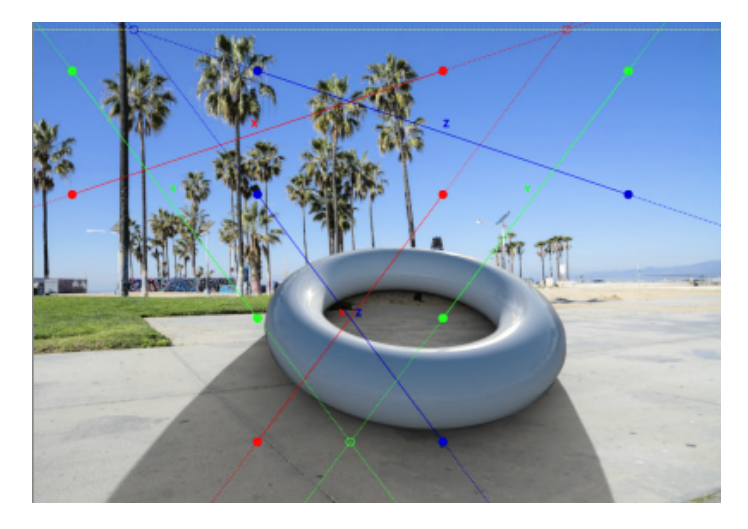

3. カメラに適合(Match Camera)ダイアログボックスで、オプションを指定します。

4. 3D ビューポートで、直線と点をバックプレートの消失線に位置合わせします。

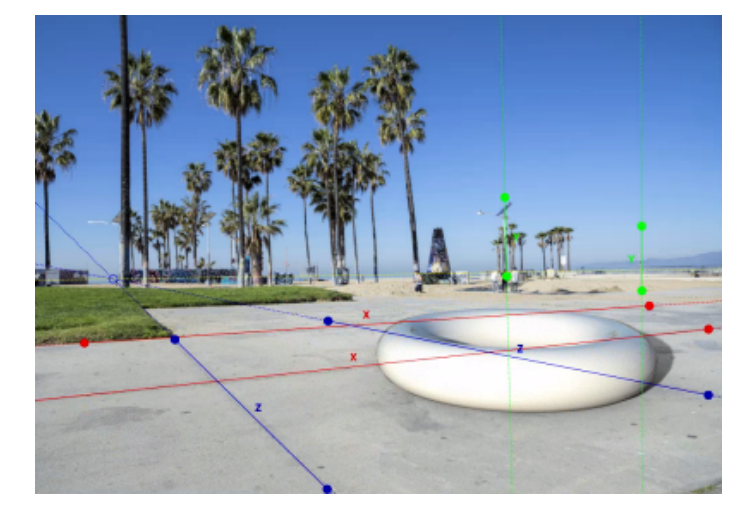

| 直線/点タイプ   | 説明                                                                                                    |
|-----------|----------------------------------------------------------------------------------------------------|
| 赤い実線と実点   | X 方向の消失線(水平)。 直線またはその点<br>をドラッグして、バックプレート イメージと<br>一致させます。                                                                                  |
| 赤い破線と中空点  | X 方向の端点を超えた消失線の延長。 中空の<br>赤い点は、水平線の消失点です(3D ビュー<br>ポートの外側にある場合もあります)。                                                                       |
| 青い実線と実点   | Z 方向の消失線(水平)。直線またはその点を<br>バックプレート イメージに合わせてドラッグ<br>します。                                                                                     |
| 青い破線と中空点。 | 消失線の、その端点を越える Z 方向の延長。<br>中空の青い点は、水平線の消失点です(3D<br>ビューポートの外側にある場合もあります)。                                                                     |
| 緑色の実線と実点  | Y 方向の消失線(垂直)。 直線またはその点<br>をドラッグして、バックプレート イメージと<br>一致させます。 これはオプションであり、 <b>消</b><br>失点を3として指定した場合にのみ表示され<br>ます。 垂直の消失線は、水平線の消失点には<br>なりません。 |
| 黄色の破線     | 2 つの(水平)消失点を接続する水平線。 水<br>平線とバックプレート イメージ内の実際の水<br>平線を一致させます。 結果が検証されます。                                                                    |

5. **OK** をクリックします。

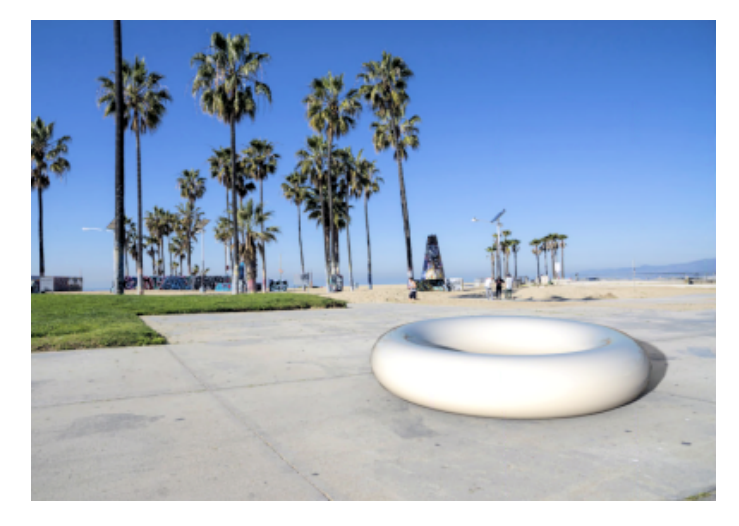

### カメラに適合 (Match Camera) ダイアログ ボックス

このダイアログ ボックスにアクセスするには:

- 1. SOLIDWORKS Visualize Professional で、バックプレートを含むプロジェクトを開きます。
- 2. **ツール(Tools) > カメラに適合(Match Camera**)をクリックします。

| 消失点           | 2つの寸法(水平)または3つの寸法(水平および垂直軸)を指定します。                                                                                                    |
|---------------|----------------------------------------------------------------------------------------------------|
|               | 2 をお勧めします。                                                                                                    |
| 参照軸           | 参照軸を反転します。<br>カメラに適合(Camera Match)ツールを使用すると、軸の順序と<br>方向によってカメラの向きが上下逆になる場合があります。                                                                                           |
| 回転をロック        | オブジェクトに同じ角度から焦点を当てたままになるようにカメラの<br>経線をロックします。                                                                                                    |
| 表示オプション       | <ul> <li>水平(Horizon)。水平線を表示します(黄色の破線)。</li> <li>直線延長(Line Extensions)。消失線を破線の延長で表示します(赤、青、緑の線)。</li> <li>消失点(Vanishing Points)。水平(Horizon)の消失点(中空の赤と青の点)を表示します。</li> </ul> |
| リセット          | 消失線と消失点をデフォルトの位置にリセットします。                                                                                                    |
| ステータス(Status) | カメラに適合ソリューションが数学的に解決可能かどうかを示します。<br><b>未定義(Undefined</b> )の場合、カメラのプロパティは変更されません。                                                                                           |

## シャドウ キャッチャー プロパティ

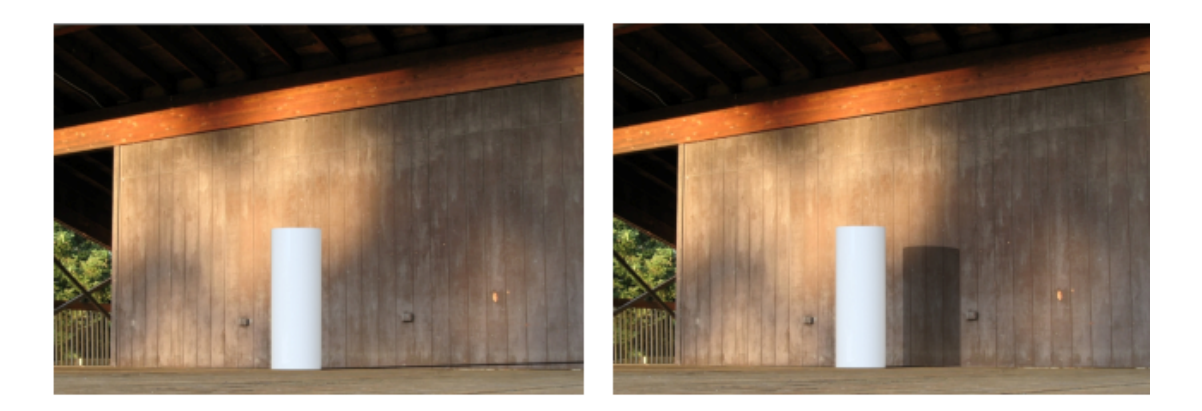

Shadow catcher off

Shadow catcher on

任意のパーツ オブジェクト形状をシャドウ キャッチャー オブジェクトに変換できます。 シャドウ キャッチャーは背景を表示し、シーンの照明からの影を表示します。 たとえば、ウォールを作成 し、それをシャドウ キャッチャーとして指定できます。

シャドウキャッチャーオブジェクトを使用すると、シャドウの明度、反射、反射の粗さを制御できます。

シャドウ キャッチャーは以下でのみ使用できます。

- SOLIDWORKS Visualize Professional または SOLIDWORKS Connected。
- レンダリング選択(Rendering Selection)で高精度(Accurate)を指定した時。

#### シャドウ キャッチャーの使用

シャドウ キャッチャーを使用するには:

1. パレットのモデル(Models) 🏵 タブで、シャドウ キャッチャーとして使用する部品をモデ ル ツリーで選択します。

- 2. 全般(General) サブタブのシャドウ キャッチャー(Shadow Catcher) で、次のように指定します。
  - 有効。 シャドウ キャッチャー機能をオンにします。
  - 影の明度(Shadow Intensity)。影を明るくしたり暗くしたりします。
  - 反射(Reflection)。 シャドウ キャッチャー オブジェクトの反射度の量を指定します。
  - **粗さ**(Roughness) 0 より大きい**反射(Reflections)**で反射がどのようにぼやけて表示 されるかを指定します。
  - 詳細焦線(Advanced Caustics)。一部のシーンで焦線反射の品質を改善します。これ はシーン内でグローバルに適用されます(シャドウ キャッチャー オブジェクト単位ではあ りません)。晴れた日にスイミング プールで床面に光と影が落ちるパターンのシフトが一 例です。

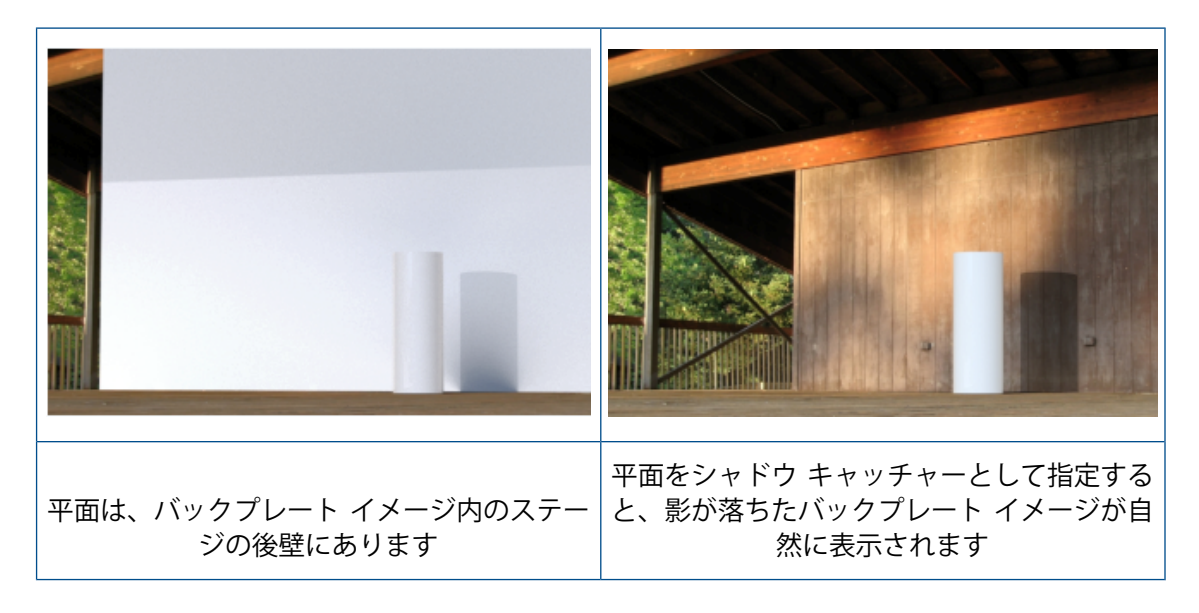

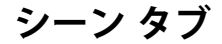

| sity                        |
|-----------------------------|
| sity                        |
|                             |
|                             |
|                             |
| р <del></del>               |
|                             |
| 0                           |
| d Caustics (Global Setting) |
|                             |

2021

2022

シーン(Scenes) タブの**床の効果(Floor Effects)**パラメータの名前が変更され、シャドウ キャッチャー機能との整合性が保たれています。

シーン(Scenes)タブ 🍛、詳細設定(Advanced)サブタブでは、パレットの次の更新が利用できます。

| 2021 ユーザー インターフェイス        | 2022 ユーザー インターフェイス                          |
|---------------------------|---------------------------------------------|
| 床効果(Floor Effects)        | グラウンド シャドウ キャッチャー(Ground<br>Shadow Catcher) |
| コースティクス(Caustics)         | 詳細コースティクス(Advanced Caustics)                |
| 床のコースティクス(Floor Caustics) | 削除済み                                        |
| 床の反射(Floor Reflection)    | 反射(Reflection)                              |
| 床の粗さ(Floor Roughness)     | 粗さ(Roughness)                               |
| 床の影(Floor Shadow)         | 有効(Enable)                                  |

### アニメーション

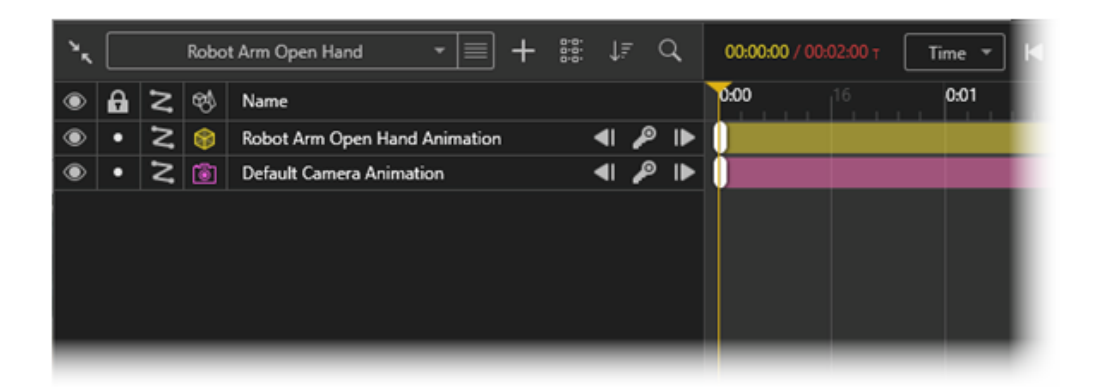

モーション スタディ、整理、キーフレーム、カメラなどの領域でアニメーションが改善されています。

改善点は次のとおりです。

- モデル セットごとの複数のモーション スタディのサポート。 SOLIDWORKS 部品およびアセンブリの SOLIDWORKS モーション スタディを複数インポートできます。 これには次のような利点があります。
  - 部品またはアセンブリのアニメーションを SOLIDWORKS Visualize で再度実行しなくてよい。
  - **合致コントローラ (Mate Controller)** やフレキシブル サブアセンブリなどのツールを使用できる。
- グループ化機能を使用して、各アニメーションでアニメーション化されたアイテムを整理できます。
   ツールを使用してアニメーションタイムラインの並べ替えやフィルタを行うこともできます。
- アニメーションの個別のキーフレームを抑制または抑制解除し、キーフレームの間でキーフレームのプロパティをコピーします。
- アニメーションシーケンスで複数のカメラを使用して、アニメーション再生中に複数のカメラを切り替えます。

### アニメーション リストのユーザー インターフェイス

SOLIDWORKS Visualize アニメーション リストのユーザー インターフェイスには追加機能があ り、使いやすいように更新されています。

### ツール (Tools)

| ٠. | Robot Arm           | + = <u>ک</u> |     | 00.00.00 |        | Time * 🖊 | - ■ | ▶ IIÞ H | ∞ ⊾ | 1.0x 🔺 | P 🗇 | ີປີ 30 FPS 🔻 | ] 😒 |
|----|---------------------|--------------|-----|----------|--------|----------|-----|---------|-----|--------|-----|--------------|-----|
| ۲  | Robot Arm           | X            |     | 0:00     |        | 0:01     | 16  | 0.02    |     | 0.03   | 16  | 0:04         | 16  |
| ۲  | Robot Arm Open Hand | X on         | . € |          |        |          |     |         |     |        |     |              |     |
|    |                     |              |     |          |        |          |     |         |     |        |     |              |     |
|    |                     |              |     |          |        |          |     |         |     |        |     |              |     |
|    |                     |              |     |          |        |          |     |         |     |        |     |              |     |
|    |                     |              |     |          |        |          |     |         |     |        |     |              |     |
|    |                     |              |     |          |        |          |     |         |     |        |     |              |     |
|    |                     |              |     |          |        |          |     |         |     |        |     |              |     |
|    |                     |              |     |          |        |          |     |         |     |        |     |              |     |
|    |                     |              |     |          |        |          |     |         |     |        |     |              |     |
|    |                     |              |     | - 0:10.  | 1+     |          |     |         |     |        |     |              | _   |
|    |                     |              |     | - 0:10.  | ]+ · — | _        | _   |         |     |        | _   | _            |     |

アニメーション ツールの更新:

- 基本的なアニメーション ツール。 アニメーション タイムラインの上部中央にあります。
- 高度なアニメーション ツール。 アニメーション タイムラインの右上にあります。
- モーションスタディツール。アニメーションリストの上にあるモーションスタディ(Motion Study)リストをクリックして新しいモーションスタディを作成するか、別のモーションスタ ディに変更します。

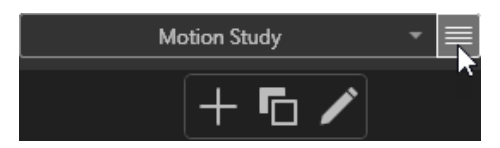

**モーション スタディ(Motion Study**)リストの横のメニュー **三**で、次の操作を実行できま す。

- 新しい項目を追加(Adds a new item) . 新しいモーション スタディを作成します。 以降のアニメーション編集は、新しいモーション スタディにのみ適用されます。
- 現在の項目をロック(Lock the current item) 
  「
  。 アクティブなモーション スタディ をコピーします。
- カメラ切り替えアニメーション。カメラシーケンスレイヤーを作成して、アニメーションの再生中に複数のカメラ間で切り替えることができます。

| ٠, |   |   | I   | Motion Study 🔹 🔳 🕇 🖁         | :8: ↓≓     | <del>,</del> ( | ۹, | 00:05:00 / 00:05:00 T Time 💌 📢 📲 |
|----|---|---|-----|------------------------------|------------|----------------|----|----------------------------------|
| ۲  | 8 | z | Ø\$ | Name                         |            |                |    | 0:00 0:01 0:02 0:03 0:04         |
| ۲  | • | Z | ۲   | Cube Animation               | <b>4</b>   | P              | ►  |                                  |
| ۲  | • | 2 | \$  | Cube (Root) Animation        |            | P              | ₽  |                                  |
| ۲  | • | 2 |     | Cube: Part 1 Animation       | <b>4</b> I | P              | ►  |                                  |
| ۲  | • |   | ₿   | Appearance Animation         | <b>4</b> I | ₽              | ►  |                                  |
| ۲  | • |   |     | Carbon Fiber Animation       |            | ₽              | ►  |                                  |
| ۲  | • |   | ٨   | High Contrast Ramp Animation | <b>4</b>   | P              | ₽  |                                  |
| ۲  | • |   | 蓉   | Sunlight Animation           | <b>4</b>   | P              | ₽  |                                  |
| ۲  | • | Z | 兪   | Light Animation              | <b>4</b> I | P              | ₽  |                                  |
|    |   |   | 1   | Animation Group              |            |                |    |                                  |
| ۲  | • |   | ٢   | Camera Sequence Animation    |            | P              | ₽  | Camera 1 Camera 2                |
|    |   |   |     |                              |            |                |    | - 0:10.0 + .                     |

### アニメーション リスト

|    |   |   |             | 1                             | 2            | 3          | 4   | 4  |       |      |
|----|---|---|-------------|-------------------------------|--------------|------------|-----|----|-------|------|
| ٠, |   |   | Robo        | t Arm Open Hand 🔹 🔳 🕂         | 0.0.<br>0.0. | ţ≓         | . ( | 2  |       |      |
| ۲  | A | Z | <b>8</b> \$ | Name                          |              |            |     |    | 0:00  | 0:01 |
| ۲  | • | 2 | ۲           | Robot Arm Open Hand Animation |              | <b>4</b> ∣ | P   | ₽  | l e [ |      |
| ۲  | ٠ | Z | ۲           | Default Camera Animation      |              | <b>4</b> I | P   | IÞ |       |      |
|    |   |   | 5           |                               |              |            |     |    |       |      |

### アニメーション リストの更新:

- 1. 追加 (Add) **王**。 次のことができます。
  - 新規グループの作成(Create New Group)。 アニメーション トラックをドラッグして 入れることができる新しいグループを作成します。
  - 新規グループに追加(Add to New Group)。選択したアニメーション トラックをグ ループに追加します。
  - 新しいカメラ シーケンス アニメーションを作成(Create New Camera Sequence Animation)。アニメーション タイムラインでカメラを割り当てたり切り替えたりでき るように、カメラスイッチを作成します。カメラはアニメーション再生中に自動的に切り替 わります。
- 2. ビューの変更(Change View) 説。 アニメーション タイムラインのアイコンとフォントを 拡大(大きいリスト(Large List)) または縮小(小さいリスト(Small List)) します。
- 3. ソート モードを変更(Change Sort Mode) **⑤** 名前(Name)、タイプ(Type)、お よび昇順または降順でアニメーションをソートします。 デカル(Decals)、環境 (Environment)などを使用して、アニメーションリストのオブジェクトタイプをフィルタ 処理することもできます。
- 4. 検索 (Search) 🔍。 検索条件を入力すると、アニメーション リストが絞り込まれます。
- 5. アニメーション化されたオブジェクトタイプ(Animated Object Types) 2. モデル (Model) 2. グループ(Group) 2. 部品(Part) 2. などのアニメーション化されたオブ ジェクト タイプを表すアイコンを持つ列を表示します。
- 6. アニメーション トラックの色。 オブジェクトタイプに応じて、アニメーション トラックに色 を割り当てます。 アニメーション プロパティ(Animation Properties)で色を変更できます。
- 7. 選択。 アニメーション トラックを選択すると、アニメーション オブジェクトがビューポート とモデル (Model) タブでハイライト表示されます。逆の場合も同様です。

# キーフレーム

キーフレームの更新:

- キーフレームを抑制(Suppress Keyframe) /キーフレームを抑制解除(Unsuppress Keyframe)。アニメーションキーを抑制または抑制解除します。タイムラインで、アニメーションキーを右クリックし、キーフレーム抑制(Suppress Keyframe)またはキーフレーム抑制解除(Unsuppress Keyframe)をクリックします。抑制されている場合、アニメーションキーは再生中に無視されます。
- 遷移(Transition)、張力(Tension)、動作の緩和(Motion Ease)。
  - キーフレーム プロパティ(Keyframe Properties) ダイアログ ボックスで、張力(Tension) と動作のしやすさ(Motion Ease)の数値を指定できます。 デフォルトのキーフレーム プロパティは、ツール(Tools) > オプション(Options) > ユーザー インターフェイス (User Interface)で指定できます。
  - キーフレーム値を他のアニメーションにコピー/貼り付けできます。キーフレームを右クリックし、設定のコピー(Copy Settings)をクリックします。次に、別のキーフレームを右クリックし、設定を貼り付け(Paste Settings)をクリックします。貼り付けの設定(Paste Settings)ダイアログボックスで、遷移(Transition)、張力(Tension)、動作の緩和(Motion Ease)を選択します。

## レンダリング出力ビューアー

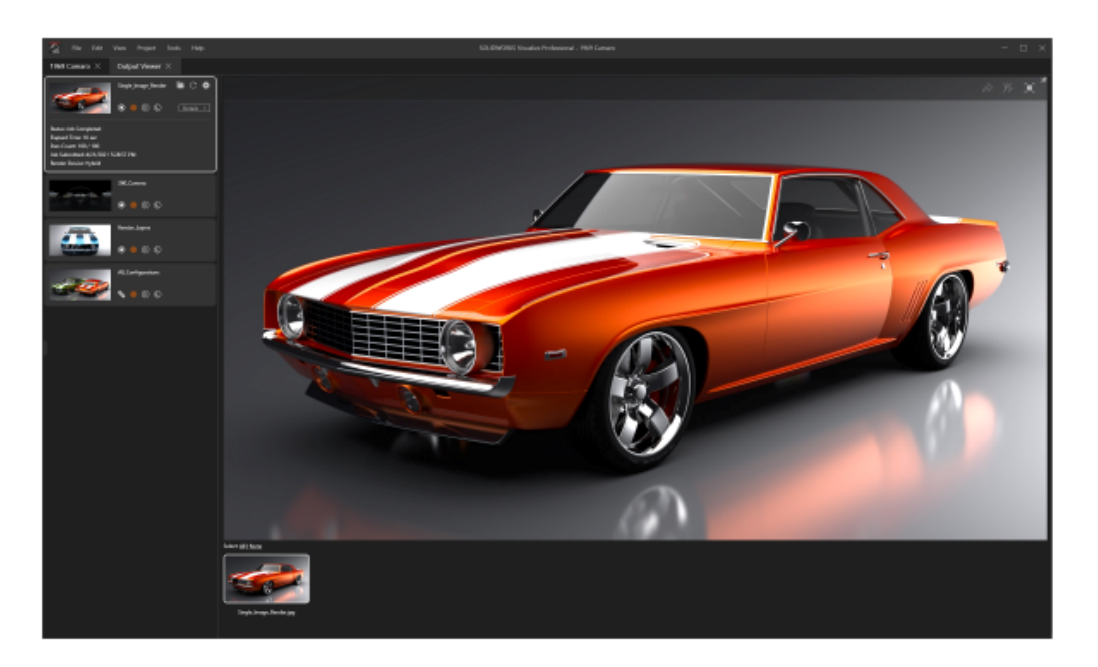

レンダリング出力ビューアーを使用して、レンダリングジョブとそれぞれの出力をプロジェクトご とに管理できます。 レンダリング出力ビューアーから直接、プロジェクトで以前に実行されたレン ダリングを呼び出す(または再実行する)ことができます。

以前は、レンダリングされたジョブはプロジェクトに保存されず、サムネイルは表示できませんでした。そのため、ユーザー間でのレンダリングの共有は困難でした。レンダリング出力ビューアーを使用する場合:

- 参照されたレンダリング出力は、プロジェクトを保存するときに残ります。たとえば、プロジェクトを別のユーザーに送信すると、そのユーザーは、出力ビューアーにはレンダリングされた出力コンテンツを表示できます。
- レンダリング ジョブには、個別のイメージまたは複数のレンダリング イメージを含めることが できます。内容:
  - シングル イメージ レンダリング
  - 360 度力メラ レンダリング
  - レンダリングされたレイヤー(**アルベド、アルファ、震度**など)
  - コンフィギュレーション
  - すべてのカメラがレンダリングされます
- レンダリングされた出力コンテンツのサムネイルをスクロールし、レンダリングされたコンテンツを複数選択して 3DSpace または 3DSwym に発行できます。

レンダリング(Render)タブの名前が出力ビューアー(Output Viewer)タブに変更されました。

**出力ツール(Output Tools)** (メイン ツールバー)をクリックします。出力ツール(Output Tools)ダイアログ ボックスで、レンダリングを開始(Start Render)をクリックするか、表示 (View) > 出力ビューアーを表示(Show Output Viewer)をクリックします。

#### ユーザー インターフェイス

出力ビューア(Output Viewer)タブ(以前のレンダリング(Render)タブ)は、ユーザー エク スペリエンスを向上させるために再設計されています。

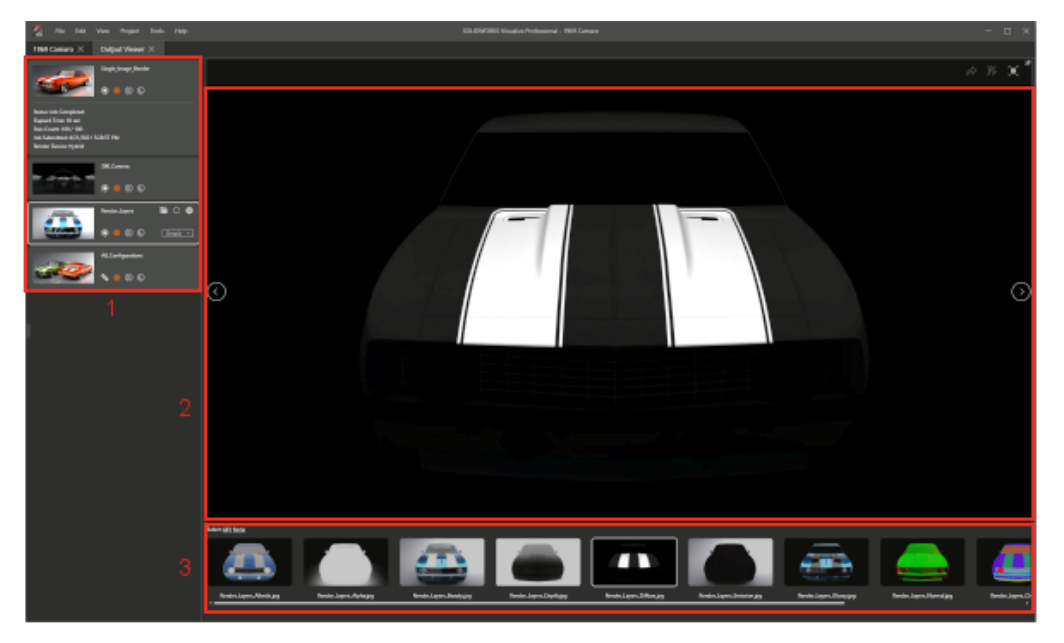

| 出力ビューア (Output Viewer) | タブの領域には、 | 次のものがあります。 |
|------------------------|----------|------------|
|------------------------|----------|------------|

#### 領域

1. ジョブ パレットのレンダリング

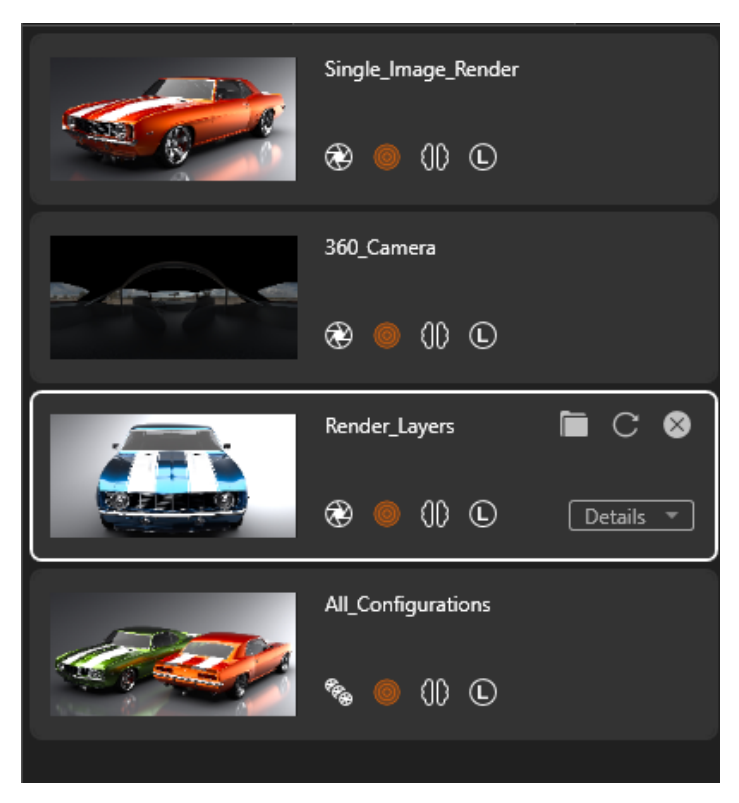

#### 説明

レンダリング ジョブ送信のリスト を表示します。 次を行うことがで きます:

- レンダリングの進行状況を監 視
- レンダリングを一時停止また は保存
- 再レンダリングを開始
- レンダリングの出力ツール (Output Tools) オプショ ンを確認
- レンダリング ジョブを右ク リックし、ジョブを削除 (Remove Job) をクリック します。
- レンダリングジョブパレット で右クリックし、以下を行う。
  - リンクされていないレンダ リング ジョブを削除
  - レンダリングジョブを並べ 替え
- スクロール バーを右クリック して、さまざまな領域までス クロール

レンダリングされている出力コン テンツを表示します。 また、完了 したレンダリング ジョブを表示で きるコンテンツ ビューアとしても 機能します。 レンダリング ビューポートの右上

- 隅で、次を行うことができます。
- 3DSpace 作成(Publish to 3DSpace)
- 3DSwym 作成(Publish to 3DSwym) レンダリン グされたコンテンツを 3DSwym に発行します。

#### 2. ビューポートのレンダリング

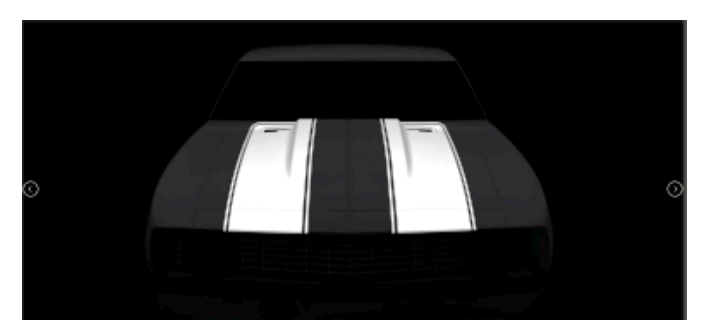

| 領域                        | 説明               |
|---------------------------|------------------|
| 3. イメージ サムネイル             | レンダリング ビューポートで開  |
| Selvet: Al   Nacs         | く、または表示するレンダリング  |
|                           | を選択できます          |
| Device_Layers_Albedo,jpg  | サムネイルをクリックすると、イ  |
| Revider_Layers_Albedo,jpg | メージがレンダリング ビューポー |
| Revider_Layers_Albedo,jpg | トで開きます。 サムネイルをダブ |
| Revider_Layers_Manager    | ルクリックすると、外部ビューア  |
| Revider_Layers_Beauty_jpg | でイメージが開きます。      |

## パターン

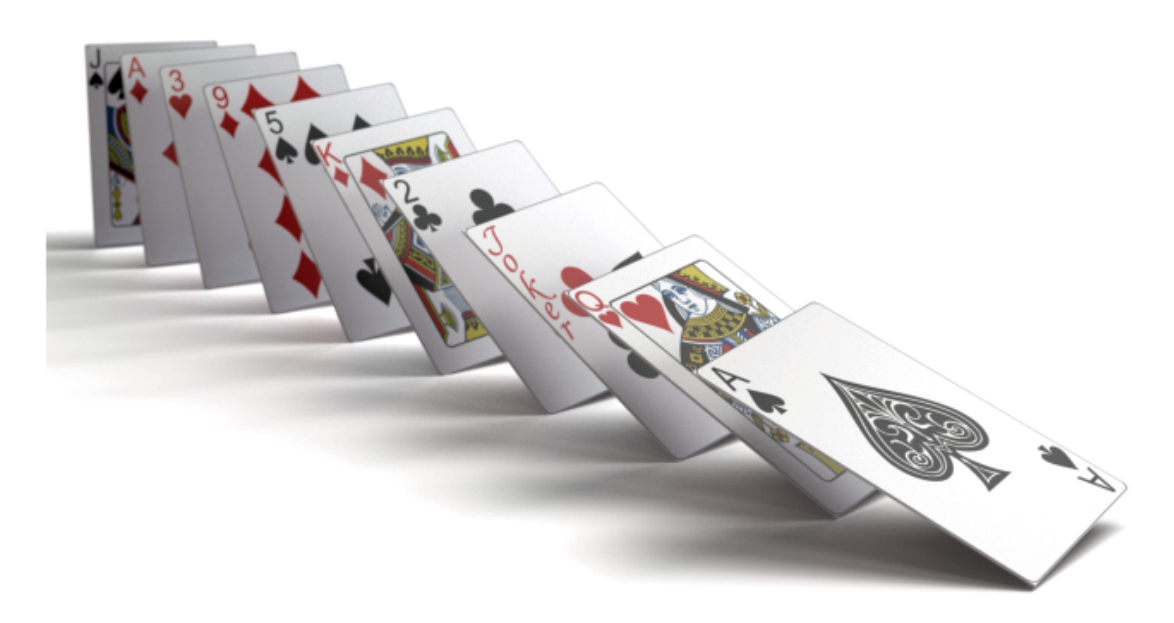

パターン ツールは従来のフォーメーション機能の進化形です。

パターンは、複数回インスタンス化する単一のモデルに基づいて作成することも、複数の異なるモ デルに基づいて作成することもできます。

**プロジェクト(Project) > モデル(Models) > 新しいパターン(New Pattern)**をクリッ クします。

### パターンの作成

パターンを作成するには:

1. **プロジェクト (Project) > モデル (Models) > 新規パターン (New Pattern)** をクリックします。

2. パレットのモデル(Models) 🖗 タブにある全般(General)サブタブの配置(Formation) で、オプションを指定します。

#### 配置設定

モデルをパターン化すると、配置(Formation)設定が適用されます。

このダイアログ ボックスにアクセスするには、**プロジェクト(Project) > モデル(Models)** > **新規パターン(New Pattern)**をクリックします。

| 配置  | パターン化するモデルを指定します。 選択したモデルは 3D ビューポート<br>で非表示になります。                                  |
|-----|-------------------------------------------------------------------------------------|
|     | さまざまなモデルをパターンにドラッグして、カスタマイズされたパターン<br>を形成できます。 この場合、 <b>配置(Formation</b> )は使用できません。 |
| タイプ | 次のパターン タイプを指定します。 V 字形(Vee)、 円(Circle)、 グ<br>リッド(Grid)、 拡散(Scatter)。                |

## V 字形 (Vee)

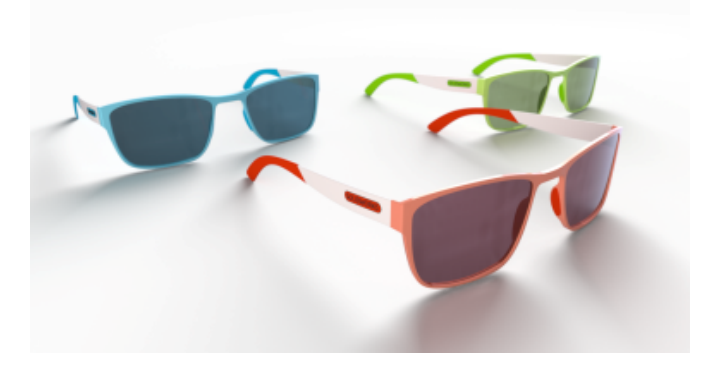

V 字形配置では、角度を使用して vee の開き角度を指定します。

| オブジェクトの数<br>(Number of<br>Objects) | パターンでのオブジェクトの数を指定します。              |
|------------------------------------|------------------------------------|
| 角度                                 | ▼ 字形の開き角度を指定します。                   |
| XYZ 座標系での距離                        | ベクトルを、インスタンス間の距離を定義する長さと、パターンの方向に作 |

(Distance XYZ) 用する方向で指定します。 XYZ 座標系での回転 パターンでのインスタンスの回転をオイラー角(度)で指定します。

(Rotation XYZ)

| XYZ 座標系でのス<br>ケーリング(Scale<br>XYZ) | パターンでのインスタンスのスケールを X、Y、Z 寸法で指定します。                                            |
|-----------------------------------|-------------------------------------------------------------------------------|
| 相対                                | 距離、回転、またはスケールを一連のインスタンスにわたって累積します。<br>選択解除すると、距離、回転、またはスケールは絶対値(一定)になりま<br>す。 |
| すべてスケーリング<br>(Scale All)          | すべてのインスタンスのスケールの X、Y、Z 寸法に対する全体的なスケー<br>ル乗数を指定します。                            |

## 円 (Circle)

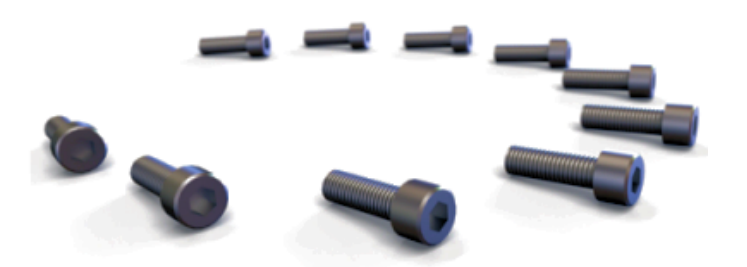

円(Circle) 配置を使用して、インスタンスを円または円弧に配置できます。円(Circle)は、 複数のパラメータがリンクされている唯一の構成であり、1つを変更すると他のパラメータに影響 します。例えば、オブジェクトの数(Number of Objects)を増やすと、XYZ 座標系での距離 (Distance XYZ)値が減少し、半径(Radius)は変わりません。

| オブジェクトの数<br>(Number of<br>Objects) | パターンでのオブジェクトの数を指定します。                                             |
|------------------------------------|-------------------------------------------------------------------|
| 半径                                 | 円形パターンの半径を指定します。                                                  |
| 角度                                 | 360°未満の値を使用して、円または円弧を指定します。                                       |
| XYZ 座標系での距離<br>(Distance XYZ)      | ベクトルを、インスタンス間の距離を定義する長さと、パターンの方向に作<br>用する方向で指定します。                |
| XYZ 座標系での回転<br>(Rotation XYZ)      | パターンでのインスタンスの回転をオイラー角(度)で指定します。                                   |
| XYZ 座標系でのス<br>ケーリング(Scale<br>XYZ)  | パターンでのインスタンスのスケールを X、Y、Z 寸法で指定します。                                |
| 相対                                 | 回転またはスケールを一連のインスタンスにわたって累積します。 選択解<br>除すると、回転またはスケールは絶対(一定)になります。 |

**すべてスケーリング** すべてのインスタンスのスケールの X、Y、Z 寸法に対する全体的なスケー (Scale All) ル乗数を指定します。

グリッド (Grid)

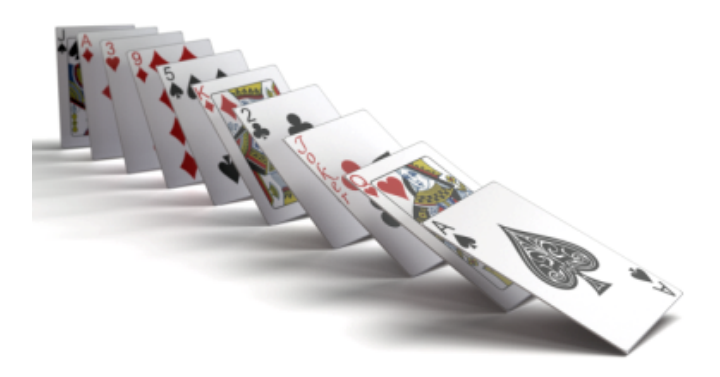

**オブジェクトの数**(Number of Objects) X、Y、および Z の値に応じて、グリッド(Grid) 配 置は、直線(単一の寸法が1より大きい値で、他の2つの寸法が1の値の場合)、平面(2つの 寸法が1より大きい値で、3番目の寸法が1の値の場合)、または立方体(3つのすべての寸法が 1より大きい値の場合)になります。インスタンスの合計数は、オブジェクトの数(Number of Objects) X、Y、および Z の積と等しくなります。。

オブジェクトの合計数は、オブジェクトの数 X(Number of Objects X)、オブジェクトの数 Y(Number of Objects Y)、およびオブジェクトの数 Z(Number of Objects Z)の値の 積になります。

**オブジェクトの数 X** X 寸法でのオブジェクトの数を指定します。 (Number of Objects X)

**オブジェクトの数 Y** Y 寸法でのオブジェクトの数を指定します。 (Number of Objects Y)

**オブジェクトの数 Z**Z 寸法でのオブジェクトの数を指定します。 (Number of Objects Z)

XYZ 座標系での距離 ベクトルを、インスタンス間の距離を定義する長さと、パターンの方向に作 (Distance XYZ) 用する方向で指定します。

**XYZ 座標系での回転** パターンでのインスタンスの回転をオイラー角(度)で指定します。 (Rotation XYZ)

**XYZ 座標系でのス** パターンでのインスタンスのスケールを X、Y、Z 寸法で指定します。 ケーリング(Scale XYZ)

| 相対          | 距離、回転、またはスケールを一連のインスタンスにわたって累積します。<br>選択解除すると、距離、回転、またはスケールは絶対値(一定)になりま<br>す。 |
|-------------|-------------------------------------------------------------------------------|
| すべてスケーリング   | すべてのインスタンスのスケールの X、Y、Z 寸法に対する全体的なスケー                                          |
| (Scale All) | ル乗数を指定します。                                                                    |

## **拡散**(Scatter)

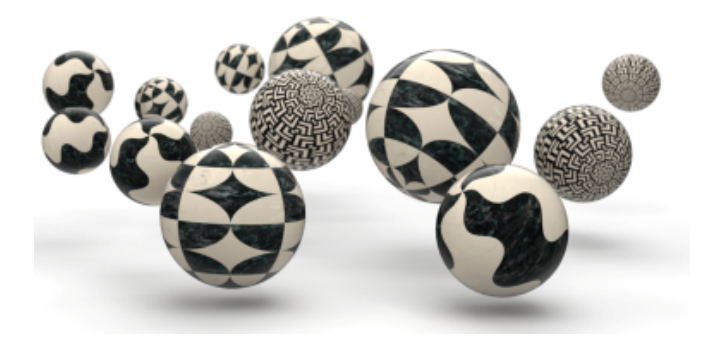

**拡散(Scatter**)配置では、特定の範囲内でオブジェクトを完全にランダムに配置できます。 **最小** (Minimum)と最大(Maximum)とに等しい値を指定すると、その自由度の決定論的変換値が 作成されます。

**オブジェクトの数** パターンでのオブジェクトの数を指定します。 (Number of Objects)

**XYZ 座標系での位置** 各インスタンスの平行移動(位置)をランダムに計算するための、最小 の範囲(Position (Minimum)と最大(Maximun)の制限を指定します。 Range XYZ)

**XYZ 座標系での回転** 各インスタンスの回転をランダムに計算するための、オイラー角 X、Y、Z の範囲(Rotation の最小(Minimum)と最大(Maximun)の制限を指定します。 Range XYZ)

| XYZ 座標系でのス   | 各インスタンスのスケールをランダムに計算するための、 <b>最小(Minimum)</b>    |
|--------------|--------------------------------------------------|
| ケールの範囲       | と <b>最大(Maximun)</b> の制限を指定します。                  |
| (Scale Range | <b>均一(Uniform</b> )は、X、Y、 および Z 寸法のランダム スケールを一様に |
| XYZ)         | 指定します。                                           |
|              |                                                  |

**すべてスケーリング** すべてのインスタンスの最小スケールおよび最大スケールの X、Y、Z 寸法 (Scale All) に対する全体的なスケール乗数を指定します。

# コーナー半径

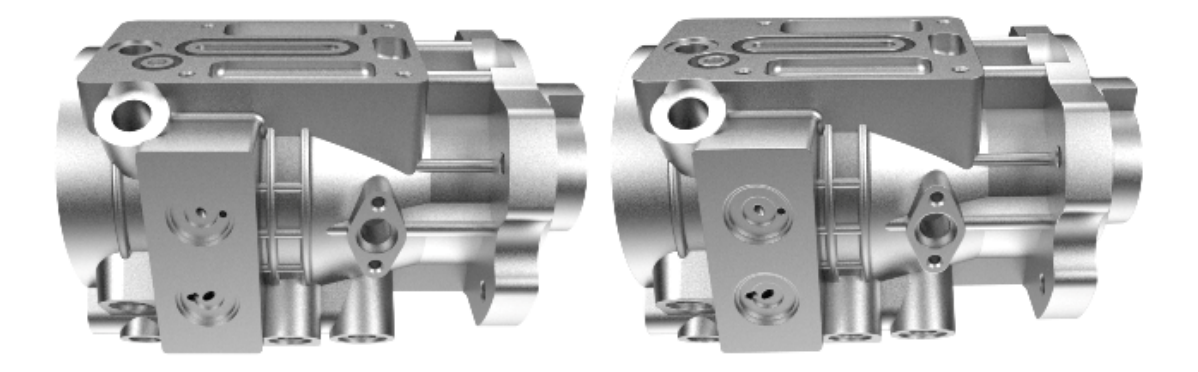

2020

2021

**コーナー半径(Corner Radius)**機能が拡張され、部品のエッジがスムーズになりました。 以前は、**コーナー半径(Corner Radius)**の効果は、ジオメトリにアタッチされた外観が、バン プまたは法線マッピングを使用していなかった場合にのみ表示されていました。

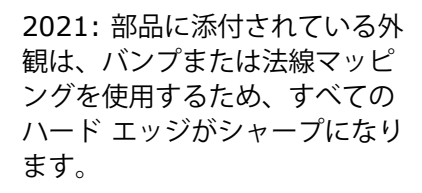

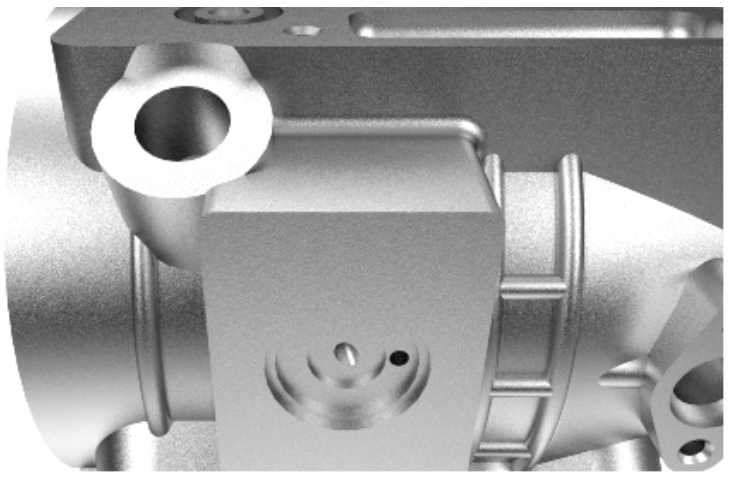

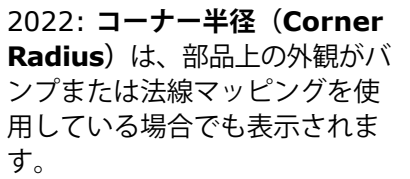

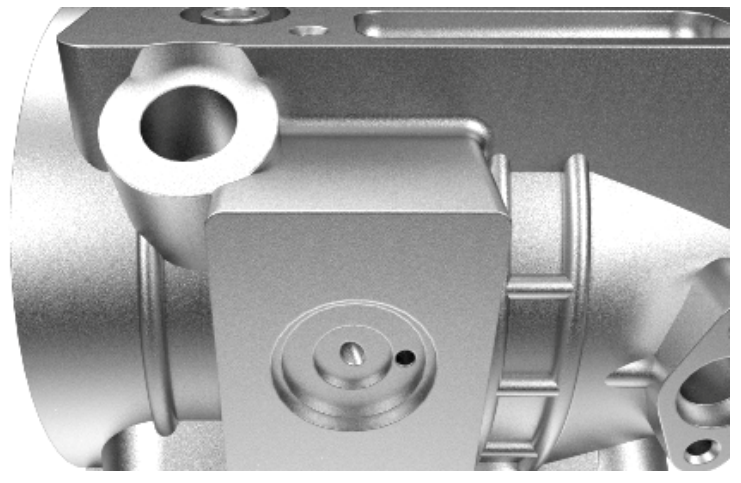

パレットのモデル(Models) 🔗 タブにあるアドバンス(Advanced)サブタブで角半径 (mm) (Corner Radius (mm))を指定します。

ねじ山

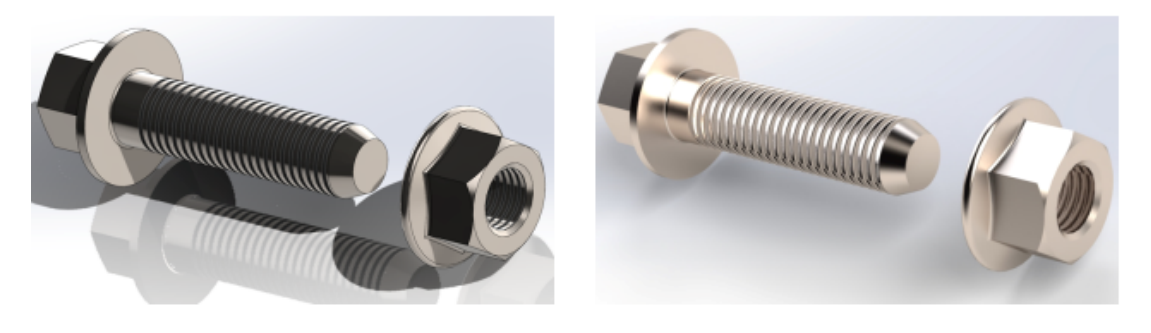

SOLIDWORKS

SOLIDWORKS Visualize

SOLIDWORKS Visualize は、ねじ山付きでインポートされたモデルに自動的に標準マップを適用し、モデルの現実性を向上させます。

# 18

# SOLIDWORKS CAM

この章では以下の項目を含みます:

- 旋削のアセンブリ サポート
- ツールパスの終点の色の設定をカスタマイズします
- ツールパスの非表示移動の表示色
- ミル工具と旋削工具およびアセンブリをテキストでフィルタする
- 複数のテクノロジー データベースの管理
- Z 軸プローブの非平面サーフェスのサポート
- 見やすくするための CNC 仕上げパラメータの改訂
- SOLIDWORKS CAM でサポートされるプラットフォーム

SOLIDWORKS CAM には次の 2 つのバージョンがあります。 SOLIDWORKS CAM Standard は、 SOLIDWORKS サブスクリプション サービスのある SOLIDWORKS ライセンスに含まれます。

SOLIDWORKS CAM は別途に購入する製品として入手可能であり、SOLIDWORKS Standard、 SOLIDWORKS Professional、および SOLIDWORKS Premium と共に使用できます。

## 旋削のアセンブリ サポート

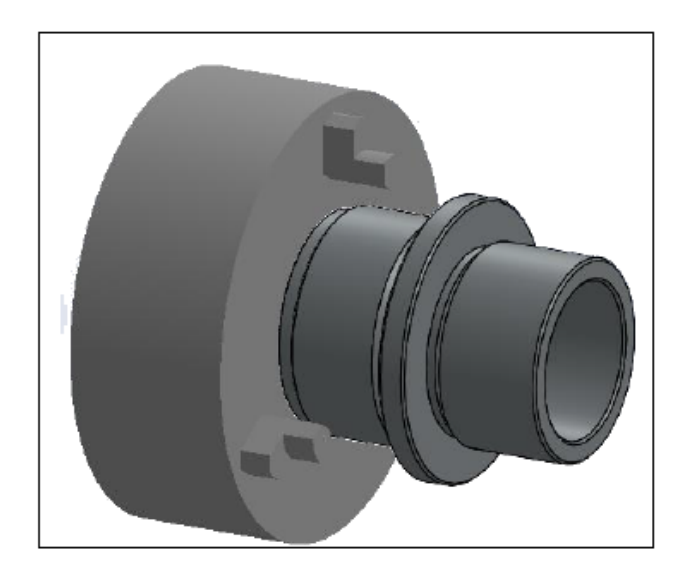

旋削モードは、単一の旋削部品モデルを含むアセンブリをサポートします。

以下を定義する必要があります。

 マシン(Machine) ダイアログボックスのマシン(Machine) タブで、アセンブリ内の部品を 加工するためのメイン スピンドルの座標系(Main Spindle Coordinate system)

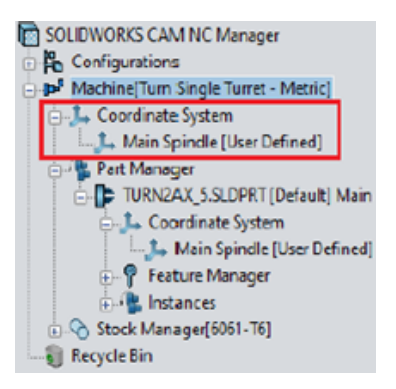

ストックマネージャ(Stock Manager)ノードの下に、サブノードとしてリストされる個別の部品のストックが表示されます

| Number Of Stocks                                                                        | ^ |
|-----------------------------------------------------------------------------------------|---|
| Part Manager     TURN2AX_S.SLDPRT [Default] Main     L     D     TURN2AX_S<1> [Default] |   |
| Stock [Round Bar Stock]                                                                 |   |

- パーツの管理(Manage Parts)ダイアログボックスで、旋削部品、スピンドル指定、座標系の 原点、および旋削フィーチャー断面平面
- スピンドル ワーク座標系(Spindle work coordinate) ダイアログ ボックスで、工作機械のメ イン スピンドルのプログラム可能オフセット

# ツールパスの終点の色の設定をカスタマイズします

| Options                                                                                                    |                            | ×                |
|----------------------------------------------------------------------------------------------------|----------------------------|------------------|
| General Mill Feature Display<br>Ream Toolpath<br>Tap Toolpath<br>3 Axis Rough Toolpath<br>3 Axis Finish Toolpath<br>Thread Mill Toolpath<br>Pencil Mill Toolpath<br>Face Mill Toolpath<br>Multiaxis toolpath<br>Probe cycle moves | Simulation Update File Loc | Edit             |
| Probe protected moves Toolpath End Points Options                                                                                                    | v                          | Reset All        |
| Use feed based colors Display stock outline Display 4th/C Axis label                                                                                                    |                            | Edit feed/colors |

オプション(Options)ダイアログ ボックスの表示(Display)タブでは、ツールパスの終点に色 設定を適用できます。

# ツールパスの非表示移動の表示色

| Options                                                                                                    | ;                        | × |
|----------------------------------------------------------------------------------------------------|--------------------------|---|
| General Mill Feature: Display Simulation                                                                                                    | on Update File Locations |   |
| Face Mill Toolpath<br>Multiaxis toolpath<br>Probe cycle moves<br>Probe protected moves<br>Rapid Toolpath Moves<br>Plunge Moves<br>Leadin or Entry Moves<br>Leadout or Exit Moves<br>Link Moves | A Edit                   |   |
| Toolpath hidden moves<br>Toolpath End Points                                                                                                    | ✓ Reset All              |   |

オプション(Options) ダイアログ ボックスの表示(Display)タブでは、グラフィックス領域で ツールパスの非表示移動(Toolpath hidden moves)を表示するための色を割り当てることが できます。

## ミル工具と旋削工具およびアセンブリをテキストでフィルタする

| Filter                                              | r by                                                          |                                                                                                    |                                                                                  |                                                                                                    |                                                                                                    |    |
|-----------------------------------------------------|---------------------------------------------------------------|----------------------------------------------------------------------------------------------------|----------------------------------------------------------------------------------|----------------------------------------------------------------------------------------------------|----------------------------------------------------------------------------------------------------|----|
| $\square$                                           | Diam                                                          | eter                                                                                                    | 0in                                                                              | - 9in                                                                                                    |                                                                                                    |    |
|                                                     | End R                                                         | tadius                                                                                                    | 0in                                                                              | - 9in                                                                                                    |                                                                                                    |    |
|                                                     | Tool r                                                        | material                                                                                                    | Carbide                                                                          | $\sim$                                                                                                    |                                                                                                    |    |
|                                                     | Holde                                                         | er Designation                                                                                                    | BT-30                                                                            | ~                                                                                                    |                                                                                                    |    |
|                                                     | Protru                                                        | usion Length                                                                                                    | 0in                                                                              | - 9in                                                                                                    |                                                                                                    |    |
|                                                     |                                                               |                                                                                                    |                                                                                  |                                                                                                    |                                                                                                    |    |
| $\square$                                           | Conta                                                         | aining Text                                                                                                    | CNC                                                                              |                                                                                                    |                                                                                                    |    |
| Mill (                                              | Conta<br>(Inche                                               | aining Text                                                                                                    | CNC                                                                              |                                                                                                    |                                                                                                    |    |
| Mill (                                              | Conta<br>(Inche                                               | sining Text<br>s)<br>Tool ID                                                                                                    | CNC<br>Fract Number L                                                            | Decimal Dia                                                                                                    | Effec Cut Length                                                                                                    | \^ |
| Mill (                                              | Conta<br>(Inche<br>ID                                         | s)<br>Tool ID<br>#60 CNC DRLL                                                                                                    | CNC<br>Fract Number L                                                            | Decimal Dia                                                                                                    | Effec Cut Length                                                                                                    | 1^ |
| Mill (                                              | Conta<br>(Inche<br>ID<br>1<br>2                               | s)<br>Tool ID<br>#60 CNC DRLL<br>#59 CNC DRLL                                                                                                    | CNC<br>Fract Number L<br>60<br>59                                                | Decimal Dia 0.040000 0.041000                                                                                                    | Effec Cut Length 0.50000 0.50000                                                                                                    | ^  |
| Mill (                                              | Conta<br>(Inche<br>ID<br>1<br>2<br>3                          | sining Text<br>5)<br>Fool ID<br>F60 CNC DRILL<br>F59 CNC DRILL<br>F58 CNC DRILL                                                                                                    | CNC<br>Fract Number L<br>60<br>59<br>58                                          | Decimal Dia<br>0.040000<br>0.041000<br>0.042000                                                                                                    | Effec Cut Length 0.50000 0.50000 0.500000 0.50000 0.50000 0.50000 0.50000 0.50000 0.50000 0.50000 0.50000 0.50000 0.50000 0.50000 0.50000 0.5000 0.5000 0.50000 0.50000 0.50000 0.50000 0.5000 0.5000 0.5000 0.5000 0.50000 0.5000 0.5 | ^  |
| Mill (                                              | Conta<br>(Inche<br>ID<br>1<br>2<br>3<br>4                     | 5)<br>Tool ID<br>#60 CNC DRILL<br>#59 CNC DRILL<br>#58 CNC DRILL<br>#57 CNC DRILL                                                                                                    | CNC<br>Fract Number L<br>60<br>59<br>58<br>57                                    | Decimal Dia 0.040000 0.041000 0.042000 0.042000 0.043000 0.04300 0.04300 0.04300 0.0400 0.0400 0. | Effec Cut Length 0.50000 0.500000 0.50000 0.500000 0.500000 0.500000 0.50000 0.500000 0.500000 0.500000 0.500000 0.500000 0.500000 0.500000 0.500000 0.500000 0.500000 0.500000 0.500000 0.500000 0.500000 0.500000 0.50000000 0.50000000 0.5000000 0.5000000 0.500000 0.500000 0.5000000 0.5000000 0.500000000                                                                                                    | ^  |
| Mill (<br>1<br>2<br>3<br>4<br>5                     | Conta<br>(Inche<br>ID<br>1<br>2<br>3<br>4<br>5                | Tool ID     #60 CNC DRILL     #59 CNC DRILL     #59 CNC DRILL     #58 CNC DRILL     #57 CNC DRILL     #56 CNC DRILL                                                                                                    | CNC<br>Fract Number L<br>60<br>59<br>58<br>57<br>56                              | Decimal Dia<br>0.040000<br>0.041000<br>0.042000<br>0.042000<br>0.043000<br>0.046500                                                                                                    | Effec Cut Length 0.50000 0.50000 0.50000 0.50000 0.50000 0.500000 0.500000000                                                                                                    | ^  |
| Mill (<br>1<br>2<br>3<br>4<br>5<br>6                | Conta<br>(Inche<br>1<br>2<br>3<br>4<br>5<br>6                 | Tool ID     Tool ID     #60 CNC DRLL     #59 CNC DRLL     #59 CNC DRLL     #57 CNC DRLL     #57 CNC DRLL     3/64 CNC DRLL                                                                                                    | CNC<br>60<br>59<br>58<br>57<br>56<br>364                                         | Decimal Dia<br>0.040000<br>0.041000<br>0.042000<br>0.042000<br>0.045000<br>0.046500<br>0.046500                                                                                                    | Effec Cut Length 0.50000 0.50000 0.50000 0.50000 0.50000 0.50000 0.500000 0.50000000 0.5000000 0.500000 0.5000000 0.500000000                                                                                                    | ^  |
| Mill (<br>1<br>2<br>3<br>4<br>5<br>6<br>7           | Conta<br>(Inche<br>1<br>2<br>3<br>4<br>5<br>6<br>7            | 5)<br>Tool ID<br>#60 CNC DRLL<br>#59 CNC DRLL<br>#57 CNC DRLL<br>#57 CNC DRLL<br>#57 CNC DRLL<br>#56 CNC DRLL<br>3/64 CNC DRLL<br>1.2mm CNC DRLL                                                                                                    | CNC<br>Fract Number L<br>60<br>59<br>58<br>57<br>56<br>3/64<br>1.2mm             | Decimal Dia 0.040000 0.041000 0.042000 0.043000 0.045000 0.046900 0.046900 0.047200                                                                                                    | Effec Cut Length 0.50000 0.50000 0.50000 0.50000 0.50000 0.50000 0.50000 0.315000 0.315000 0.30000 0.315000 0.30000 0.315000 0.31500 0.31500 0.3150 0.3150 0.31500 0.31500 0.31500 0.315 0.315 0 | ^  |
| Mill (<br>1<br>2<br>3<br>4<br>5<br>6<br>7<br>8      | Conta<br>(Inche<br>1<br>2<br>3<br>4<br>5<br>6<br>7<br>8       | Tool ID           #60 CNC DRLL           #50 CNC DRLL           #55 CNC DRLL           #56 CNC DRLL           #57 CNC DRLL           #56 CNC DRLL           3/64 CNC DRLL           3/64 CNC DRLL           #55 CNC DRLL           #55 CNC DRLL                                                                                                    | CNC<br>Fract Number L<br>60<br>59<br>58<br>57<br>56<br>3/64<br>1.2mm<br>55       | Decimal Dia 0.040000 0.041000 0.042000 0.043000 0.046500 0.046500 0.046500 0.047200 0.047200 0.052000                                                                                                    | Effec Cut Length 0.50000 0.50000 0.50000 0.50000 0.50000 0.50000 0.50000 0.315000 0.255000 0.25000 0.25000 0.250000 0.25000 0.25000 0.2500 0.25000 0.25000 | ^  |
| Mill (<br>1<br>2<br>3<br>4<br>5<br>6<br>7<br>8<br>9 | Conta<br>(Inche<br>10<br>2<br>3<br>4<br>5<br>6<br>7<br>8<br>9 | Tool ID           #60 CNC DRLL           #59 CNC DRLL           #58 CNC DRLL           #57 CNC DRLL           #56 CNC DRLL           3/64 CNC DRLL           1.2mm CNC DRLL           #55 CNC DRLL           #55 CNC DRLL           #56 CNC DRLL           \$56 CNC DRLL           \$56 CNC DRLL           #56 CNC DRLL           #55 CNC DRLL           #55 CNC DRLL           #55 CNC DRLL | CNC<br>Fract Number L<br>60<br>59<br>58<br>57<br>56<br>3/64<br>1.2mm<br>55<br>54 | Decimal Dia 0.040000 0.041000 0.042000 0.042000 0.046500 0.046500 0.046500 0.047200 0.052000 0.052000 0.055000 0.05500 0.05500 0.0550 0.0550 0.0550 0.05 | Effec Cut Length 0.50000 0.50000 0.50000 0.50000 0.50000 0.50000 0.50000 0.50000 0.315000 0.625000 0.62500 0.62500 0.62500 0.62500 0.62500 0.62500 0.62500 0.62500 0.62500 0.62500 0.62500 0.62500 0.62500 0.62500 0.62500 0.62500 0.62500 0.62500 0.62500 0.6250 0.6250 0.6250 0.6250 0.6250 0.6250 0.6250 0.6250 0.6250 0.6250 0.6250 0.6250 0.6250 0.6250 0.625 0.6250 0.6250 0.6250 0.625 0.625 0.625 0.625 0.625 0.625 0.625 0.625 0.65 0.65 0.65 0.65 0.65 0.65 0.65 0.6                                                                                                    | ^  |

工具選択フィルタ(Tool Select Filter)ダイアログボックスでは、ミル工具と旋削工具およびアセンブリをフィルタ処理するためのテキストを入力できます。

## 複数のテクノロジー データベースの管理

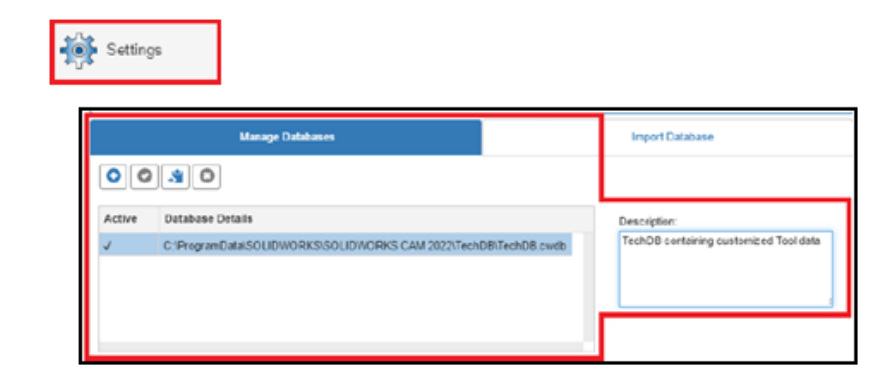

データベース管理(Manage Database)タブで、複数のテクノロジー データベースを管理できます。

**設定(Setting**)のリンク データベース(Link Database) タブの名前はデータベースの管理 (Manage Database)に変更されました。

データベースの管理(Manage Database) タブでは、複数のテクノロジー データベース ソース ファイルを指定できますが、アクティブ データベースとしてアプリケーションに割り当てることが できるデータベースは 1 つだけです。

## Z軸プローブの非平面サーフェスのサポート

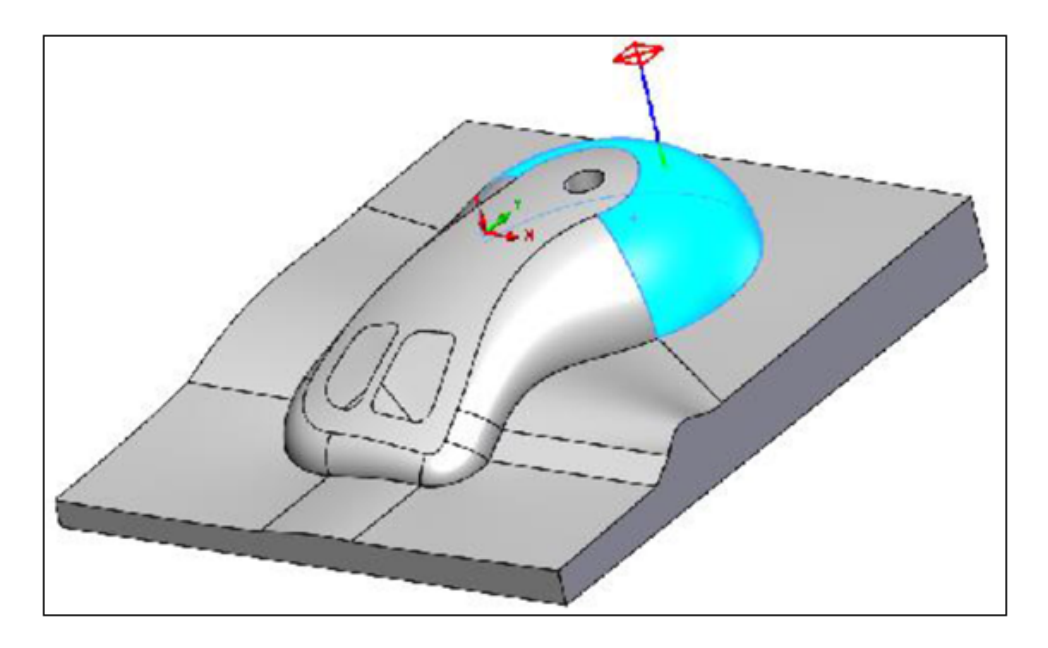

プローブ サイクルの Z 軸方向の非平面サーフェスを選択できます。

**Z プローブ サイクル(Z Probe Cycle**)は、操作のパラメータ(Operation Parameters)ダイ アログ ボックスのプローブ(Probe)タブにあります。 ツールパス生成のデフォルトのタッチオフ ポイントは、選択したフェースの Z 方向の最上位点です。

## 見やすくするための CNC 仕上げパラメータの改訂

| Previous Labels                   | Renamed Labels                                            |
|-----------------------------------|-----------------------------------------------------------|
| Off                               | None                                                      |
| On                                | Yes                                                       |
| With compensation                 | With compensation (Toolpath is offset by tool radius)     |
| Without compensation              | Without compensation (Tool center is on feature geometry) |
| Gouge check                       | Limited look ahead                                        |
| Sharp corner                      | Internal sharp corners                                    |
| Add tool radius to leadin/leadout | Add tool radius to leadin/leadout                         |

CNC 仕上げパラメータを読みやすくするため、操作のパラメータ(Operation Parameters)ダイ アログ ボックスの NC タブおよびテクノロジー データベースのインターフェースが更新され、ラ ベルが並べ替えられました。

## SOLIDWORKS CAM でサポートされるプラットフォーム

SOLIDWORKS CAM は、64 ビット版の Windows 10 で動作する 64 ビット版の SOLIDWORKS 2022 および SOLIDWORKS 2021 をサポートしています。

# 19

# SOLIDWORKS Composer

#### この章では以下の項目を含みます:

- SOLIDWORKS ファイルからのデカルのインポート
- 上位バージョンのインポート フォーマットのサポート

SOLIDWORKS<sup>®</sup> Composer<sup>™</sup> ソフトウェアでは、製品コミュニケーションとテクニカル イラストレー ションのための 2D および 3D グラフィック コンテンツを効率的に作成できます。

## SOLIDWORKS ファイルからのデカルのインポート

| 🚟 SOLIDWORKS        | Select all configurations                                                                                                    |
|---------------------|----------------------------------------------------------------------------------------------------|
| 🚯 Import            | Select following configurations                                                                                                    |
| <b>%</b> Refinement | <ul> <li>Import SOLIDWORKS appearance</li> <li>Import SOLIDWORKS decals</li> <li>Import SOLIDWORKS BOM</li> <li>Import SOLIDWORKS Explode Views and Saved Views</li> <li>Import SOLIDWORKS assembly envelope</li> </ul> |
|                     |                                                                                                    |

SOLIDWORKS ファイルから Composer ファイルにデカルをインポートできます。

デカルをインポートするには:

- SOLIDWORKS Composer で、ファイル(File) > 開く(Open)をクリックし、 SOLIDWORKS ファイルを選択します。 SOLIDWORKS で、ダイアログ ボックスの SOLIDWORKS デカルをインポート(Import SOLIDWORKS decals) を選択します。
- Composer で、ファイル(File) > プロパティ(Properties) > デフォルト ドキュメント プロパティ(Default Document Properties) > 詳細プロパティ(Advanced Properties) をクリックします。INPUT - IMPORTで、IOSWImportDecalsを選択しま

す。 *Composer ヘルプ*の「(デフォルト)ドキュメント プロパティの管理(Managing (Default) Document Properties)」 > 「入力(Input)」を参照してください。

 SOLIDWORKS Composer Sync のウィンドウ下部で、その他のプロパティ(More Properties) > 詳細プロパティ(Advanced Properties)をクリックします。ダイアログ ボックスのINPUT - IMPORT Batch.IOSWImportDecals を選択してデカルのバッチイ ンポートを有効にします。Composer ヘルプの Sync > デフォルトドキュメントプロパティの 管理 > 詳細プロパティを参照してください。

## 上位バージョンのインポート フォーマットのサポート

SOLIDWORKS Composer と SOLIDWORKS Composer Sync は、次のインポート フォーマットの上位バージョンをサポートしています。

- ACIS<sup>™</sup> (R2021 1.0 まで)
- Pro/E<sup>®</sup> Creo 1.0 から 7.0
- SOLIDWORKS 2006 から 2022

*Composer*  $\land h J の 「ファイルのインポートとオープン」 > 「サポートされているインポート$ フォーマットまたは同期について」 > 「インポート フォーマットとファイル タイプについて」 >「サポートされているインポート フォーマットについて」を参照してください。

# 20

# SOLIDWORKS Electrical

この章では以下の項目を含みます:

- BOM 内のリンク
- PDF エクスポート(Export PDF) にデータ ファイル(Data Files)を追加
- エキスパート モードでのクエリのテスト
- メーカー部品マネージャーの ERP データの表示
- エクスポートされた PDF にデータ シートを含める
- レポート マネージャーに分割条件を表示
- ユーザー インターフェイスの再設計
- 渡り配線の属性
- すべてのワイヤ番号を線の中央に表示する
- Electrical Content Portal 統合
- 接続点の作成の機能強化

SOLIDWORKS<sup>®</sup> Electrical は、別途購入していただく製品です。

## BOM 内のリンク

|    | 1         |   |                  | Dan     |     |         | T               |                        |                | ]                    |
|----|-----------|---|------------------|---------|-----|---------|-----------------|------------------------|----------------|----------------------|
| ip | [         |   | ≯                | Refere  | nce |         | Mark            |                        |                |                      |
| Π  |           | 1 |                  | 0105002 | 20  | -X1-1   | 1, -XA2-1,      | Simple terminal        |                |                      |
|    |           | 2 |                  | 0105032 | 15  | -XM     | 1-1 -XM1        |                        |                |                      |
|    |           | 3 | $\checkmark$     | 004454  | ۶   | [=F     | 1+L2-XM1-1]     | - 010503215 Entrelec   | /C             |                      |
|    |           | 4 |                  | 004464  | ×   | [=F     | 1+L2-XM1-2]     | - 010503215 Entrelec   | +Red           |                      |
| r_ |           | 5 |                  | 004471  | ۶   |         | •<br>Manufactur | er part properties Eni | trelec: 010503 | 215                  |
|    |           | б |                  | 005820  |     | 1       | manaccar        |                        |                |                      |
|    |           | 7 |                  | 005823  |     | . 0     | 🖇 Properties    | 🖧 Circuits, termir     | nals           |                      |
|    |           |   |                  |         |     |         |                 |                        |                |                      |
|    |           |   |                  |         |     |         | Database ide    | entification           |                |                      |
|    |           |   |                  |         |     |         | ID:             |                        | 3331           |                      |
|    | Position: |   |                  |         |     |         |                 |                        |                |                      |
|    | ▲ General |   |                  |         |     |         |                 |                        |                |                      |
|    |           |   | 🖋 Reference: 010 |         |     | 0105032 | 215             |                        |                |                      |
|    |           |   |                  |         |     |         | 🔑 Manufacturer: |                        | Entreleo       | c                    |
|    |           |   |                  |         |     |         | Class:          |                        | Termina        | al strips, terminals |
|    |           |   |                  |         |     |         | Туре:           |                        | Base           |                      |

BOM では、例えば、複数の構成部品が同じメーカー部品を使用している場合に、マージしたセルで リンクを管理できます。

BOM またはその他のレポートでは、レポート ビューアにリンクが表示されます。 これらのリンク により、プロパティ、選択した要素の図面内の位置などの情報を表示したり、図面を開いて構成部 品を拡大/縮小したりします。 リンク上で右マウス ボタンをクリックすると、情報を表示する構成 部品を選択できます。

PDF エクスポート (Export PDF) にデータ ファイル (Data Files) を追加

| 🔝 Export PDF files 🔐   |                                   | L                                                      |
|------------------------|-----------------------------------|--------------------------------------------------------|
| Export PDF files       | 1 PDF documents will be<br>kBytes | added to the exported PDF for an additional size of 48 |
| Paper format: AN       |                                   |                                                        |
| File name F:)          |                                   |                                                        |
| Create bookmarks and   | hyperlinks                        |                                                        |
| Export one PDF file by | book                              |                                                        |
| Export data files      |                                   |                                                        |
| Orientation            | - Drawi                           |                                                        |
|                        |                                   | ✓ ☐ DataFiles                                          |
|                        |                                   | 1-1-Appendix12a.pdf                                    |
|                        |                                   | > 🗍 Documents - My Project                             |
|                        |                                   | > Components                                           |

PDF ファイルをデータ ファイルとしてプロジェクトに添付する場合、エクスポートされた PDF ファ イルにそれらをエクスポートできます。

**データ ファイルのエクスポート(Export data files**)を選択すると、PDF ファイルのサイズを 示すメッセージが表示します。 PDF ファイルは、新規セクションのすべてのデータ ファイルを収 集します。

# エキスパート モードでのクエリのテスト

| ak 🌱 Filters 🏢 File | data 🧧 SQL Query |                   |            |            |  |
|---------------------|------------------|-------------------|------------|------------|--|
| ^                   | Name             | Descrip           | otion      | Туре       |  |
|                     |                  |                   |            |            |  |
| Tables              |                  |                   |            |            |  |
| 📄 📄 🚊 🔯 Simple vi   | ews              |                   |            |            |  |
| 🗄 🔯 Extended        | views            |                   |            |            |  |
| 📄 🚽 🖶 🗖 Other dat   | abases           |                   |            |            |  |
| 🛓 📲 tew_a           | pp_projects      | Projects (%APP    | _PROJECT%) |            |  |
| 📄 🚽 🛓 🙀 tew_a       | pp_macro         | Macros (%APP      | MACRO%)    |            |  |
| 🔬 🎤 tew_c           | atalog           | Catalog (%APP     | _CATALOG%) |            |  |
| 📄 📄 🖶 tew_a         | pp_cable         | Cable reference   | (%APP_CA   |            |  |
| 🛓 🔒 🔒 tew_c         | lassification    | Classification (? | &APP_CLAS  |            |  |
| 🛓 🚮 tew_a           | pp_data          | Application (%/   | APP_DATA%) |            |  |
|                     |                  |                   |            |            |  |
|                     |                  |                   |            |            |  |
|                     |                  |                   |            |            |  |
| Test                | Test full        | query             | E>         | port query |  |
|                     |                  | ,                 |            |            |  |

**エキスパート**(Expert)モードでレポート構成を編集すると、**クエリ全体をテスト**(Test fully query)にソート条件やフィルターが含まれます。

レポート構成では、**エキスパート(Expert)**モード オプションは SQL クエリ(SQL Query)タ ブにあります。

# メーカー部品マネージャーの ERP データの表示

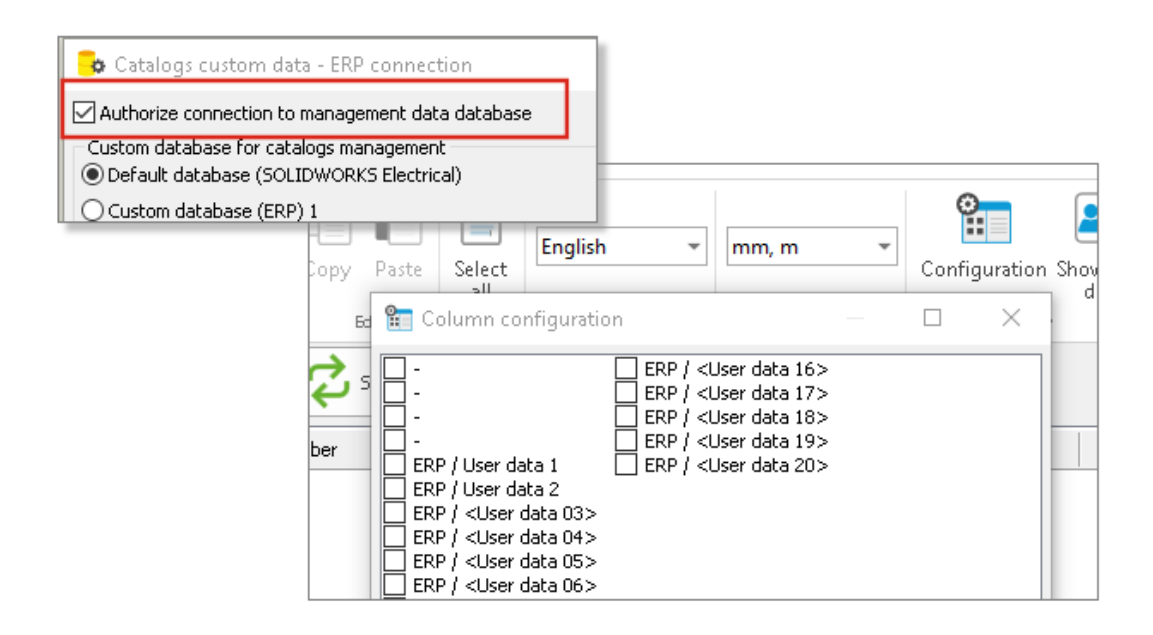

ERP データを接続すると、メーカー部品マネージャーに表示できます。

ERP データをメーカー部品マネージャーに表示するには、列構成を開き、表示する ERP データを 選択します。

ERP データを接続しない場合、選択できるデータは**ユーザー データ**のみです。

## エクスポートされた PDF にデータ シートを含める

| 🗡 Manufacturer part properties  | Schneider Electric: 21113 |                          |
|---------------------------------|---------------------------|--------------------------|
| 😗 Properties 🚜 Circuits, ter    | minals                    |                          |
| A Database identification       |                           |                          |
| ID:                             | 2413                      |                          |
| Position:                       |                           | > Documents - My Project |
| ▲ General                       |                           |                          |
| 🔑 Reference:                    | 21113                     | > 🔲 Components           |
| 🔑 Manufacturer:                 | Schneider Electric        | ✓ □ Datasheets           |
| 😑 Class:                        | Circuit-breakers\Magneto  |                          |
| Туре:                           | Base                      | 🗸 🛴 Schneider Electric   |
| Article number:                 |                           |                          |
| External ID:                    |                           | W 21113                  |
| Exclude from bill of materials: |                           |                          |
| Series:                         |                           |                          |
| Data sheet:                     | E:\21113.pdf              |                          |
| 4 Supplier                      |                           |                          |

メーカー部品に関連付けられたデータ シートをエクスポートされた PDF ファイルに含めることが できます。

データシートは、メーカー部品に関連付けられたファイルまたはリンクです。 プロジェクト図面を PDF ファイルにエクスポートすると、データ シートが PDF のデータ シート セクションに表示さ れます。 データ シート (Data sheets) セクションを作成するには、PDF ファイルのエクスポー ト (Export PDF file) をクリックし、ブックマークとハイパーリンクを作成 (Create bookmarks and hyperlinks) を選択します。

# レポート マネージャーに分割条件を表示

| 1 - My book | * |                   |   |
|-------------|---|-------------------|---|
| 50          | * | 🕂 Break condition | ✓ |

| ſ |   | ⇒ | 🕂 🗄 Break condition | Reference     | Mark                  |
|---|---|---|---------------------|---------------|-----------------------|
|   | 1 |   | Entrelec            | 010500220     | <u>-X1-1, -XA2-1,</u> |
|   | 2 |   | Entrelec            | 010503215     | <u>-XM1-1, -XM1</u>   |
|   | 3 |   | Legrand             | 004454        | <u>-S1, -S3</u>       |
|   | 4 |   | Legrand             | 004464        | <u>-S2, -S4</u>       |
|   | 5 |   | Legrand             | <u>004471</u> | <u>-S1, -S3</u>       |

レポート マネージャーでは、**分割条件(Break condition)**カラムを表示して、分割条件を作成 したフィールドを示すことができます。

このカラムを表示するには、**分割条件(Break Condition)**を選択します。 この列は印刷できません。

# ユーザー インターフェイスの再設計

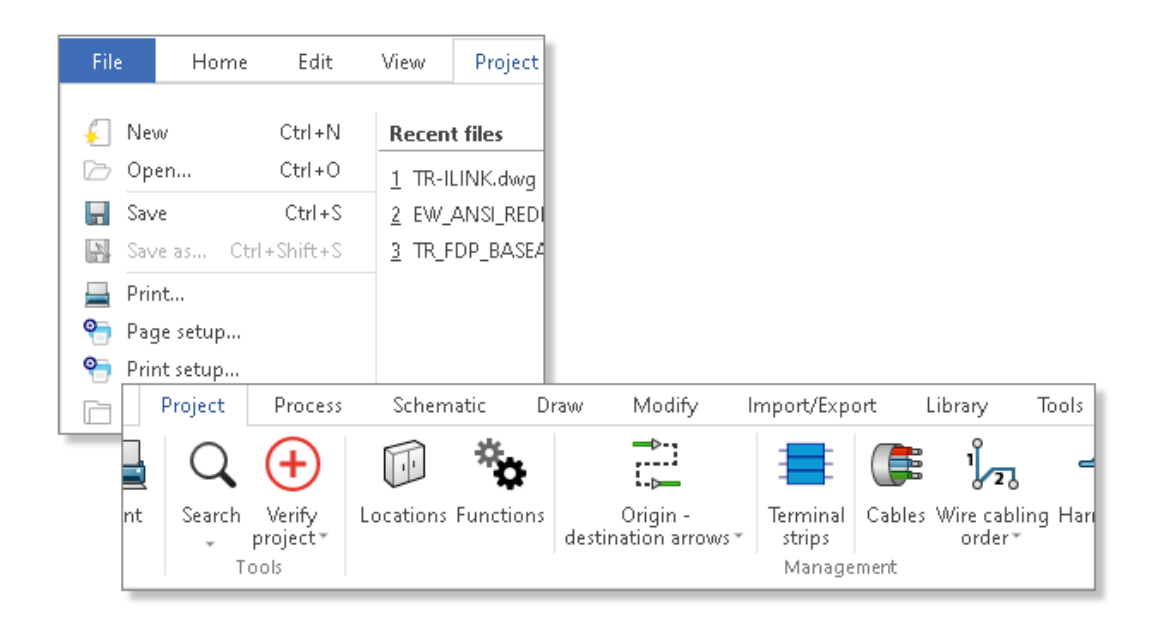

ユーザー インターフェイスが強化され、人間工学に基づいて使いやすくなりました。

- 新しいアイコン
- リボン メニューを展開(Expand) または収縮(Collapse) することができます
- 外部ファイルを管理するコマンドは、ファイル(File)メニューにあります
- インターフェイスのテーマ色を選択できます
- 図面スタイル(Drawing style) コマンドは、ツール(Tools)メニューから修正(Modify) へ移動しました
- 検索(Search) コマンドとプロジェクトを検証(Verify project) コマンドは、ツール (Tools) メニューからプロジェクト(Project)へ移動しました

## 渡り配線の属性

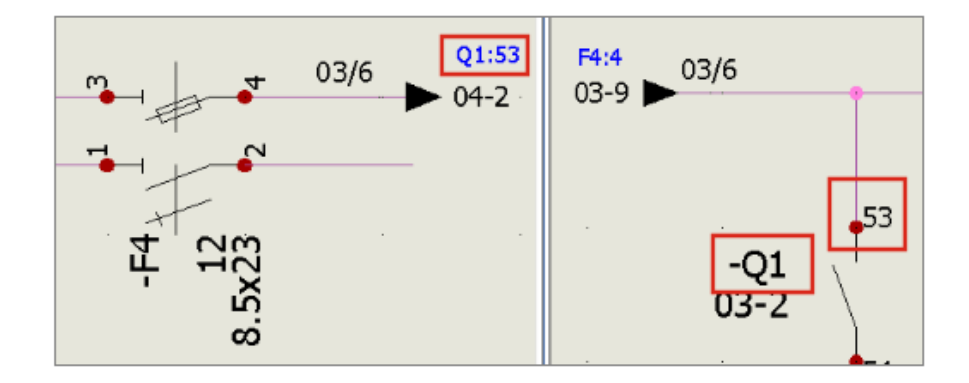

**渡り配線(Origin - Destination Arrows)**フィーチャーで、属性 **#P\_CONNECTED\_0**の矢 印でつながっているコンポーネントのマークを表示します。

**シンボル マネージャー(Symbols manager)**から、**渡り配線(Origin - Destination arrows)**タイプのシンボルを編集して、属性 **#P\_CONNECTED\_0** を追加します。

# すべてのワイヤ番号を線の中央に表示する

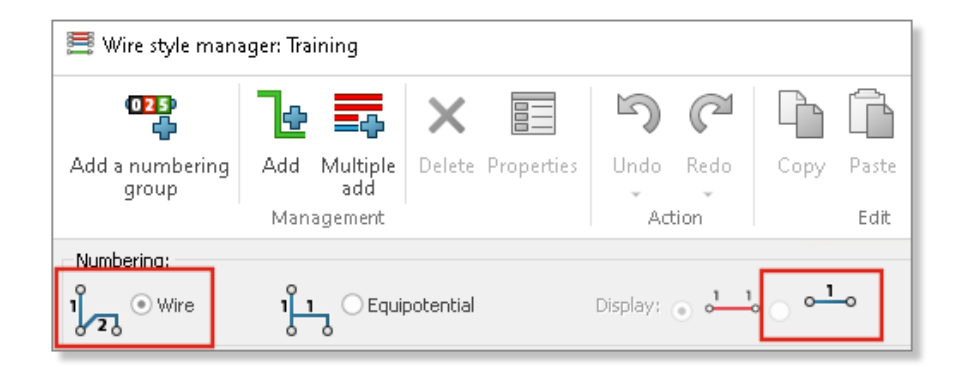

ワイヤに番号を付けるときに、特定のモードを選択して、線セグメントの中央にワイヤ番号を表示 できます。

3 つ以上のコンポーネントに等電位を接続する場合、この**表示(Display)**モードでは、すべての ワイヤ番号を線セグメントの中央に表示できます。 このモードは、ワイヤ スタイル マネージャ (Wire style manager)で選択できます。

Electrical Content Portal 統合

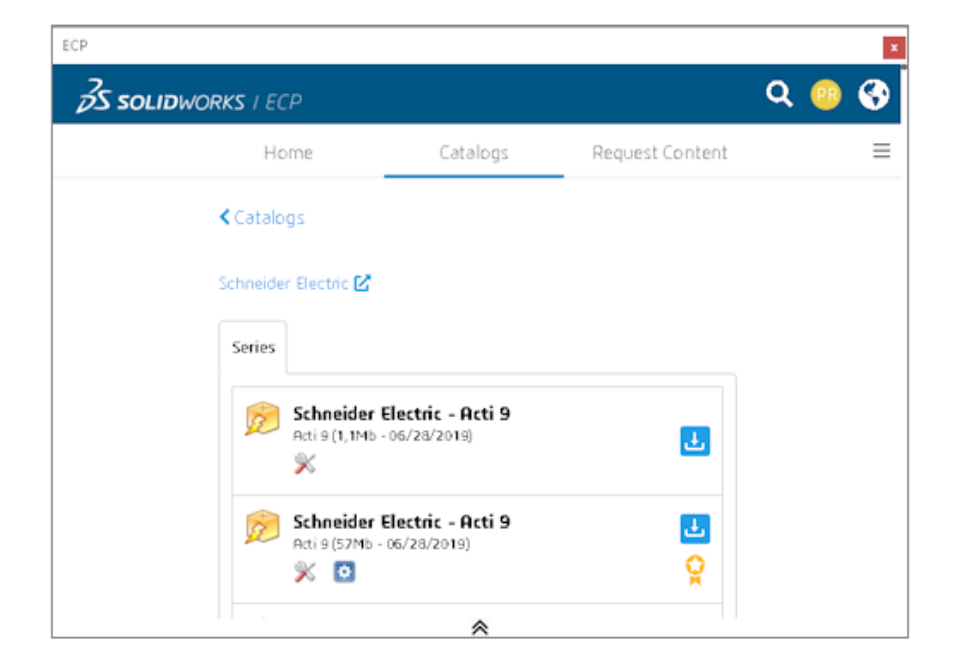

Electrical Content Portal (ECP) では、メーカー部品、ケーブル参照、2D レイアウト用ファイル などのコンテンツをダウンロードできます。

ドッキング可能なパネルに ECP インターフェイスが表示されます。 コンテンツをダウンロードして、それぞれのライブラリに自動的にそれを解凍できます。

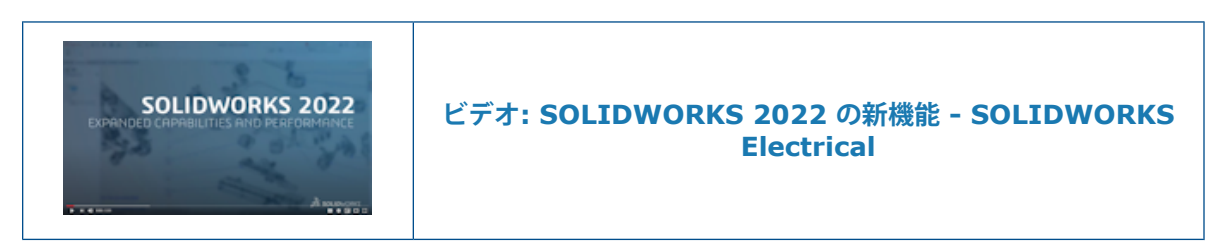

## 接続点の作成の機能強化

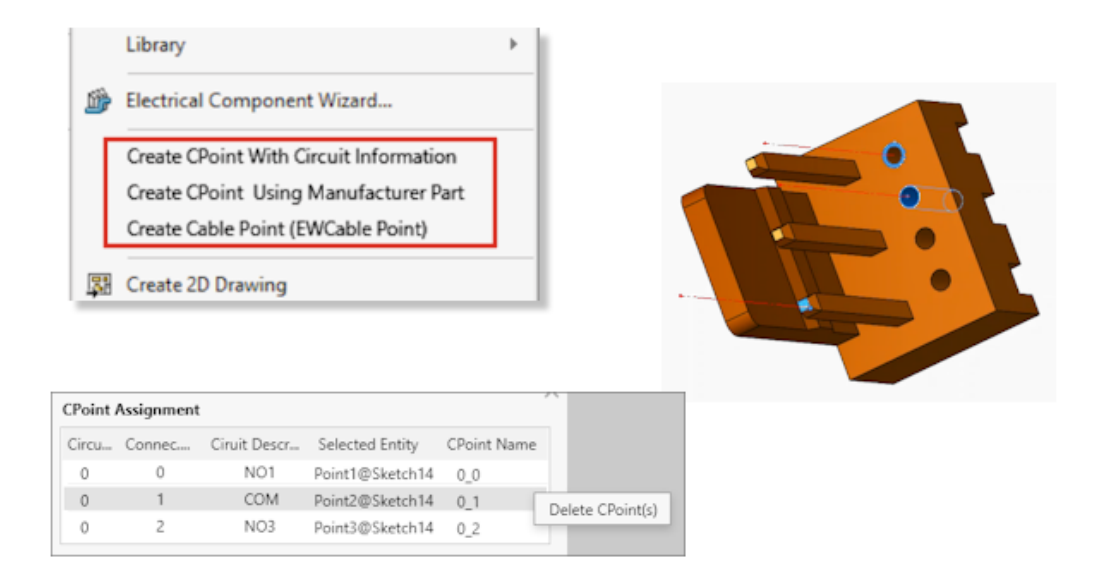

接続点(CPoints)を使用すると、ワイヤまたはケーブルをコネクタに接続できます。

- CPoints を作成するためのコマンドは、 SOLIDWORKS Electrical メニューで使用できます。
- エッジまたは円筒形サーフェスを選択して、Cpoints を割り当てることができます。
- CPoint の割り当て(CPoint Assignment) テーブルで割り当てを削除するには、行を右ク リックして接続点を削除(Delete CPoint(s))を選択します。

# 21

# **SOLIDWORKS** Inspection

この章では以下の項目を含みます:

- SOLIDWORKS Inspection アドイン
- SOLIDWORKS Inspection スタンドアロン

SOLIDWORKS Inspection は別途購入する製品で、SOLIDWORKS Standard、SOLIDWORKS Professional、SOLIDWORKS Premium と共に、あるいは完全な独立アプリケーションとして使用できます(SOLIDWORKS Inspection Standalone を参照)。

## SOLIDWORKS Inspection アドイン

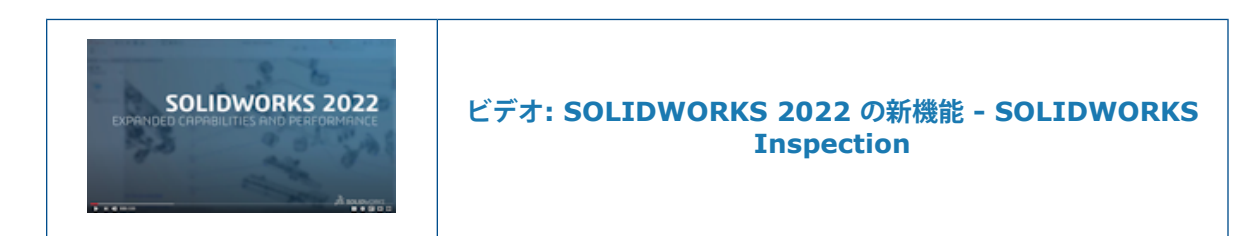

## アプリケーション プログラミング インターフェイス

```
'General settings
Debug.Print InspectionPrjData.DocumentName
InspectionPrjData.DocumentName = "changed"
Debug.Print InspectionPrjData.DocumentName
Debug.Print InspectionPrjData.Basic
InspectionPrjData.Basic = True
Debug.Print InspectionPrjData.Basic
'Extraction settings
Debug.Print InspectionPrjData.SecondaryUnits
InspectionPrjData.SecondaryUnits = True
Debug.Print InspectionPrjData.SecondaryUnits
If InspectionPrj Is Nothing Or Not err = swiErrorCode e.swiSuccess Then
MsgBox ("Project not created")
End If
'Balloon settings
Set BalloonSetting = INSPECTIONMgr.GetBalloonSettings()
```

SOLIDWORKS Inspection 機能は、アプリケーション プログラミング インターフェイス(API) から使用できます。

API を使用すると以下の操作ができます。

- SOLIDWORKS ファイルを自動的に開く
- 検査プロジェクトを作成する
- First Article Inspection (FAI) レポートをエクスポートする
- 図面にバルーンを加える
- ユーザー インターフェイスで使用可能な機能を呼び出す

## SOLIDWORKS Inspection スタンドアロン

SOLIDWORKS<sup>®</sup> Inspection は別途に購入する製品であり、SOLIDWORKS Standard、 SOLIDWORKS Professional、SOLIDWORKS Premium と共に、あるいは完全な独立アプリケー ションとして使用できます(SOLIDWORKS Inspection Standaloneを参照)。 SOLIDWORKS Inspection

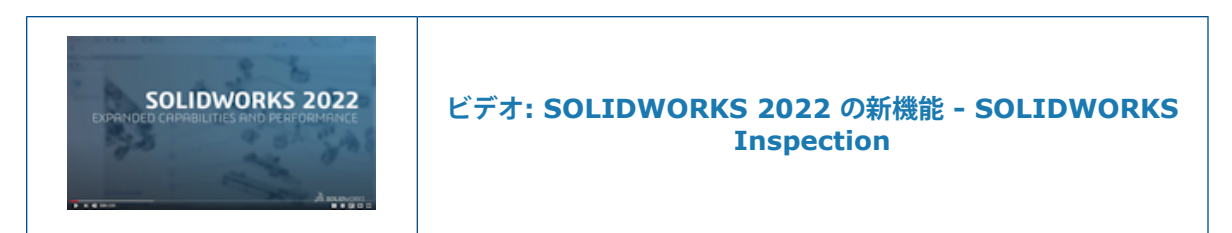

サポートされているファイル タイプ

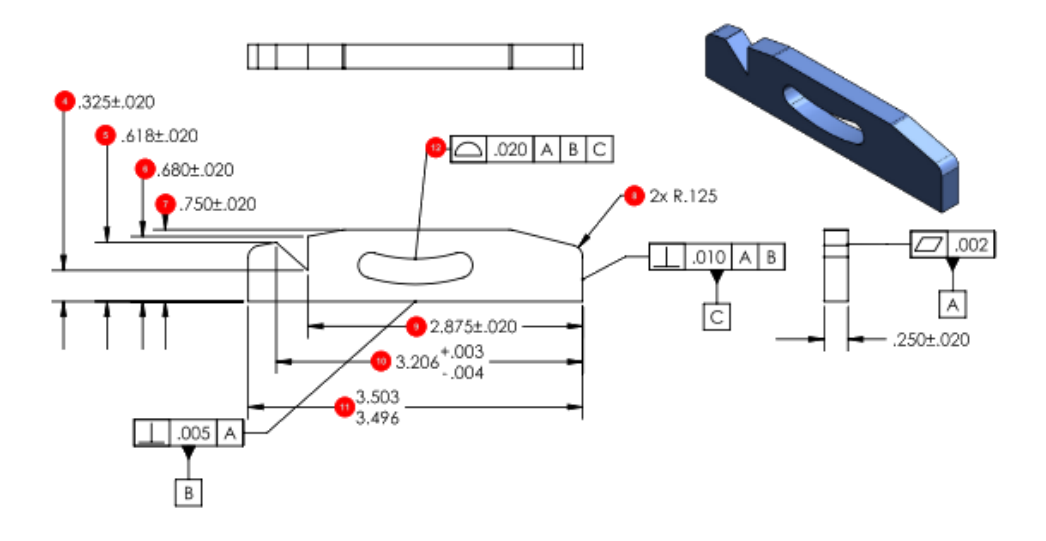

SOLIDWORKS Inspection スタンドアロンは、SOLIDWORKS (SLDPRT SLDASM SLDDRW) お よび NX<sup>™</sup>/Unigraphics<sup>®</sup> (.prt) ファイルをサポートしています。

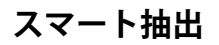

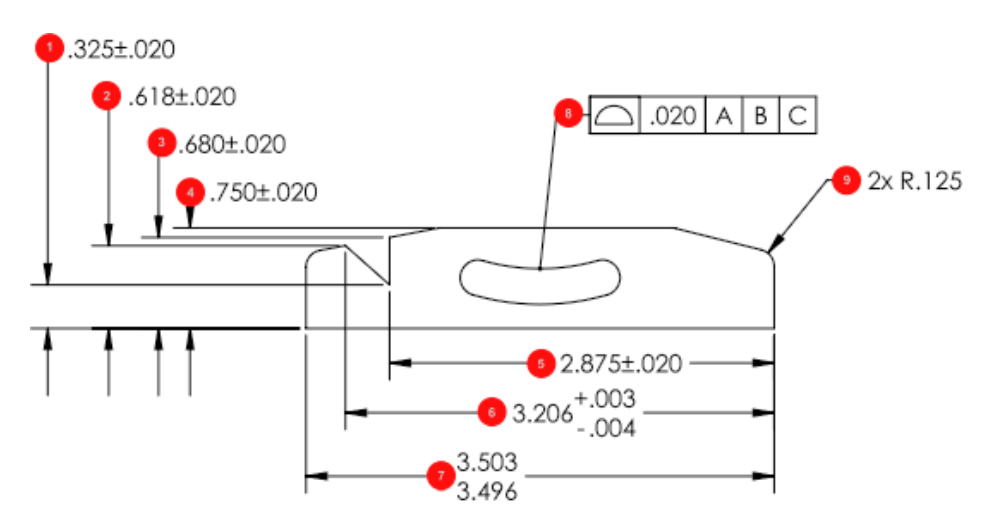

**スマート抽出(Smart Extract)**ツールは、文字の認識と解析が改善しました。これにより、PDF ファイルから情報を抽出する際の精度が向上します。

# 22

# SOLIDWORKS MBD

この章では以下の項目を含みます:

- 3D PDF から HTML 出力して作成
- **DimXpert**角度寸法ツール
- DimXpert の幾何公差

SOLIDWORKS<sup>®</sup> MBD は別途に購入する製品で、SOLIDWORKS Standard、SOLIDWORKS Professional、および SOLIDWORKS Premium と共に使用できます。

## 3D PDF から HTML 出力して作成

| 0                                                                    |                         |  |  |  |
|----------------------------------------------------------------------|-------------------------|--|--|--|
| 🍳 🗐 🕅                                                                |                         |  |  |  |
| B Publish to 3D PDF                                                  | 📸 Publish to 3D PDF 🛛 🕐 |  |  |  |
| ✓ ×                                                                  |                         |  |  |  |
| template_approvals<br>(a) 1/2 (c) Browse (c)<br>Create HTML from PDF | ^<br>***                |  |  |  |
| Primary & Thumbnail Views Front                                      | Ŷ                       |  |  |  |
| Use PDF section<br>Custom Property Fields                            | ~                       |  |  |  |
| Accuracy                                                             | ~                       |  |  |  |
| Attachments                                                          | ~                       |  |  |  |

モデルの 3D PDF を作成する場合、 3D PDF ファイルに加えて .html ファイルを作成できます。 作成の準備ができたら、次の手順を実行します。

- 1. 3D PDF 作成(Publish to 3D PDF) 🏙 (MBD ツールバー) をクリックします。
- 2. テンプレートの選択(Template Selection)ダイアログ ボックスでテンプレートを選択し、 OKをクリックします。

3. 3D PDF 作成(Publish to 3D PDF)PropertyManager のテンプレート名の下で、**PDF から HTML を作成(Create HTML from PDF**)を選択し、✓ をクリックします。

DimXpert 角度寸法ツール

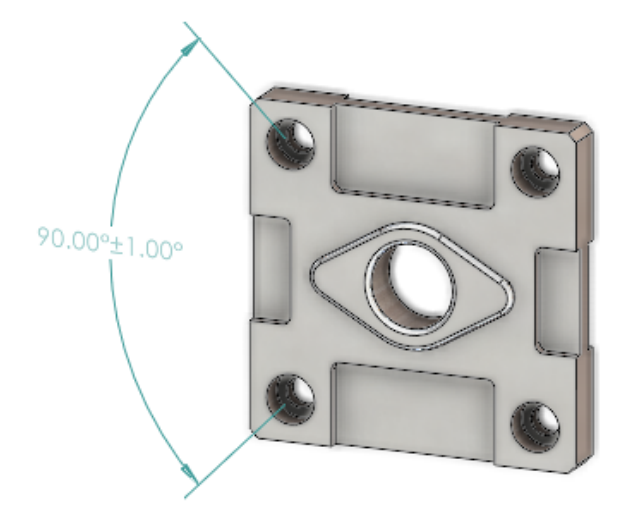

スマート寸法(Smart Dimension) ツールを使用して参照角度寸法を作成するのと同様に、角度 寸法(Angle Dimension) ツールを使用して DimXpert 角度寸法を手動で作成できます。

DimXpert 角度寸法を作成するために、2 つまたは 3 つの DimXpert フィーチャーを選択できま す。最初の 2 つの選択で原点を定義し、3 番目の選択で公差フィーチャーを確立します。 以前は、 DimXpert 角度寸法の作成には**自動寸法スキーム(Auto Dimension Scheme)**ツールしか使用 できず、寸法付けされた角度に特定の入力を行うことはできませんでした。

角度寸法(Angle Dimension) 4 (MBD 寸法ツールバー)をクリックするか、ツール(Tools) > MBD 寸法(MBD Dimension) > 角度寸法(Angle Dimension)を選択します。

## DimXpert の幾何公差

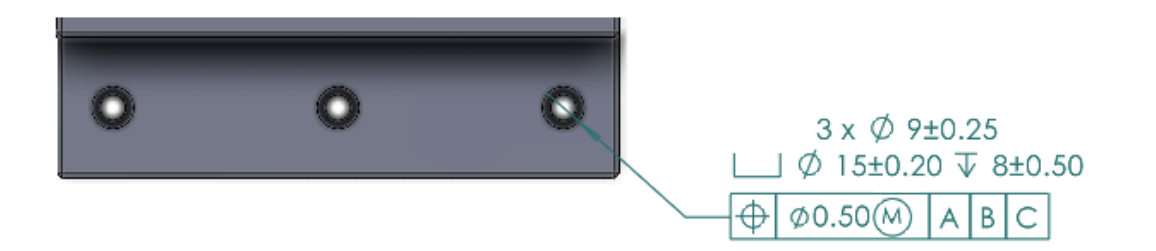

DimXpert の幾何公差では、*詳細設定と図面*の章の<mark>幾何公差記号</mark>(92ページ)で説明されている新しいユーザー インターフェイスに加えて、いくつかの改善が行われています。

**ツール(Tools) > オプション(Options) > ドキュメント プロパティ(Document Properties) > DimXpert**で、ベース DimXpert 規格(Base DimXpert standard)を指 定できます。 ANSI/ASME Y14.5 または ISO 規格を選択した場合は、規格のリリース日も選択で きます。

| 標準              | リリース日のオプション                                                        |
|-----------------|--------------------------------------------------------------------|
| ANSI/ASME Y14.5 | <ul><li>1994</li><li>2009</li><li>2018</li></ul>                   |
| ISO 1101        | <ul> <li>1983</li> <li>2004</li> <li>2012</li> <li>2017</li> </ul> |

**幾何公差(Geometric Tolerance)** (MBD または MBD 寸法ツールバー)を最初にクリックした後に、既存の DimXpert フィーチャーを選択するか、新しい DimXpert フィーチャーを定義する必要があります。

フィーチャーを選択すると、選択した設計規格のフィーチャーおよび公差の仕様が評価されます。 ダイアログ ボックスで使用できるオプションは規格に基づきます。

# 23

# eDrawings

この章では以下の項目を含みます:

- コンフィギュレーション サポート
- SOLIDWORKS の eDrawings のオプション
- ファイル リスト
- カスタム プロパティ オプション
- ユーザー インターフェイス
- 構成部品パネル

eDrawings<sup>®</sup> Professional は、SOLIDWORKS<sup>®</sup> Professional および SOLIDWORKS Premium で使用 できます。

## コンフィギュレーション サポート

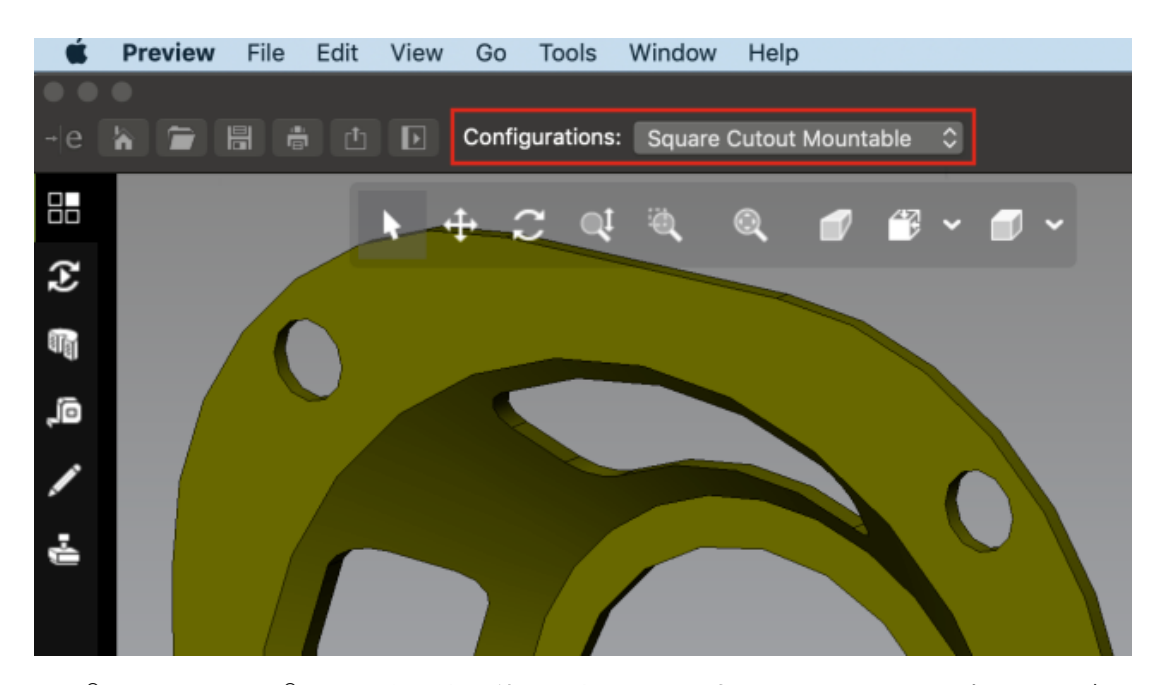

Mac<sup>®</sup> 用 eDrawings<sup>®</sup> で開いたときに使用できるようにする SOLIDWORKS 部品およびアセンブ リのコンフィギュレーションを指定できます。

SOLIDWORKS の ConfigurationManager で、1 つまたは複数のコンフィギュレーションを右ク リックして、表示データ マークを追加 (Add Display Data Mark) をクリックします。

## SOLIDWORKS の eDrawings のオプション

SOLIDWORKS の eDrawings 関連オプションの名前が変更され、使いやすいように再編成されました。

SOLIDWORKS でツール(Tools) > オプション(Options) > システム オプション(System Options) > エクスポート(Export)をクリックします。ファイル形式(File Format)で EDRW/EPRT/EASM を選択します。

次のオプションの名前が変更されましたが、機能は同じです。

| 新しい名前          | 以前の名前                              |
|----------------|------------------------------------|
| 測定を有効化         | eDrawingファイルの測定開始                  |
| STL エクスポートを許可  | 部品とアセンブリの STL エクスポートを許可            |
| テーブル フィーチャーを保存 | テーブル フィーチャーを eDrawings ファイル<br>に保存 |
| シェイディング データを保存 | シェイディング データを図面に保存                  |
| モーション スタディを保存  | モーション スタディを eDrawing ファイルに<br>保存   |

## ファイル リスト

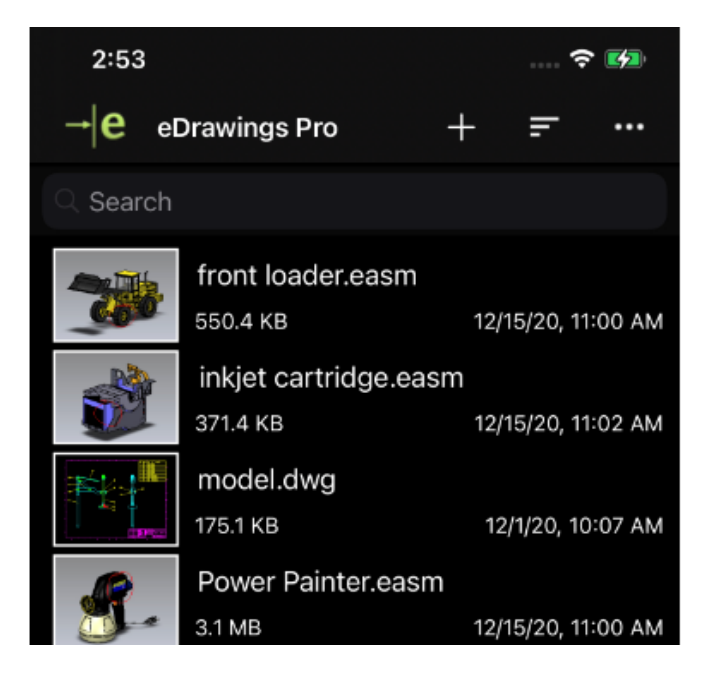
eDrawings for iOS<sup>™</sup> のファイル リストが強化されました。

リストでは、次を行うことができます。

- 詳細なファイル情報を参照
- ■をタップして、ファイル名、日付、拡張子、サイズなどのファイル パラメータを並べ替え
- ファイル名をタッチし長押しすることでファイルを共有または削除

### カスタム プロパティ オプション

eDrawings ドキュメントとして**名前を付けて保存(Save As**)または SOLIDWORKS で **eDrawings 作成(Publish to eDrawings)**を使用すると、SOLIDWORKS ドキュメントから 作成された eDrawings ファイルにカスタム プロパティを保存できます。

ライトウェイト アセンブリの場合、結果として作成される eDrawings ファイルではトップレベル アセンブリのカスタム プロパティのみを使用できます。

コンフィギュレーション特有のプロパティは、ライトウェイト モードで開かれたアセンブリでは使 用できません。

### カスタム プロパティ オプションを指定するには:

- 1. SOLIDWORKS で、ツール(Tools) > オプション(Options) > システム オプション (System Options) > エクスポート(Export)の順にクリックします。
- ダイアログ ボックスのファイル形式 (File Format) で、EDRW/EPRT/EASM を選択し ます。
- 3. 次のオプションを選択します。
  - ファイル プロパティを保存(Save file properties) eDrawings ドキュメントとして名 前を付けて保存(Save As) または SOLIDWORKS で eDrawings 作成(Publish to eDrawings) を使用すると、SOLIDWORKS ドキュメントから作成された eDrawings ファイルにカスタム プロパティを保存します。
  - アセンブリの各構成部品のファイルプロパティを保存(ファイルプロパティを保存(Save file properties)を選択した場合に使用できます。) SOLIDWORKS アセンブリの各構 成部品のコンフィギュレーション特有のプロパティを含むカスタム プロパティを保存しま す。

eDrawings でファイルを開くと、ファイルにカスタム プロパティがある場合、プロパティ (**Properties**) ツールが使用可能になります。

#### ユーザー定義プロパティのエクスポート

SOLIDWORKS ファイルを eDrawings 内から eDrawings ファイルとして保存する場合、 eDrawings ファイルにユーザー定義プロパティを含めることができます。

#### ユーザー定義プロパティをエクスポートするには:

- 1. eDrawings で SOLIDWORKS ファイルを開きます。
- 2. ファイル(File) > 名前を付けて保存(Save As)をクリックします。
- 3. ダイアログ ボックスで、ファイル プロパティを含める(Include file properties)を選択 し、保存(Save)をクリックします。

SOLIDWORKS ファイルのユーザー定義プロパティとコンフィギュレーション特有のプロパ ティが eDrawings ファイルに保存されます。

### ユーザー インターフェイス

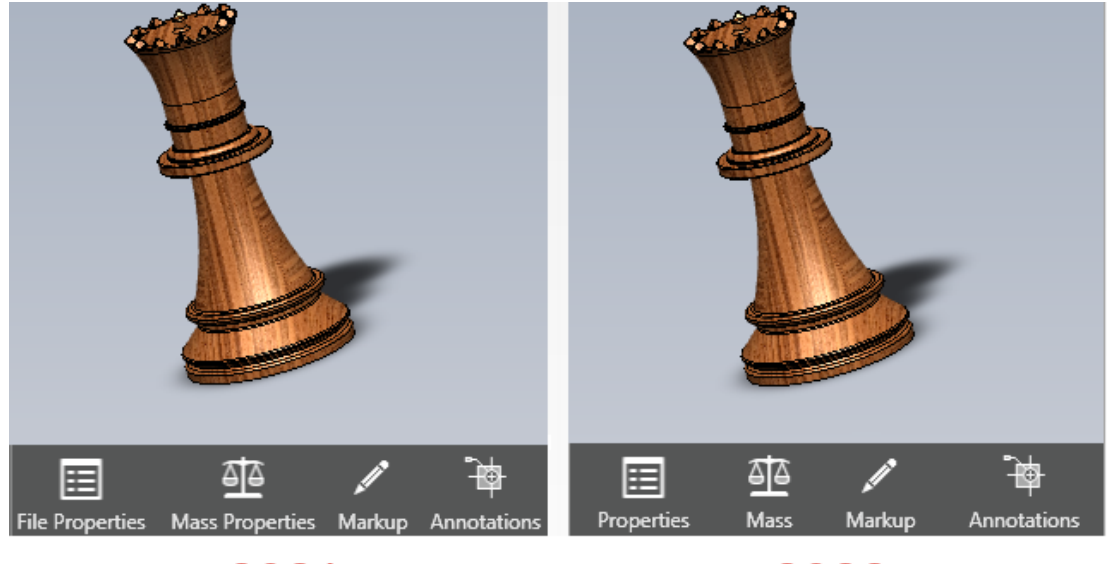

2021

2022

eDrawings のユーザー インターフェイスは使いやすいように更新されました。

ツールのファイル プロパティ (File Properties) と質量特性 (Mass Properties) がそれぞれ プロパティ (Properties) と質量 (Mass) に変更されました。

eDrawings ウィンドウの下にあるツールの高さを低くするため、ラベルを消すことができます。 ツールを右クリックし、**ラベルを表示(Show labels)**をクリックします。

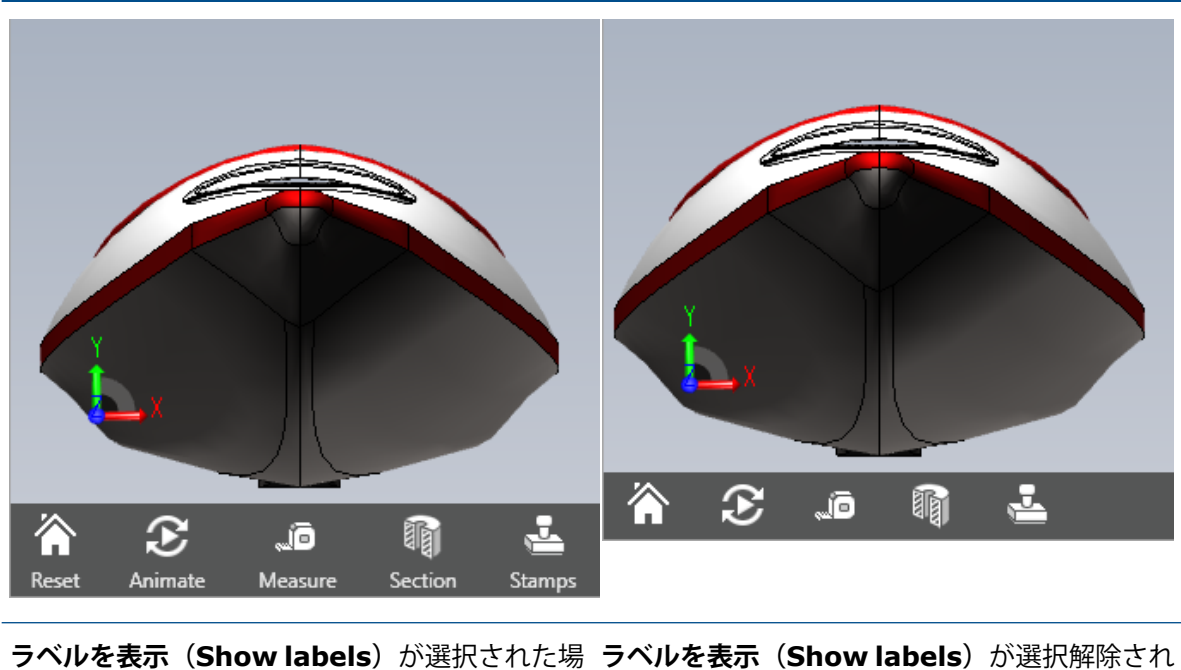

た場合

## 構成部品パネル

合

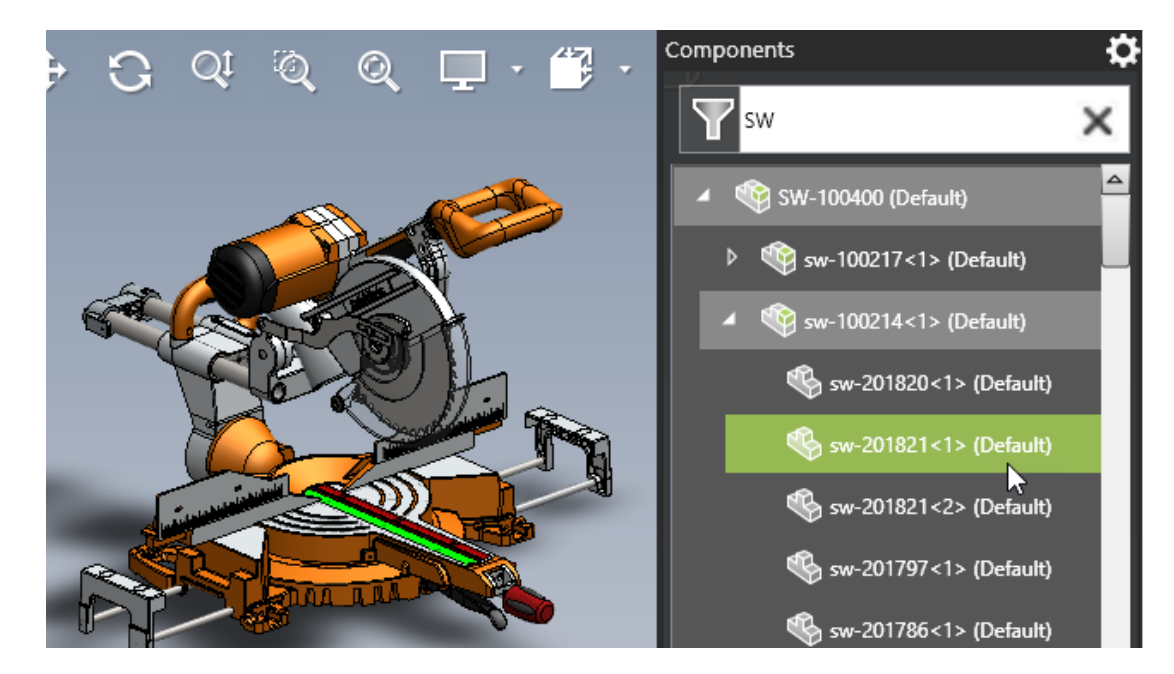

eDrawings でアセンブリを操作するとき、構成部品(Components)パネルは使いやすいように 拡張されています。

| 機能の強化                                     | 説明                                                                                                    |
|-------------------------------------------|----------------------------------------------------------------------------------------------------|
| オプション                                     | 構成部品(Components)パネルのオプション<br>は次のとおりです。                                                                                                    |
|                                           | <ul> <li>親の上にポインタを置いてハイライト。子の<br/>行の上にポインタを置くと、親の行がハイラ<br/>イト表示されます。</li> <li>構成部品の注記を表示(Show Component<br/>Descriptions)。このオプションは、オプ<br/>ション(Options)ダイアログボックスから<br/>移動しました。</li> </ul> |
| フィルタされたテキストをクリア                           | 以前にフィルタされたコンテンツをクリアしま<br>す。                                                                                                    |
| トップレベル アセンブリ表示                            | 構成部品ツリーにトップレベルのアセンブリノー<br>ドを表示します。                                                                                                    |
| パネルの高さ                                    | 構成部品(Components)パネルを最大の高さ<br>で表示し、スクロールを減らします。                                                                                                    |
| すべて展開(Expand All)/すべて収縮<br>(Collapse All) | 選択したアセンブリ ノードの下にあるすべての<br>アイテムを展開または収縮します。                                                                                                    |

## 24

## SOLIDWORKS Flow Simulation

この章では以下の項目を含みます:

- シーン プロット
- 比較: 解析結果サマリー
- 比較:マージしたプロット
- 比較:違いのプロット
- 熱源
- 範囲関数
- 不明エンティティの削除
- 形状チェック
- ゴール
- 流束プロット
- サーフェス パラメータ
- プローブ

SOLIDWORKS<sup>®</sup> Flow Simulation は別途購入する製品であり、SOLIDWORKS Standard、SOLIDWORKS Professional、および SOLIDWORKS Premium と共に使用できます。

SOLIDWORKS Flow Simulation

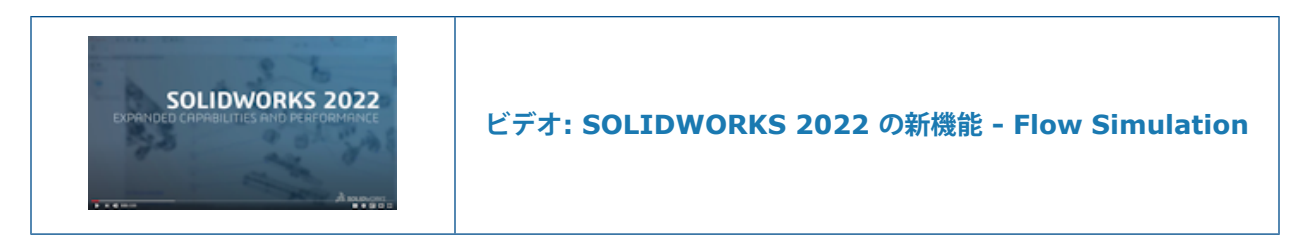

### シーン プロット

シーン プロットには、表示されているすべてのプロット、モデルの方向、ズーム、部品の表示/非 表示が保存されます。 シーンを切り替えると、シーンに保存されているプロットが表示され、対応 するモデルの表示、拡大縮小、および表示方向が保持されます。

### 比較: 解析結果サマリー

比較(Compare)およびパラメータ スタディ(Parametric Studies)に、解析結果サマリーが含まれます。

### 比較: マージしたプロット

**比較(Compare)**ツールを使用すると、異なるプロジェクトのプロットをマージして、重要な結果を1つのイメージで確認できます。

例えば、輪郭プロットを最大値でマージして、 すべての設計ケースの最高温度を1つのイメージで 表示できます。

### 比較: 違いのプロット

比較ツールを使用して、特定のケースと参照ケースの違いを示すプロットイメージを作成できます。

### 熱源

特定の電力(W/m3)は、式またはテーブル依存関係の局所(セルで計算される)温度によって変わることができます。

### 範囲関数

RANGE 関数は、計算中にいつでもターゲット値を取得します。 これにより、温度センサーに基づいた電力ディレーティングなど、非定常システムの複雑な動作をモデル化できます。

### 不明エンティティの削除

不明なボディまたは抑制されたボディの参照ジオメトリ(面、エッジ、点)を選択対象から自動的 に削除できます。

### 形状チェック

**ジオメトリ処理を改善(Improve Geometry Handling)** モードでは、ソリッド ボディと流体 ボディを作成できます。

### ゴール

計算後に、定義されたゴールに基づいて方程式ゴールを表示できます。

### 流束プロット

時間依存エクスプローラーで流束プロットを表示できます。

### サーフェス パラメータ

サーフェス パラメータを評価する際に、領域のトリミングが考慮されます。

### プローブ

プローブは、プローブを定義するプロットとともにプロジェクトにコピーされます。

# 25

## **SOLIDWORKS Plastics**

この章では以下の項目を含みます:

- キャビティおよびランナー レイアウト
- 射出位置アドバイザー
- プラスチック材料データベース
- PlasticsManager ツリー
- 高解像度ディスプレイのスケーリング
- SOLIDWORKS Plastics ソルバー

SOLIDWORKS<sup>®</sup> Plastics Standard、SOLIDWORKS Plastics Professional、および SOLIDWORKS Plastics Premium は、別途購入する製品であり、SOLIDWORKS Standard、SOLIDWORKS Professional、および SOLIDWORKS Premium とともに使用できます。

SOLIDWORKS Plastics

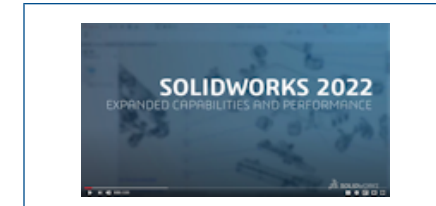

### ビデオ: SOLIDWORKS 2022 の新機能 - SOLIDWORKS Plastics

## キャビティおよびランナー レイアウト

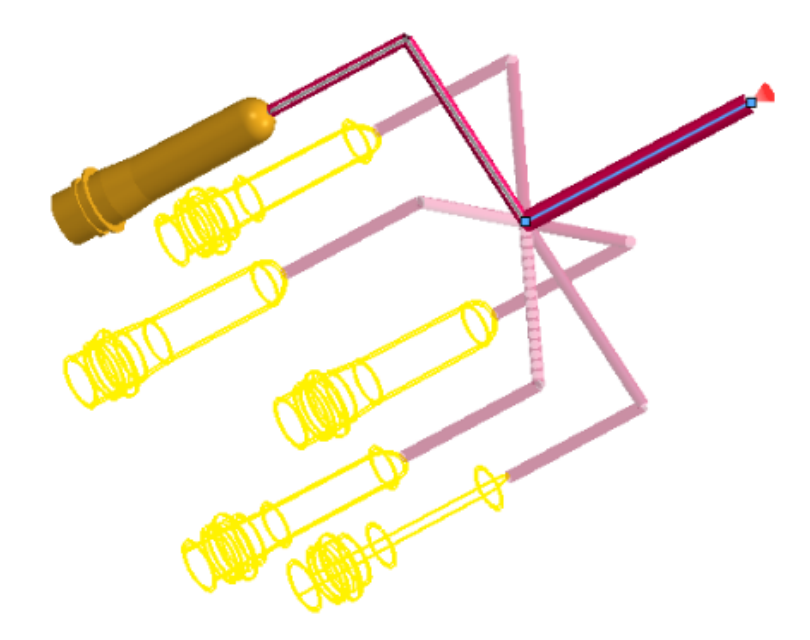

周期対称キャビティおよびランナー レイアウトの専用の境界条件を作成できます。 また、モデリン グステージでキャビティおよびランナー レイアウトをプレビューして、設計仕様を確認することも できます。

対称 (Symmetry) または周期 (Cyclic) PropertyManager を開くには:

PlasticsManager ツリーで**境界条件(Boundary Conditions**) <sup>(1)</sup>を右クリックし、**対称** (Symmetry) <sup>(2)</sup> または周期(Cyclic)をクリックします。 <sup>(3)</sup>

ソリッド ボディとスケッチベースのランナーを使用してレイアウトを作成できます。 対称条件の キャビティ レイアウトの場合、シミュレーションが対称部品に対してのみ実行される場合でも、レ イアウト全体の結果を表示することもできます。

## 射出位置アドバイザー

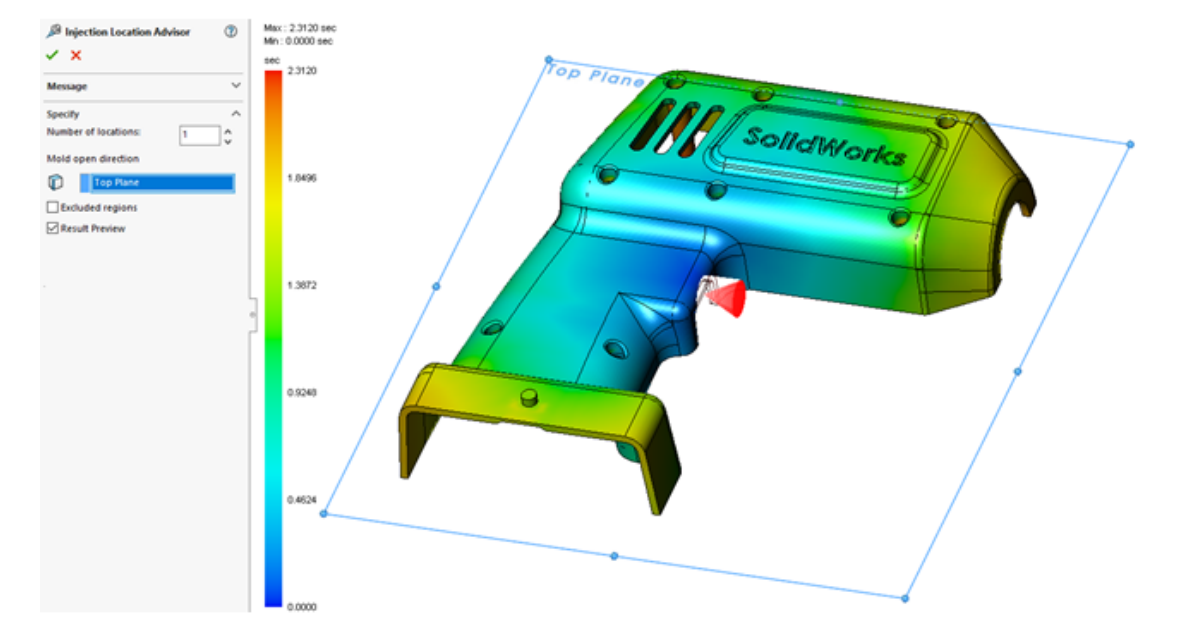

**射出位置アドバイザー(Injection Location Advisor**)は、指定された材料、プロセス条件、および型開き方向を考慮して、成形品の形状を評価し、最大 4 つの適切な射出位置を特定します。

### 射出位置アドバイザー(Injection Location Advisor)PropertyManager を開くには:

PlasticsManager ツリーで境界条件(Boundary Conditions) <sup>1</sup> を右クリックし、射出位置 アドバイザー (Injection Location Advisor) をクリックします。

次の表は、射出位置アドバイザー(Injection Location Advisor)PropertyManager のオプショ ンについて説明しています。

| 位置の数     | 適切な射出位置の数を指定します(最大 4 つ)。                                                      |
|----------|-------------------------------------------------------------------------------|
| 型開き方向    | 型開き方向の平面を指定します。 デフォルトは <b>正面(Front Plane)</b><br>で、正の Z 軸に対応します。              |
| 除外される領域  | モデルの領域で、 <b>射出位置アドバイザー(Injection Location</b><br>Advisor)での考慮から除外される領域を定義します。 |
| 結果のプレビュー | 推奨射出位置と充填プロットのプレビューを表示します。 推奨射出位<br>置に基づいて、プラスチック材料が金型に充填される方法を予測できま<br>す。    |

## プラスチック材料データベース

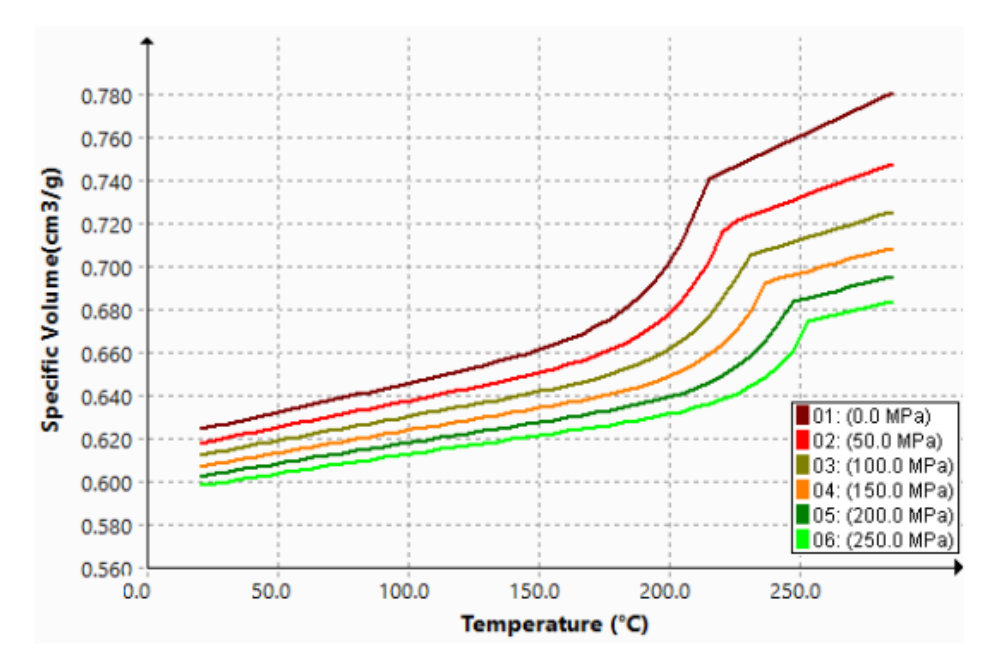

プラスチック材料データベースが、材料メーカーからの最新データに従って更新されました。

| 新規材料                                                                                                    | 変更された材料                                                                                                    | 削除された材料                                                                                                    |
|----------------------------------------------------------------------------------------------------|----------------------------------------------------------------------------------------------------|----------------------------------------------------------------------------------------------------|
| 次の材料メーカーの 112 の新規<br>材料グレードを追加しました。<br>• SABIC Specialties: 49<br>• Polyplastics: 40<br>• Solvay Specialty<br>Polymers: 16<br>• RadiciGroup: 6<br>• LANXESS: 1 | <ul> <li>SABIC Web サイトの最新<br/>データに従って、441 グレー<br/>ドを名前変更しました</li> <li>7 つの異なる SABIC メー<br/>カーカテゴリを、1 つの<br/>SABIC Specialties カテゴリ<br/>に統合しました</li> <li>充填、保圧、そりシミュレー<br/>ションの精度向上のために、<br/>1167 グレードを一定密度か<br/>ら一般的な圧力体積温度<br/>(PVT)データに更新しまし<br/>た</li> </ul> | <ul> <li>重複していたかメーカーで廃版<br/>になった 76 の材料を、データ<br/>ベースから除去しました</li> <li>SABIC Specialties: 29</li> <li>LANXESS GmbH: 17</li> <li>Polyplastics: 4</li> <li>BASF: 4</li> <li>ICI: 4</li> <li>ARKEMA: 3</li> <li>DuPont Engineering<br/>Plastics: 2</li> <li>DuPont Engineering<br/>Polymers: 2</li> <li>Rhodia Engineering<br/>Plastics: 2</li> <li>Rhone-Poulenc: 2</li> <li>KUO FU: 2</li> <li>CWH, Chemwerk Huls: 2</li> <li>DSM Engineering Plastics:<br/>2</li> </ul> |

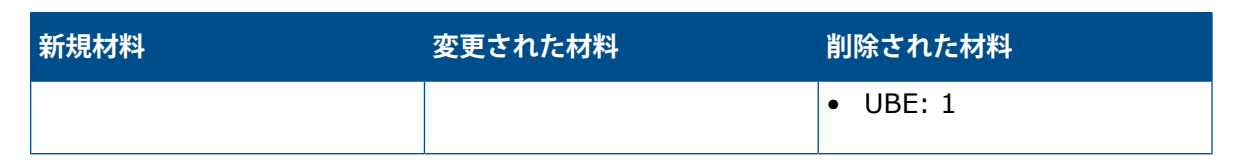

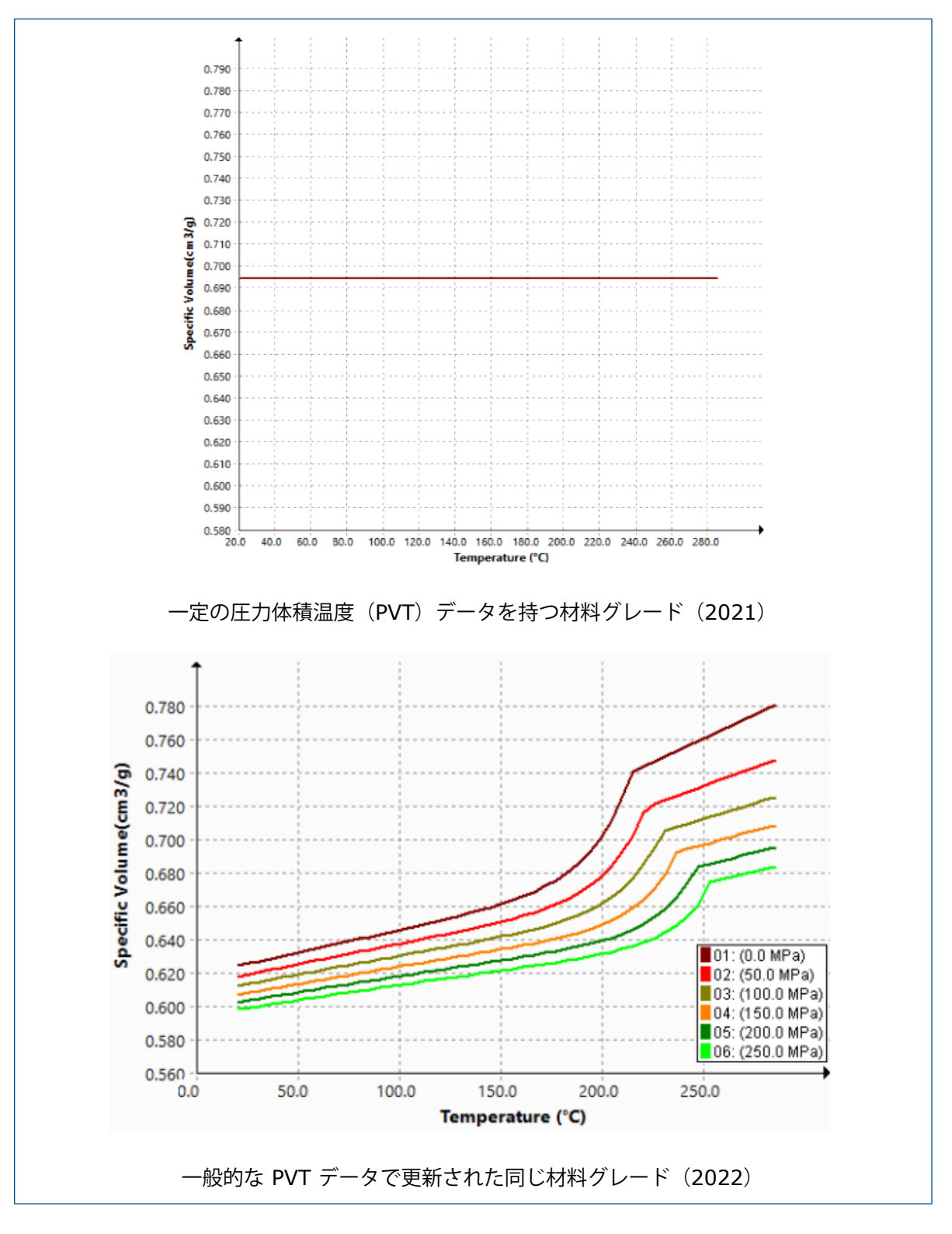

### PlasticsManager ツリー

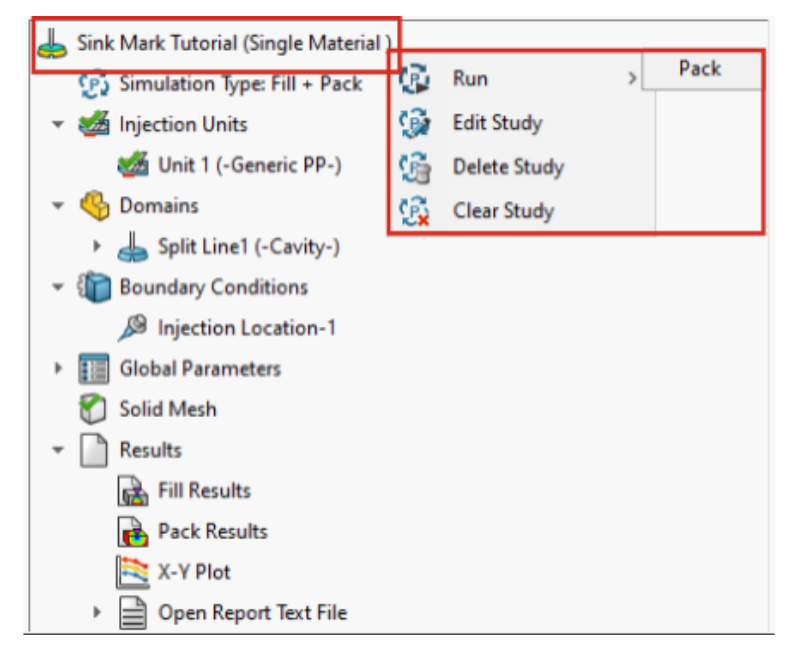

PlasticsManager ツリーの操作性が向上しました。

- PlasticsManager ツリーでは、スタディ ノードの下にシミュレーション タイプが表示され、ア クティブな解析モジュール(充填、保圧、冷却、または反り)についてより明確に示すことがで きます。
- モデリングフィーチャーと境界条件がシミュレーションタイプに基づいてフィルタ処理され、 シミュレーション中心のユーザーエクスペリエンスがもたらされます。
- 射出ユニットと射出位置を定義している場合は、メッシュを明示的に作成せずにシミュレーショ ンを実行できます。 SolidWorks Plastics は、シミュレーションを開始する前に自動的にメッ シュを生成します。
- PlasticsManager ツリーのソリッドメッシュ(Solid Mesh) (またはシェルメッシュ(Shell Mesh) ノードからメッシュを削除できます。それには、ソリッドメッシュ(Solid Mesh) を右クリックし、メッシュ削除(Delete Mesh)をクリックします。
- メッシュを作成すると、結果(Results)ノードが表示されます。
- スタディのトップノードを右クリックし、実行(Run)をクリックしてシミュレーションを実行できます。
- 結果(Results)を右クリックすると、以下の機能にアクセスできます。
  - サマリーとレポート
  - クリッピング平面の設定
  - 等値面マネージャー
  - ・ パス ライン
  - エクスポート(Export)
  - すべての結果を削除

- 特定の解析モジュールの結果を削除できます。例えば、充填結果(Fill Results)を右クリックし、結果を削除(Remove Results)をクリックします。以前のリリースでは、すべての結果を削除(Remove All Results)のみが使用可能でした。
- 従来の業界用語と一致させるために、ユーザーインターフェイスのすべてのインスタンスで、充填(Fill)という用語はフロー(Flow)という用語に代わりました。

### 高解像度ディスプレイのスケーリング

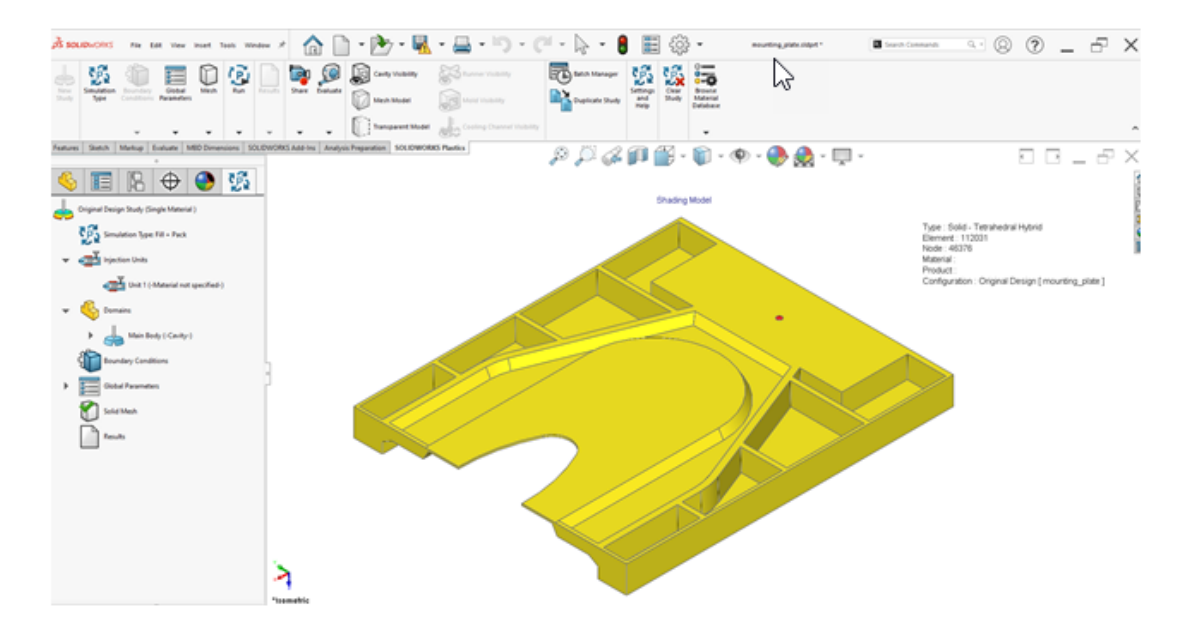

SOLIDWORKS Plastics では、4K および高解像度ディスプレイのモニターがサポートされています。

ユーザー インターフェイス アイコンは、高解像度のディスプレイおよびピクセル密度の高いディス プレイで外観が劣化したりぼやけたりしないように、適切なサイズに拡大されます。 PlasticsManager ツリー、ダイアログ ボックス、および PropertyManagers<sup>®</sup> のユーザーインターフェイスは、 Microsoft Windows の表示スケーリング設定に応答します。

テキスト付きのアイコンは、テキストに適したサイズに拡大縮小されます。

### SOLIDWORKS Plastics VIVN-

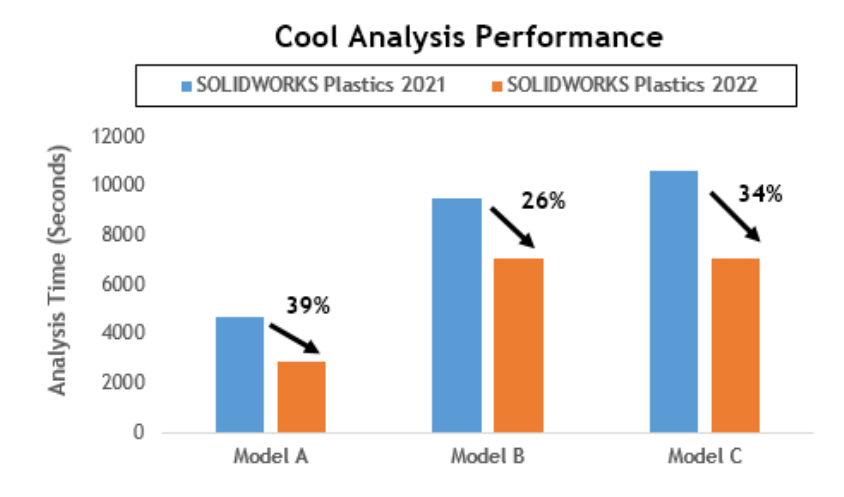

冷却および充填解析モジュールのパフォーマンスが改善され、全体的な解析時間が短縮されました。

- 冷却解析が全体的な解の時間の大部分を占めるシミュレーションでは、全体的な解の時間が以前のリリースと比較して少なくとも 20% 短縮されます。この図は、さまざまな数の要素を持つ3つのモデルの優れた冷却解析のパフォーマンスを示しています。
- 直接ソルバーオプションを使用した充填と保圧解析のパフォーマンスが最適化されます。ソリューション全体の所要時間は、以前のリリースと比べて約 50% 短縮されています。 六面体 要素でメッシュ分割された比較的厚いパーツの場合、直接ソルバーは慣性効果をより正確に予測します。

次の図は、要素数が異なる2つのモデルの充填および保圧解析のパフォーマンス向上を示しています。

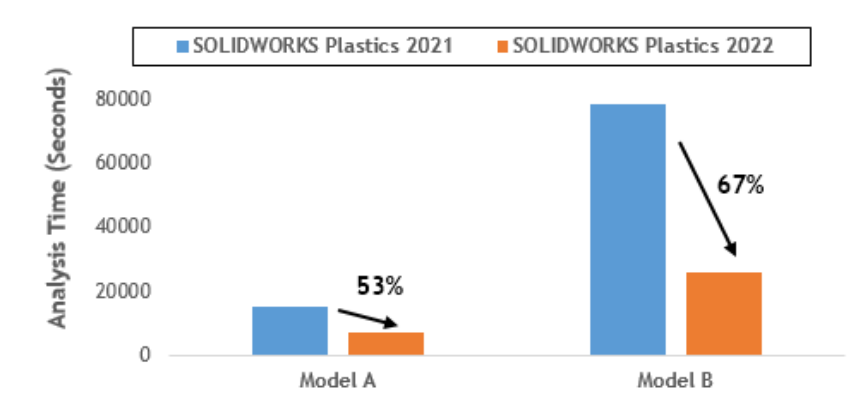

#### Fill & Pack Analysis Performance (with Direct Solver)

**直接**ソルバーにアクセスするには、PlasticsManager から**グローバルパラメータ**(Global Parameters) > 充填(Fill-Pack) > ソルバー設定(Solver Settings) > 流体量 (VOF) アルゴリズム (Volume of Fluids (VoF) Algorithm) > 直接(Direct) を選 択します。

## 26

ルーティング

この章では以下の項目を含みます:

- 展開ルートの改善
- 展開ルートの外部コネクタ
- コネクタ用バックシェル
- バックシェルと展開ルート
- ルーティング アセンブリでのコネクタの置き換え

Routing は SOLIDWORKS<sup>®</sup> Premium で使用できます。

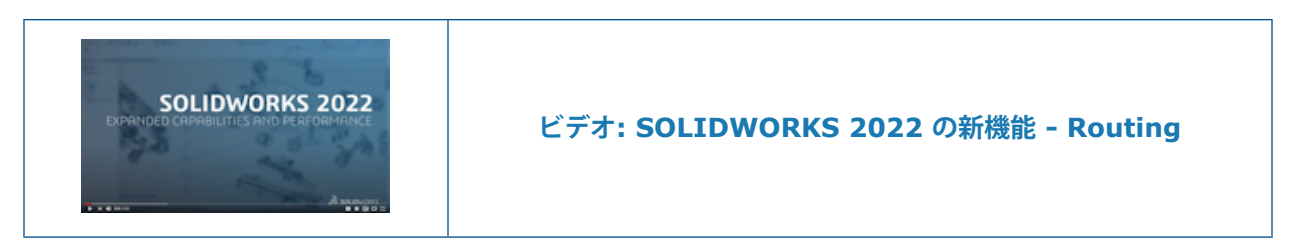

### 展開ルートの改善

| Flatten Parameters |                                             | $\sim$ |
|--------------------|---------------------------------------------|--------|
| 1.                 |                                             |        |
|                    | 0                                           | -      |
| 6                  |                                             |        |
|                    | Create Flatten Route with Lines Only        |        |
|                    | Select Components to Maintain 3D Orientatio | n      |
|                    | Segment Orientation:                        |        |
|                    | æ, K,                                       |        |

展開ルート(Flatten Route)プロパティ マネージャーでは、ルート アセンブリからの展開ルート の作成を管理できます。

- 展開ルート(Flatten Route) プロパティ マネージャーを起動するツールは、SOLIDWORKS Electrical メニューにあります。
- **水平ルート セグメントの選択**(Horizontal Route Segment Selection)では、水平に表示される継続的な複数のルート セグメントを展開コンフィギュレーションで選択できます。
- 線のみでフラット化を作成(Create Flatten with Lines Only)では、スプラインを直線に 変換できます。
- 最初のスケッチ セグメントを選択し、選択したダイアログ ボックスに表示すると、展開ルート (Flatten Route) プロパティ マネージャーは接続されているセグメントを自動的に検出しま す。
- ループ付きスプライスの 3D 方向を維持する構成部品(Components to Maintain 3D orientation for splices with loops)を選択すると、スプライスのあるループを配置する場所に関係なくそれらの 3D 方向が維持されます。
- 展開ルート編集(Edit Flatten Route)プロパティマネージャーが開いているとき、グラフィック領域でルート セグメントを左クリックし、変更ツールにアクセスします。

## 展開ルートの外部コネクタ

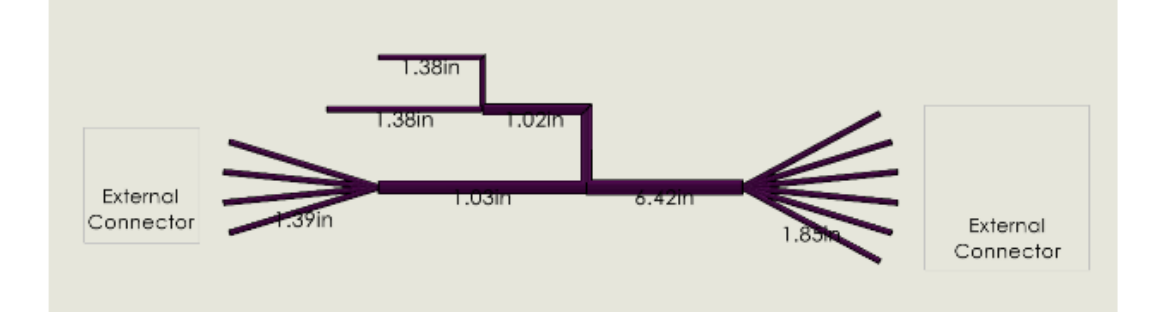

展開ルートで、ハーネスにはないがケーブルには接続されているコネクタを選択できます。

コネクタを選択するには、コネクタ テーブル PropertyManager で、**すべてのコネクタを選択** (Select All Connectors) をクリックしてから、除外したいコネクタを除去します。

展開ルート図面に、**外部(External)**コネクタが表示されます。 **回路の概要(Circuit Summary)** テーブルの**始点(From)**および**終点(To**)列に、**外部(External**)コネクタ タグが表示されま す。

## コネクタ用バックシェル

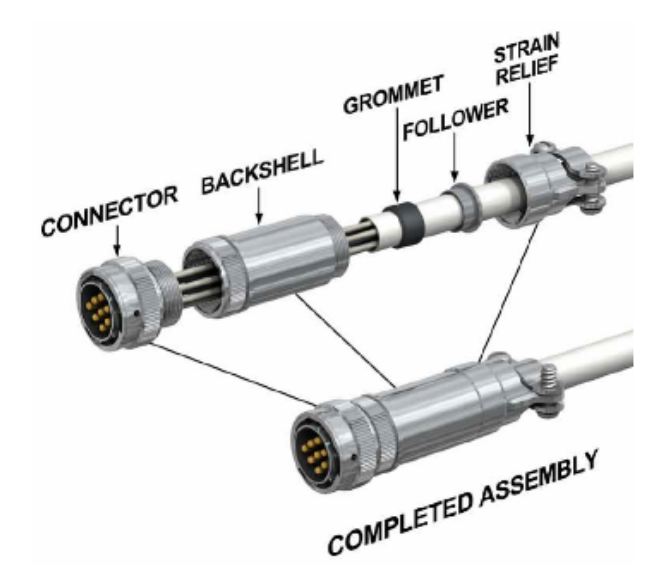

バックシェルは、コネクタおよび接続されたケーブルを、環境条件による電気的干渉や物理的損傷 から保護します。 バックシェルには、クランプ デバイスを含めることができます。

バックシェルを使用するには、次を実行する必要があります。

- バックシェルをルートに位置合わせする軸をバックシェルに追加します。
- バックシェルとコネクタの間に合致を追加します。

バックシェルと展開ルート

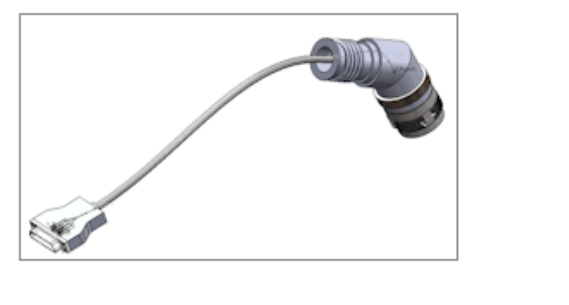

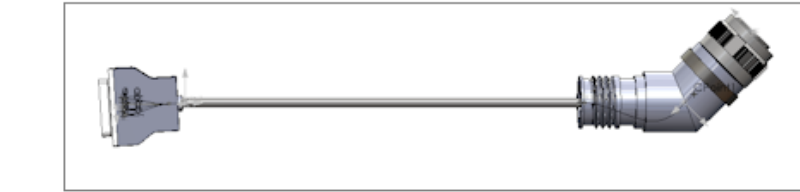

バックシェルを持つルート アセンブリを展開すると、バックシェルの位置と方向が展開ルートに正 しく表示されます。

### ルーティング アセンブリでのコネクタの置き換え

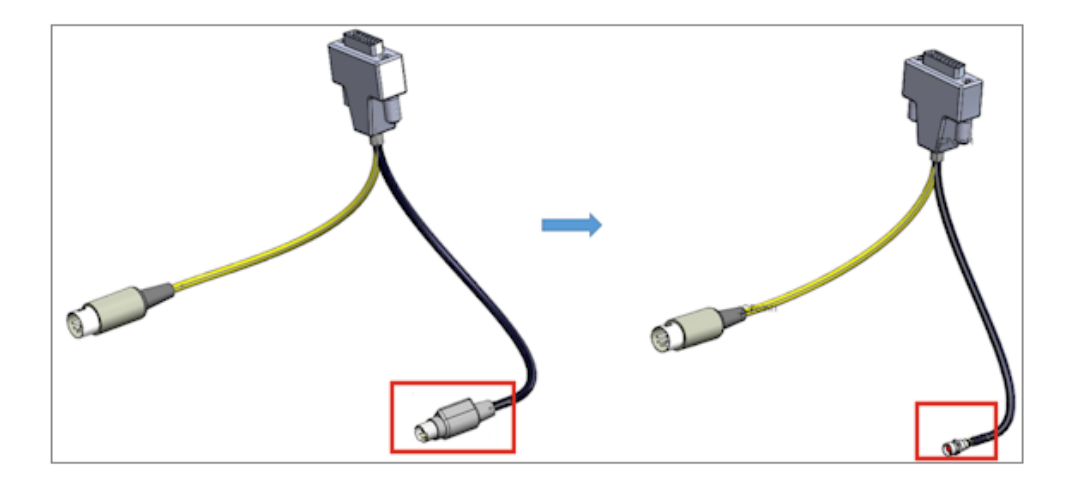

ルーティング アセンブリで、始点/終点(From/To)リストのコネクタを置き換える場合、元の 接続と電気データを保持できます。

電気データ インポート (Import Electrical Data) PropertyManager で、構成部品の置き換え (Replace Component) を選択し、既存のコネクタを始点/終点 (From/To) リストの新しい コネクタで置き換えます。 新しいコネクタの接続が異なる場合は、既存のセグメントを削除し新規 ガイドラインを作成 (Delete existing segment and create new guidelines) を選択しま す。

データを更新(Update data)を選択して、新しいデータを追加するか、変更されていない構成 部品をリセットすることなく既存の構成部品のデータを変更します。

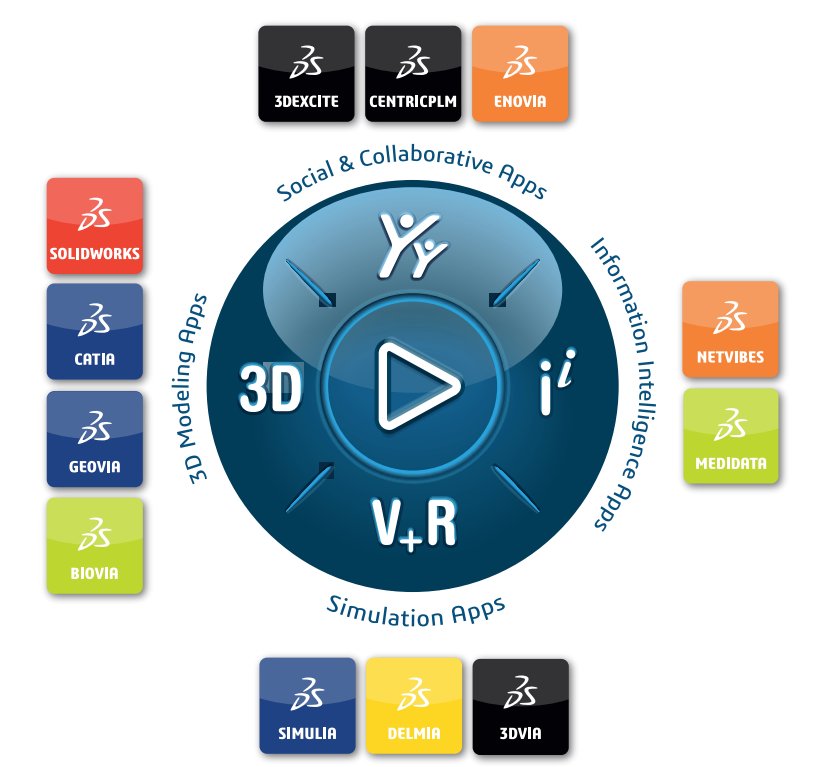

## Our **3D**EXPERIENCE® platform powers our brand applications, serving 11 industries, and provides a rich portfolio of industry solution experiences.

Dassault Systèmes, the **3DEXPERIENCE** Company, is a catalyst for human progress. We provide business and people with collaborative virtual environments to imagine sustainable innovations. By creating 'virtual experience twins' of the real world with our **3DEXPERIENCE** platform and applications, our customers push the boundaries of innovation, learning and production.

Dassault Systèmes' 20,000 employees are bringing value to more than 270,000 customers of all sizes, in all industries, in more than 140 countries. For more information, visit **www.3ds.com**.

Europe/Middle East/Africa Dassault Systèmes 10, rue Marcel Dassault CS 40501 78946 Vélizy-Villacoublay Cedex France Asia-Pacific Dassault Systèmes K.K. ThinkPark Tower 2-1-1 Osaki, Shinagawa-ku, Tokyo 141-6020 Japan Americas Dassault Systèmes 175 Wyman Street Waltham, Massachusetts 02451-1223 USA

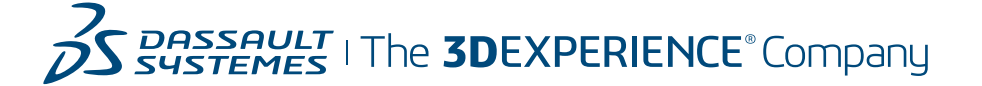